## **TOSHIBA** Leading Innovation >>>

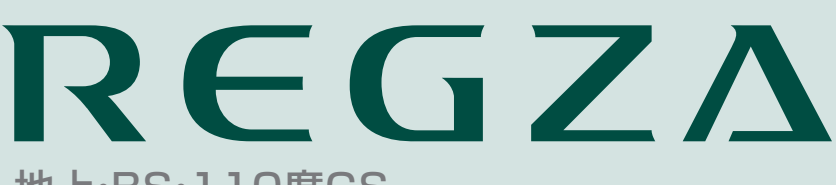

地上·BS·110度CS デジタルハイビジョン液晶テレビ 取扱説明書

20GL1

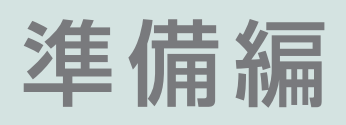

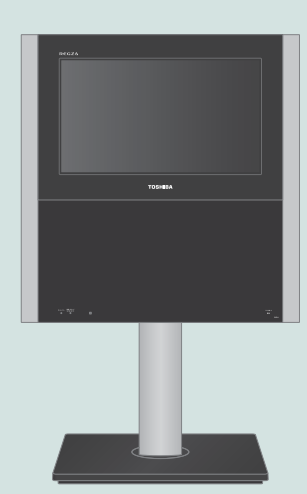

ソフトウェアアップデート対応版

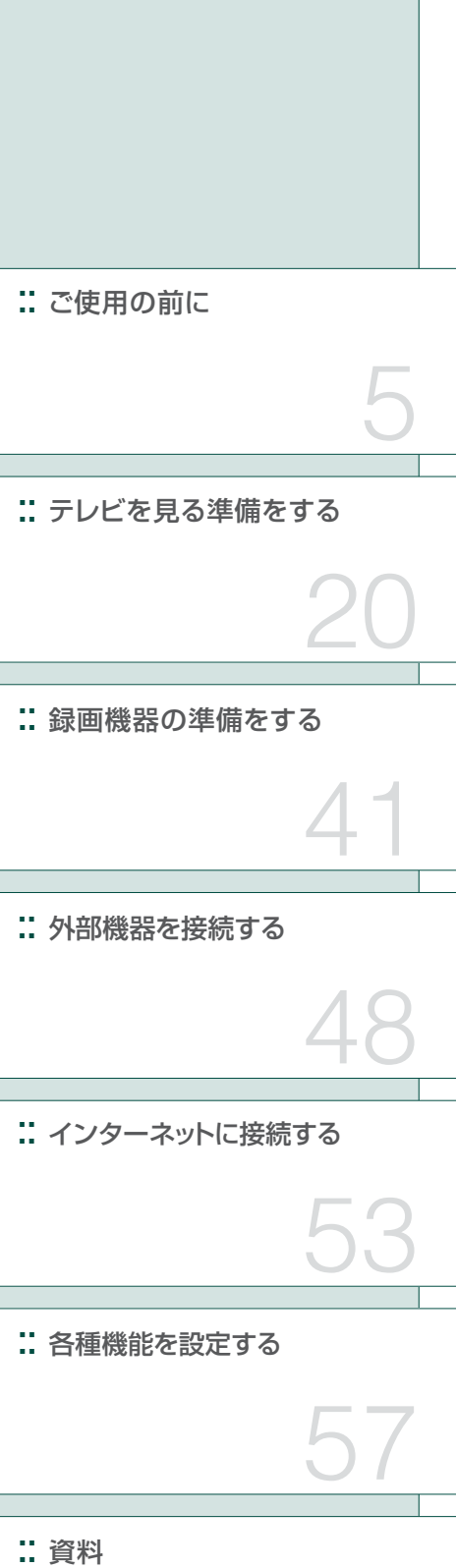

::必ず最初にこの「準備編」をお読みください。

- ::本書では安全上のご注意、設置、接続、設定などについて説明しています。
- :: 映像や音声が出なくなった、操作ができなくなったなどの場合は、別冊「操作編」の「困ったときは」をご覧ください。

このたびは東芝テレビをお買い上げいただきまして、まことにありがとうございます。 お求めのテレビを安全に正しく使っていただくため、お使いになる前にこの取扱説明書「準備編」と別冊の「操作編」をよくお読みください。 お読みになったあとは、いつも手元に置いてご使用ください。

## もくじ

| ご使用の前に                                               | 5                                                                                                    |
|------------------------------------------------------|----------------------------------------------------------------------------------------------------|
| 付属品を確認する・・・・・・・・・・・・                                 |                                                                                                    |
| 安全上のご注意・・・・・・・・・・・・・・・・・・・・・・・・・・・・・・・・・・・・          | 6                                                                                                    |
| 使用上のお願いとご注意・・・・・・・・・・・・・・・・・・・・・・・・・・・・・・・・・・・・      | 14                                                                                                    |
| たいせつなお知らせ・・・・・・・・・・・・・・・・・・・・・・・・・・・・・・・・・・・・        |                                                                                                    |
| 各部のなまえ・・・・・・・・・・・・・・・・・・・・・・・・・・・・・・・                |                                                                                                    |
| テレビを見る準備をする                                          | 20                                                                                                    |
| デジタル放送の種類と特徴・・・・・・・・・                                |                                                                                                    |
| テレビを設置する・・・・・・・・・・・                                  |                                                                                                    |
| 正しい置きかた・・・・・・・・・・・・・・・・・・・・・・・・・・・・・・・・・・・・          |                                                                                                    |
| 転倒防止のしかた・・・・・・・・・・・・・・・・・・・・・・・・・・・・・・・・・・・・         | ······ 21 ···· 転倒防止                                                                                                    |
| 本体の高さや向きを調節する・・・・・・                                  |                                                                                                    |
| B-CAS (ビーキャス)カードを挿入する ·                              | 22 ··· В-САЅ                                                                                                    |
| アンテナを接続する・・・・・・・・・                                   |                                                                                                    |
| 本機で受信できる放送と必要なアンテナ                                   | 23                                                                                                    |
| お願いとご注意・・・・・・・・・・・・・・・・・・・・・・・・・・・・・・・・・・・・          |                                                                                                    |
| アンテナ接続カイト・・・・・・・・・・・・・・・・・・・・・・・・・・・・・・・・・・・・        |                                                                                                    |
| アンテナをテレビにけに接続9る・・・・                                  |                                                                                                    |
| 地上放达にしを見る場合・・・・・・・<br>海見故洋も見る場合・・・・・・・               |                                                                                                    |
| (単生)以込し兄る場合・・・・・・・・・・・・・・・・・・・・・・・・・・・・・・・・・・・・      |                                                                                                    |
| エジアンティー シジップログレテレビ放送(CATV)を見                         | ころ しんしょう こうしょう しんしょう しんしょ しんしょ |
| アンテナをテレビと録画機器に接続する                                   | 5······ 27                                                                                                    |
| 録画機器を経由する場合・・・・・・                                    |                                                                                                    |
| テレビと録画機器に分配する場合                                      | i ······ 27                                                                                                    |
| リモコンの準備をする・・・・・・・・・                                  | ······ 28 ··· リモコン                                                                                                    |
| 電源プラグを差し込み、電源を入れる ・・・                                |                                                                                                    |
| リモコンの使用範囲について・・・・・・                                  |                                                                                                    |
| テレビを見るための各種設定をする・・・・・                                |                                                                                                    |
| メニュー操作手順の表記について・・・・                                  |                                                                                                    |
| 「はじめての設定」の流れ・・・・・・・・・・・・・・・・・・・・・・・・・・・・・・・・・・・・     | ····································                                                                                                    |
| 地上デジタル放送チャンネル設定・・・・・                                 |                                                                                                    |
| 野便番号の設定・・・・・・・・・・・・・・・・・・・・・・・・・・・・・・・・・・・・          |                                                                                                    |
|                                                      |                                                                                                    |
| 30日期切探設定・・・・・・・・・・・・・・・・・・・・・・・・・・・・・・・・・・・・         | 20                                                                                                    |
| 至内環境設定・・・・・・・・・・・・・・・・・・・・・・・・・・・・・・・・・・・・           | ······································                                                                                                    |
| 「はしめての設定」をやり直すこさ・・・・・・・・・・・・・・・・・・・・・・・・・・・・・・・・・・・・ | ······································                                                                                                    |
| ションン雑沈が水風生似心で文信する場合。<br>テレビが正して触らないとキ・・・・・           |                                                                                                    |
| アンテナを調整するとキ・・・・・・                                    |                                                                                                    |
| 雷波の強さ(受信強度)を確認する・・・・                                 | して<br>・・・・・・・・・・・・・・・・・・・・・・・・・・・・・・・・・・・・                                                                                                    |
| アンテナを調整するとき・・・・・・・・・・・・・・・・・・・・・・・・・・・・・・・・・・・・      |                                                                                                    |
| BS・110度CS用アンテナの電源供給の                                 | D設定を変更する・・・・ 35                                                                                                    |

|     | チャンネルを追加したり設定を変更したりするとき・・・・                             | 36          |               |
|-----|---------------------------------------------------------|-------------|---------------|
|     | チャンネルを自動で設定する・・・・・・・・・・・・・・・・・・・・・・・・・・・・・・・・・・・・       | 36          | ・チャンネル自動設定    |
|     | チャンネルをお好みに手動で設定する・・・・・・・・・・・・・・・・・・・・・・・・・・・・・・・・・・・・   | 37          | ・チャンネル手動設定    |
|     | 視聴しないチャンネルをスキップする・・・・・・・・・・                             | 38          | ・チャンネルスキップ設定  |
|     | チャンネル設定を最初の状態に戻すには・・・・・・・・・・・・・・・・・・・・・・・・・・・・・・・・・・・   | 38          |               |
|     | データ放送の設定をする・・・・・・・・・・・・・・・・・・・・                         | 39          |               |
|     | 郵便番号と地域を設定する・・・・・・・・・・・・・・・・                            | 39          | ・郵便番号         |
|     | 災害発生時に文字情報を表示させる・・・・・・・・・・・・・・・・・・・・・・・・・・・・・・・・・・・・    | 39          | ・文字スーパー       |
|     | ルート証明書の番号を確認する・・・・・・・・・・・・・                             | 39          | ・ルート証明書       |
|     | データ放送用メモリーの割当画面が表示されたら・・・・・                             | 40          |               |
| 録画機 | 器の準備をする                                                 | 41          |               |
|     | SBハードディフクの培結・設定をする ・・・・・・・・・                            | /11         | LISBハードディフク   |
|     | しいのない。 しいのない しいのの しいの しいの しいの しいの しいの しいの しいの しいの し     | ···· 41     | 000/-10120    |
|     | しらられードディスクを支続する・・・・・・・・・・・・・・・・・・・・・・・・・・・・・・・・・・・・     |             | 機型の発行         |
|     |                                                         | 42          |               |
|     |                                                         | лл<br>лл    | 056ハートディスク設定  |
|     |                                                         | ···· 44     |               |
|     | 携<br>市電話やハソコンから<br>球画予約でさるように<br>設定9 る                  | •••• 46 ••• | Eメール録画予約      |
| 外部機 | 器を接続する                                                  | 48          |               |
|     |                                                         | 10          |               |
|     | 技術グーブルと回見・日見の関係について・・・・・・・・・・・・・・・・・・・・・・・・・・・・・・・・・・・・ | ···· 40     | 10.1分继99      |
|     | 吹隊城路で按杭9る                                               | ···· 49 ··· | 吠ぼ成品          |
|     |                                                         | 50          | オーティオ 俄奋      |
|     | ノンタル自用(ル)端丁的のオーブイオ機器で聴くとさい                              | 50<br>50    |               |
|     | アプロジョ戸姉丁的のオーブイオ成品で聴くとさ                                  | E1          |               |
|     |                                                         | 51          |               |
|     | ルノングル自戸山刀を設定する・・・・・・・・・・・・・・・・・・・・・・・・・・・・・・・・・・・・      | E0          |               |
|     | 本機のリモコノでHDIMI連動機器を操作9 るにのの設定を9 る                        |             | HDIMI建期設定     |
| インタ | ーネットに接続する                                               | 53          |               |
|     |                                                         | 50          |               |
|     |                                                         | 53          |               |
|     | 4機をインターネットに接続したとさにできること・・・・<br>検信のしかす。                  | 53          | ・双方向サーヒス      |
|     |                                                         | 53<br>E 4   |               |
|     | インダーネットを利用するにのの設定をする・・・・・・・                             | 54          | 通信設定          |
|     | 又子を入刀する・・・・・・・・・・・・・・・・・・・・・・・・・・・・・・・・・・・・             |             | 又字人刀          |
| 各種機 | 能を設定する                                                  | 57          |               |
|     | 視聴できる番組を制限する・・・・・・・・・・・・・・・・                            | •••• 57 ••• | 視聴制限設定        |
|     | 制限するために暗証番号を設定する・・・・・                                   | 57          | ・<br>・ 暗証番号設定 |
|     | 暗証番号を削除するとき・・・・・・・・・・・・・・・・・・・・・・・・・・・・・・・・・・・・         | 57          |               |
|     | 番組の視聴を制限する・・・・・・・・・・・・・・・・・・・・・                         | 57          | ・<br>放送視聴制限設定 |
|     | 3D機能の設定をする ·····                                        | •••• 58 ••• | <br>3D設定      |
|     | 3D自動切換······                                            | 58          |               |
|     | 3D暗証番号設定·····                                           | 58          |               |

## もくじ っづき

| 3D暗証番号を削除するとき・・・・・・・・・・・・・・・・・・・・・・・ 59                  |
|----------------------------------------------------------|
| 3D視聴制限設定・・・・・・・・・・・・・・・・・・・・・・・・・・・・・ 59                 |
| 3D視聴制限タイマー・・・・・・・・・・・・・・・・・・・・・・・・・・・・59                 |
| 3D連続視聴・・・・・・・・・・・・・・・・・・・・・・・・・・・・・・ 59                  |
| 3D注意表示・・・・・・・・・・・・・・・・・・・・・・・・・・・・・ 59                   |
| 3D視聴時のご注意・・・・・・・・・・・・・・・・・・・・・・・・ 59                     |
| 入力切換時の表示やスキップを設定する・・・・・・・・・・ 60                          |
| 外部入力表示設定・・・・・・・・・・・・・・・・・・・・・・・・・・・・・・・・・・60             |
| 外部入力スキップ設定・・・・・・・・・・・・・・・・・・・・・・・・・・・・・・・・・・・・           |
| 外部機器の出力信号に応じて設定する・・・・・・・・・・61                            |
| RGBレンジ設定・・・・・・・・・・・・・・・・・・・・・・・・・・・・・・・・・・・・             |
|                                                          |
| リチョンの設定を変更する                                             |
|                                                          |
|                                                          |
| 使わない放送選択ボタンの操作を無効にする・・・・・・・・・・・・・・・・・・・・・・・・・・・・・・・・・・・・ |
| BS/CSワンタッチ選局ボタン付リモコンで操作できるようにする・・・63・・・・ 選局機能設定          |
| 音声出力端子の動作を設定する・・・・・・・・・・・・・・・・・・64・・・ 音声出力端子設定           |
| 入力信号の詳細情報を表示させる・・・・・・・・・・・・・・・・・・・・・・・・・・・・・・・・・・・・      |
| テレビを省エネに設定する・・・・・・・・・・・・・・・・・・・・・・・ 65・・・ 省エネ設定          |
| 室内の照明環境を設定する・・・・・・・・・・・・・・・・・ 66 ・・・ <sup>室内環境設定</sup>   |
| お買い上げ時の設定に戻すには・・・・・・・・・・・・・・・・・・・・・・・・・・・・・・・・・・・        |
| お買い上げ時の設定・・・・・・・・・・・・・・・・・・・・・・・・・・・・・・・・68              |
| 設定メニュー 一覧 ・・・・・・・・・・・・・・・・・ 69                           |
|                                                          |

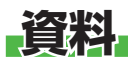

|  | 1 |
|--|---|
|  |   |
|  |   |
|  |   |

|                    | 地上デジタル放送の放送(予定)一覧表・・・・・・・・・・・・・・・・・・・・・・・・・・・・・・・・・・・・ |
|--------------------|--------------------------------------------------------|
| さくいん・・・・<br>保証とアフタ | ×1応機器一覧・・・・・・・・・・・・・・・・・・・・・・・・・・・・・・・・・・・・            |

#### この取扱説明書内のマークの見かた

| お知らせ | 機能などの補足説明、参考にしていただきたいこと、<br>制限事項などを記載しています。       |
|------|---------------------------------------------------|
| 用語   | 用語の説明をしています。(分野によっては、同じ用<br>語を別の意味で使用していることがあります) |
| Ē    | 関連する内容が記載されているページの番号を示し<br>ています。                  |

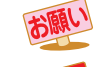

取扱上のお願いを記載しています。

取扱上のご注意を記載しています。

#### で使用の前に 付属品を確認する

- 本機には以下の付属品があります。お確かめください。
- アンテナや外部機器などに接続するためのケーブルやコード、器具・機器などは付属されておりません。機器の配置や端子の 形状、使用環境などに合わせて適切な市販品を別途お買い求めください。

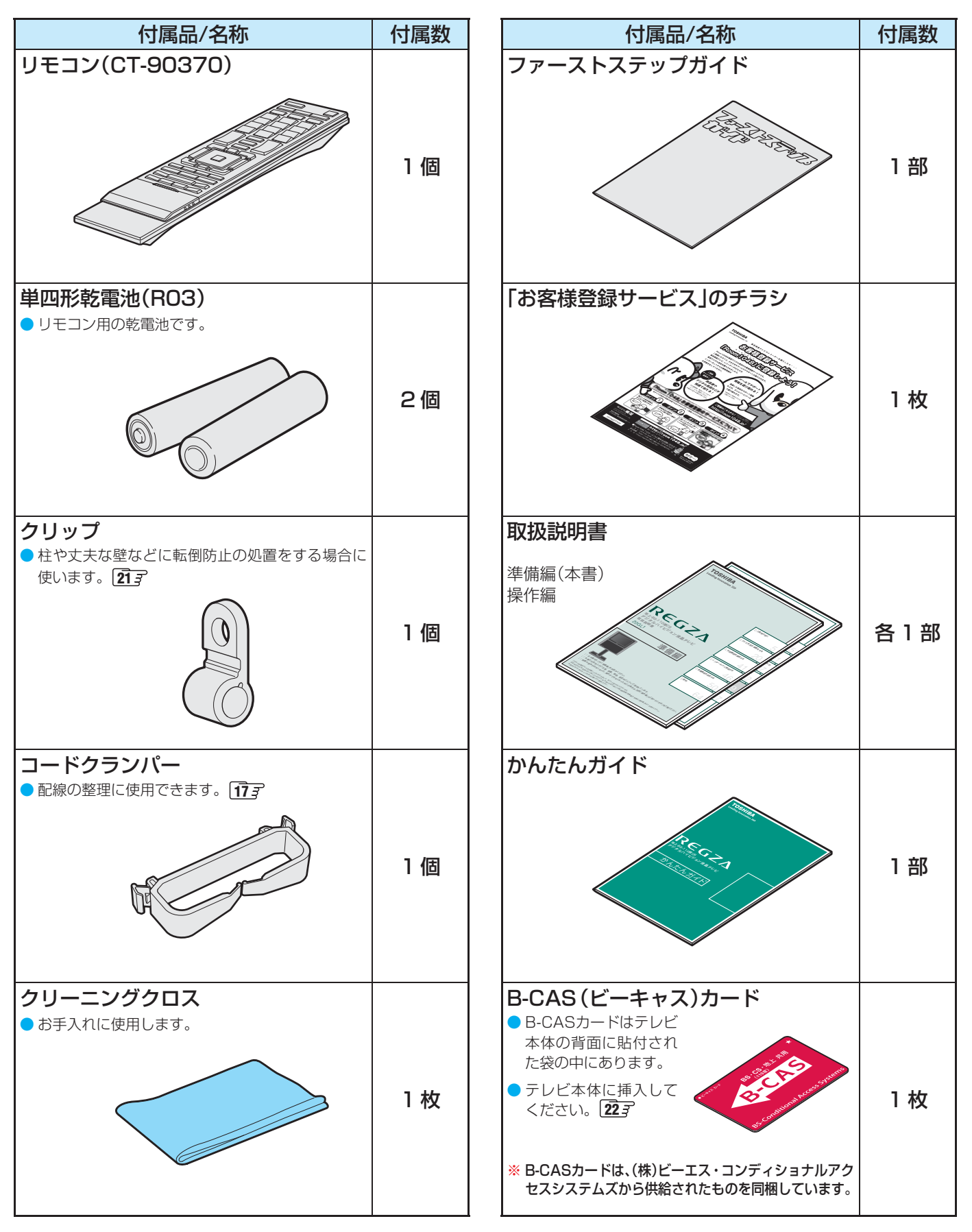

#### ご使用の前に 〜最初に必ずお読みください〜

## 安全上のご注意

商品および取扱説明書には、お使いになるかたや他の人への危害と財産の損害を未然に防ぎ、安全に正しくお使いいただくために、重要な内容を記載しています。

次の内容(表示・図記号)をよく理解してから本文をお読みになり、記載事項をお守りください。

#### 【表示の説明】

| 表示  | 表示の意味                                                                                                    |
|-----|----------------------------------------------------------------------------------------------------|
| ⚠警告 | *1<br>"取扱いを誤った場合、人が死亡、または重傷を負うことが想定されること"を示<br>します。                                                                                                  |
| ⚠注意 | *2 *3<br>"取扱いを誤った場合、人が軽傷を負うことが想定されるか、または物的損害の発<br>生が想定されること"を示します。                                                                                   |
|     | <ul> <li>* 1: 重傷とは、失明やけが、やけど(高温・低温)、感電、骨折、中毒などで、後遺症が残るもの、および治療に入院や長期の通院を要するものをさします。</li> <li>* 2: 軽傷とは、治療に入院や長期の通院を要さない、けが、やけど、感雷などをさします。</li> </ul> |

\*3:物的損害とは、家屋・家財および家畜・ペットなどにかかわる拡大損害をさします。

#### 【図記号の例】

| 図記号         | 図記号の意味                                                        |
|-------------|---------------------------------------------------------------|
| し<br>数<br>性 | " ◎ "は、禁止(してはいけないこと)を示します。<br>具体的な禁止内容は、図記号の中や近くに絵や文章で示します。   |
| 「「          | "●"は、指示する行為の強制(必ずすること)を示します。<br>具体的な指示内容は、図記号の中や近くに絵や文章で示します。 |
| 注 意         | " △ "は、注意を示します。<br>具体的な注意内容は、図記号の中や近くに絵や文章で示します。              |

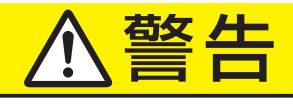

#### 異常や故障のとき

煙が出ている、変なにおいがするときは、すぐに電源プラグをコ ンセントから抜く

煙が出なくなるのを確認し、お買い上げの販売店にご連絡ください。

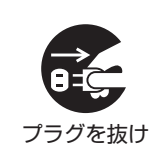

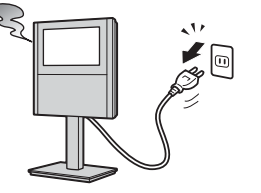

## 画面が映らない、音が出ないときは、すぐに電源プラグをコンセントから抜く

そのまま使用すると、火災の原因となります。 お買い上げの販売店に、点検をご依頼ください。

そのまま使用すると、火災・感電の原因となります。

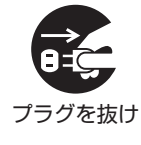

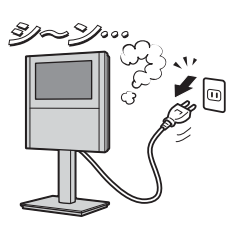

準備編

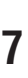

安全上のご注意

# ご使用の前に

準備編

## 警告

#### 異常や故障のとき っづき

内部に水や異物がはいったら、すぐに電源プラグをコンセントか ら抜く

そのまま使用すると、火災・感電の原因となります。 お買い上げの販売店に、点検をご依頼ください。

#### ■ 落としたり、キャビネットを破損したりしたときは、すぐに電源 プラグをコンセントから抜く

そのまま使用すると、火災・感電の原因となります。 キャビネットが破損したままで取り扱うと、けがのおそれがあります。 お買い上げの販売店に、点検・修理をご依頼ください。

#### ■ 電源コードや電源プラグが傷んだり、発熱したりしたときは、電源 を切り、電源プラグが冷えたことを確認し、コンセントから抜く

そのまま使用すると、火災・感電の原因となります。 電源コードや電源プラグが傷んだら、お買い上げの販売店に交換をご依 頼ください。

#### 設置するとき

#### ■ 本機はコンセントから電源プラグが抜きやすいように設置する

万一の異常や故障のとき、または長期間使用しないときなどに役立ちます。

### ■ 屋外や浴室など、水のかかるおそれのある場所には置かない

火災・感電の原因となります。

#### ■ ぐらつく台の上や傾いた所など、不安定な場所に置かない

テレビが落ちて、けがの原因となります。 水平で安定したところに据え付けてください。 テレビ台を使用するときは、その取扱説明書もよくお読みください。 本機は床置設置でのご使用をおすすめします。

#### ■ 振動のある場所に置かない

振動でテレビが移動・転倒し、けがの原因となります。 本機は床置設置でのご使用をおすすめします。

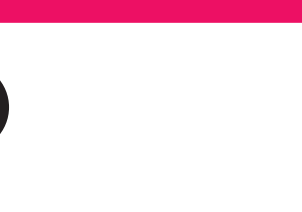

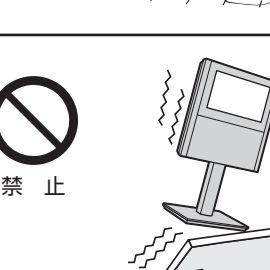

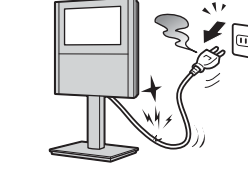

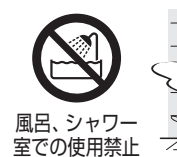

指示

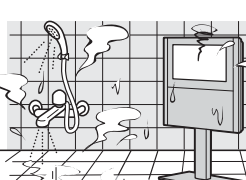

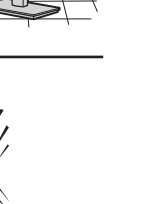

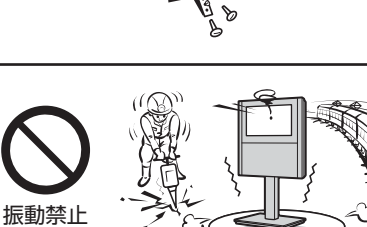

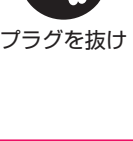

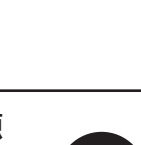

プラグを抜け

プラグを抜け

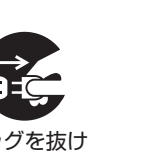

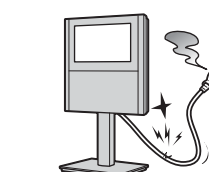

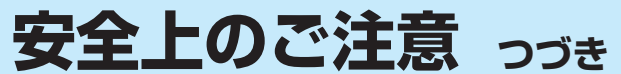

## ⚠警告

#### 設置するとき っづき

#### 電源プラグは交流100Vコンセントに根元まで確実に差し込む

- 交流100V以外を使用すると、火災・感電の原因となります。
- 差し込みかたが悪いと、発熱によって火災の原因となります。
- 傷んだ電源プラグ、ゆるんだコンセントは使わないでください。

#### ■ 上に物を置いたり、ペットをのせたりしない

- 金属類や、花びん・コップ・化粧品などの液体、ペットの尿・体毛などが内部にはいった場合、火災・感電の原因となります。
- 重いものなどが置かれて落下した場合、けがの原因となります。

#### 使用するとき

#### ■ 修理・改造・分解はしない

内部には電圧の高い部分があり、感電 · 火災の原因となります。 内部の点検 · 調整および修理は、お買い上げの販売店にご依頼ください。

#### ■電源コード・電源プラグは、

傷つけたり、延長するなど加工したり、加熱したり(熱器具に近づけるなど)しない

引っ張ったり、重いものを載せたり、はさんだりしない
 無理に曲げたり、ねじったり、束ねたりしない

火災・感電の原因となります。

#### ■ 異物を入れない

通風孔などから金属類や紙などの燃えやすいものが内部にはいった場合、火災・感電の原因となります。 特にお子様にはご注意ください。

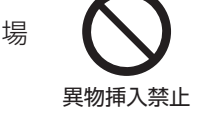

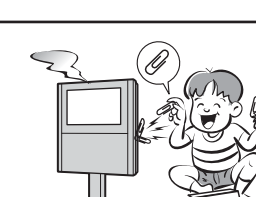

■ 雷が鳴りだしたら、テレビ・電源コード・アンテナ線および本機 に接続した機器やケーブル・コードに触れない

感電の原因となります。

#### 包装に使用しているビニール袋でお子様が遊んだりしないように 注意する

かぶったり、飲み込んだりすると、窒息のおそれがあります。 万一、飲み込んだ場合は、直ちに医師に相談してください。

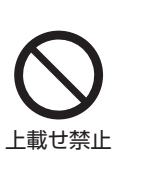

分解禁止

指 示

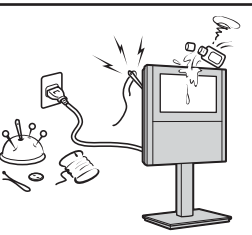

交流100V

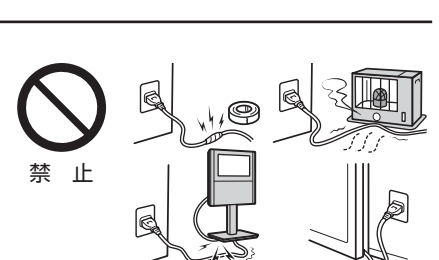

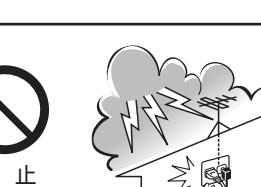

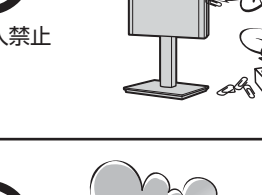

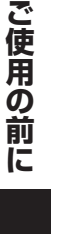

準備編

ご使用の前に

準備編

## 警告

注意

#### お手入れについて

設置するとき

■ 温度の高い場所に置かない

#### ■ ときどき電源プラグを抜いて点検し、刃や刃の取付け面にゴミや ほこりが付着している場合は、きれいに掃除する

電源プラグの絶縁低下によって、火災の原因となります。

## 直射日光の当たる場所やストーブのそばなど、温度の高い場所に置くと 火災の原因となることがあります。 また、キャビネットの変形や破損などによって、感電の原因となること 禁 があります。 禁止 しっかり 止めてね! 指 示

#### ■ 通風孔をふさがない

通風孔をふさぐと内部に熱がこもり、火災の原因となることがあります。

- 壁に押しつけないでください。(10cm以上の間隔をあける)
- 押し入れや本箱など風通しの悪い所に押し込まないでください。
- テーブルクロス・カーテンなどを掛けたりしないでください。 ● じゅうたんや布団の上に置かないでください。
- あお向け・横倒し・逆さまにしないでください。

#### ■ 車(キャスター)付きのテレビ台に設置する場合は、キャスターが 動かないように固定する

固定しないとテレビ台が動き、けがの原因となることがあります。 畳やじゅうたんなど柔らかいものの上に置くときは、キャスターをはず してください。キャスターをはずさないと、揺れたり、傾いたりして倒 れることがあります。 本機は床置設置でのご使用をおすすめします。

#### ■ 湿気・油煙・ほこりの多い場所に置かない

加湿器・調理台のそばや、ほこりの多い場所などに置くと、火災・感電の 原因となることがあります。

#### ■ 転倒防止の処置をする

転倒防止の処置をしないと、テレビの転倒によってけがなどの危害が大 きくなることがあります。 転倒防止のしかたは 213 をご覧ください。

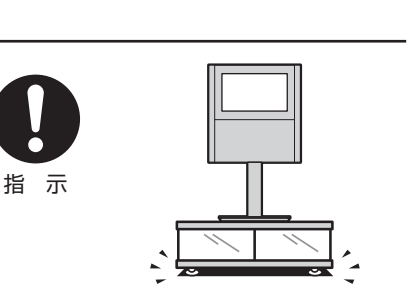

0|0

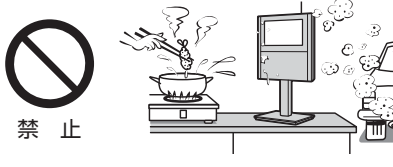

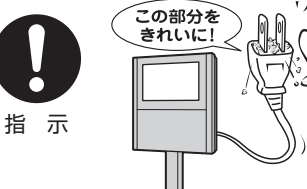

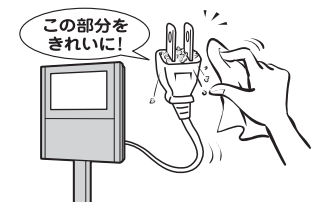

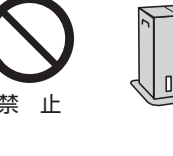

禁止

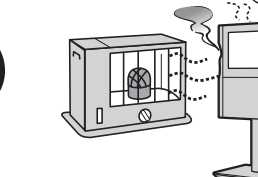

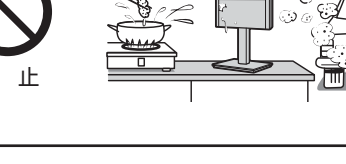

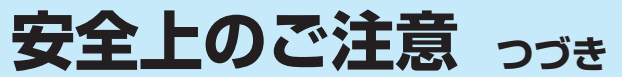

## <u>⚠注意</u>

#### 設置するとき っづき

#### ■ 移動したり持ち運んだりする場合は、

- 包装箱から出すとき、持ち運ぶときは、2人以上で取り扱う ひとりで取り扱うと、からだを痛めたり、テレビを落としてけがをしたりする原因となることがあります。
- 離れた場所に移動するときは電源プラグ・アンテナ線・機器との接続線および転倒防止をはずす

はずさないまま移動すると、電源コードが傷つき火災・感電の原因 となったり、テレビが転倒してけがの原因となったりすることがあ ります。

車(キャスター)付きのテレビ台に設置している場合、移動させるときは、キャスターの固定を解除し、テレビを支えながら、テレビ台を押す

テレビを押したり、テレビを支えていなかったりすると、テレビが落 下してけがの原因となることがあります。 本機は床置設置でのご使用をおすすめします。

#### 使用するとき

- テレビ台を使用するときは、
  - ●不安定な台を使わない
  - ●片寄った載せかたをしない
  - テレビ台のトビラを開けたままにしない

倒れたり、破損したり、指をはさんだり、引っ掛けたりして、けがの原因 となることがあります。特にお子様にはご注意ください。 本機は床置設置でのご使用をおすすめします。

#### ■ コンセントや配線器具の定格を超える使いかたはしない

タコ足配線をしないでください。 火災・感電の原因となることがあります。

#### ■ 電源プラグを抜くときは、電源コードを引っ張って抜かない

電源コードを引っ張って抜くと、電源コードや電源プラグが傷つき火災・ 感電の原因となることがあります。 電源プラグを持って抜いてください。

#### ■ ぬれた手で電源プラグを抜き差ししない

感電の原因となることがあります。

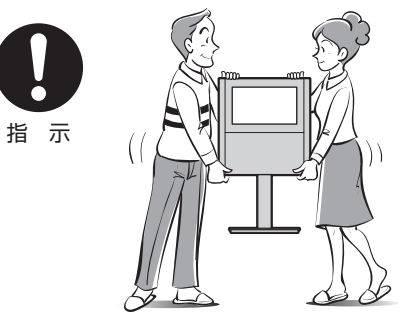

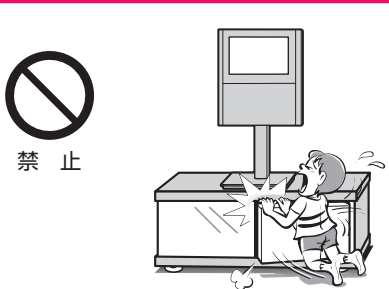

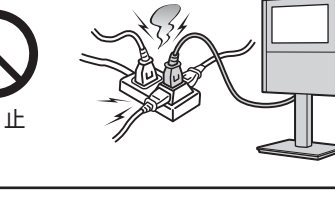

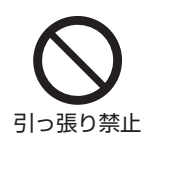

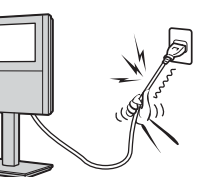

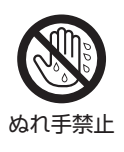

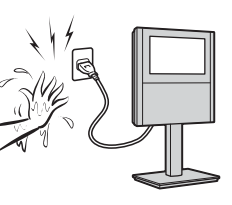

準備編

準備編

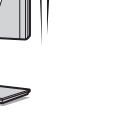

S. プラグを抜け

■ 液晶テレビの画面をたたいたり、衝撃を加えたりしない

ガラスが割れて、けがの原因となることがあります。 もしも、ガラスが割れて液晶(液体)がもれたときは、液晶に触れないで ください。 もれた液が目にはいったり、皮膚についたりすると、目や皮膚に障害を 与えるおそれがあります。目や口にはいったり、皮膚についたりしたと きは、きれいな水でよく洗い流し、直ちに医師に相談してください。 衣服などについたときは、すぐにきれいな水で洗い流してください。 床や周囲の家具、機器などについたときは、液に直接触れないでふき取っ てください。

器具についたときは、液に直接触れないでふき取ってください。

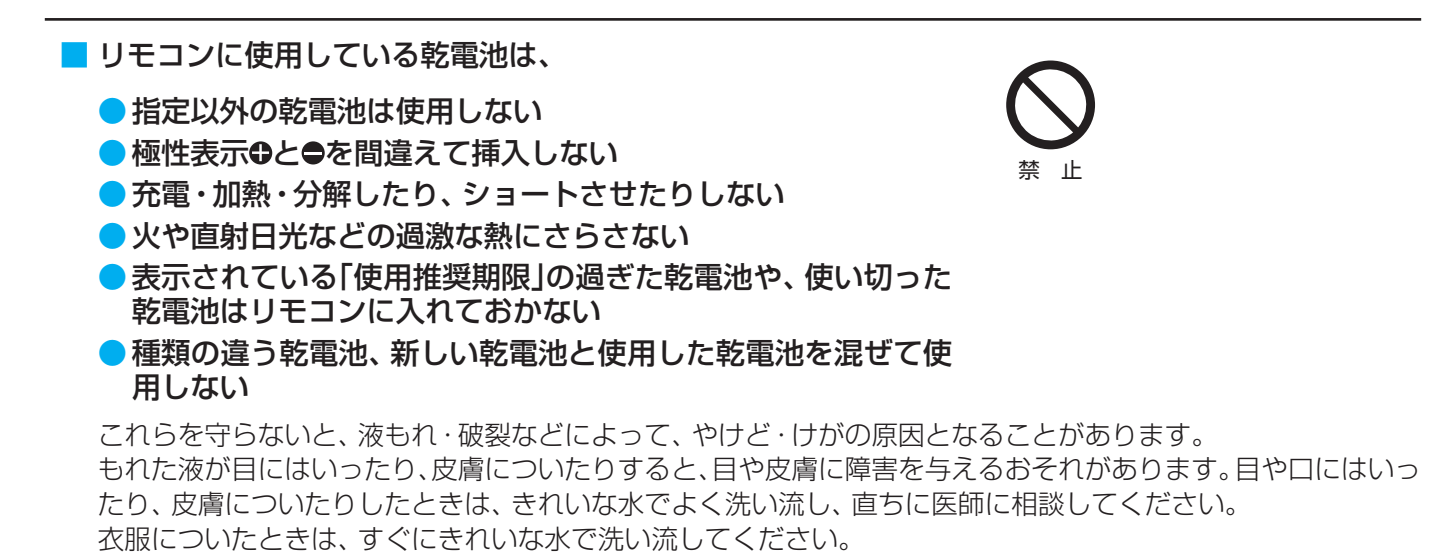

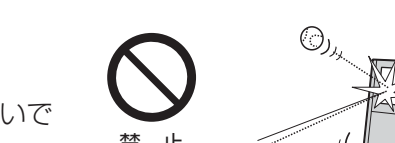

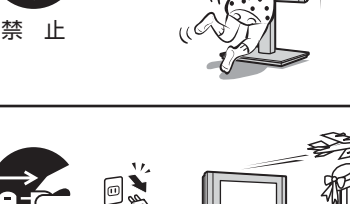

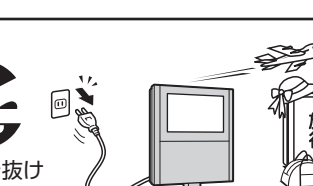

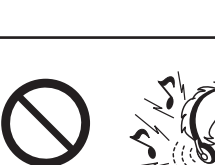

۱H

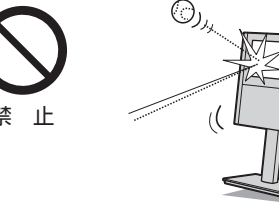

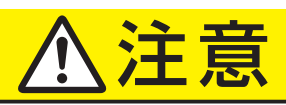

#### 使用するときっづき

ンセントから抜く

があります。

#### ■ テレビにぶら下ったり、上に乗ったりしない

万一故障したとき、火災の原因となることがあります。

ラグをコンセントから抜いてください。

落ちたり、倒れたり、こわれたりしてけがの原因となることがあります。 特にお子様にはご注意ください。

■ 旅行などで長期間使用しないときは、安全のため電源プラグをコ

本体やリモコンの電源ボタンを押して画面を消した場合は、本機への通 電は完全には切れていません。本機への通電を完全に切るには、電源プ

ヘッドホーンやイヤホーンを使用するときは、音量を上げすぎない

耳を刺激するような大きな音量で聞くと、聴力に悪い影響を与えること

ご使用の前に

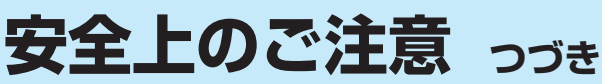

## <u>⚠注意</u>

#### 3D映像を見るとき

てんかんの可能性がある人、光過敏の既往症のある人、心臓に疾患のある人、 体調の悪い人は3D映像を見ない

体調を損なうことがあります。

#### 3D映像の視聴年齢は6歳以上を目安にする

お子様が3D映像を視聴する場合は、保護者の方の管理のもとに、お子様の様子に注意を払い、視聴の可否判断や時間制限などをしてください。

## 3D映像を見ているときに、感覚に異常を感じたり、疲れを感じたり、気分が悪くなったりしたときは、見るのをやめる

そのまま見続けると症状が悪化することがあります。

#### - 長時間の視聴は避け、適度に休憩をとる

長時間の視聴は目の疲れの原因となることがあります。

#### 🗖 周囲の人や物に注意する

3D映像で距離感を誤って手を伸ばしたり、3D映像を実際の物と間違えて急に身体を 動かしたりすると、周囲の人にけがをさせたり、周囲の物を壊してけがをしたりする 原因となることがあります。 周囲に壊れやすいものを置かないようにして、不用意な動作をしないでください。

#### ■ 斜めから視聴したり、横たわって視聴したりしない

正常な3D映像が見られなくなるため、目の疲れの原因となることがあります。 画面正面から両目がなるべく水平になる状態でご覧ください。

## 近視の人、遠視の人、左右の視力が異なる人、乱視の人は、視力矯正メガネなどの着用で視力を矯正したうえで視聴する

視力を矯正しないで3D映像を見ると、目の疲れや、視覚異常の原因となることがあります。

## 3D映像が複数の映像に見えたり、立体感が得られなかったりしたら、見るのをやめる

そのまま見続けると目の疲れの原因となることがあります。

#### ■ 画面からおよそ90cm離れた位置で視聴する

近づいて視聴すると、目の疲れや視覚異常の原因となることがあります。

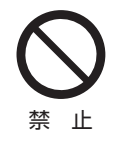

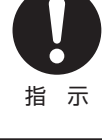

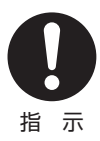

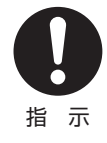

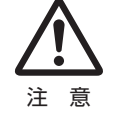

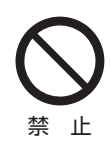

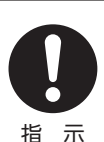

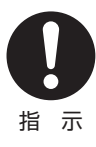

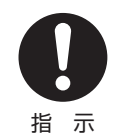

準備編

準備編

## お手入れについて

#### ■ お手入れのときは、電源プラグをコンセントから抜く

感電の原因となることがあります。 お手入れのしかたは操作編の**82**3 をご覧ください。

#### ■ 1年に一度は内部の清掃を、お買い上げの販売店にご相談ください

Î

本体の内部にほこりがたまったまま使用すると、火災や故障の原因とな ることがあります。 特に湿気の多くなる梅雨期の前に行うと効果的です。内部清掃費用につ いては、お買い上げの販売店にご相談ください。

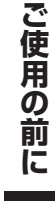

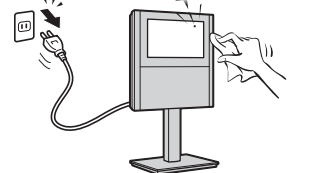

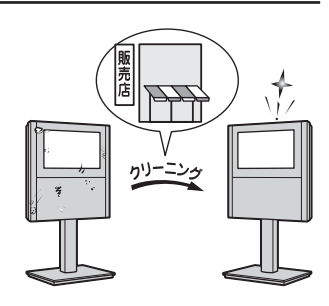

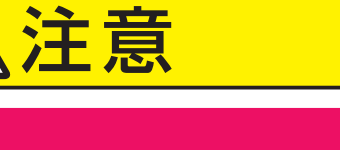

プラグを抜け

## 使用上のお願いとご注意

#### 取扱いや本機の動作について

- 安定性をよりよくするために、本機は床置設置でのご使用 をおすすめします。
- 本機をご使用中、製品本体で熱くなる部分がありますので、
   ご注意ください。
- 本機をご使用中は、冷却ファンの動作音が発生します。動 作音は電源が「切」や「待機」でも発生する場合がありますが、 故障ではありません。
- 本機から「ジー」という液晶パネルの駆動音が聞こえる場合 がありますが、故障ではありません。
- 引越しなどで運ぶときは、傷がつかないように毛布などでくるんでください。また、衝撃・振動をあたえないでください。
- 本機に殺虫剤など、揮発性のものをかけないでください。 また、ゴムやビニール製品などを長時間接触させないでく ださい。変質したり、塗装がはげたりすることがあります。
- 電源プラグは非常時と長期間使用しないとき以外は、コン セントに接続してください。(番組情報を取得するためです)
- 本機の近くにキャッシュカードなどの磁気カードを置かないでください。本機から出る磁気の影響でデータなどの内容などが損なわれる可能性があります。
- 外部入力の映像や音声には若干の遅れが生じます。以下の 場合にはこの遅れによる違和感を感じることがあります。
  - ゲーム、カラオケなどを接続して楽しむ場合
  - DVDやビデオなどの音声を直接オーディオ機器に接続 して視聴する場合
  - ※ 3D表示および3Dコンテンツの2D表示をしているときは、映像・音声の遅延量がさらに大きくなります。

#### 本機を廃棄、または他の人に譲渡するとき

- ●「すべての初期化」67 をして、暗証番号や双方向サービスの情報(住所・氏名、ポイント数などの利用者個人の情報)なども含めて、初期化することをおすすめします。
- B-CAS (ビーキャス)カードの登録廃止、登録名義変更などについては、(株)ビーエス・コンディショナルアクセスシステムズにお問い合わせください。

お問い合わせ先:カスタマーセンター TEL.0570-000-250

廃棄時にご注意ください 家電リサイクル法では、ご使用済の液晶テレビを廃棄する 場合は、収集・運搬料金、再商品化等料金(リサイクル料金) をお支払いの上、対象品を販売店や市町村に適正に引き渡 すことが求められています。

#### 録画・録音について

- 本機に接続した機器に録画・録音する際は、事前に試し録画・ 録音をして、正しくできることを確かめておいてください。
- 著作権保護のため、コピーが禁止されている番組は録画を することはできません。
- あなたが録画・録音したものは、個人的にまたは家庭内その他これに準ずる限られた範囲内で楽しむ以外は、著作権法上、権利者に無断では使用できません。録画・録音したものを個人的にまたは家庭内その他これに準ずる限られた範囲内で楽しむ以外に権利者の許諾なく、複製・改変したり、インターネットなどで送信・掲示したりすることは著作権法上禁止されています。

#### 3D表示について

- ●本機は当社独自技術による「グラスレス3D映像」表示方式を 採用しています。
- 通常の映像(2D映像)や専用メガネ方式用の3D映像、個人が私的に撮影した映像などを、メニューからの選択操作によって専用メガネなしで立体映像として視聴することができます。
- 本機で3D表示される映像(グラスレス3D映像)は、3D専用 コンテンツおよび通常のテレビ放送(2D映像)ともに、本機 に搭載された当社独自の技術によって機械的に変換された ものであって、コンテンツの提供者によって変換されたも のではありません。
- 本機の3D映像表示機能は、本機の使用者が個人的にまたは 家庭内その他これに準ずる限られた範囲内で楽しむための ものです。したがって、個人が私的に撮影した映像以外の コンテンツを3D映像として視聴する場合は、著作者その他 の権利者に十分に配慮し、ご家庭内での個人的な使用の範 囲を超えて、不特定または多数の人に視聴させることがな いようにご注意ください。
- 本機の3D映像はグラスレス3D表示方式のため、専用メガ ネ方式の3Dテレビとは見えかたが異なる場合があります。 また、3D映像の見えかたには個人やコンテンツによっても 差があります。(本機では専用メガネを使用して3D映像を視 聴することはできません)

#### 免責事項について

- 地震・雷などの自然災害、火災、第三者による行為、その他の事故、使用者の故意または過失、誤用、その他異常な条件下での使用によって生じた損害に関して、当社は一切の責任を負いません。
- 本製品の使用または使用不能から生じる付随的な損害(事業利益の損害、事業の中断、視聴料金の損失など)に関して、 当社は一切の責任を負いません。
- 取扱説明書の記載内容を守らないことによって生じた損害
   に関して、当社は一切の責任を負いません。
- 録画・録音機器に正しく記録(録画、録音など)できなかった
   内容または変化・消失した内容の補償、および付随的な損害
   に関して、当社は一切の責任を負いません。
- 他の接続機器との組合せによる誤動作や動作不能、誤操作などから生じた損害(録画機器などの故障、録画内容の変化・ 消失など)に関して、当社は一切の責任を負いません。
- 誤操作や、静電気などのノイズによって本機に記憶された データなどが変化・消失することがあります。これらの場 合について、当社は一切の責任を負いません。
- 故障・修理のときなどに、データ放送の双方向サービスなどで本機に記憶された利用者の登録情報やポイント情報などの一部あるいはすべてが変化・消失した場合の損害や不利益について、当社は責任を負いかねますのであらかじめご 了承ください。

ご使用の前に

準備編

#### ご使用の前に 〜最初に必ずお読みください〜

## たいせつなお知らせ

#### アナログ放送について

● 本機はアナログ放送(地上放送、衛星放送、CATV放送)には対応しておりません。

#### デジタル放送の番組情報取得について

- 番組情報を取得するために、「番組情報取得設定」
  53 を「取得する」にして、毎日2時間以上本機の電源を「切」または「待機」にしておくことをおすすめします。
  - デジタル放送では、番組情報(番組名や放送時間など)が放送電波の中にはいって送られてきます。
     本機は、電源が「切」または「待機」のときに番組情報を自動的に取得して、番組表表示や番組検索、予約などに使用します。
     電源が「入」のときにも番組情報は取得しますが、視聴中のデジタル放送以外の放送の番組情報は取得できない場合があります。
     (デジタル放送の種類や本機のご使用状態によって、取得できる内容は異なります)
  - 電源プラグを抜いている場合、および「番組情報取得設定」を「取得しない」に設定している場合には、番組情報は取得できま せん。番組情報が取得できていない場合には、番組表が正しく表示されなかったり、番組検索や録画予約などができなかっ たりすることがあります。

#### - 同梱のB-CAS(ビーキャス)カードについて

- B-CASカードはデジタル放送の受信に必要です。常に本体に挿入しておいてください。 223
- B-CASカードの登録や取扱いの詳細については、カードが貼ってある説明書をご覧ください。
- カードの破損、紛失、盗難などの場合、および本機の廃棄などでカードが不要となった場合などは、(株)ビーエス・コンディショ ナルアクセスシステムズにご連絡ください。(お問い合わせ先:カスタマーセンター TEL.0570-000-250)

#### デジタル放送の録画について

- 市販のUSBハードディスクを本機に接続すれば、本機で受信したデジタル放送を録画することができます。(本機で録画した USBハードディスクの録画番組は、本機でのみ再生することができます)
- ●地上デジタル/BSデジタルテレビ放送局は、著作権保護のために電波に「1世代のみ録画可能」や「コピー 9回+ムーブ1回(ダビング10)」のコピー制御信号を加えて放送しています(2011年2月現在)。本機は、「1世代のみ録画可能」および「ダビング10」の番組のムーブ(本機に接続した他のUSBハードディスクへの移動)のみに対応しています。

#### HDMI連動機能について

● 推奨機器以外の機器を本機のHDMI入力端子に接続した場合に、本機がHDMI連動対応機器として認識し、一部の連動操作ができることがありますが、その動作については保証いたしかねます。 523

#### インターネットの利用について(双方向サービスの利用)

- 本機はインターネットを利用した双方向サービスに対応しています。(電話回線を利用した双方向サービスには対応していません)
- インターネットの利用には、ADSL、ケーブルテレビなどのインターネット回線事業者および接続業者(プロバイダー)との契約が必要です。契約、費用などについては、お買い上げの販売店または接続業者などにご相談ください。
- 本機でインターネットが使用できるのは、イーサネット通信のみです。 ダイヤルアップやISDNなどには対応していません。
- 回線の接続環境や接続先のサーバーの状況などによっては、正しく動作しない場合があります。

#### お問い合わせ先について

●受信契約など放送受信については、各放送事業者にお問い合わせください。(同梱の冊子「ファーストステップガイド」をご覧ください)

#### 取扱説明書(本書および別冊の操作編)について

- ●記載されているテレビ画面表示は、実際に表示される画面と文章表現などが異なる場合があります。画面表示については実際のテレビ画面でご確認ください。
- 受信画面の図などに記載されている番組名などは架空のものです。
- ●記載されている機能の中には、放送サービス側がその運用をしていない場合には使用できないものがあります。
- 画面に表示されるアイコン(絵文字や絵記号)については、「アイコン一覧」(操作編 773)をご覧ください。
- 本書および別冊の操作編、画面表示、リモコンの操作ボタン名などでは、以下の略語を使用しています。

| 略 語        | 意味                             |
|------------|--------------------------------|
| デジタル放送     | 地上デジタル放送、BSデジタル放送、110度CSデジタル放送 |
| 地上デジタル、地デジ | 地上デジタル放送                       |
| BS         | BSデジタル放送                       |
| 110度CS、CS  | 110度CSデジタル放送                   |

## たいせつなお知らせ っづき

#### ソフトウェアの更新について

- お買い上げ後、より快適な環境でお使いいただくために、本機内部のソフトウェア(制御プログラム)を更新する場合があります。
- ●本機の自動ダウンロード機能を「する」の状態に設定しておくと、放送電波で送られる更新用のソフトウェアを本機が受信し、 自動的にソフトウェアを更新することができます。(お買い上げ時は、「する」の状態に設定されています)
- ソフトウェアの更新や自動ダウンロードについては、操作編の743 をご覧ください。

#### -2011年3月のソフトウェアアップデートで追加されたおもな機能について

#### ●USBハードディスクを使用した録画・再生

- 市販のUSBハードディスクを本機に接続して登録や設定をします。(本書413~433)
- ・ 必要に応じて録画・再生の基本的な設定やEメール録画予約機能の設定をします。(本書443~~473)
- ・ 視聴中の番組を録画(操作編 33))したり、番組表から録画予約(以下を参照)をしたり、日時を指定して録画予約(操作編 37))をしたりできます。
- レグザリンクメニューに追加された「録画番組を見る」、またはリモコンの プロレントを表示させ、録画番組の再生ができます。再生中に可変再生やワンタッチスキップなどの操作をしたり、録画番組を探して再生したりできます。(操作編
   43 ア ~ 45 ア)
- •「今すぐニュース」の機能で最新のニュース番組を再生したり、テレビの前から一時的に離れたときの「ちょっとタイム再生」をしたりできます。(操作編 46 ?)
- 複数のUSBハードディスクを接続している場合は、録画番組を別のUSBハードディスクに移動できます。(操作編 487)

#### ●番組表

- 放送中の番組を番組表で選び、視聴(操作編163)したり、USBハードディスクに録画(操作編43)したりできます。
- 放送予定の番組を番組表で選び、視聴予約やUSBハードディスクへの録画予約ができます。(操作編443)
- 番組表で選んだ番組が毎回録画されるように予約できます。(「連ドラ予約」操作編 357)
- カラーボタンの操作で番組検索(操作編203)や予約内容の確認(操作編173)ができます。予約内容の確認や取消しなどはレグザリンクメニューからもできます。(操作編413)

#### ●その他

- ・録画中は
  画表示で表示される番組情報画面に、「録画中」の表示が出ます。(操作編143)
- •「3D設定」に「3D連続視聴」(本書 59) か追加されています。3D表示で視聴中にチャンネル切換などの操作をした場合に、 2D表示に戻るようにするか、または3D表示を継続するかを設定できます。(ソフトウェアアップデート後の設定では、3D 表示が継続されるようになっています)
- 3D映像が不自然に見える(奥行き感が逆など)ときに、左目用映像と右目用映像を入れ換える機能が追加されています。(操作編243)
- 「映像設定」→「お好み調整(映像調整)」→「詳細調整」の中の「ヒストグラムバックライト制御」が「LEDエリアコントロール」 に変更されています。(操作編[**61**])
- 録画中には一部の機能が制限されたり、動作が変わったりするようになります。
   番組説明画面での詳細情報取得(操作編143)はできません。
   番組表の内容更新(操作編173)はできません。
   映像の静止(操作編323)はできません。

#### インターネットで情報を・・・

▶ ホームページに最新の商品情報やサービス・サポート情報、その他のお知らせなどを掲載しておりますので、ご覧ください。

#### www.toshiba.co.jp/regza

- ※ 上記アドレスは予告なく変更される場合があります。その場合は、お手数ですが東芝総合ホームページ(www.toshiba. co.jp)をご覧ください。
- 東芝総合ホームページからもさまざまな情報を提供しています。

### で使用の前に 各部のなまえ

● 詳しくは → 内のページをご覧ください。(代表的なページを示しています)

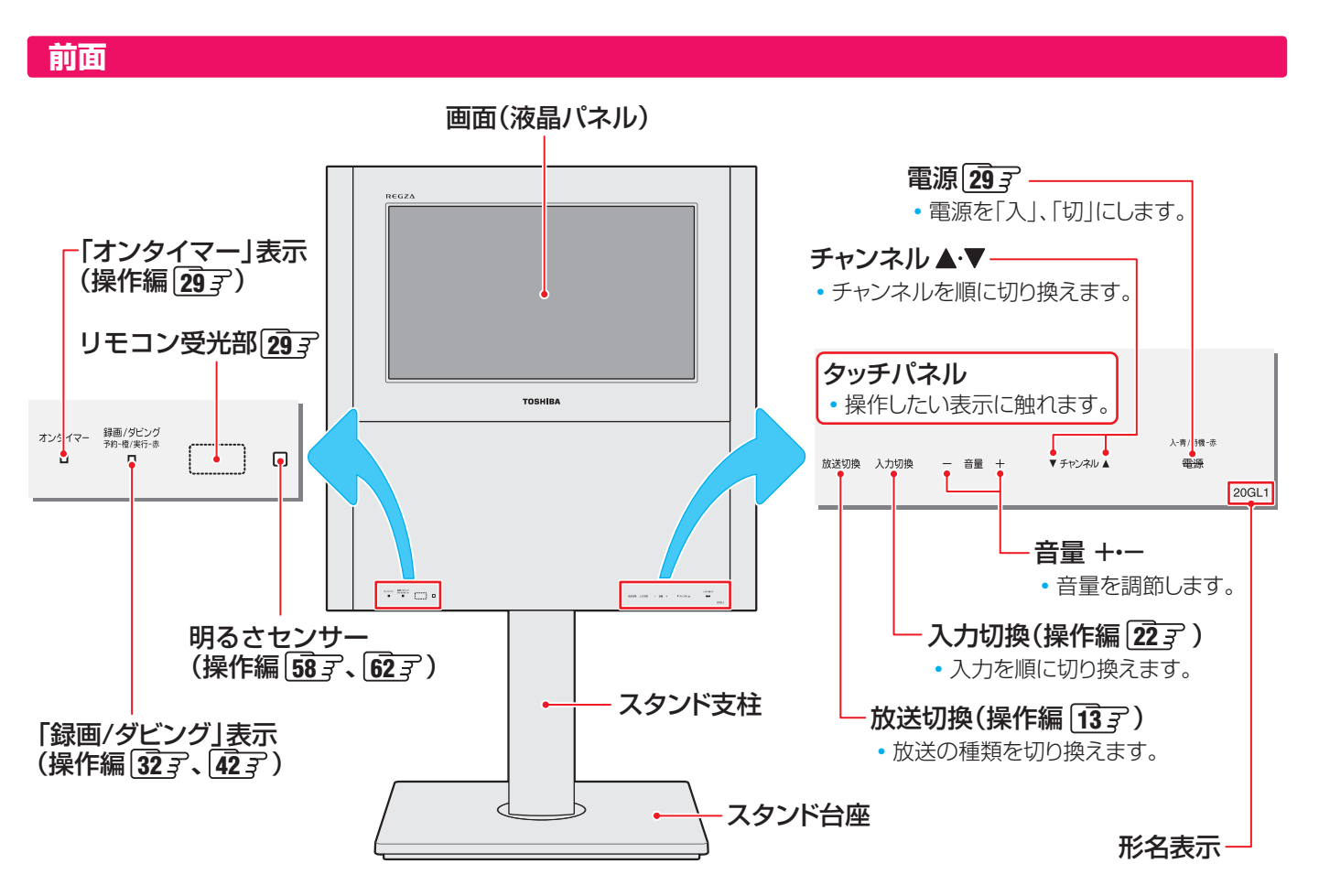

#### 背面・側面

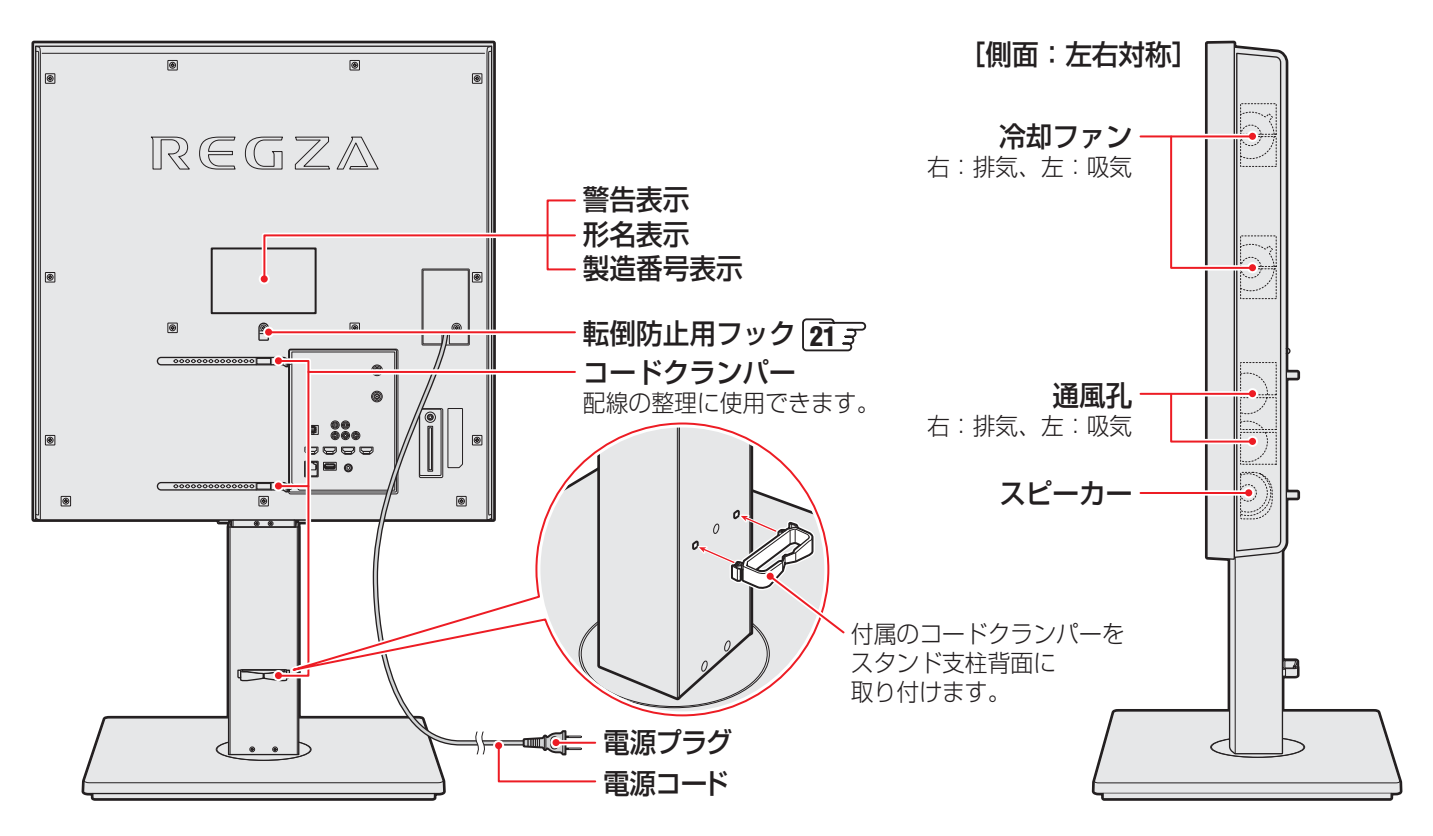

17

### で使用の前に 各部のなまえ っづき

#### 背面の入出力端子など

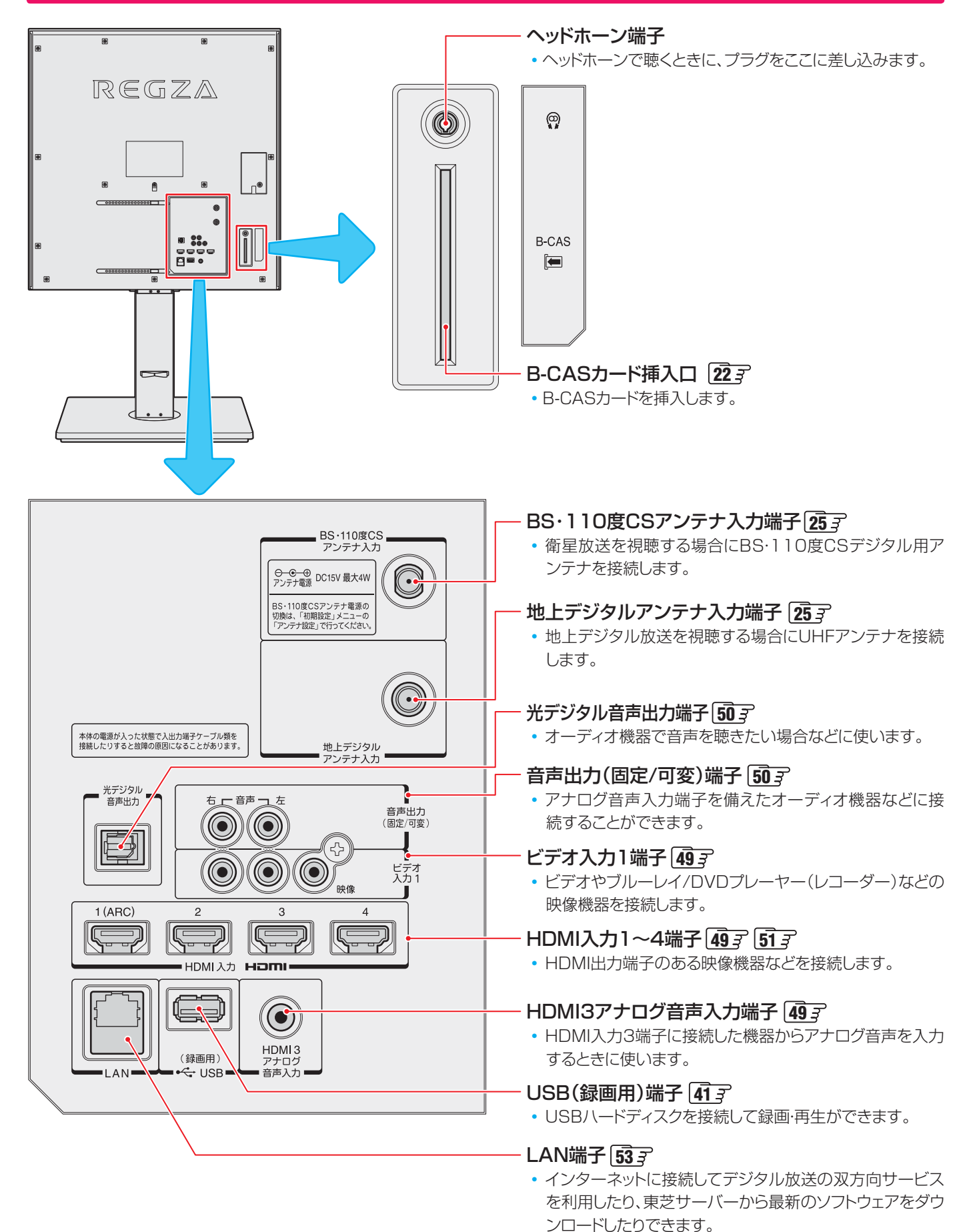

各部のなまえ

準備編

各部のなまえ

#### リモコン

- この準備編に記載している操作で使用するリモコンのボタンと、そのおもな機能は以下のとおりです。(ボタンによっては、通常の操作時と機能の異なるものがあります)
- ●詳しくは → 内のページをご覧ください。(代表的なページを示しています)

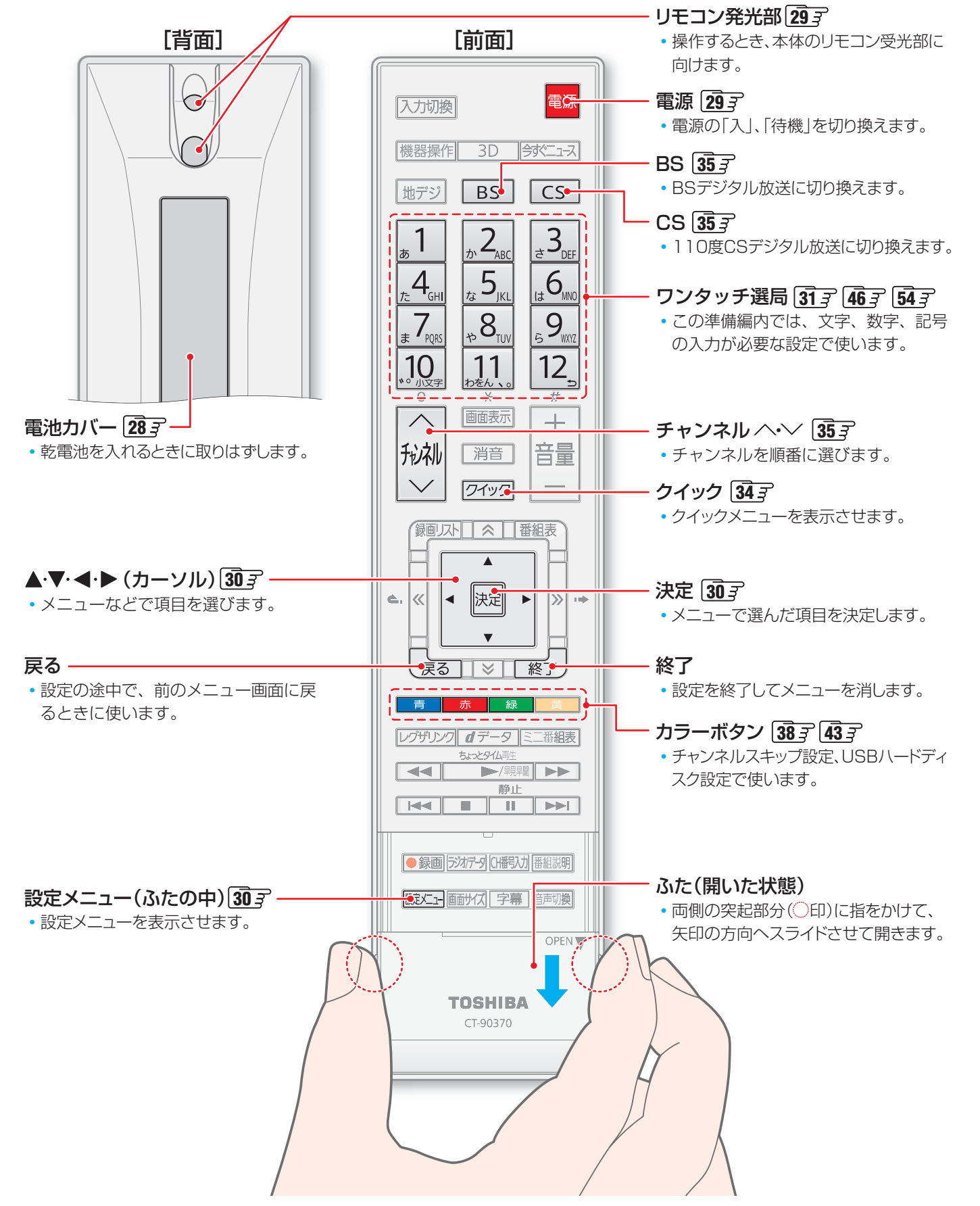

#### <sup>テレビを見る準備をする</sup> デジタル放送の種類と特徴

●本機は、以下の3種類のデジタル放送を受信することができます。アナログ放送(地上放送、衛星放送、CATV放送)は受信できません。

#### 地上デジタル放送

2003年12月から関東、中京、近畿の三大広域圏の一部で開始され、2006年末までにその他の都道府県の県庁所在地で開始 された、地上波のUHF帯を使用したデジタル放送です。今後も受信可能エリアは順次拡大されます。

放送のデジタル化に伴って、地上アナログ放送とBSアナログ放送は2011年7月24日までに終了することが、国の法令によって定められています。(本機は地上アナログ放送とBSアナログ放送は受信できません)

- これまでの地上アナログ放送と比べて、以下の特徴があります。
  - デジタルハイビジョン放送を中心とした高画質放送
  - 高音質放送、マルチチャンネルのサラウンド放送
  - ゴーストのない鮮明な映像
  - 電子番組表(EPG)
     放送電波で送られる番組情報で画面に番組表を表示させ、視聴番組を選んだり録画予約をしたりすることができます。
     天気予報や番組案内などのデータ放送、番組に連動したデータ放送、視聴者参加型の双方向サービス
  - 通常の番組に加えて、地域に密着したニュースや天気予報などのデータ放送があります。また、双方向サービスによるオンラインショッピングや、視聴者参加型のクイズ番組などもあります。
- 受信にはUHFアンテナを使用します。
   従来のUHF放送受信に使用していたUHFアンテナをそのまま使用できる場合と、交換または調整が必要な場合があります。
   本機は「CATVパススルー対応」です。
   ケーブルテレビ局が再送信する地上デジタル放送を受信することができます。

#### BSデジタル放送

デジタル方式の放送衛星(Broadcasting Satellite:通称BS)を使用したデジタル衛星放送です。

- 地上デジタル放送と同様の特徴のほかに、以下の特徴があります。
  - 日本全国どこでも同じ放送が楽しめます
  - 一部に視聴契約が必要な有料チャンネルがあります
  - ・2種類のデータ放送(連動データ放送、独立データ放送)や双方向サービスがあります
- 受信にはBS・110度CS共用アンテナを使用します。

#### 110度CSデジタル放送

BSデジタル放送の衛星と同じ東経110度に打ち上げられている通信衛星(Communication Satellite:通称CS)を利用して、 (株)スカイパーフェクト・コミュニケーションズが運用しているデジタル衛星放送です。

●以下の特徴があります。

- さまざまなテレビ番組や専門チャンネル、データ放送などの多彩な放送があります
- 多くのチャンネルで有料の視聴契約が必要です
- ▶受信にはBS・110度CS共用アンテナを使用します。

● デジタル放送には以下の4種類の放送フォーマットがあります。

|          | デジタルハイビジョン放送(HD) |               | プログレッシブ放送(SD) | 通常放送(SD)      |
|----------|------------------|---------------|---------------|---------------|
| 放送フォーマット | 1080i放送          | 720p放送        | 480p放送        | 480i放送        |
| 走査線の数    | 有効1080本          | 有効720本        | 有効480本        | 有効480本        |
| 走査の方式    | 飛越走査(インターレース)    | 順次走査(プログレッシブ) | 順次走査(プログレッシブ) | 飛越走査(インターレース) |
| 画面サイズ    | 16:9             | 16:9          | 16:9          | 16:9,4:3      |

• 本機はすべての放送フォーマットをデジタル処理によって液晶パネルの画素数に合わせて表示します。

• ハイビジョン放送には1035iの放送信号もあります。1035iの放送信号を受信した場合は、画面上部が黒く表示されます。

デジタルハイビジョン放送1番組と通常放送3番組程度を時間帯によって切り換えて放送する、マルチチャンネル放送もあります。

▶本機は衛星デジタルラジオ放送にも対応していますが、2011年2月現在は放送されておりません。

お知らせ

#### テレビを見る準備をする テレビを設置する

▶ 設置の前に「安全上のご注意」を必ずお読みください。

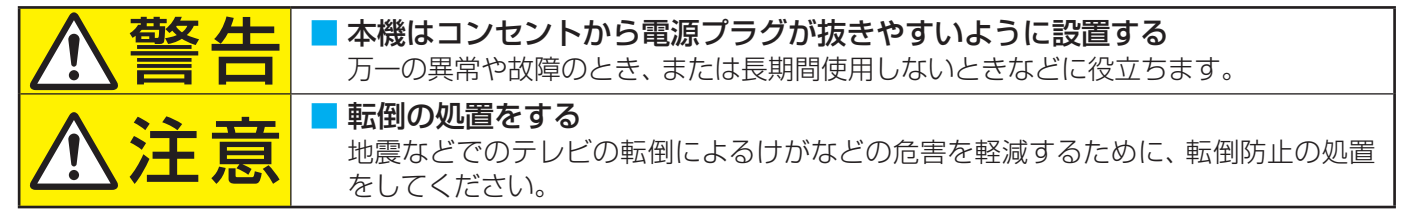

#### 正しい置きかた

丈夫で水平な安定した所に設置してください

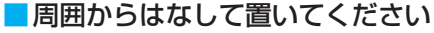

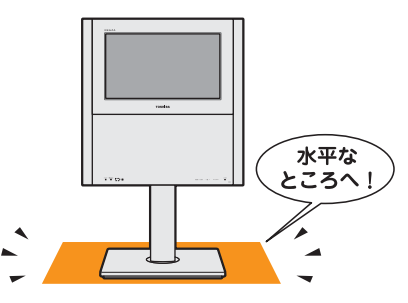

● 通風孔をふさがないように本機の周囲に10cm以上の空 間を設けてください。

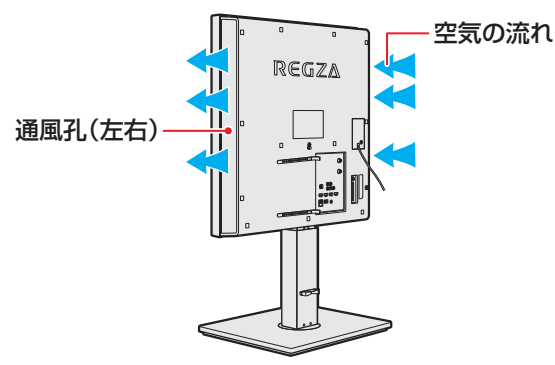

#### ■テレビ台を使用する場合

本機は床上設置での使用を意図していますが、テレビ台 を使用する場合はテレビ台の取扱説明書をご覧ください。

#### 転倒防止のしかた

- ▶転倒防止器具(クリップ)を取り付ける壁や柱の強度によっては、転倒防止効果が減少します。その場合は、適当な補強を施し てください。以下に記載した転倒防止のしかたは、けがなどの危害の軽減を意図したものですが、すべての地震に対してその 効果を保証するものではありません。
- スタンド背面の転倒防止用フックと付属のクリップを使用 し、確実に支持できる壁または柱などを選び、丈夫なひもで 固定してください。
- クリップは転倒防止用フックと同じくらいの高さの場所に ネジ(市販品)で取り付けてください。
- ※ 針金や鎖など金属製のものは、瞬間的な衝撃に対する柔軟 性が乏しく、本機や柱などの取付部分が破損する原因とな るので使用しないでください。
- ※移動するときは、ひもをはずしてください。

#### - 固定用のネジ(市販品)について

- 下図を参考に、固定する場所の状況に応じて、しっかりと固 定できる長さのタッピングネジや木ネジをご使用ください。
- 頭の形状が❷:ナベ、❸:丸のネジは、固定部の変形・破損防 止のためにワッシャーを併用してください。
- 頭の形状が❹:ラッパ、❺:皿のネジは使用しないでください。
- ネジの太さは、公称3.8~4.1mmのものをご使用ください。

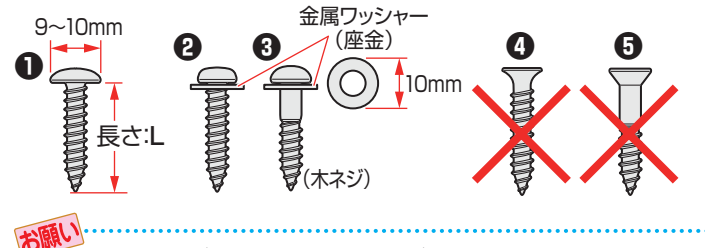

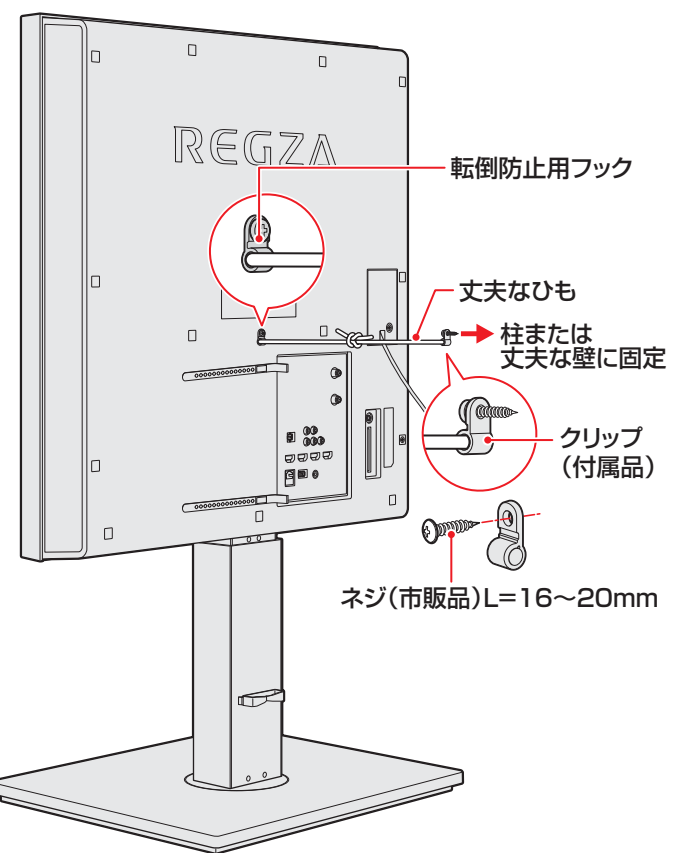

) 他のデジタル機器や電子レンジなどから出る電磁波によって、 本機の映像が乱れたり、 雑音が出たりする場合があります。 相互に影 響しない位置に設置してください。

テレビを設置する

#### 本体の高さや向きを調節する

本体の高さを約11cmの範囲で高くしたり、左右の向きをそれぞれ約15°までの範囲で変えたりすることができます。 必要に応じて見やすい高さや向きに調節してご使用ください。

#### 篇.

● 本体の高さや向きは固定されませんので、本体に寄りかかったり、もたれかかったりしないでください。
 ● 電源コード、アンテナ線、機器との接続コード・ケーブル類は、本体の向きや高さを変えたときに引っ張られないように余裕を持たせて配線してください。引っ張られると、抜けたり、傷んだりするおそれがあります。

#### 本体の高さを変えるとき

テレビ本体の両側を支えて上下に動かします。

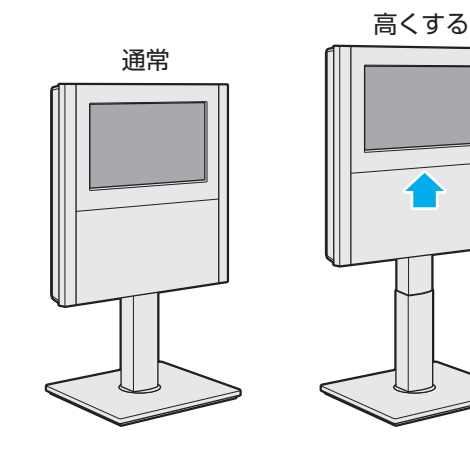

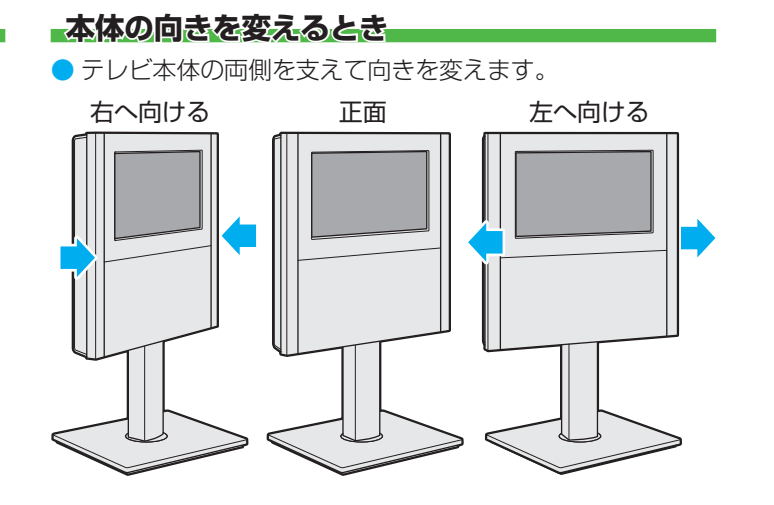

## <sup>テレビを見る準備をする</sup> B-CAS<sub>(ビーキャス)</sub>カードを挿入する

- 同梱のB-CASカードは、デジタル放送や「放送局からのお知らせ」の受信などに必要です。常に本体に入れておいてください。
- ※ B-CASカードを抜き差しするときは、本機の電源を切って、電源プラグをコンセントから抜いてください。
- ※お買い上げ時、B-CASカードは本体背面に貼付された袋の中にはいっています。

#### ●B-CASカードを図の向きにして、奥まで差し込みます。

- 同梱のB-CASカードの説明書についている「加入申込書用バーコードシール」は、受信契約をする際に加入申込書に必ず貼って ください。
- ▶ 「同梱のB-CAS(ビーキャス)カードについて」 **15**3 も必ずお読みください。
- ▶ 説明書はよくお読みのうえ、のちのお問い合わせ先確認などにそなえて、たいせつに保管してください。

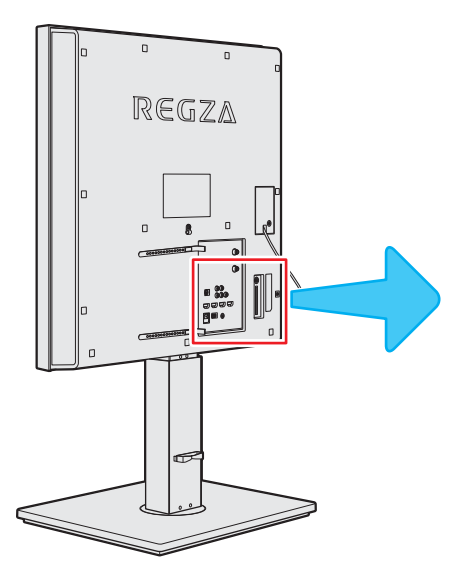

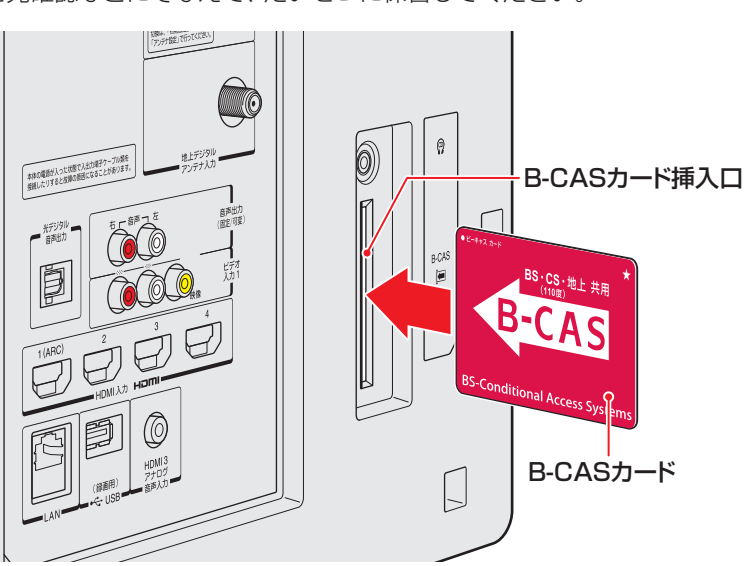

#### テレビを見る準備をする

## アンテナを接続する

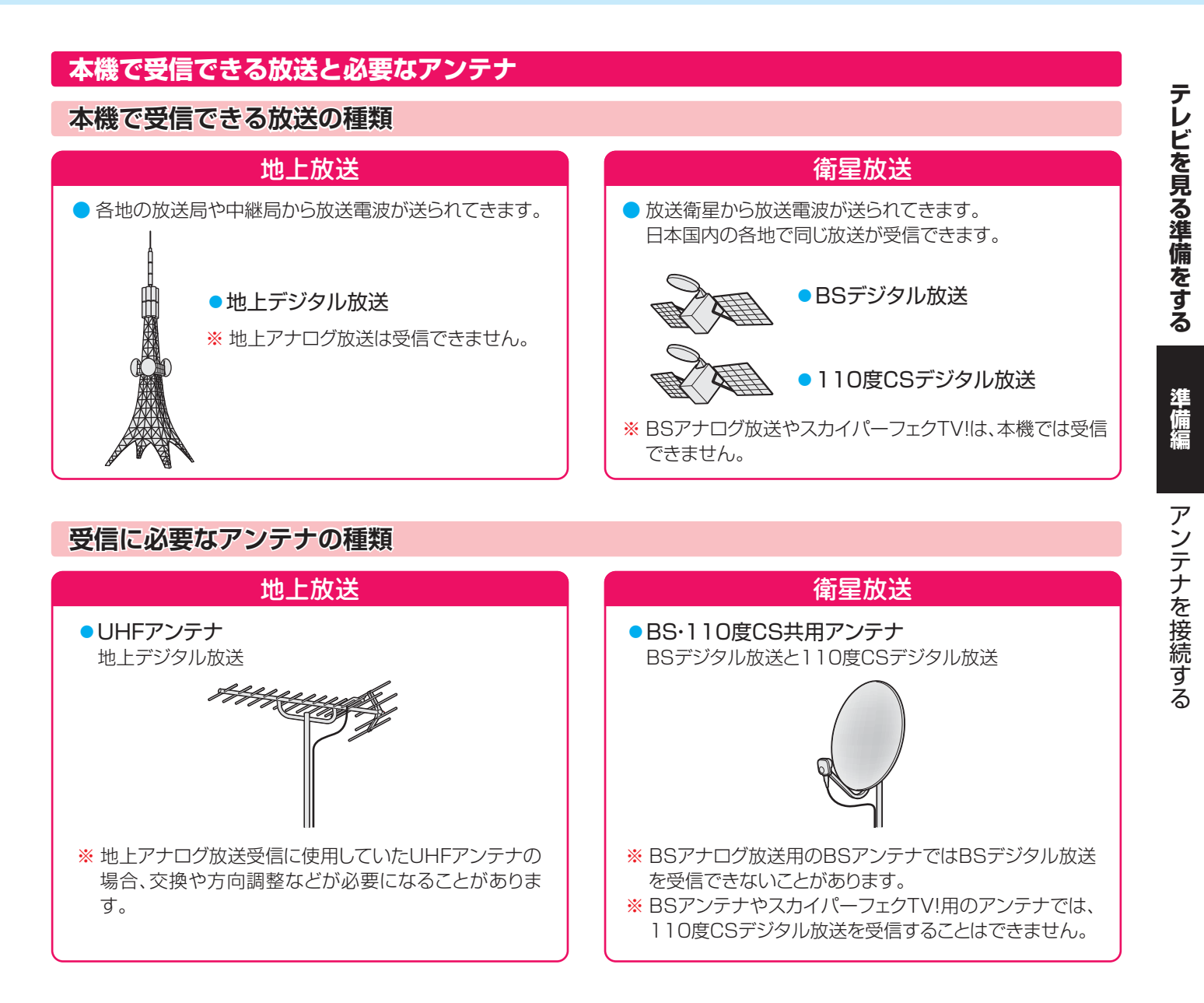

#### ケーブルテレビ(CATV)について

#### ケーブルテレビ放送 (CATV)

● 放送電波が1本のケーブルで加入者宅まで届けられるので、アンテナが不要です。

※ 本機は地上デジタル放送の「CATVパススルー方式(全帯域)」に対応しています。

- ケーブルテレビ局が、放送局から送信される地上デジタル放送電波をパススルー方式で 再送信していれば、本機で地上デジタル放送を見ることができます。
- \* ケーブルテレビ局がトランスモジュレーション方式で再送信しているBS・CSデジタル放送などを見るには、専用のホームターミナル(STBとよばれることがあります)が必要です。詳しくはケーブルテレビ会社にお問い合わせください。
- ※ ケーブルテレビのアナログ放送は受信できません。(ホームターミナルからのビデオ出力は視聴できます)

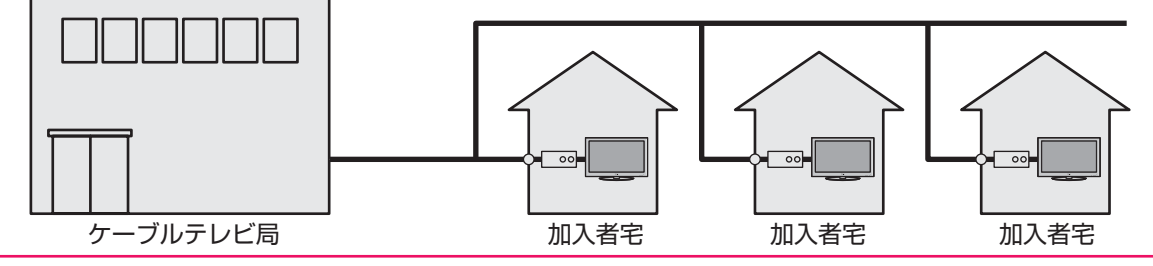

#### お願いとご注意

- ※ アンテナ工事には技術と経験が必要です。アンテナの設置・ 調整については、お買い上げの販売店にご相談ください。
- アンテナや接続に必要なアンテナ線(同軸ケーブル)、混合器、分波器、分配器などは付属されておりません。
   機器の配置や端子の形状、受信する放送の種類(電波の種類)などに合わせて適切な市販品を別途お買い求めください。
- F型コネクターがネジ式のアンテナ線をおすすめします。 差込式のものを使用する場合は、本機のアンテナ端子のネジ部分と確実に接触するものをご使用ください。接触が悪いと、受信できなかったり、ときどき映らなくなったりすることがあります。

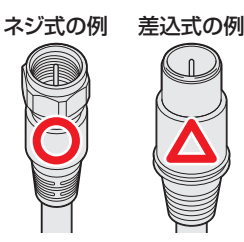

※平行フィーダー線は受信障害の原因になることがあるので、使用しないでください。

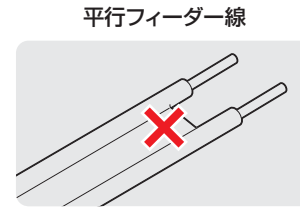

壁のアンテナ端子はネジ式の端子が突き出たタイプをおす すめします。平行フィーダー用のアンテナ端子①や接続部 分がむき出しのアンテナ端子②は、受信障害の原因になる ことがあります。交換については、電気店などにご相談く ださい。

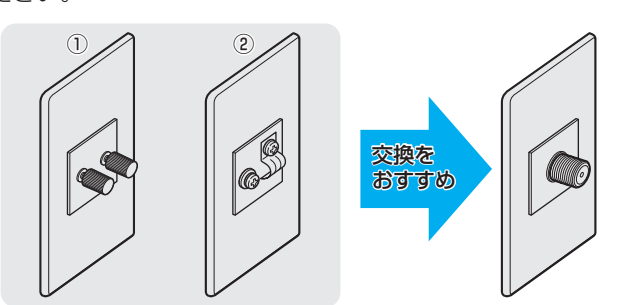

アンテナ線のF型コネクターは、ゆるまない程度に手で締め つけてください。工具などで締めつけすぎると、壁のアン テナ端子や本機内部が破損するおそれがあります。

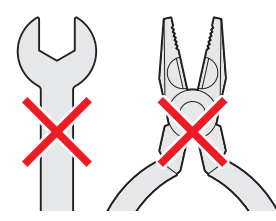

F型コネクターのピンが曲がっていないか確認してください。曲がったままで接続すると、折れたり、ショートしたりすることがあります。

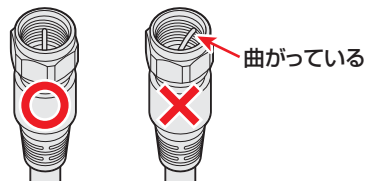

同軸ケーブルにF型コネクターを取付加工する場合は、芯線 とアース線(網線)がショートしないようにしてください。

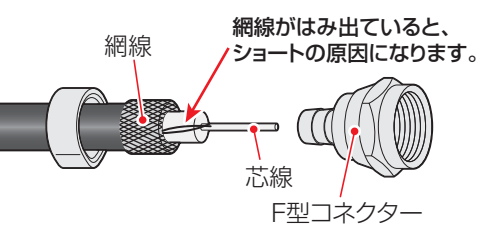

 アンテナを接続するときは必ず本機の電源を切り、電源プ ラグをコンセントから抜いてください。

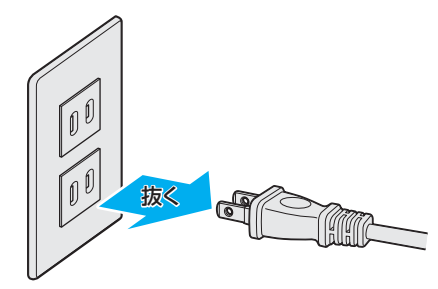

#### アンテナ接続ガイド

● 視聴条件に合わせて以下の該当ページをご覧ください。

#### アンテナをテレビだけに接続する

| 地上放送だけを見る場合 ・・・・・・・・・・・     | 25 |
|-----------------------------|----|
| 衛星放送も見る場合 ・・・・・・・・・・・・・・・   | 25 |
| 壁のアンテナ端子が一つの場合 ・・・・・        | 25 |
| ケーブルテレビ放送(CATV)を見る場合 ・・・・・・ | 26 |

#### アンテナをテレビと録画機器に接続する

| 録画機器を経由する場合 ・・・・・・・・・・・ | 27 |
|-------------------------|----|
| テレビと録画機器に分配する場合 ・・・・・   | 27 |

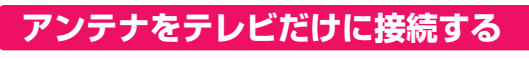

#### 地上放送だけを見る場合

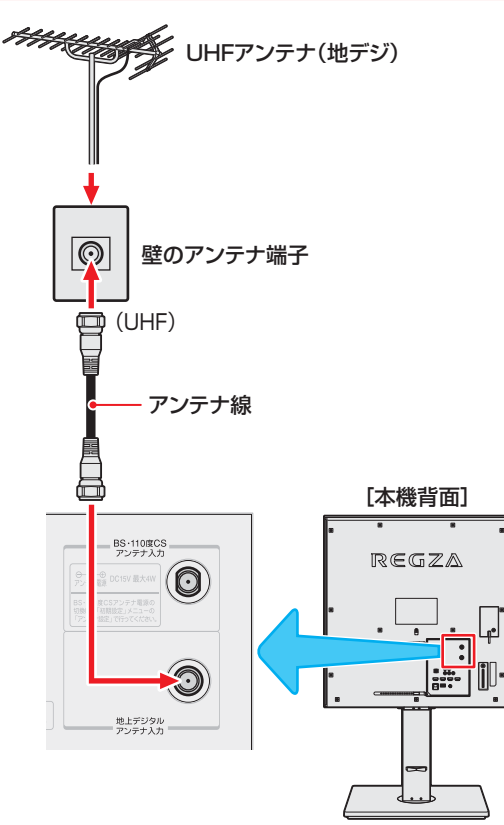

#### 衛星放送も見る場合

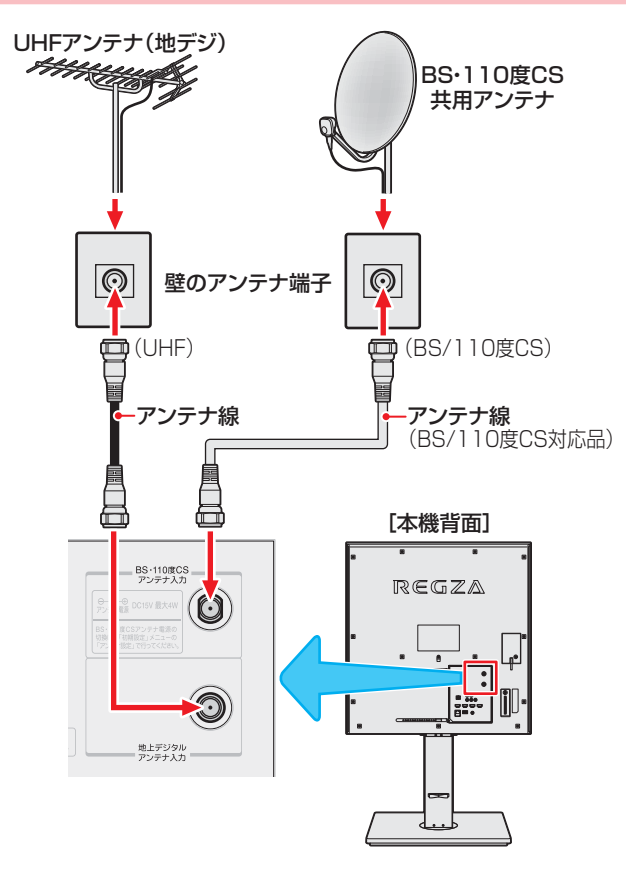

#### 壁のアンテナ端子が一つの場合

- 地上放送と衛星放送の電波が混合されて壁のアンテナ端子
   に届いている場合は、以下のように接続します。
- マンションなどでの共聴システムの場合は、視聴できる放送の種類についてマンションなどの管理会社にご確認ください。
- BS・110度CS共用アンテナは電源を必要とします。
   BS・CS/UV混合器や分波器は、本機のBS・110度CSアンテナ入力端子からアンテナ電源が供給できるように、電流通過型のものが必要になります。
- ※マンションなどでの共聴システムの場合は、本機からBS・ 110度CS共用アンテナ用の電源を供給する必要はありません。(「はじめての設定」303ののあとで「BS・110度CSアンテナ電源供給」を「供給しない」に設定してください。詳しくは353のをご覧ください)

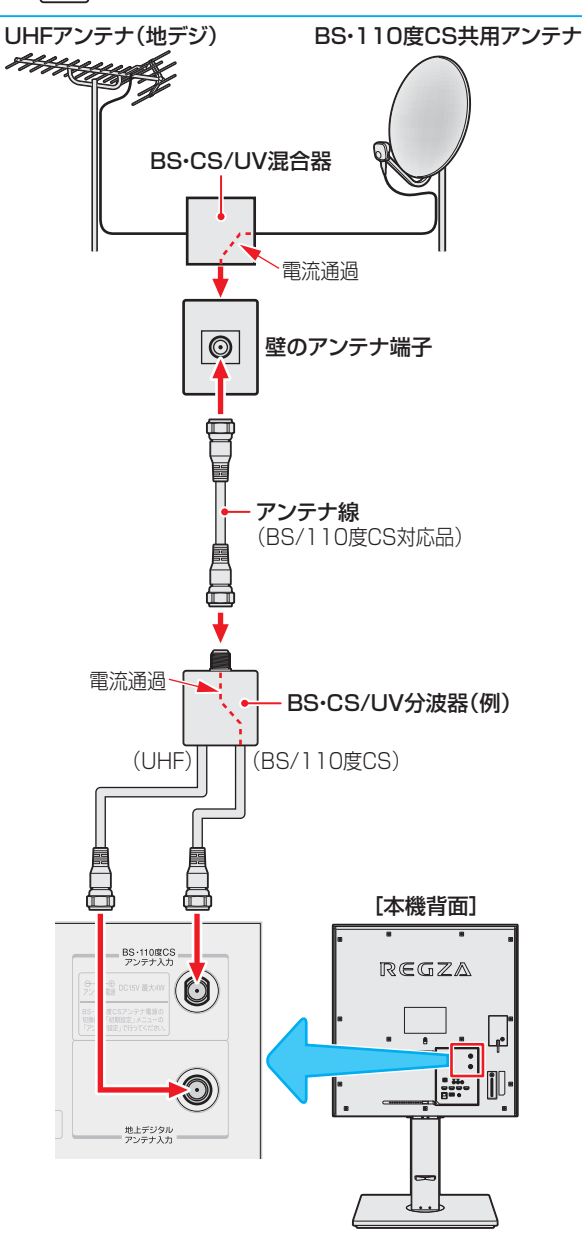

#### テレビを見る準備をする アンテナを接続する っづき

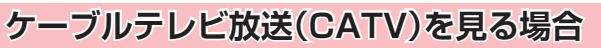

- ケーブルテレビ局から地上デジタル放送の電波がパスス ルー方式で再送信されている場合、ホームターミナルのケー ブル出力端子(端子名は例です)と本機のUHFアンテナ入力 端子を接続すれば地上デジタル放送が見られます。
- ケーブルテレビ局が独自の方式で送信している放送を見るには、ホームターミナルの映像・音声出力端子などと本機のビデオ入力端子を接続します。(視聴する番組は、ホームターミナルで選びます)
- ※本機のビデオ入力端子やHDMI入力端子に接続して視聴する番組では、本機の番組表機能や録画機能、予約機能などは使用できません。

#### ケーブルテレビ局から (地デジパススルー) 壁のCATV端子 $\odot$ アンテナ線 CATVホームターミナル(例) 黄口•映像 🍋 ۲ ٢ ケーブル入力 白戸 - 左 + 3 ٢ ۲ C 赤 6 ケーブル出力 出力1 出力2 映像・音声用コード アンテナ線 ホームターミナルで選んだ 番組を見るための接続です。 HDMIケーブルでの接続も BS・110度CS アンテナ入力 できます。 $(\mathbf{O})$ C レデジタル 赤 白 黄 Π 000 ビデオ 入力1 [本機背面] REGZ Ь = #. = #. l

#### ホームターミナルから地デジの電波が出ないとき

 ケーブル出力端子に地デジの再送信電波が出力されない ホームターミナルの場合は、UHFに対応した市販の分配器 を使用して、以下のように接続してください。

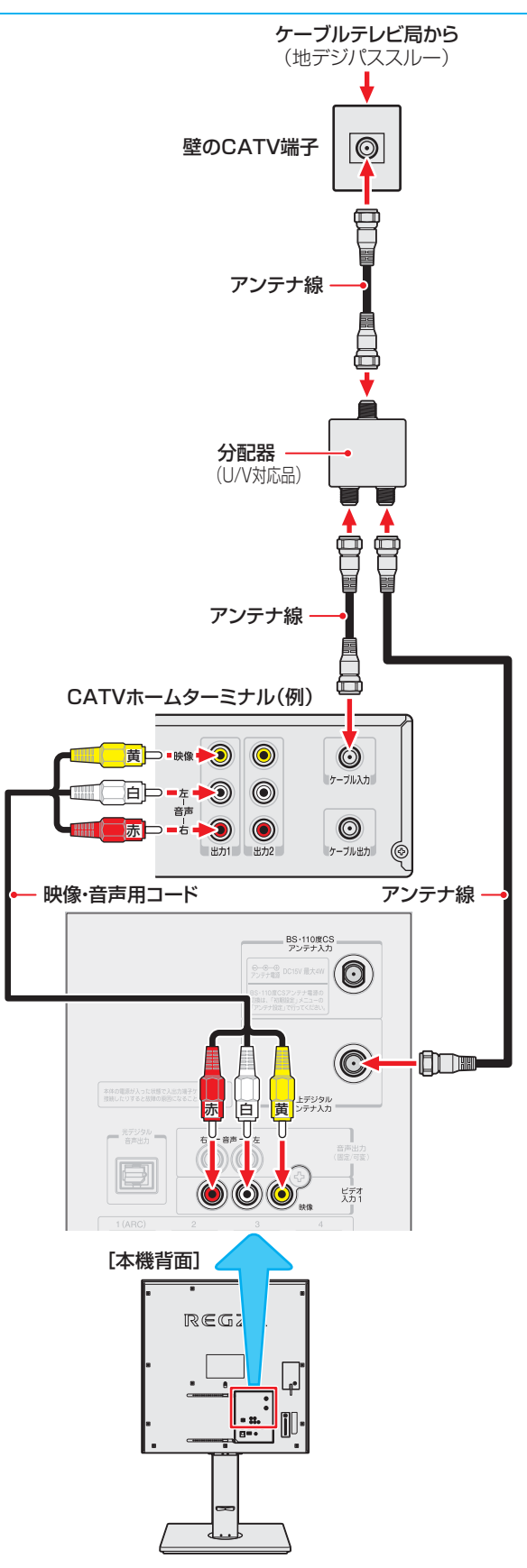

#### アンテナをテレビと録画機器に接続する

#### 録画機器を経由する場合

●録画機器のBS・110度CSアンテナ電源が供給される設定 になっていることを確認してください。詳しくは、録画機 器の取扱説明書をご覧ください。

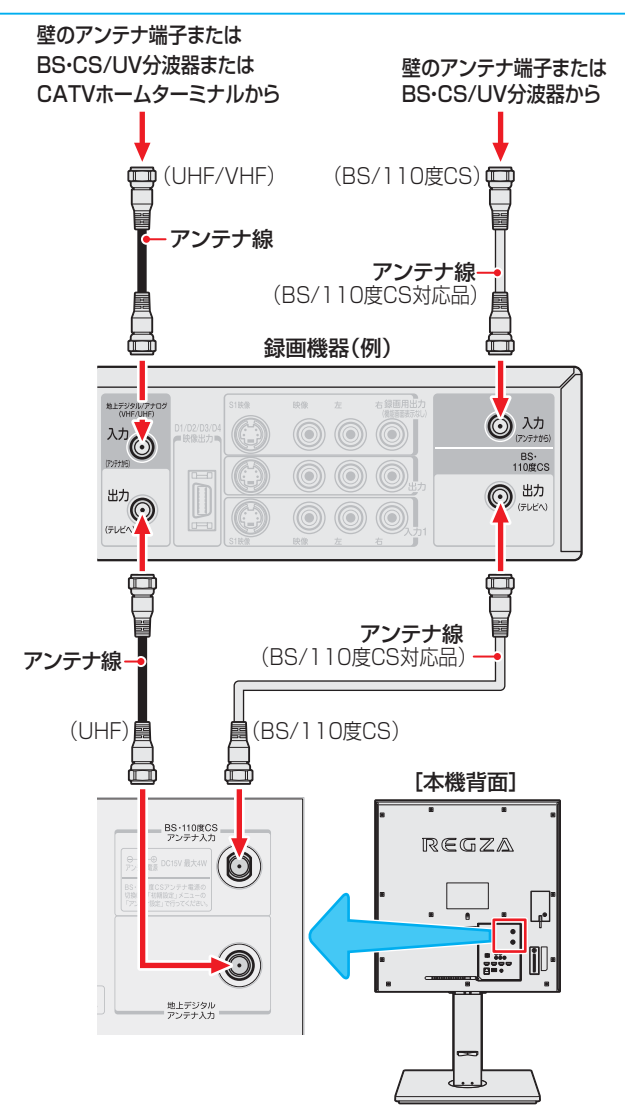

#### テレビが映らないとき

お知らせ

- 「はじめての設定」303 をしてもテレビが映らない、または映りが悪いような場合は、録画機器を経由しないで本機に直接接続してみてください。改善される場合、本機の問題ではありません。
  - 右記の「テレビと録画機器に分配するとき」もお試しください。
  - 録画機器の電源プラグが抜けていると、アンテナ出力端 子に電波が出力されない場合があります。
- 症状が改善されない場合は、「テレビが正しく映らないとき」
   343 をご覧ください。

#### テレビと録画機器に分配する場合

- ▶録画機器にアンテナ出力端子がない場合や、録画機器やテ レビが複数ある場合などは、分配器を使って接続すること もできます。分配器は「全端子通電型」をご使用ください。
- 録画機器を経由するとテレビがよく映らない場合などにも この接続をお試しください。

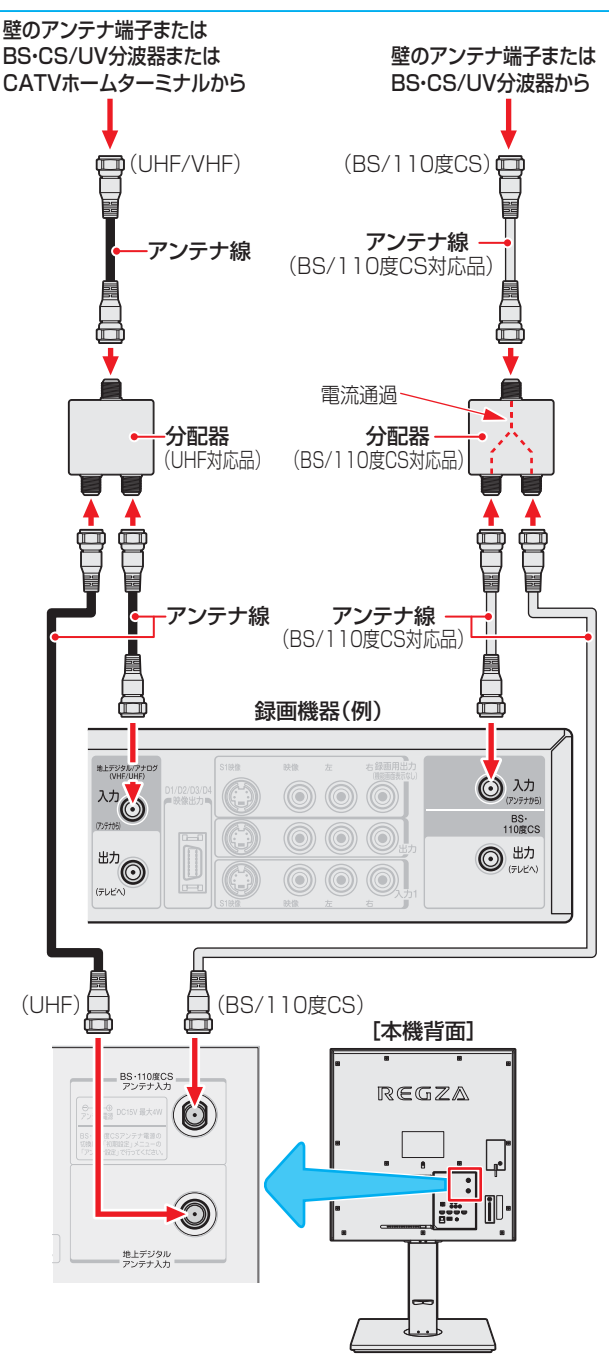

## リモコンの準備をする

|          |     | ■ リモコンに使用している乾電池は、                                 |
|----------|-----|----------------------------------------------------|
|          |     | ● 指定以外の乾電池は使用しない                                   |
|          | ∧注音 | ●極性表示母と●を間違えて挿入しない                                 |
|          |     | ● 充電・加熱・分解したり、ショートさせたりしない                          |
|          |     | ● 火や直射日光などの過激な熱にさらさない                              |
|          |     | ●表示されている「使用推奨期限」の過ぎた乾電池や、使い切った乾電池は<br>リモコンに入れておかない |
| <u>ن</u> |     | ● 種類の違う乾電池、新しい乾電池と使用した乾電池を混ぜて使用しない                 |
|          |     | これらを守らないと、液もれ・破裂などによって、やけど・けがの原因となることがあ<br>ります。    |
|          |     | もれた液が目にはいったり、皮膚についたりすると、目や皮膚に障害を与えるおそれ             |

があります。目や口にはいったり、皮膚についたりしたときは、きれいな水でよく洗い 流し、直ちに医師に相談してください。衣服についたときは、すぐにきれいな水で洗い 流してください。器具についたときは、液に直接触れないでふき取ってください。

#### 乾電池を入れる

● 単四形乾電池RO3またはLRO3を2個ご使用ください。 お買い上げ時は単四形乾電池RO3が2個付属されています。

#### ● カバーをはずし、乾電池を入れる

- カバーをはずすときは、カバー下部のツメをカバー上部方向に押しながら、すくい上げます。
- ② 極性表示 ●と●を確かめて、間違えないように入れます。
- カバーを閉めるときは、カバー下部の突起をリモコン本体のみぞ に差し込んで、パチンと音がするまでカバー下部を押し込みます。

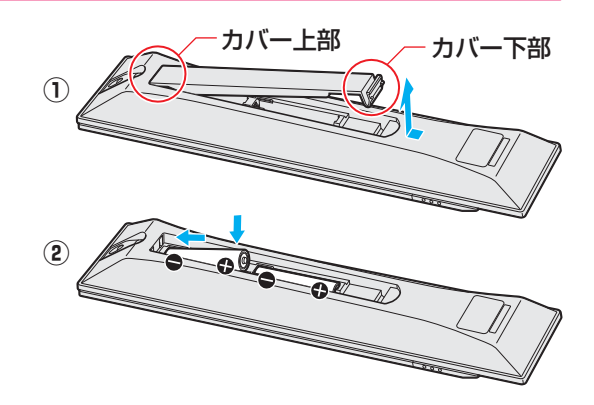

#### リモコンコードについて

- 本機のリモコンは、リモコンコードの切換えができます。 623
- お買い上げ時は「リモコンコード1」に設定されています。
- ※「リモコンコード2」に設定して使用していた場合、電池交換などでリモコンから乾電池を取りはずすと「リモコンコード1」に戻ることがありますので、ご確認ください。

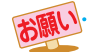

- 乾電池について
  - ・乾電池の寿命はご使用状態によって変わります。リモコンが動作しにくくなったり、操作できる距離が短くなったりしたら2個とも新しい乾電池と交換してください。
  - 使用済の乾電池は、地方自治体またはお住まいの地域で定められた規則に従って廃棄してください。

#### <sup>テレビを見る準備をする</sup> 電源プラグを差し込み、電源を入れる

テレビを見る準備をする

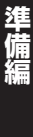

。 ださい。 ■リモコンについて ト「待機」になり「雷 ● 落としたり、振

- 落としたり、振りまわしたり、衝撃などを与えたりしないでください。
   やたわけたり、ゆわたちののトに買いたりしたい。
  - 水をかけたり、ぬれたものの上に置いたりしない でください。
  - 分解しないでください。
  - 高温になる場所や湿度の高い場所に置かないで ください。

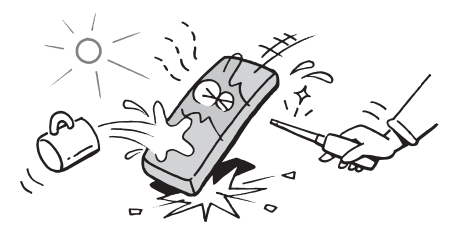

● アンテナの接続が終わったら、本機の電源を入れます。

#### 電源プラグをコンセントに差し込む

 電源プラグは交流100Vコンセントに根元まで確実 に差し込んでください。

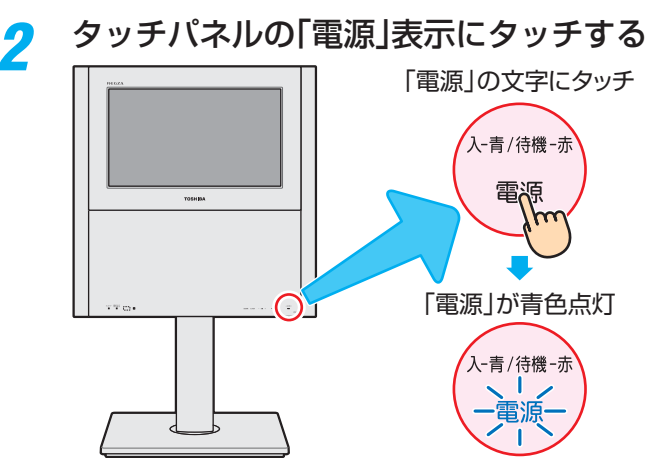

- 電源がはいり、タッチパネルの「電源」表示が青色に 点灯します。
- もう一度「電源」表示にタッチすると、電源が「切」になり、表示が消灯します。

#### はじめて電源を入れたとき

●「はじめての設定」の画面が表示されます。 次ページ以降の手順に従って設定してください。

#### リモコンで電源を入/待機にするには

- 「待機」のときにリモコンの■■を押すと電源がはいり、「電 源」表示が青色に点灯します。

※本体のタッチパネルで電源を切っているときは、リモコンで電源を入れることはできません。
電源が「切」のときは、「電源」表示が消灯しています。

- リモコンは、本体のリモコン受光部に向けて使用してくだ さい。
- リモコン受光部に強い光を当てないでください。強い光が
   当たっていると、リモコンが動作しないことがあります。
- リモコン受光部とリモコンの間に障害物を置かないでくだ さい。動作しなかったり、動作しにくくなったりします。

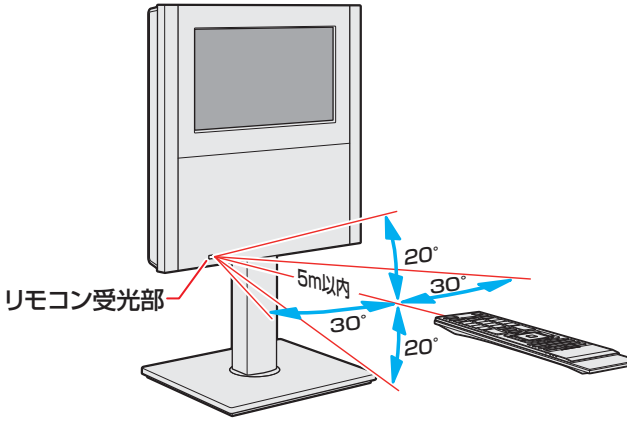

- リモコン受光部から
   距離……5m以内
   角度……左右30°以内、上下20°以内
- ※ リモコン発光部は二ヵ所あり、リモコンを立てた状態で も操作できます。

#### テレビを見る準備をする テレビを見るための各種設定をする

テレビを見るための各種設定をする

#### 「はじめての設定」の流れ テレビ放送を視聴できるようにするための基本的な設定を します。

い。

しています。

ます。

#### 地上デジタル放送チャンネル設定

メニュー操作手順の表記について

目的のメニューが表示されるまでの手順を簡略化して記載

• 右記の手順1の場合、以下の手順内容を簡略表記してい

1. 
蹴灯(ふたの中)を押して設定メニューを表示させる

3. ▲·▼で「はじめての設定」を選んで、決定を押す

● 設定終了後にメニューを消す操作の説明を省略しています。 設定が終わったら、

を押してメニューを消してくださ

▲·▼で「初期設定」を選んで、決定を押す

お住まいの地域情報を設定することで、地上デジタル放送 の受信チャンネルが自動設定されます。

#### 郵便番号設定

郵便番号を設定することで、お住まいの地域に密着したデー 夕放送(たとえば、地域の天気予報など)や緊急警報放送を 視聴できるようになります。

#### 映像メニュー設定

いくつか用意されている映像メニューの中から選んで、お好 みのメニューに設定します。

#### 3D自動切換設定

本機が放送や外部入力から3Dコンテンツを検出した場合 に、画面にどのように表示させるかを設定します。

#### 室内環境設定

映像メニューの「おまかせ」をより効果的に働かせるために、 室内の照明環境を設定します。

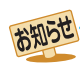

#### 「地上デジタル放送チャンネル設定」について

● 次ページの手順7 (または 363)の「初期スキャン」をす ることで、地上デジタル放送の受信可能なチャンネル を本機が探し、リモコンの1~12に自動設定します。 (「初期スキャン」をしないと、地上デジタル放送は受信 できません)

#### ■ 地方と地域の設定について

- チャンネルの自動設定は、「はじめての設定」の手順4~ 6で設定された地方、地域に基づいて行われます。
- チャンネル設定の地域は必ずしもお住まいの地域とは 限らないため、地域に密着したデータ放送を視聴するた めに手順9で郵便番号を設定します。

#### 地上デジタル放送チャンネル設定

- ▶ 地上デジタル放送のチャンネルを設定します。同時にデー 夕放送の地域も設定されます。
- ※ B-CASカードが挿入されていないと「はじめての設定」がで きません。あらかじめご確認ください。 22 子
- ※はじめて電源を入れたときは、手順1の操作は不要です。
  - 题灯 (ふたの中)を押し、▲・▼と決定で「初期設 定」⇔「はじめての設定」の順に進む
    - ●「はじめての設定」の説明画面が表示されます。

|          | はじめての設定                                                                                                    |
|----------|----------------------------------------------------------------------------------------------------|
|          | ここでは、本機を使用するのに必要な設定を下記の順に行います。<br>アンテナの接続とB-CASカードが挿入されていることを確認<br>してください。また、それぞれの設定方法は、各画面の説明および<br>取扱説明書をご覧ください。                                             |
|          | 地上デジタル放送チャンネル設定                                                                                                    |
|          | ●●●●●●●●●●●●●●●●●●●●●●●●●●●●●●●●●●●●●                                                                                                    |
|          | ↓<br>映像メニュー設定                                                                                                    |
|          | ↓<br>3D自動切換設定                                                                                                    |
|          | ⇒ 安内層憤設定                                                                                                    |
|          |                                                                                                    |
| 2        | 画面の説明を読んで、 速を押す                                                                                                    |
|          | <ul> <li>●「地上デジタル放送チャンネル設定」の説明画面が表示されます。</li> </ul>                                                                                                    |
|          | はじめての設定 地上デジタル放送チャンネル設定                                                                                                    |
|          | お客様の居住地域をもとに、地上デジタル放送のチャンネルを設定                                                                                                    |
|          | します。放送ごとに地域設定が異なる場合は、メニューのチャンネ<br>ル設定で設定し直してください。                                                                                                    |
|          | ·                                                                                                    |
| 3        | 画面の説明を読んで、 速を押す                                                                                                    |
|          | ● 地方を選ぶ画面が表示されます。                                                                                                    |
|          |                                                                                                    |
| ļ        | お住まいの地方を▲·▼· ◀·▶で選び、<br><sup> 決定</sup>                                                                                                    |
| <b>ļ</b> | お住まいの地方を▲·▼·◀·▶で選び、決定<br>を押す<br>Ø はじめての設定 地上デジタル放送チャンネル設定                                                                                                    |
| ,        | お住まいの地方を▲・▼・▲・▶で選び、決定<br>を押す<br>図 はじめての設定 地上デジタル放送チャンネル設定<br>お住まいの地方を選んでください。                                                                                  |
| 1        | お住まいの地方を▲·▼· ◀· ▶ で選び、決定<br>を押す<br>Ø はじめての設定 地上デジタル放送チャンネル設定<br>お住まいの地方を選んでください。<br>北海道 東北 関東                                                                  |
| 1        | お住まいの地方を▲·▼· ◀· ▶ で選び、決定<br>を押す<br>Ø はじめての設定 地上デジタル放送チャンネル設定<br>お住まいの地方を選んでください。<br>北海道 東北 関東<br>甲信越 中部 近畿                                                     |
| <b>!</b> | <ul> <li>お住まいの地方を▲・▼・▲・▶ で選び、決定を押す</li> <li>はじめての設定 地上デジタル放送チャンネル設定<br/>お住まいの地方を選んでください。</li> <li>北海道 東北 関東</li> <li>甲信越 中部 近畿</li> <li>中国 四国 九州・沖縄</li> </ul> |
| •        | お住まいの地方を▲・▼・▲・▶ で選び、<br>を 押す                                                                                                    |
| 5        | お住まいの地方を▲·▼· ◀· ▶ で選び、 決定<br>を押す                                                                                                    |
| <b>;</b> | お住まいの地方を▲·▼· ◀· ▶ で選び、 決定<br>を押す                                                                                                    |
| 7        | お住まいの地方を▲・▼・▲・▶ で選び、 決定<br>を押す                                                                                                    |

千葉県

東京都

埼玉県

神奈川県

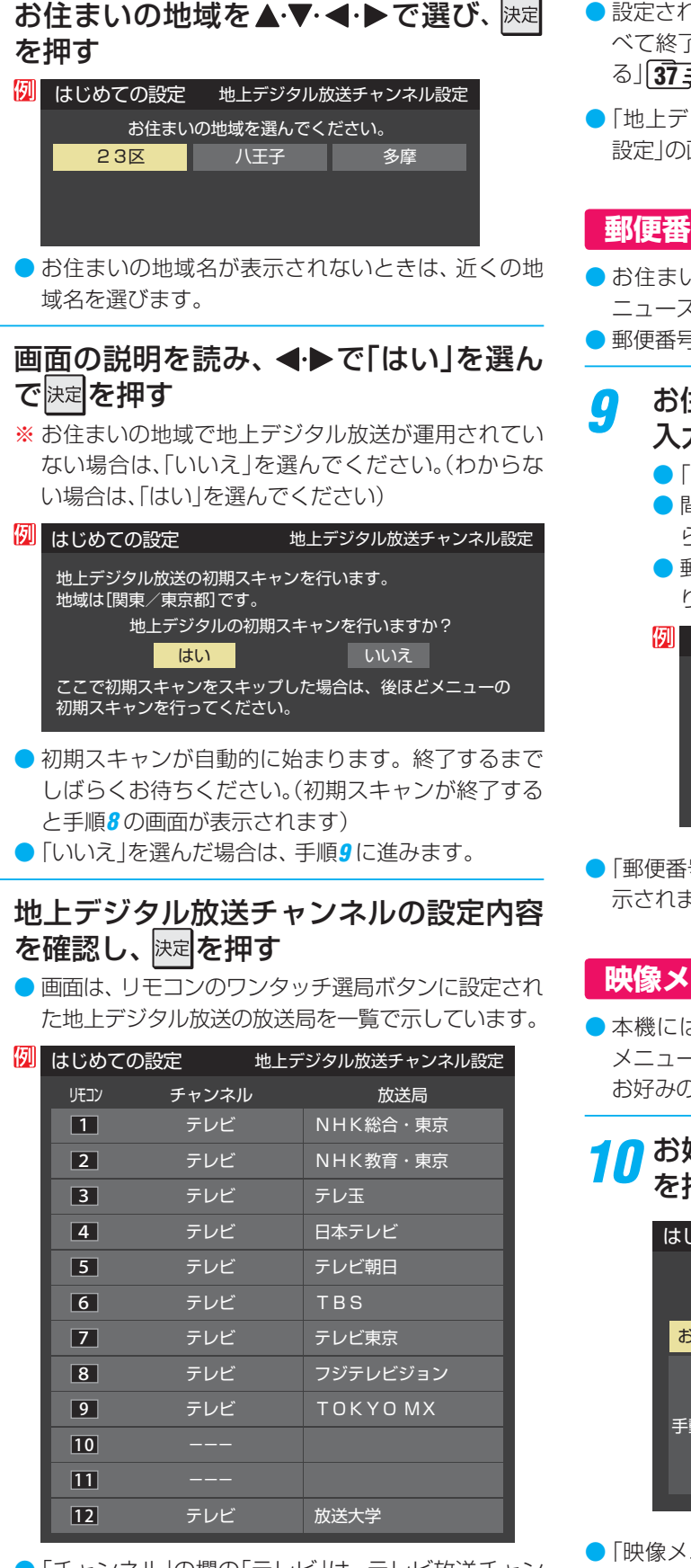

6

8

 「チャンネル」の欄の「テレビ」は、テレビ放送チャン ネルが設定されたことを意味します。(データ放送 チャンネルなどは設定されていません)

- 設定された内容を変更したい場合は、「はじめての設定」がすべて終了したあとで、「チャンネルをお好みに手動で設定する」「373の操作をしてください。
- ●「地上デジタル放送チャンネル設定」が終わると、「郵便番号 設定」の画面が表示されます。

#### 郵便番号設定

- お住まいの地域に密着したデータ放送(地域の天気予報や ニュースなど)を視聴するための設定です。
- 郵便番号を設定することで、地域が指定されます。
- - 「0」は10 で入力します。
  - ・問違えて入力したときは、

     ・でカーソルを戻してからもう一度入力します。
     ・
  - ●郵便番号入力で、上3ケタを入力して決定を押すと残りの4ケタは自動的に「○」が入力されます。

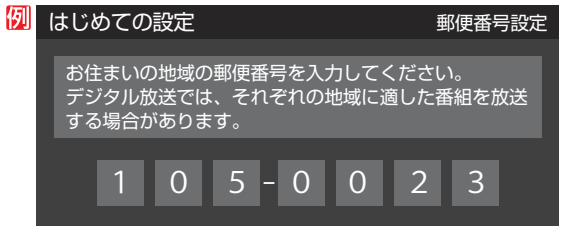

●「郵便番号設定」が終わると、「映像メニュー設定」の画面が表示されます。

#### 映像メニュー設定

本機にはいくつかの「映像メニュー」が用意されています。
 メニューを選択したときに画面に表示される説明を読んで、
 お好みの映像メニューに設定してください。

| 0 ð<br>7 | お好みの映像メニューを▲·▼で選び、<br>を押す                         |       |                   |    |  |
|----------|---------------------------------------------------|-------|-------------------|----|--|
|          | はじと                                               | りての設定 | 映像メニュー            | 設定 |  |
|          | 本機にはいくつかの映像メニューが用意されています。<br>お好みの映像メニューを選択してください。 |       |                   |    |  |
|          | おまかせ(自動)                                          |       | 映像の内容と室内の明るさに合わせて |    |  |
|          |                                                   | あざやか  | 市に兄ですい回員に日勤調査します。 |    |  |
|          | 千動                                                | 標準    |                   |    |  |
|          |                                                   | テレビプロ |                   |    |  |
|          |                                                   | 映画プロ  |                   |    |  |
|          |                                                   |       |                   |    |  |

● 「映像メニュー設定」が終わると、「3D自動切換設定」の画面 が表示されます。

### テレビを見る準備をする テレビを見るための各種設定をする っづき

### 3D 自動切換設定

58 子をご覧ください。

本機がブルーレイディスクなどの3Dコンテンツを検出した場合に、画面にどのように表示させるかを設定します。
 この設定は、あとで変更することもできます。「3D自動切換」

#### 11 ▲・▼で設定を選び、決定を押す

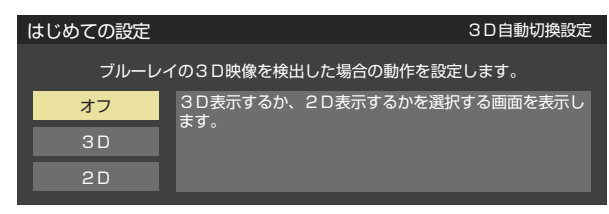

- オフ…3D表示(立体映像)にするか、2D表示(通常の映像)にするかを選択するメニュー画面が表示されます。
- 3D ……自動的に3D表示(グラスレス3D映像)になります。専用メガネなしで3D映像が楽しめます。(「3D表示について」143 もお読みください)
- 2D……自動的に2D映像に変換して表示されます。
- 「3D自動切換設定」が終わると、「室内環境設定」の画面が表示されます。

#### 室内環境設定

「映像メニュー」の「おまかせ」をより効果的に働かせるための設定をします。(手順10で「おまかせ」以外を選択した場合も、あとで「おまかせ」にする場合にそなえて設定しておくことをおすすめします)

#### 12 設定する場合は◀・▶で「はい」を選び、 決定 を押す

●「室内環境設定」をしない場合は、「いいえ」を選んで 手順14に進みます。(必要になったときに「室内環境 設定」「663 をしてください)

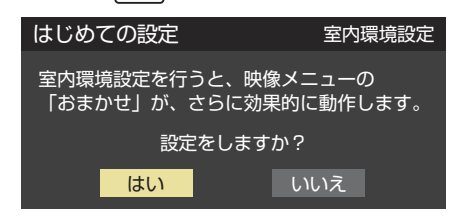

#### 🔁 ◀・▶で照明の色を選び、 🐙を押す

| はじ | めての設定  | 室内環境 | 設定      |     |
|----|--------|------|---------|-----|
| 部国 | 屋の照明色を | 選択   | してくださ   | L1° |
|    | 電球色    |      | 蛍光灯色    |     |
|    | (暖かい白) |      | (クールな白) |     |

- 電球色……室内の照明が白熱灯(電球)や電球色の蛍 光灯の場合に選びます
- 蛍光灯色… 室内の照明が蛍光灯の場合に選びます
- 照明のタイプがわからない場合は、「電球色」を選ん でください。
- 手順12で「いいえ」を選んだ場合は、「電球色」(お買い上げ時の設定)になります。

#### 14 設定完了の画面が表示されたら、内容を 確認して、 <sup>決定</sup>を押す

| 例 | はじめての設定<br>                                                                                     |  |  |
|---|-------------------------------------------------------------------------------------------------|--|--|
|   |                                                                                                 |  |  |
|   | 【設定内容】<br>地方/都道府県 : 関東/東京都<br>郵便番号 : 105-0023<br>映像メニュー : おまかせ<br>3D自動切換設定 : オフ<br>室内環境設定 : 電球色 |  |  |

●これで「はじめての設定」は終了です。

#### 「はじめての設定」をやり直すとき

- 「はじめての設定」をしてもアンテナ接続の不具合などで テレビが映らなかった場合は、不具合の対処をしたあとで 30 子の手順1からやり直すことができます。
- ワンタッチ選局ボタンのチャンネル設定を手動でお好みに 設定したあとで「はじめての設定」をやり直すと、手動で設 定した内容が消去されます。その場合は、もう一度手動設 定をしてください。
- 県外への転居などで「はじめての設定」をやり直した場合は、 データ放送用メモリーの割当画面が表示されることがあります。その場合は、「データ放送用メモリーの割当画面が表示されたら」403 を参照して設定してください。

| 列 | はじめて                                                    | の設定地上テ | 地上デジタル放送チャンネル設定 |        |  |
|---|---------------------------------------------------------|--------|-----------------|--------|--|
|   | 放送局の数がデータ放送用のメモリーの数を超えています<br>メモリーを割り当てたい放送局を9つ選んでください。 |        |                 |        |  |
|   | リモコン                                                    | 放送局    | 受信状態            | バリー割当  |  |
|   | ▲ 🖌 🙆                                                   |        | ×               | あり     |  |
|   | <mark>⊻ 7</mark>                                        | テレビ東京  | 0               | あり     |  |
|   | <mark>√</mark> 8                                        |        | ×               | あり     |  |
|   | <mark>√</mark> 9                                        |        | ×               | あり     |  |
|   | v 🔽 10                                                  |        | ×               | あり     |  |
|   |                                                         |        | 選択した放送局         | あの数:12 |  |

### <sub>テレビを見る準備をする</sub> 地デジ難視対策衛星放送を受信する場合

#### 地デジ難視対策衛星放送について

- ・地デジ難視対策衛星放送とは、地上デジタル放送が送り届けられない地区にお住まいの方に、テレビ放送を視聴いただけるように、暫定的に衛星放送を利用して地上デジタル放送の番組をご覧いただくものです。この放送は総務省の補助と放送事業者の負担によって、社団法人デジタル放送推進協会(Dpa)が実施しています。
  - 視聴制御(スクランブル)をかけて対象地区を限定\*した 放送です。
  - ・実施期間が2015年3月末までに限定された放送です。
  - 視聴できるのはNHKおよび地域民放と同系列の東京の 放送局の番組です。
  - 地上デジタル放送と画質や利用できるサービスに違いが あります。(ハイビジョン画質ではなく標準画質となりま す。データ放送および双方向サービスは利用できません)
  - \*この放送を利用できる対象地区は、総務省ホームページ に公表されています。

http://www.soumu.go.jp/main\_sosiki/joho\_tsusin/ dtv/index.html

 ご利用やお申込みについてご不明な点は、以下の窓口にお 問い合わせください。

地デジ難視対策衛星放送についてのお問い合わせ先
 地デジ難視対策衛星放送受付センター
 【電話】(通話料がかかります)
 ①570-08-2200
 (045-345-0522)
 【受付時間】9:00~18:00

※本機の取扱いについてご不明な点のお問い合わせは、裏 表紙記載の「東芝テレビご相談センター」にお願いします。

#### 本機の設定をする

- お買い上げ時、本機は地デジ難視対策衛星放送の視聴や番 組表表示ができないようになっています。利用できるよう にするには、以下の設定が必要です。
- 「地デジ難視対策衛星放送受付センター」への利用申込手続 が完了した時点で視聴などができるようになります。
   (手続完了前は設定をしても視聴などはできません)

| 地上デジタル自動設定  | $\rightarrow$ |
|-------------|---------------|
| 手動設定        | $\rightarrow$ |
| 地デジ難視対策衛星放送 | 利用しない         |
| チャンネルスキップ設定 | $\rightarrow$ |
| 初期設定に戻す     | $\rightarrow$ |
| チャンネル設定     |               |

2

#### ▲・▼で「利用する」を選び、 速定を押す

 地デジ難視対策衛星放送番組の視聴や番組表表示が できるようになります。

# テレビを見る準備をする テレビが正しく映らないとき

## ●以下は代表的な事例です。別冊「操作編」の「困ったときは」もご覧ください。

- 正しく受信できないデジタル放送のチャンネルで以下の操作をして、アンテナレベルの数値を確認してください。
- ※「はじめての設定」の手順8の画面で、ワンタッチ選局ボタン にチャンネルが全く設定されなかった場合は、地上デジタ ル放送で以下の操作をすることはできません。その場合は、 次ページの手順で確認してください。

## ● 「クイック」を押し、▲・▼と課室で「その他の操作」⇒「アン テナレベル表示」の順に進む

● アンテナレベルの画面が表示されます。

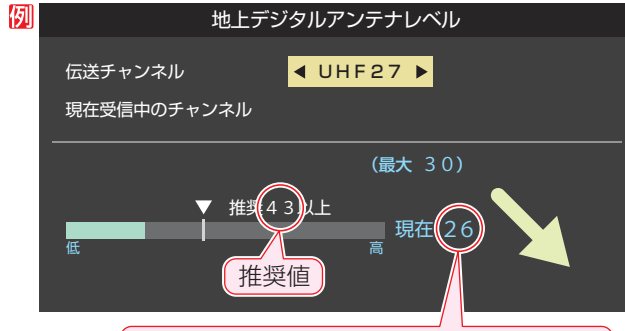

推奨値以上の数値になっているか確認します。

#### 2アンテナレベルを確認したら、

#### ③以下の確認や処置をする

- アンテナレベルが低い場合は、アンテナが正しく接続されているかご確認ください。
- 症状が改善されない場合は、アンテナの交換や方向調整 が必要になることがあります。お買い上げの販売店にご 相談の上、次ページを参照して、アンテナレベルを確認 しながらアンテナの方向を調整してください。
- 地上デジタル放送を視聴するために、ケーブルテレビ放送(CATV)やマンションなどの共聴システムをご利用の場合は、パススルー方式での地上デジタル放送受信に対応しているか、ご契約のケーブルテレビ会社や共聴システムの管理者にそれぞれお問い合わせください。
- ③「初期スキャン」
   ③6
   ⑦の操作をする(または「はじめての設定」をやり直す)

テレビが全く映らない、または画面が乱れるなどの場合は、

以下の手順でアンテナレベル(電波の強さ)を確認してくだ

電波の強さ(受信強度)を確認する

地上デジタル用アンテナの場合

さい。

# テレビを見る準備をする

誕江→(ふたの中)を押し、▲・▼と決定で「初期設 7 定↓⇔「アンテナ設定」⇒「地上デジタルア ンテナレベル」の順に進む ↘ が表示されます。 地上デジタルアンテナレベル BS・110度CSアンテナレベル BS・110度CSアンテナ電源供給 供給する 確認してください。 アンテナ設定 アンテナを固定して、決定を押す ◀・▶で「伝送チャンネル」を選ぶ ● お住まいの地域の地上デジタル放送に使用されてい る伝送チャンネルを選んでください。(お買い上げの BS・110度CS用アンテナの電源供給の設定を変更する 販売店などにお聞きください) ● ◀ ▶ を押すたびに以下のように切り換わります。 ● BS・110度CS用アンテナは電源を必要とします。 (VHF1~VHF12)↔UHF13~UHF62)↔CATV13~CATV63) ● お買い上げ時は、「供給する |に設定されています。 ● アンテナレベル(○印の数値)が推奨の数値以上になってい れているときは、「供給しない」に設定します。 るか確認してください。 地上デジタルアンテナレベル 例 ◀ UHF27 ▶ 伝送チャンネル 地デジ 011 NHK総合 1・東京 現在受信中のチャンネル アンテナ電源供給」の順に進む 関東広域〇 (最大 55) 地上デジタルアンテナレベル BS・110度CSアンテナレベル ▼ 推奨43以上 1 現在 55 BS・110度CSアンテナ電源供給 供給する アンテナ設定 推奨以上の数値になっているか、確認します。 2 BS・110度CS用アンテナの場合 選び、決定を押す 誕仁」(ふたの中)を押し、▲・▼と決定で「初期設 BS・110度CSアンテナ電源供給 定 |⇔「アンテナ設定 |⇔「BS・110度CS 供給する アンテナレベル」の順に進む 供給しない BS または CS で放送の種類を選ぶ 2 でチャンネルを選ぶ 2 秘礼 ● 無料チャンネルまたは契約済チャンネルを選びます。 ▶ アンテナレベルの数値が推奨の数値以上になってい るか確認してください。 い知らせ アンテナレベルの数値は、受信C/Nを換算したものです。(「受信C/N」とは放送電波と雑音電波の比を表すもので、電波の品質を知る ときの目安となります) ▶BS・110度CS用アンテナのレベル表示画面に「アンテナ線がショートしています。」のメッセージが表示された場合は、電源を切って

から電源プラグを抜き、ショートの原因を取り除いてからもう一度電源を入れてアンテナレベル表示の操作をしてください。 ▶「BS・110度CSアンテナ電源供給」を「供給する」に設定した場合でも、本機の電源が「切」または「待機」のときは、番組情報の取得中 や予約した番組の録画中、およびダウンロード中などの場合以外はアンテナ電源が供給されません。(BS・110度CSデジタル放送を 録画機器単独で録画するときなどは、録画機器からアンテナ電源を供給する必要があります)

#### アンテナを調整するとき

- アンテナレベルが不足している場合は、「アンテナレベル」の 画面を確認しながらアンテナの調整をしてください。
- ※ 高所での作業は危険です。アンテナの調整については、販 売店にご相談ください。
  - アンテナをゆっくり動かして、「アンテナレ ベル」の数値が最大となるように調整する
    - アンテナレベルがふえると オ が表示され、 減ると
    - 画面のアンテナレベルの最大値を参考に、アンテナ を固定したあとにレベル値が下がっていないことを

マンションなどで、他の機器からアンテナに電源が供給さ

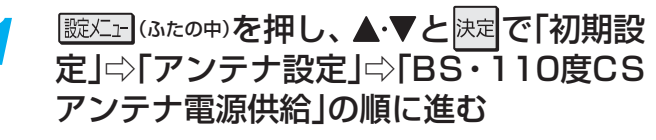

▲·▼で「供給する」または「供給しない」を

## チャンネルを追加したり設定を変更したりするとき

#### チャンネルを自動で設定する

▶ 地上デジタル放送には以下の3種類のチャンネル自動設定機能があります。

- •初期スキャン……「はじめての設定」の手順7で行われる「初期スキャン」だけをやり直すことができます。
  - 再スキャン……放送局がふえたなど、放送チャンネルに変更があったときに、ワンタッチ選局ボタンに設定することがで きます。
- ・自動スキャン……本機の電源が「切」や「待機」のときに自動的に探し、変更されたチャンネルがあるとワンタッチ選局ボタン
   に自動で設定されます。

※初期スキャンをしていないと、再スキャンや自動スキャンはできません。

#### 初期スキャンをするとき

- 受信可能なチャンネルを本機が自動的に探して、ワンタッ チ選局ボタン(12)に放送の運用規定に基づいて設定 します。
- ▶ 自動設定される内容は「地上デジタル放送の放送(予定)一覧 表」(713~723)が目安となります。

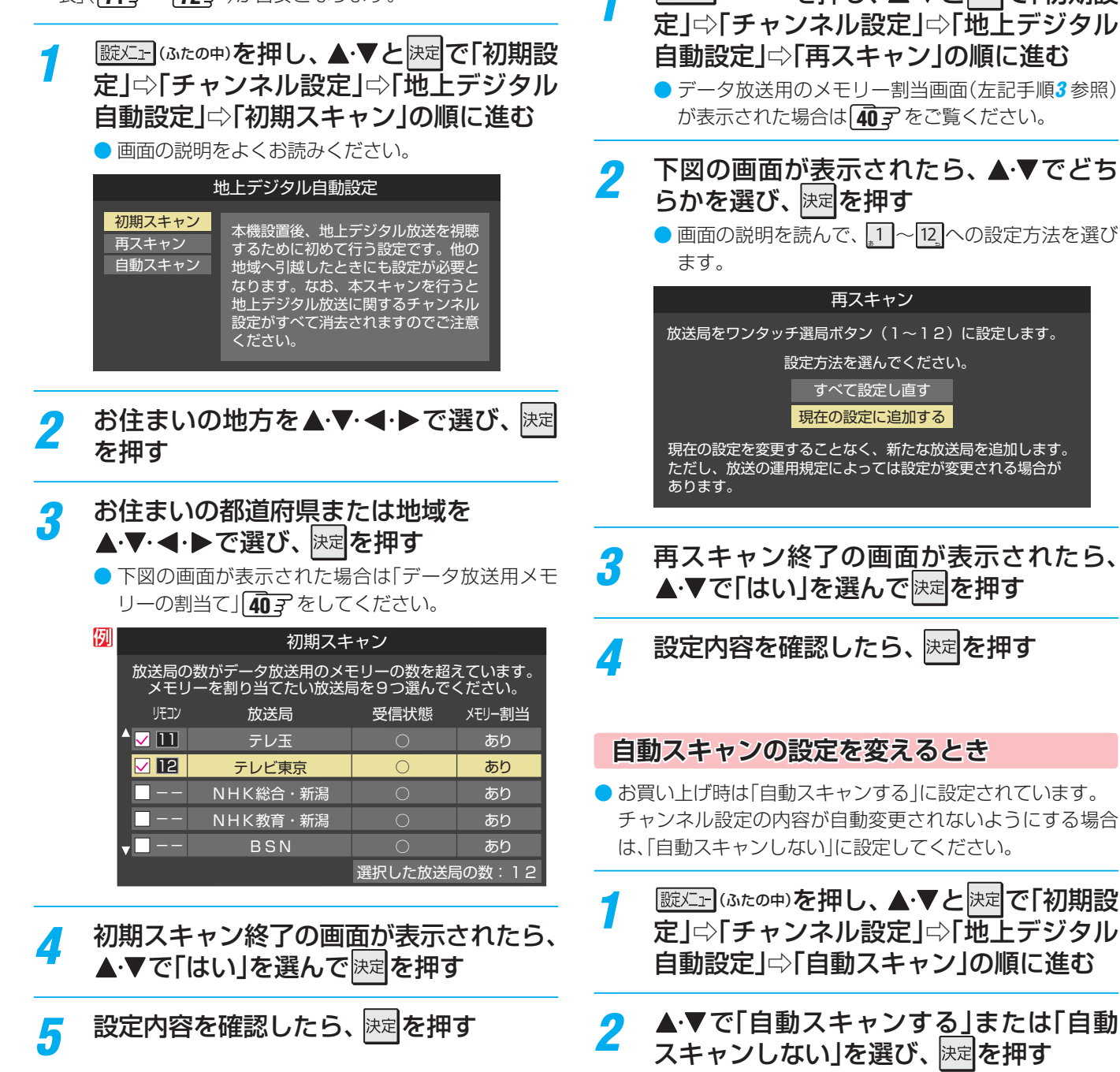

#### 再スキャンをするとき

- 新たに放送局が開局してチャンネルがふえた場合など、放 送に変更があった場合は、「再スキャン」をすればチャンネル を追加設定することができます。
- 题だ」(ふたの中)を押し、▲・▼と決定で「初期設 7 定」⇔「チャンネル設定」⇔「地上デジタル 自動設定」⇔「再スキャン」の順に進む
  - データ放送用のメモリー割当画面(左記手順3参照) が表示された場合は 403 をご覧ください。
- 下図の画面が表示されたら、▲・▼でどち らかを選び、決定を押す
  - 画面の説明を読んで、 1~12への設定方法を選び

テレビを見る準備をする

準備編
テレビを見る準備をする

#### チャンネルをお好みに手動で設定する ▶お好みで、リモコンのワンタッチ選局ボタン(11~12)で選局するチャンネルを変更したり、空いているワンタッチ選局ボタ ンに設定を追加したりすることができます。 ▶はじめて地上デジタル放送のチャンネル設定をする場合は、前ページの「初期スキャン |をしてください。「初期スキャン |が行わ れていない状態では、「手動設定」はできません。 誕二 (ふたの中)を押し、▲・▼と決定で「初期設 放送メディアを選んだ場合 定 |⇔「チャンネル設定 |⇔ 「手動設定 |の 順に進む ● 放送の種類を選択する画面が表示されます。 ● 以下の操作で放送局名を設定します。 設定するデジタル放送の種類を▲・▼で選 2 ▲·▼で「放送局」を選ぶ び、決定を押す 2設定したい放送局名を◀▶で選ぶ 設定するボタン(12,1)の番号を▲·▼ 3 例 手順2で「地上デジタル」を選び、 で選び、決定を押す 手順3で「6」を選び、ここで「テレビ」を選んで「放送 ● 図は手順2で「地上デジタル」を選んだ場合の例です。 局|を「TBS|に設定すると、地上デジタル放送視聴時 の操作で。6.を押すたびに、「TBS」の「テレビ」チャン 例 手動設定 地上デジタル ネルが順次選局できます。 チャンネル リモコン 放送局 1 テレビ NHK総合・東京 チャンネルを選んだ場合 テレビ 2 NHK教育・東京 3 ネルだけが設定されます。 テレビ 4 日本テレビ 5 テレビ朝日 例 手順2で「地上デジタル」を選び、 ワンタッチ選局ボタンの番号 6 ▼ボタンを押せば、7~12が表示されます に061チャンネルだけが選局できます。 ▲・▼で「チャンネル」を選び、 ◀・▶ で受信 チャンネルなどを選ぶ 地デジ難視対策衛星放送を登録する場合 例手動設定 地上デジタル リモコンボタン 1 ます。 チャンネル テレビ ◀ 放送局 NHK総合・東京 ときに「日本テレビ」が選局できます。 設定削除 設定完了 タッチ選局はできなくなります。 ● ●を押すと次のように切り換わります。 • 「地上デジタル」の場合 5 ▶「テレビ |↔ 「データ |← →地デジのチャンネルを順に選択 🛩 了」を選び、決定を押す • [BS | の場合 ※「設定削除」を選ぶと、そのボタンの設定を削除する →「テレビ」 「テレビ」 「ラジオ」 「データ」 →BSデジタルのチャンネルを順に選択→ 示になります) 「110度CS | の場合は放送メディア(テレビ/ラジ) オ/データ)の指定はできません。

 ●を押し続ければ、チャンネルを速く切り換え ることができます。

お知らせ

● 放送メディア(テレビまたはデータまたはラジオ)を 選んだ場合は、同じ放送局の複数のテレビ放送チャ ンネルまたは複数のデータ放送チャンネルまたは複 数のラジオ放送チャンネルがまとめて設定されます。

- 手順3で選んだ番号のボタンに、ここで選んだチャン
- ※「放送局」の欄には選んだチャンネルの放送局名が表 示されます(放送局名を変えることはできません)。
- 手順3で「6」を選び、ここで「地デジ061」を選ぶと、 地上デジタル放送視聴時の操作で。6.を押したとき

- 手順2で「BS」を選び、手順3で選んだ番号のボタン に、地デジ難視対策衛星放送のチャンネルを設定し
- 例 手順3で「4」を選び、ここで「BS294」を選ぶと、地 デジ難視対策衛星放送視聴時の操作で4.を押した
- ※ お買い上げ時に設定されていた[BS日テレ]のワン

設定が終わったら▲・▼・◀・▶で「設定完

- ことができます。(「チャンネル」の欄が「---」の表
- 他のボタンの設定も変更する場合は、手順3~5 繰り返します。
- ) 2011年2月現在、ラジオ放送は行われておりません。ラジオ放送が運用された場合に、「ラジオ」が選択できるようになります。 ▶ 手動設定をしたあとで、「初期スキャン」(36) デや「はじめての設定」(30) デをすると、手動設定をした内容が消えますので再度設定をし てください。

## チャンネルを追加したり設定を変更したりするとき っづき

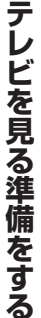

準備編

7

視聴しないチャンネルをスキップする

- へ 形礼 で選局するときに、視聴しないチャンネルを飛ばすこと ができます。
- ●「スキップ」に設定したチャンネルは番組表(操作編163) に表示されません。

誕仁」(ふたの中)を押し、▲・▼と決定で「初期設 定↓⇔「チャンネル設定」⇒「チャンネルス キップ設定」の順に進む

- 放送の種類を選択する画面が表示されます。
- 設定する放送の種類を▲・▼で選び、決定を 2 押す

#### スキップ設定を変更したいチャンネルを 3 ▲・▼で選び、決定を押す

| 例 | チャンネ     | ルスキップ設定 | ,         | 地上デジタノ | b |
|---|----------|---------|-----------|--------|---|
|   |          | チャンネル   | 放送局       | スキップ   |   |
|   |          | 地デジ011  | NHK総合1・東京 | 受信     |   |
|   |          | 地デジ012  | NHK総合2・東京 | 受信     |   |
|   |          | 地デジ021  | NHK教育1・東京 | 受信     |   |
|   |          | 地デジ022  | NHK教育2・東京 | スキップ   |   |
|   |          | 地デジ023  | NHK教育3・東京 | スキップ   |   |
|   | <b>_</b> | 地デジ031  | テレ玉1      | 受信     |   |

手順2で「地上デジタル」を選んだ場合

- 決定を押すたびに「受信」⇔「スキップ」と交互に切り 換わります。
- デジタル放送の放送メディア(テレビ/ラジオ/デー タ)を変えるときは 青 を押します。
- ▶ 他のチャンネルの設定をする場合は、 手順3の操作 を繰り返します。(違う放送のチャンネルを設定する 場合は、(この)を押し、手順2から操作してください)

#### チャンネル設定を最初の状態に戻すには

- すべてのチャンネル設定をお買い上げ時の状態に戻します。
- ▶ チャンネル設定をお買い上げ時の状態に戻すと、 地上デジ タル放送は受信できません。「初期スキャン」 367 をしてく ださい。(「データ放送用メモリーの割当て」 40 子や、双方 向サービスの利用で本機に記憶された住所・氏名、ポイント 数などの利用者個人の情報はそのままです)
- 定」⇔「チャンネル設定」⇔「初期設定に戻 す」の順に進む
  - 確認画面が表示されます。

- ) 「手動設定」をしたチャンネルは、自動的に「受信」に設定されます。
- ▶放送局の代表チャンネルを「スキップ」に設定すると、その放送局の代表チャンネル以外のチャンネルもスキップされます。代表チャ ンネル以外のチャンネルを「スキップ」に設定した場合は、代表チャンネルは選局できます。
- 2011年2月現在、ラジオ放送は行われておりません。 ラジオ放送が運用された場合に、「ラジオ」が選択できるようになります。

お知らせ

# <sup>テレビを見る準備をする</sup>

に従って表示されます。

テレビを見る準備をする

準備編

データ放送の設定をする

| 郵便番号と地域を設定する                                                                                                    | 災害発生時に文字情報を表示させる                                                                                                    |
|----------------------------------------------------------------------------------------------------|----------------------------------------------------------------------------------------------------|
| お住まいの地域に応じたデータ放送、緊急警報放送などを<br>視聴するための設定です。<br>「はじめての設定」で設定した状態から変更したいときに以<br>下の操作をします。                                                                                                    | <ul> <li>デジタル放送には文字スーパー表示機能があり、災害時の<br/>速報などに使用されます。複数言語の文字スーパーに対応<br/>した番組の場合には、本機で表示する言語を選択すること<br/>ができます。</li> <li>お買いたば時は、文字スーパーが日本語優先でまますねる</li> </ul>           |
| <ul> <li></li></ul>                                                                                                    |                                                                                                    |
| <ul> <li>お住まいの地域の郵便番号を1~100000000000000000000000000000000000</li></ul>                                                                                                    | <ul> <li>「文字スーパー表示設定」の画面が表示されます。</li> <li>▲・▼で「表示する」を選び、決定を押す</li> <li>「表示しない」を選んだ場合、操作はこれで終わりてす。災害時などの速報は表示されません。</li> <li>3 優先する言語を▲・▼・▲・▶で選び、決定を<br/>押す</li> </ul> |
| 該当する地方を▲·▼·▲·▶で選び、決定を     打す     「     「     「     「     「     「     「     「     「     「     」     「     」     「     」     「     」     」     」     」     」     」     」     」     」     」     」     」     」     」     」     」     」     」     」     」     」     」     」     」     」     」     」     」     」     」     」     」     」     」     」     」     」     」     」     」     」     」     」     」     」     」     」     」     」     」     」     」     」     」     」     」     」     」     」     」     」     」     」     」     」     」     」     」     」     」     」     」     」     」     」     」     」     」     」     」     」     」     」     」     」     」     」     」     」     」     」     」     」     」     」     」     」     」     」     」     」     」     」     」     」     」     」     」     」     」     」     」     」     」     」     」     」     」     」     」     」     」     」     」     」     」     」     」     」     」     」     」     」     」     」     」     」     」     」     」     」     」     」     」     」     」     」     」     」     」     」     」     」     」     」     」     」     」     」     」     」     」     」     」     」     」     」     」     」     」     」     」     」     」     」     」     」     」     」     」     」     」     」     」     」     」     」     」     」     」     」     」     」     」     」     」     」     」     」     」     」     」     」     」     」     」     」     」     」     」     」     」     」     」     」     」     」     」     」     」     」     」     」     」     」     」     」     」     」     」     」     」     」     」     」     」     」     」     」     」     」     」     」     」     」     」     」     」     」     」     」     」     」     」     」     」     」     」     」     」     」     」     」     二     二 |                                                                                                    |
| <ul> <li>●「設定しない」を選んだ場合は、これで終わりです。</li> <li>該当する地域を▲・▼・▲・▶ で選び、決定を<br/>押す</li> <li>御</li> <li>郵便番号と地域の設定<br/>お住まいの地域を選んでください。<br/>茨城県 栃木県 群馬県<br/>埼玉県 千葉県 東京都<br/>神奈川県 東京都島部</li> </ul>                                                                                                    | することができます。<br>● ルート証明書は地上デジタル放送によって放送局から送望れます。<br>1  □ □ □ □ □ □ □ □ □ □ □ □ □ □ □ □ □ □                                                                              |
| <ul> <li>伊豆、小笠原諸島地域の方は「東京都島部」を選んでください。</li> <li>南西諸島の鹿児島県地域の方は「鹿児島県島部」を選んでください。</li> <li>ルート証明書 サーバーを認証する第三者機関(認証局)を認署名を検証し、「サーバ証明書」が信頼できることを確認しま。</li> </ul>                                                                                                    | 「<br>証明するものです。この証明書をもとにして、「サーバ証明書」のデジタル<br>す。                                                                                                    |
| <ul> <li>郵便番号と地域の設定について</li> <li>データ放送を視聴している状態で設定を変更した場合、たん。設定終了後に再度データ放送を選局し直してくださし</li> <li>文字スーパー表示の設定について</li> </ul>                                                                                                    | タ送によっては、設定終了後そのままの状態では設定内容は反映されませい。                                                                                                    |

## <sup>テレビを見る準備をする</sup> データ放送用メモリーの割当画面が表示されたら

7

- ●「はじめての設定」30,7の手順7(31,7)や、「初期スキャン」36,7の手順3、「再スキャン」36,7の手順1でデータ放送用メモリーの割当画面が表示された場合は、以下の手順で設定します。
- 個人の情報とデータ放送用メモリーの割当てについて
  - 地上デジタル放送では、放送局ごとに視聴者個人の情報 (たとえば、視聴ポイント数など)を利用したサービスが 行われる場合があり、本機はその情報を放送局ごとに本 機内のデータ放送用メモリーに記憶しています。
  - 通常、メモリーは足りていますが、たとえば、引越しを した場合で、以前受信していた放送局の設定が残ってい たときなどには、放送局の数が本機のメモリーの数を超 えてしまうことがあります。
    - その場合には、初期スキャン時などに、データ放送用メ モリーの割当画面(下の手順1の画面)が表示されますの で、以下の操作でメモリーを割り当てる放送局を設定し てください。
  - ※メモリーを割り当てなかった放送局については、個人の 情報がすべて消去されますのでご注意ください。

#### メモリーを割り当てる放送局を▲·▼で選 び、 速を押す

- 選んだ放送局にチェックマーク「√」がつきます。
   もう一度 速を押すと、指定が取り消されます。
- ワンタッチ選局ボタン(1)~12)に設定されている 放送局については、メモリーが割り当てられるよう に自動的に設定されています。設定を取り消すこと はできません。
- このあと、手順2~4の操作をすると、メモリー割当 ての指定をしなかった放送局の個人の情報はすべて 消去されます。

消去された情報は元に戻すことはできませんのでご 注意ください。

(設定の場面によって名称が変わります。)

| 例 |                | 初期スキ                         | ヤン                          |                 |
|---|----------------|------------------------------|-----------------------------|-----------------|
|   | 放送局0<br>メモリ    | )数がデータ放送用のメキ<br>リーを割り当てたい放送属 | ーーー<br>Eリーの数を超え<br>局を9つ選んでく | えています。<br>ください。 |
|   | リモコン           | 放送局                          | 受信状態                        | バリー割当           |
|   | ▲ 🔽 🔢          | テレ玉                          | 0                           | あり              |
|   | ✓ 12           | テレビ東京                        | 0                           | あり              |
|   |                | NHK総合・新潟                     | 0                           | あり              |
|   |                | NHK教育・新潟                     | 0                           | あり              |
|   | <b>v –</b> – – | BSN                          | 0                           | あり              |
|   |                |                              | 選択した放送局                     | 局の数:12          |

#### 2 手順1を繰り返し、九つの指定をする ● <u>1</u>~12については自動的に設定されます。それら を除いた九つを指定します。

## **3** ▶を押す

- 手順4の画面になります。(確認メッセージが表示されます)

### 🔏 🔍 🕂 🖌 で 「はい」を選び、 🞘 を押す

指定した放送局についてデータ放送用メモリーが割り当てられ、このページの設定をする前の場面に自動的に戻ります。

指定以外の放送局の個人の情報はすべて消去されま す。

| 例 | 初期スキャン                                                                    |          |          |       |
|---|---------------------------------------------------------------------------|----------|----------|-------|
|   | リモコン 放送局                                                                  |          | 受信状態     | バリー割当 |
|   | ▲ 5                                                                       | ΤΟΚΥΟ ΜΧ | 0        | あり    |
|   | 6                                                                         | TBS      | 0        | あり    |
|   | ▼ 7                                                                       | t v k    | 0        | あり    |
|   | メモリーを割り当てる放送局は                                                            |          | は上記でよろしい | ですか?  |
|   |                                                                           | はい       | いいえ      |       |
|   | メモリーを割り当てなかった放送局に関するデータはすべて消去<br>されます。消去されたデータは元に戻すことができませんので<br>ご注意ください。 |          |          |       |

### **5** このページの設定をする前の操作を続ける

- 「はじめての設定」の中の「初期スキャン」の場合
   31 了の手順8へ
  - ●「初期スキャン」の場合 「初期スキャン」363 の手順4へ
  - 「再スキャン」の場合
     「再スキャン」363の手順2へ

## <sup>録画機器の準備をする</sup> USBハードディスクの接続・設定をする

#### USBハードディスクを接続する

● 本機に接続したUSBハードディスクで以下のことができます。

| できること                      | 記載ページ           |
|----------------------------|-----------------|
| 本機で受信したデジタル放送番組の録画、録画予約    | 操作編 31 37       |
| 録画番組の再生                    | 操作編 43 子        |
| 最新のニュース番組の自動録画、視聴(今すぐニュース) | 操作編 <b>46</b> 3 |

- ※ USBハードディスクを使用する際は、必要に応じて「USBハードディスクの設定をする」 43 アの設定や操作をしてください。
  - パソコンや他のテレビ、録画機器などで使用していたUSBハードディスクを本機に接続して登録すると、それまでに 保存されていたデータや録画番組などはすべて消去されます。
    - ●本機で使用していたUSBハードディスクをパソコンで使用するには、パソコンで初期化する必要があります。その際に、本機で保存した内容はすべて消去されます。
    - ●本機に接続したUSBハードディスクを取りはずす場合は、未登録の機器を含めて「USBハードディスクの設定をする」 43.7の手順で「機器の取りはずし」の操作をしてください。
    - USBハードディスクの動作中は、USBハードディスクの電源を切ったり、接続ケーブルを抜いたりしないでください。 録画した内容が消えたり、ハードディスクが故障したりする原因となります。

#### USBハードディスクが1台のとき

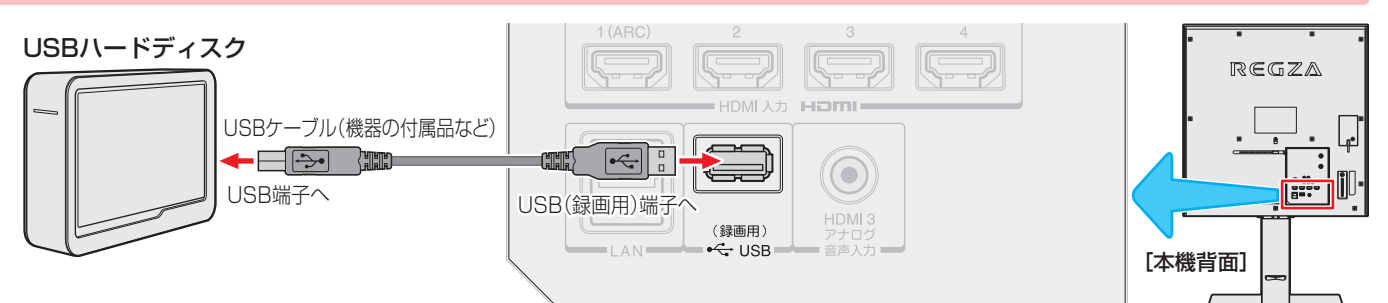

#### USBハードディスクが複数のとき

※8台までのUSBハードディスクを本機に登録できます。ただし、同時に接続できるのは4台までです。

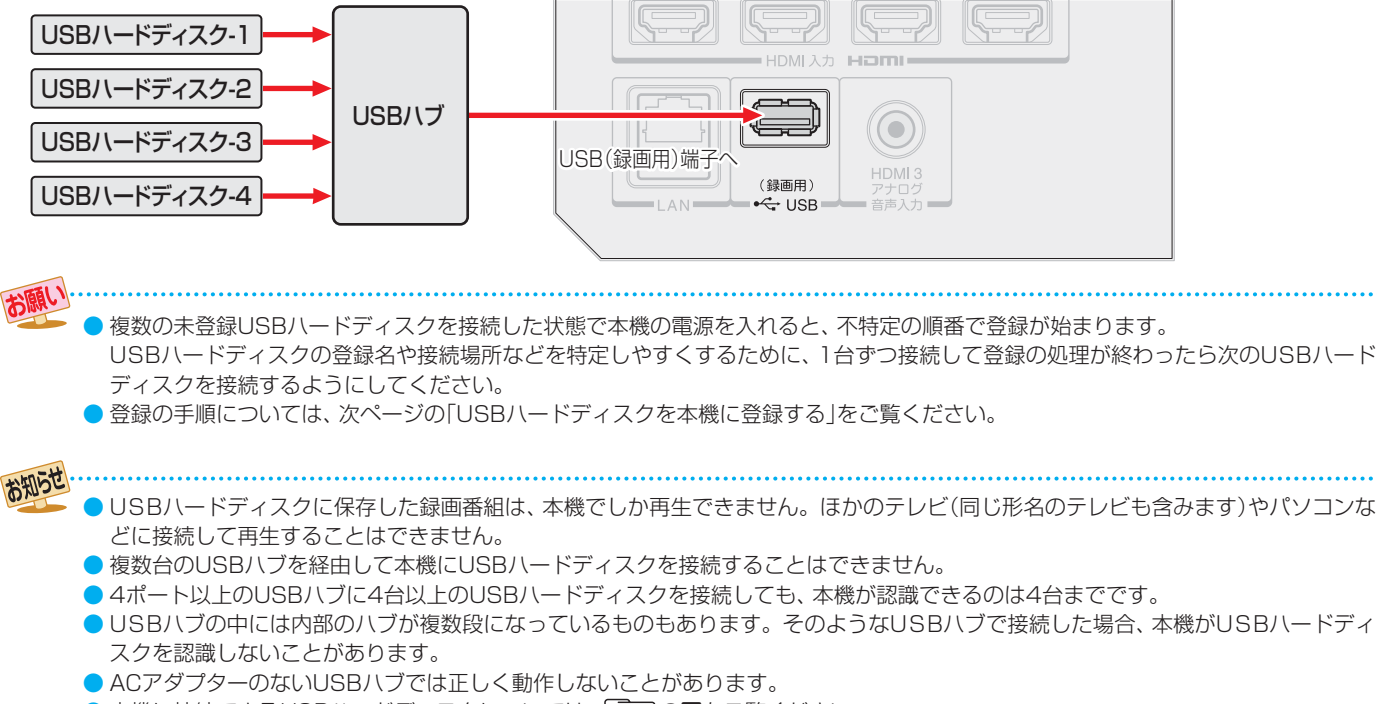

- ●本機に接続できるUSBハードディスクについては、813の■をご覧ください。
- ●本機で動作確認済のUSBハブについては、813の2をご覧ください。

## 録画機器の準備をする USBハードディスクの接続・設定をする っづき

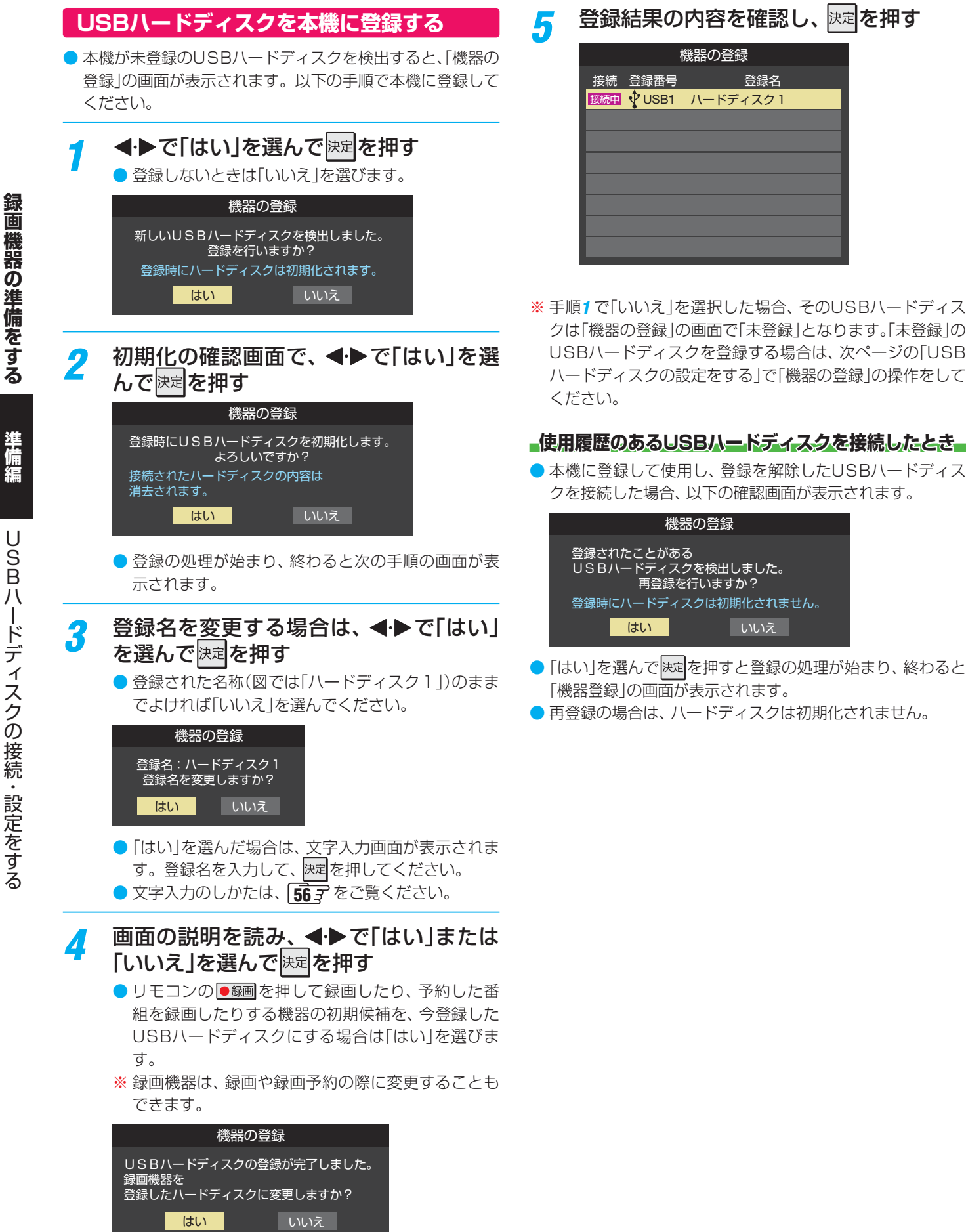

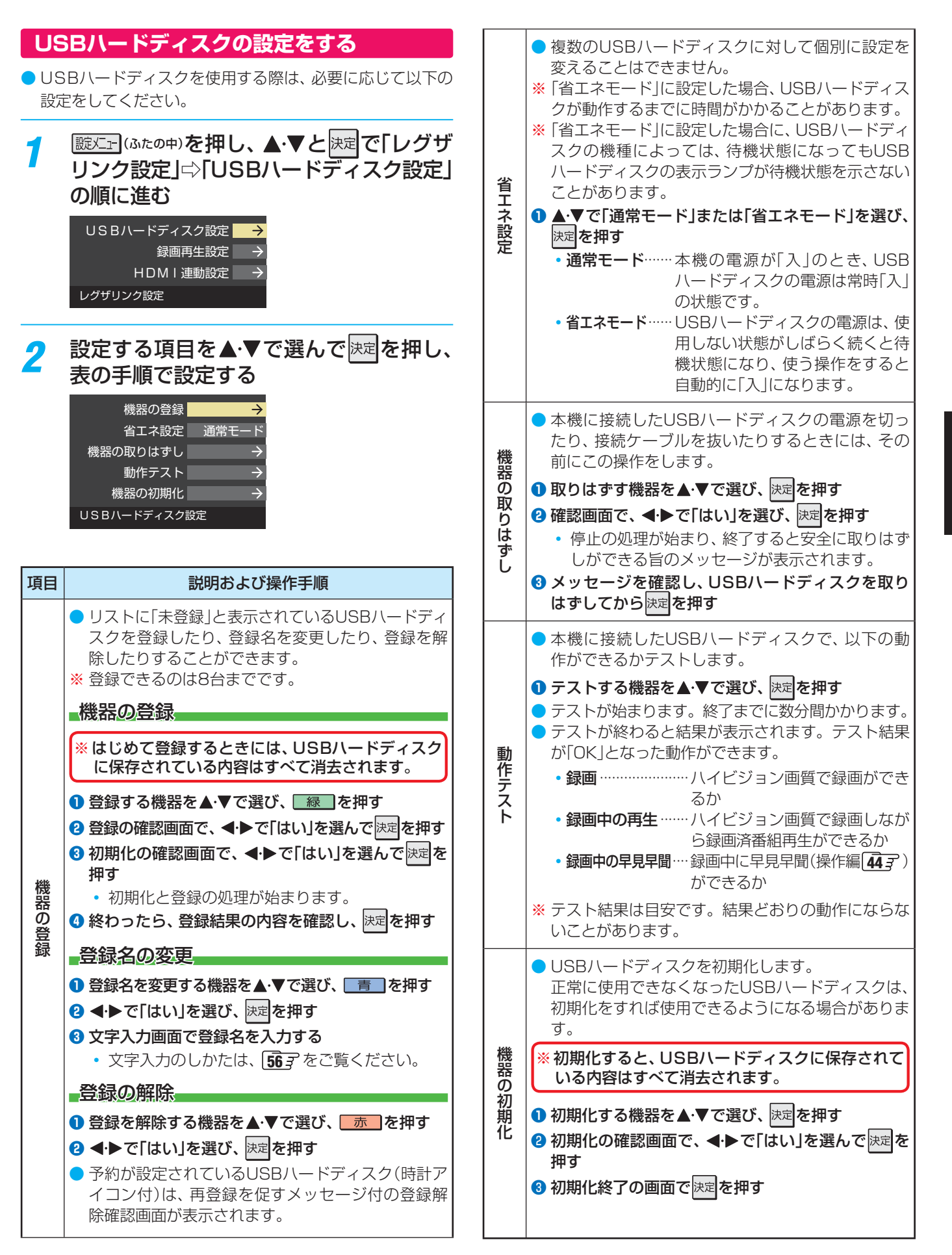

## 

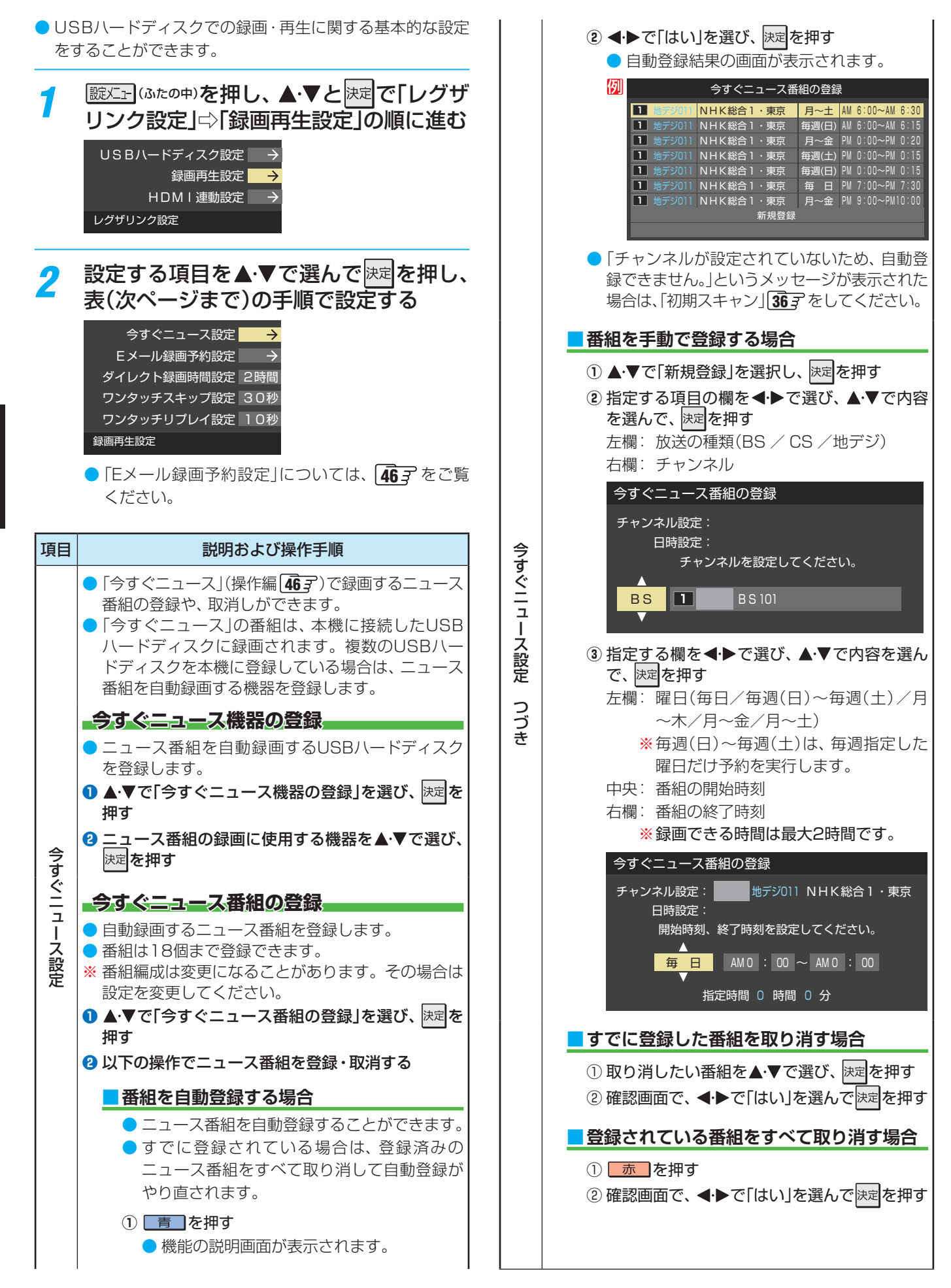

| ダイレ         | <ul> <li>本機のリモコンの●録画で録画を開始したときの録<br/>画時間を設定します。</li> </ul>                                                                   |
|-------------|----------------------------------------------------------------------------------------------------|
| レクト録画       | <ol> <li>▲·▼で時間を選び、速定を押す</li> <li>30分、1時間、90分、2時間、3時間、4時間の中から選択できます。</li> </ol>                                              |
| 時間設定        | 録画時間や録画先は、録画開始時に確認・変更する<br>ことができます。詳しくは、「見ている番組を録画する」(操作編 33)をご覧ください。                                                        |
| ワンタッチスキップ設定 | <ul> <li>● 録画番組の再生時、 → を押したときに先に進む時間を設定します。</li> <li>1 ▲·▼で時間を選び、 速定を押す</li> <li>・ 5秒、10秒、30秒、90秒、5分の中から選択できます。</li> </ul>   |
| ワンタッチリプレイ設定 | <ul> <li>● 録画番組の再生時、 ▲ ≪ を押したときに前に戻る時間を設定します。</li> <li>1 ▲·▼で時間を選び、 速度を押す</li> <li>・ 5秒、10秒、30秒、90秒、5分の中から選択できます。</li> </ul> |

## <sup>録画機器の準備をする</sup> 携帯電話やパソコンから録画予約できるように設定する

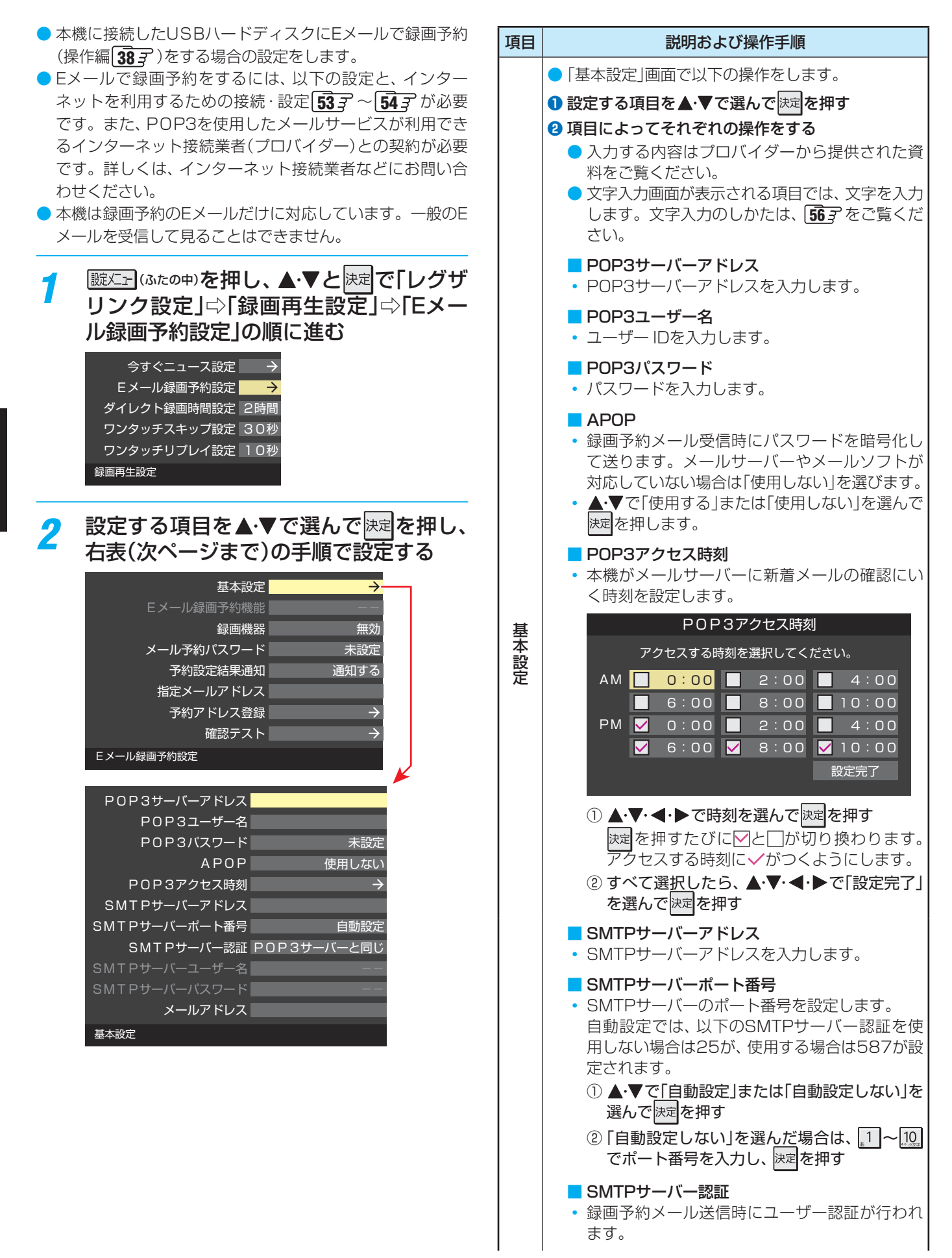

| 基本設定 つづき   | <ul> <li>SMTPサーバー認証で使用するユーザー名やパスワードがPOP3と異なる場合は「ユーザー設定」を選んでさい。</li> <li>① ▲・▼で「POP3サーバと同じ」または「ユーザー設定」、「使用しない」を選んで決定を押す</li> <li>SMTPサーバーユーザー名</li> <li>POP3ユーザIDと異なる場合に、ユーザーIDを入力します。</li> <li>SMTPサーバーパスワード</li> <li>POP3パスワードと異なる場合に、パスワードを入力します。</li> <li>メールアドレス</li> <li>Eメールアドレスを入力します。</li> </ul>                                          |       | <ul> <li>予約設定結果通知メールの送り先を設定します。</li> <li>※指定したアドレスに送信する場合は、上記の「予約<br/>設定結果通知」で「指定アドレスへの通知」または<br/>「指定アドレスと送信元アドレスへ通知」に設定し<br/>てください。</li> <li>指定するEメールアドレスを入力する</li> <li>入力が終わったら、)定を押す</li> </ul>                                                                                         |
|------------|----------------------------------------------------------------------------------------------------|-------|----------------------------------------------------------------------------------------------------|
|            |                                                                                                    |       | <ul> <li>以下の手順で登録した予約アドレスからの録画予約メールだけが受信ができます。</li> <li>※予約アドレスを一件も登録しない場合は、「Eメール録画予約機能」の表示が自動的に「」になります。</li> <li>予約アドレスを登録または編集・削除する</li> </ul>                                                                                                    |
| Eメール録画予約機能 | <ul> <li>● Eメールでの録画予約機能を使用する、しないを設定します。</li> <li>※ 使用する場合は、先に「予約アドレス登録」をしてください。登録が1件もない場合は、この項目を選択できません。</li> <li>1 ▲·▼で「使用する」または「使用しない」を選び、 決定を押す</li> </ul>                                                                                                    | 予約アドレ | <ul> <li>予約アドレスを登録する場合</li> <li>6件のアドレスを登録できます。</li> <li>①▲・▼・●・で「新規追加」を選び、 決定を押す</li> <li>② アドレスを入力する</li> <li>・いくつものアドレスを登録する場合は手順①<br/>と②を繰り返します。</li> <li>登録済のアドレスを編集・削除する場合</li> </ul>                                                                                                |
| 録画機器       | <ul> <li>● 番組を録画する機器を指定します。</li> <li>① ▲·▼で録画先の機器を選び、決定を押す</li> </ul>                                                                                                    |       | <ul> <li>すでに登録されているアドレスの内容を新集・削除します。</li> <li>① 編集・削除したいアドレスを▲・▼・◀・▶で調び、決定を押す</li> <li>④ ▲ ▼ ~ 「 復集まる」または「削除する」を選び</li> </ul>                                                                                                    |
| メール予約パスワード | <ul> <li>Eメールで録画予約をする場合に使用するパスワードを設定します。(パスワードを設定しないと、Eメール録画予約はできません)</li> <li>パスワードを設定する         <ul> <li>パスワードには最小6文字~最大20文字までの半角英数字を入力します。</li> </ul> </li> <li>2 入力が終わったら、展記を押す</li> </ul>                                                                                                    |       | <ul> <li>② ▲・▼ ぐ「編集9 る」まだは「削除9 る」を選び、</li> <li>決定を押す</li> <li>■ 「編集する」を選んだ場合</li> <li>文字入力画面で、アドレスを変更します。</li> <li>■ 「削除する」を選んだ場合</li> <li>確認画面で、</li> <li>④ アドレスの登録、編集・削除が終わったら、</li> <li>▲・▼・</li> <li>▲・▼・</li> <li>◆ で「登録完了」を選び、決定を押す</li> </ul>                                       |
| 予約設定結果通知   | <ul> <li>● Eメールでの録画予約設定の結果を、Eメールであ知らせする機能です。</li> <li>1希望の通知先を▲・▼で選び、課題を押す</li> <li>・使用しない…</li> <li>予約設定結果通知を使用しません。</li> <li>・指定アドレスへの通知…</li> <li>次項目の「指定メールアドレス」で指定したアドレスに通知します。</li> <li>・送信元アドレスへの通知…</li> <li>録画予約のメールを送ったパソコンや携帯電話のEメールアドレスに通知します。</li> <li>・指定アドレスへの通知…</li> <li>シールアドレスに通知します。</li> <li>・指定アドレスと送信元アドレスへの通知…</li> </ul> |       | <ul> <li>「Eメール録画予約設定」の各項目で設定した内容で<br/>Eメールの送受信ができるか診断できます。</li> <li>POP3アクセス時刻が登録されていることと、「E<br/>メール録画予約機能」を「使用する」に設定した上<br/>で、予約が正常にできるか事前に試してください。</li> <li>設定内容で問題が見つからなかった場合、「メール<br/>送受信に関する設定内容を確認できました。」と表<br/>示されます。</li> <li>※問題があった場合は、表示された結果を参考にして<br/>設定を見直してください。</li> </ul> |
|            | 水項日の「指定メールアトレス」で指定したアド<br>レスと、録画予約のEメールを送ったアドレスに<br>通知します。                                                                                                    |       |                                                                                                    |

準備編

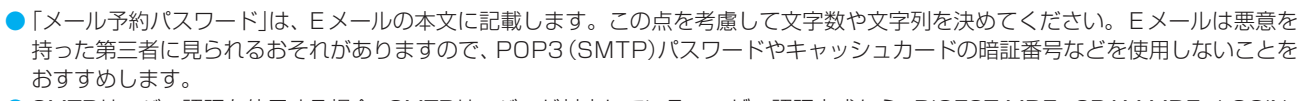

お知らせ

<sup>●</sup> SMTPサーバー認証を使用する場合、SMTPサーバーが対応しているユーザー認証方式から、DIGEST-MD5、CRAM-MD5、LOGIN、 PLAINの優先順で選ばれ、SMTPサーバー認証が行われます。

<sup>●</sup> ご契約のプロバイダーによっては、SMTPサーバー認証をしないとメール送信ができない場合がありますが、この点は確認テストの 結果に反映されません。

## <sup>អគଞ្ឈត</sup>ា 接続ケーブルと画質・音質の関係について

- 本機に接続できる接続ケーブル(接続コード)の種類と本機で対応している信号の種類および、これらの中で比較した画質・音 質の関係を下表に示します。
- 接続ケーブルの端子形状などは一例です。設置場所や機器の仕様などに合わせて、適切な市販品をご使用ください。

| 接続ケーブル(接続コード)                                                                                                    | 画質・音質          | 本機の入出力対応信号                                                                                                    |
|----------------------------------------------------------------------------------------------------|----------------|----------------------------------------------------------------------------------------------------|
| <ul> <li>HDMIケーブル(入力用)</li> <li>HDMIケーブルは、HDMIロゴ(Hコmi)の表示があるケーブルを<br/>ご使用ください。また、外部機器から1080pの映像信号を入力す<br/>る場合や、3D対応機器を接続する場合は、ハイスピードHDMI®ケー<br/>ブルをご使用ください。(標準HDMI®ケーブルでは、正常に動作しな<br/>いことがあります)</li> </ul>                                                                                                    | 画質・音質<br>ともに最高 | <ul> <li>デジタル映像信号</li> <li>480i、480p、720p、1080i、1080p</li> <li>デジタル音声信号</li> <li>・リニアPCM、MPEG-2 AAC</li> <li>サンプリング周波数:</li> <li>48kHz、44.1kHz、32kHz</li> <li>・ドルビーデジタル</li> <li>サンプリング周波数: 48kHz</li> </ul> |
| オーディオ用光デジタルケーブル(出力用)  ケーブルを購入する際は、接続機器側の端子形状をご確認ください。 本機に差し込む側のプラグの形状は                                                                                                    | 最高の音質*         | <ul> <li>デジタル音声信号(光)</li> <li>リニアPCM、ドルビーデジタル<br/>サンプリング周波数:48kHz</li> <li>MPEG-2 AAC<br/>サンプリング周波数:<br/>48kHz、44.1kHz、32kHz</li> </ul>                                                                      |
| 映像・音声用コード(入力用・出力用) □ □ < | 画質・音質<br>ともに標準 | アナログ映像信号 480i<br>アナログ音声信号                                                                                                    |
| 音声用コード(入力用、出力用) □ □    | 標準の音質          | アナログ音声信号                                                                                                    |

\* ビデオ入力1の選択時に本機から出力されるリニアPCM音声信号の音質は、入力されるアナログ音声の音質以上にはなりません。(アナログ音 声信号をデジタル音声信号に変換したものです)

- 機器から出力される信号の種類については、機器の取扱説明書でご確認ください。(ビデオデッキ/ DVDプレーヤーなどから出力される映像信号は一般的に480iです)
- 接続機器の音声出力がモノラルのときは、市販のステレオ/モノラル変換コードをご使用ください。

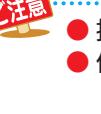

▶接続する機器の取扱説明書もよくお読みください。

● 他の機器を接続するときは、必ず本機および接続する機器の電源を切り、電源プラグをコンセントから抜いてください。

● ●本機のHDMI入力端子について

● 本機にはHDMIおよびDVI機器を接続できますが、接続する機器によっては映像や音声が出ないなど正常に動作しない場合があります。 ● DVDなどの再生時に、音声の出始めが少し途切れることがありますが、これはデジタル信号の判定のためで故障ではありません。

# <sup>外部機器を接続する</sup> 映像機器を接続する

- ビデオやレコーダーの場合、アンテナの接続については、27 子をご覧ください。
- 接続後、必要に応じて「外部入力表示設定」 **60 3** 、「RGBレンジ設定」 **61 3** などをしてください。
- HDMIケーブルだけで音声が出ない機器や、HDMIケーブルのかわりにHDMI-DVI変換ケーブルを使う機器は、HDMI入力3端 子に接続し、HDMI3アナログ音声入力端子に音声用コードも接続してください。(必要に応じて、「HDMI3音声入力設定」 61.3 をしてください)
- HDMI連動機器(レグザリンク対応機器)では、本機との連動機能によって、ワンタッチプレイやシステムスタンバイの機能を使ったり、本機のリモコンで機器の基本操作をしたりすることができます。詳しくは、操作編の「接続機器の映像・音声を楽しむ(レグザリンク)」「523」の章をご覧ください。必要に応じて「HDMI連動設定」「523」をしてください。

#### 映像機器接続例

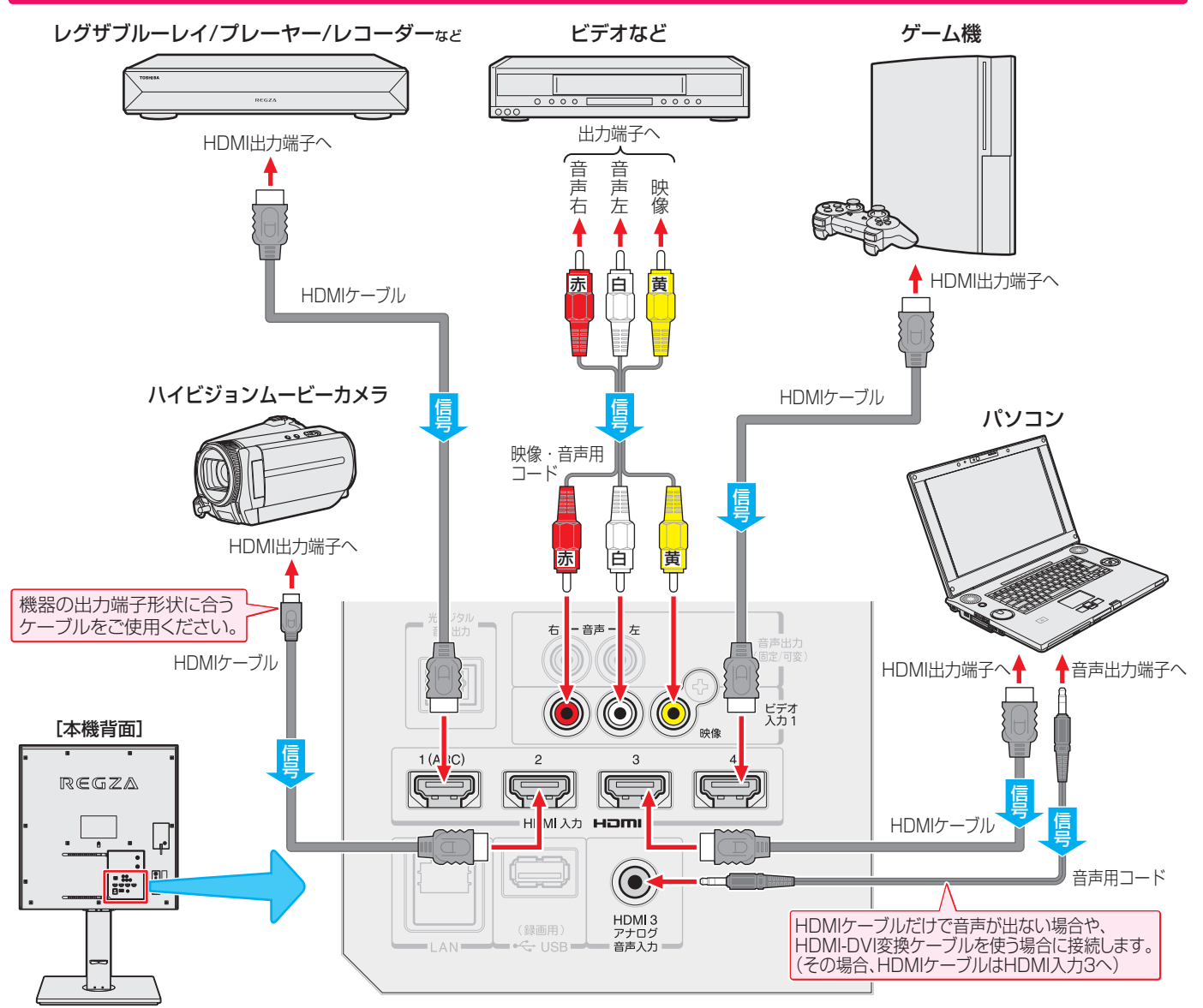

お知らせ

- ※本機の「レゾリューションプラス」と同様の高画質機能を備えた機器を接続した場合、本機の機能との相互作用で画面のノイズが目立 つことがあります。その場合には、接続機器の高画質機能または本機の「レゾリューションプラス」(操作編 60) かをオフにしてくだ さい。
- レグザリンク対応の東芝レコーダーについては817の10をご覧ください。
- ▶本機のHDMI入力端子が対応している入力信号およびHDMIケーブルについては前ページをご覧ください。

#### - パソコンについて

- 外部モニターで表示できるように設定し、本機が対応しているフォーマットの信号(操作編82))を入力してください。(本機が対応している信号を入力しても、パソコンによっては本機が認識できないことがあります)
- ●パソコンのDVD再生ソフトなどで再生した映像は、本機の画面で正しく表示されなかったり、映像の動きが不自然になったりする場合があります。
- ゲーム機について
- 3D表示および3Dコンテンツの2D表示のときは映像・音声の遅延量が大きくなり、ゲームに適さないことがあります。

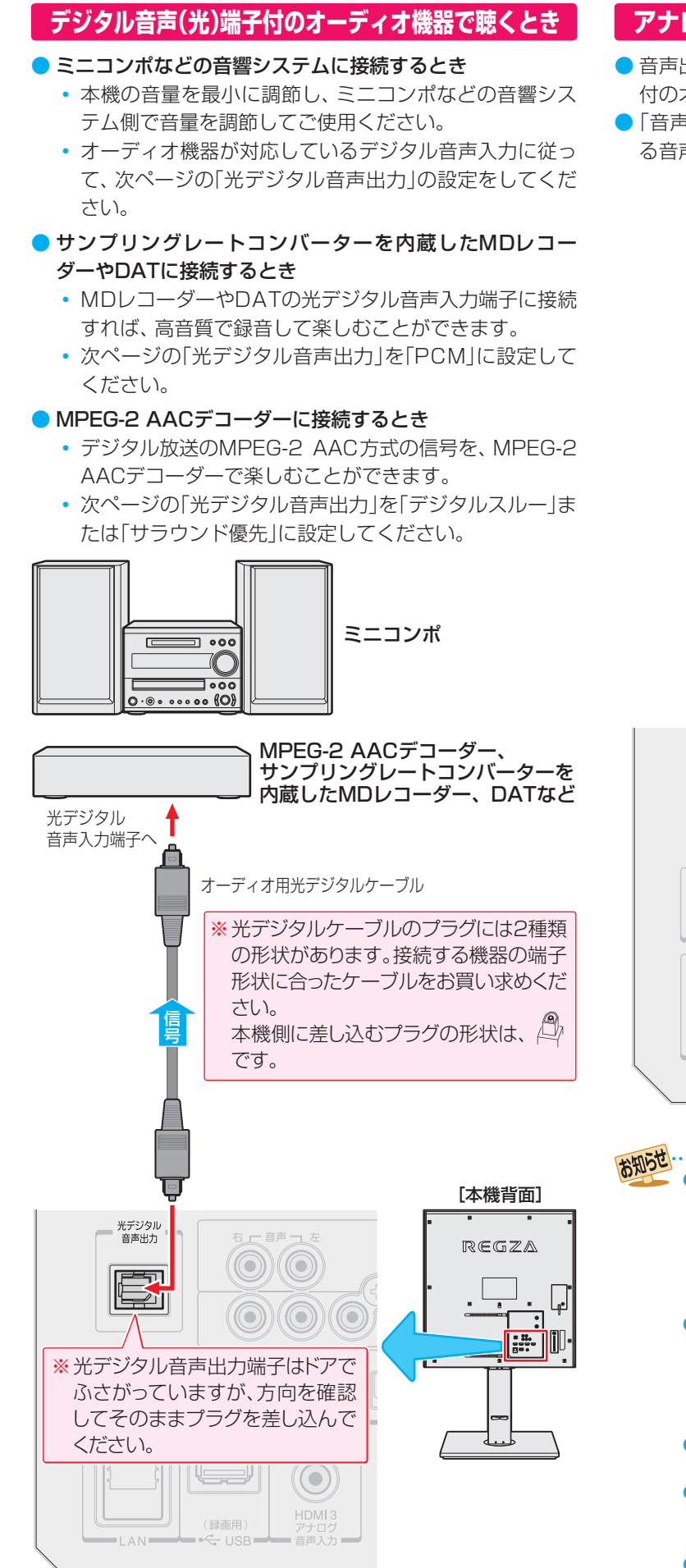

#### アナログ音声端子付のオーディオ機器で聴くとき

- ・音声出力(固定/可変)端子を使って、アナログ音声入力端子 付のオーディオ機器に接続することができます。
- 「音声出力端子設定」643 で、音声出力端子から出力される音声信号の音量を固定または可変に切り換えられます。

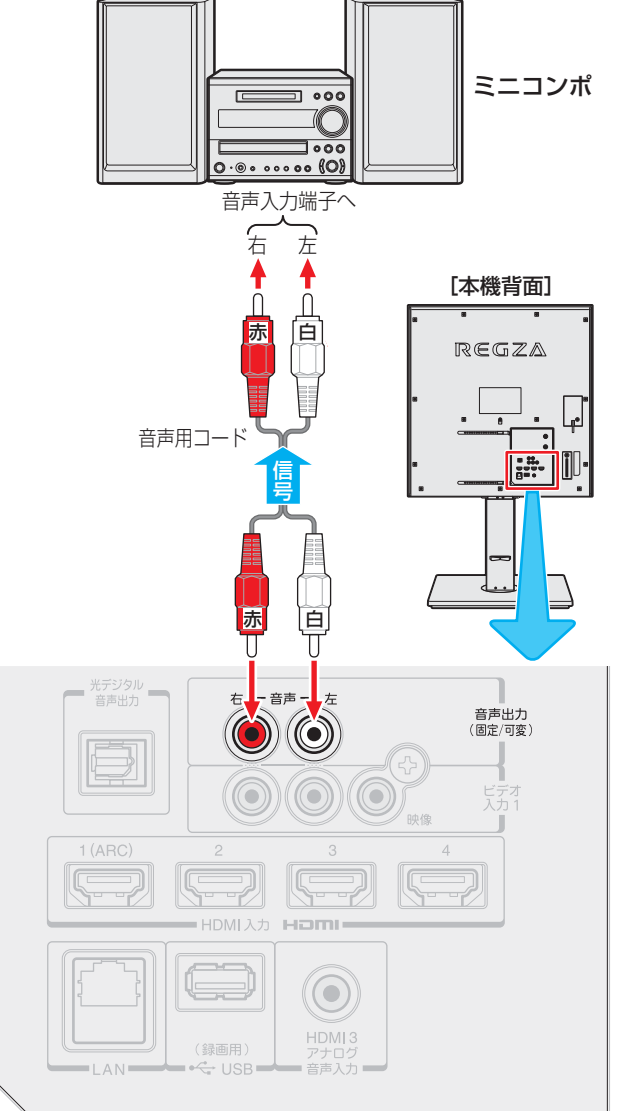

- 光デジタル音声出力端子からは、テレビのスピーカー音声 と同じ音声のデジタル信号が出力されます。ただし、音声 調整の効果は得られません。(ドルビー DRCの効果は、ド ルビーデジタル音声が記録された映像ソフトなどの視聴時 に、「PCM」を選択している場合や「サラウンド優先」を選択 していてリニアPCM信号が出力される場合に得られます)
- 音声出力(固定/可変)端子からは、テレビのスピーカー音 声と同じ音声のアナログ信号が出力されます。ただし、音 声調整の効果は得られません。(ドルビー DRCの効果は、 ドルビーデジタル音声が記録された映像ソフトなどの視聴 時に得られます)
- サンプリングレートコンバーターを内蔵していないMDレ コーダーには、デジタル信号での録音はできません。
- MPEG-2 AAC音声の場合には、主音声・副音声の切換は 本機では行われません。MPEG-2 AACデコーダー側で切 り換えてください。
- HDMI入力の選択時に光デジタル音声出力端子から出力される信号を、他の機器に録音することはできません。

外部機器を接続する

溫編

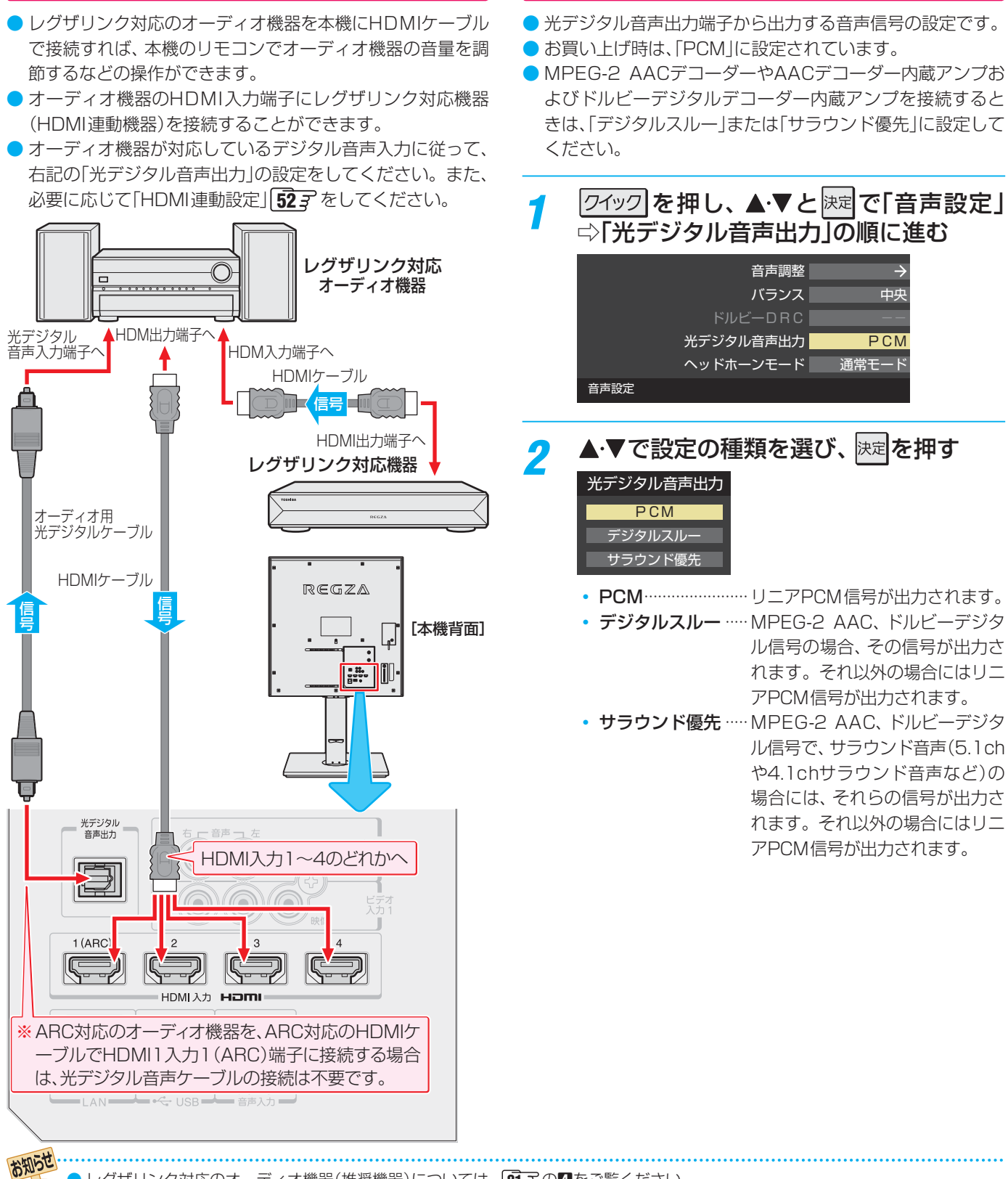

光デジタル音声出力を設定する

- ▶レグザリンク対応のオーディオ機器(推奨機器)については、 813 の4をご覧ください。
- 3D表示および3Dコンテンツの2D表示のときは映像の遅延量が大きくなります。オーディオ機器に接続された機器の映像・音声を 視聴する場合で、音声の遅延量が本機の映像に合うように調整できないオーディオ機器をご使用の場合は、本機の音声でお楽しみく ださい。
- 光デジタル音声出力端子の設定について

レグザリンク対応のオーディオ機器で聴くとき

- 光デジタル音声出力設定が「デジタルスルー」や「サラウンド優先」に設定されている場合で、MPEG-2 AAC音声の場合には、デー 夕放送の一部の音声(効果音など)が光デジタル音声出力端子から出力されないことがあります。
- ビデオ入力を選択しているときは、光デジタル音声出力端子からは設定にかかわらずリニアPCM信号が出力されます。
- HDMI入力の選択時に、HDMI入力端子が対応していない音声信号が入力された場合は、設定にかかわらず光デジタル音声出力端 子から信号は出力されません。(HDMIケーブルおよびHDMI入力端子が対応している音声信号については、 🛺 🖓 をご覧ください)

外部機器を接続する

準備編

オーディオ機器を接続する

## <sup>外部機器を接続する</sup> 本機のリモコンでHDMI連動機器を操作するための設定をする

- 本機のリモコンでレグザリンク対応機器(HDMI連動機器)の基本操作をしたり、下表に記載された各種の連動動作をさせたり するための設定をします。
- ▶ お買い上げ時、本機はHDMI連動機能を使用するように設定されています。接続機器側の設定も必要です。ご確認ください。

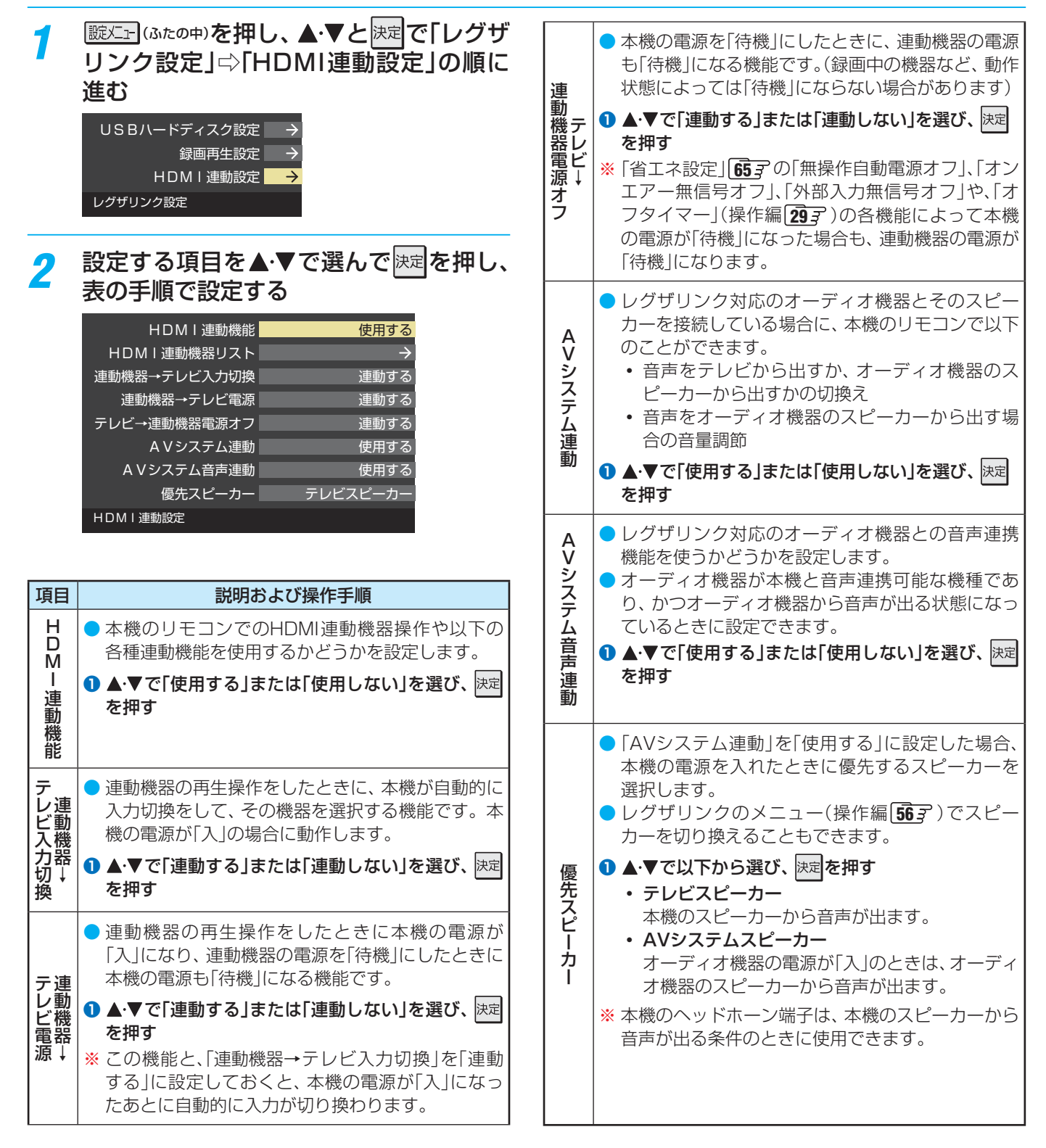

●本機が認識できるレグザリンク対応機器の台数は、オーディオ機器1台、東芝レコーダーは3台まで、東芝パソコンは1台です。
 ●「AVシステム音声連動」の対応機器については、[813 の」をご覧ください。

お知らせ

## インターネットを利用するための接続をする

#### 本機をインターネットに接続したときにできること

| できること         | 内容                                                                                                    | 関連ページ           |
|---------------|----------------------------------------------------------------------------------------------------|-----------------|
| データ放送の双方向サービス | <ul> <li>データ放送の双方向サービスを利用して、クイズ番組に参加したり、ショッ<br/>ピング番組で買物をしたりすることができます。</li> <li>※本機は電話回線を利用した双方向サービスには対応しておりません。</li> </ul> | 操作編 153         |
| 本機のソフトウェア更新   | <ul> <li>東芝サーバーから本機の最新ソフトウェアをダウンロードし、更新すること<br/>ができます。</li> </ul>                                                           | 操作編 <b>75</b> 3 |

#### 接続のしかた

- すでにパソコンでインターネットを利用している場合は、本機のLAN端子とルーターのLAN端子を市販のLANケーブルで接続するだけです。
- はじめてインターネットを利用する場合は、通信事業者やプロバイダー(インターネット接続業者)との契約が必要です。通信 事業者または取扱いの電気店などにご相談ください。
- 接続方法でご不明な点は、裏表紙に記載の「東芝テレビご相談センター」にお問い合わせください。
- 接続が終わったら、必要に応じて次ページの「通信設定」をしてください。

● LANケーブルを抜き差しするときは、本機および接続機器などの電源を切り、電源プラグをコンセントから抜いてく ださい。

<sup>●</sup> モデムとルーターが一体化されている場合もあります。それぞれの取扱説明書もよくお読みください。

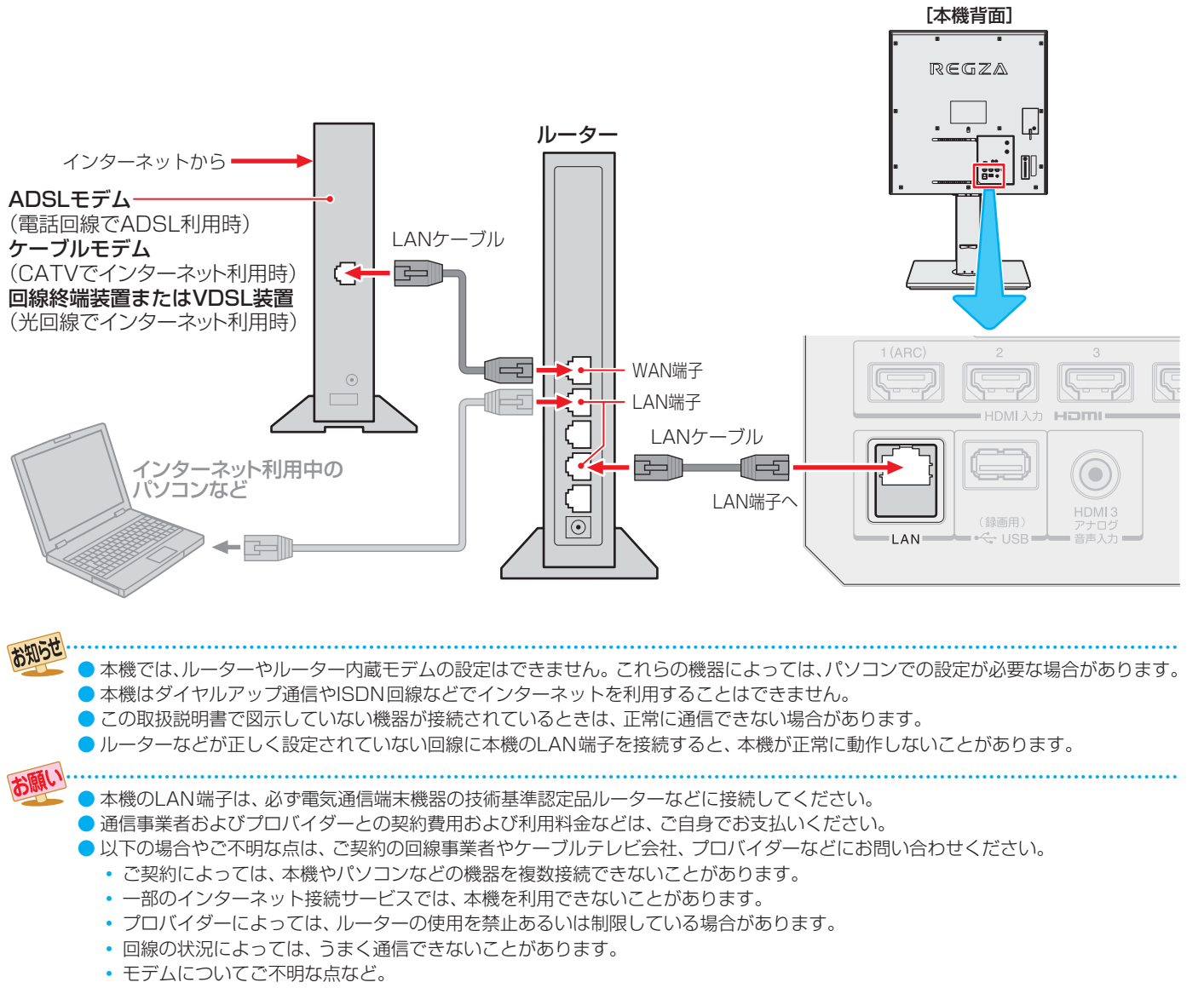

#### インターネットに接続する

## インターネットを利用するための設定をする

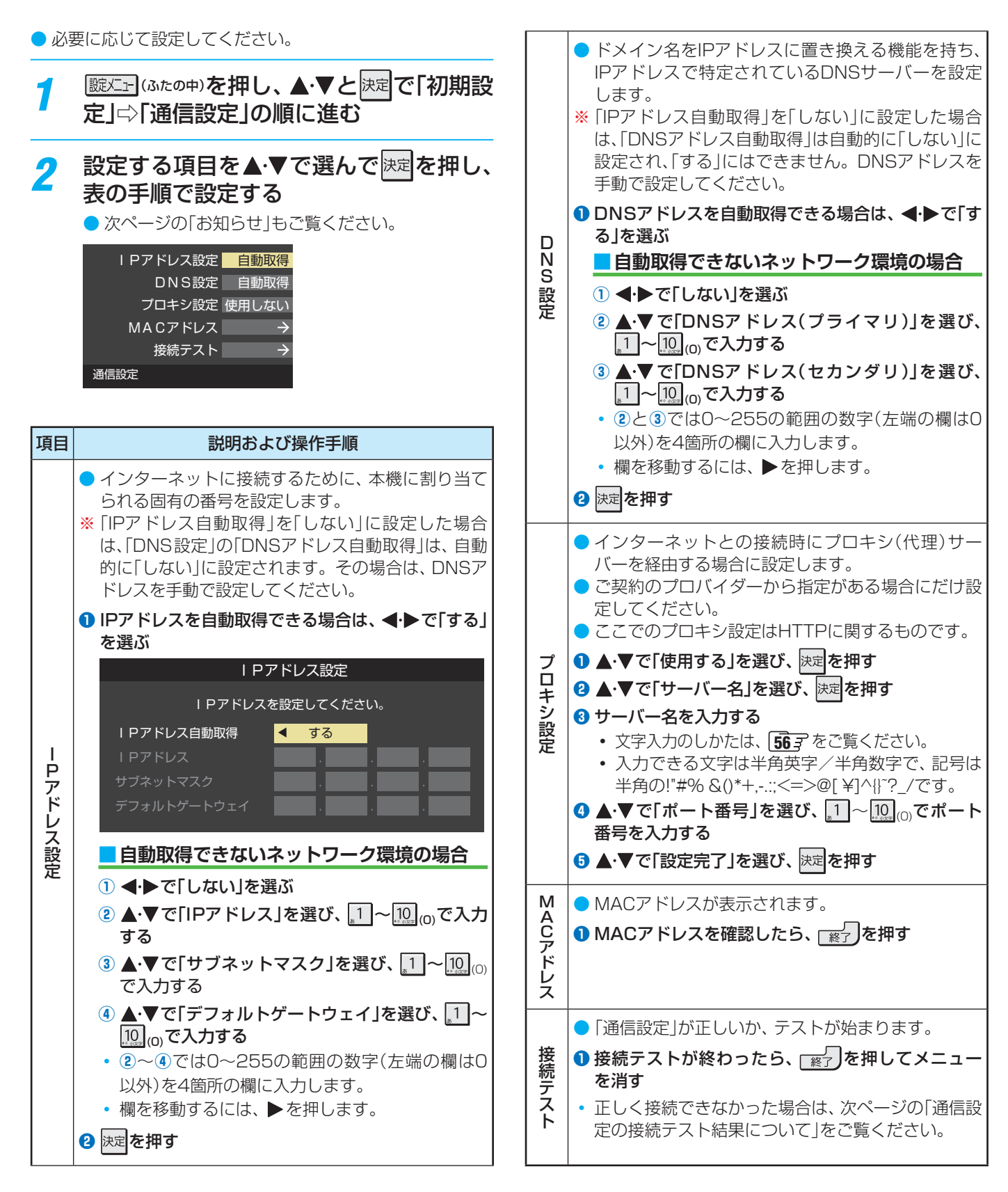

## 用語

### ■ IPアドレス

インターネットに接続する場合に、端末に割り当てられる 固有の番号です。形式は、最大3ケタの数字4組を点で区 切った形になっています。(例:111.112.xxx.xxx)

#### - DNSサーバー

ドメイン名(xxx.co.jpなど)をIPアドレスに置き換える機能を持つサーバーで、本機では自動的に取得されます。自動で取得できない場合は、手動で、プロバイダーからの資料で指定されたDNSアドレスを「プライマリ」に入力します。二つある場合は、もう一方を「セカンダリ」に入力します(例:111.112.xxx.xxx)。ご契約のプロバイダーによっては、「ネームサーバー」、「DNS1/DNS2サーバー」、「ドメインサーバー」などと呼ばれることがあります。

#### 🗖 サブネットマスク

ネットワークを区切るために、端末に割り当てられるIPア ドレスの範囲を限定するためのものです。(例:255.255. xxx.xxx)

#### 🗖 デフォルトゲートウェイ

ネットワーク外のサーバーにアクセスする際に、使用する ルーターなどの機器を指定するためのものです。IPアドレ スで特定されています。(例:111.112.xxx.xxx)

#### ■ プロキシ

ご契約のプロバイダーから指定があるときだけ設定してください。(例:proxy.xxx.xxx)

この設定をすると、HTTPプロキシサーバーからファイア ウォール(外部からの不正侵入防護壁)を越えて通信先のブ ラウザにデータを高速で送ることができます。

#### MACアドレス

イーサネット回線上に接続されている機器の識別のため に、各機器ごとに割り当てられる固有の番号です。

#### お知らせ

#### IPアドレス設定について

- 本機に接続されたルーターのDHCP機能(IPアドレスを 自動的に割り当てる機能)がONのときは、「自動取得」を 「する」「しない」のどちらでも設定できます。 (通常は、「する」に設定してください。「しない」に設定し た場合は手動での設定が必要です)
- ルーターのDHCP機能がOFFのときは、「自動取得」を 「しない」にして、手動で設定してください。
- 手動で設定する際は、他の接続機器とIPアドレスが重複 しないように設定してください。また、設定する固定IP アドレスはプライベートアドレスでなければなりません。
- ●設定終了後、本機に設定されたIPアドレスとルーターのローカル側に設定されたIPアドレスのネットワークID部分がそれぞれ同じであることを確認してください。 (詳しくは、ルーターの取扱説明書をご覧ください)

#### DNS設定について

- 本機に接続されたルーターのDHCP機能がONのときは、DNSアドレスの「自動取得」を「する」「しない」のどちらでも設定できます。(通常は、「する」に設定してください。「しない」に設定した場合は手動での設定が必要です)
- 本機に接続されたルーターのDHCP機能がOFFのときは、DNSアドレスの「自動取得」を「しない」にして、プロバイダーから指定されたものを手動で設定してください。(プロバイダーによって設定方法が異なります。プロバイダーとの契約内容に沿った設定をしてください)

#### ■ 通信設定の接続テスト結果について

- 接続テストの結果、正しく通信できなかった場合は、以下を確認してください。
  - (1) LAN端子の接続状態と「通信設定」を確認する
    - 正しく接続・設定されているかご確認ください。
       設定内容については、ルーターの設定内容に関係することがありますのでご注意ください。(ルーターの設定については、ルーターの取扱説明書をご覧ください)
- (2) ネットワーク環境の接続確認
  - 以下の手順で本機と同一ネットワーク上に接続 されたパソコンからインターネットに接続でき るか確認します。
  - パソコンのインターネット・ブラウザ(Internet Explorerなど)を起動する
  - ② URL欄に「www.toshiba.co.jp」を入力し、ページが表示されることを確認する
    - ページが正しく表示されない場合は、接続されているパソコンやルーターの設定が正しいか確認してください(詳しくは、パソコン、ルーターの取扱説明書をご覧ください)。この場合、本機の問題ではない可能性があります。

#### PPPoE設定について

 本機ではPPPoEの設定はできません。PPPoEはルー ター側に設定してください。(設定にはパソコンが必要 です)

## <sup>インターネットに接続する</sup> **文字を入力する**

「プロキシ設定」や「Eメール録画予約設定」、番組検索時の キーワード入力(操作編203)などで文字入力画面が表示 されたときは、以下の手順で文字を入力します。

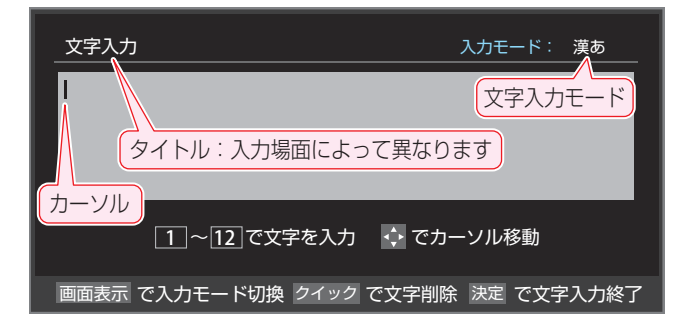

### 1 12で文字を入力する

- ▶ 携帯電話と同じ操作で文字を入力します。
- 入力例:がっこう

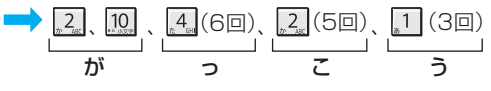

- 濁点(\*)や半濁点(°)を入力するには、文字に続けて
   100
   ∞
   ∞
   #します。
- 同じボタンに割り当てられた文字を続けて入力する 場合は、最初の文字を入力したあと、▶を押してか ら次の文字を入力します。
  - 入力例: あい  $\rightarrow$  1,  $\blacktriangleright$  1 (2回) あ い
- 文字入力モードを変えるときは、 画表示 を押します。
- 文字を挿入するには、挿入する場所を▲・▼・◀・▶で 選んで入力します。

#### 文字を削除するには

- 1文字を削除するには、24ックを短く押します。
   カーソルの右に文字がない場合は、カーソルの左の1
   文字が削除されます。カーソルの右に文字がある場合は、カーソルの右の1文字が削除されます。
- 文字をまとめて削除するには、クイックを押し続けます。 カーソルの右に文字列がない場合は、カーソルの左の文字がすべて削除されます。カーソルの右に文字 列がある場合は、その文字がすべて削除されます。

2 以下の操作で文字を確定する ●漢字に変換しないときは、 陳記を押す

- ●漢字に変換するときは、▼を繰り返し押し、希望の漢字が見つかったら法定を押す
  - 希望する漢字に変換されない場合は、
     →で変換する範囲を変え、
     ▲・▼で再度変換します。

### <mark>3</mark> すべての入力が終わったら、<sup>決定</sup>を押す

● 文字入力画面が表示される前の操作場面に戻ります。

#### 文字入力モード

| 「漢あ」                   | 漢字変換モード | ひらがなや漢字を入力できます。 |
|------------------------|---------|-----------------|
| 「カナ」                   | 全角カナモード | カタカナを入力できます。    |
| [aA]                   | 全角英字モード | 全角の英字を入力できます。   |
| <b>「</b> abAB <b>」</b> | 半角英字モード | 半角の英字を入力できます。   |
| [12]                   | 全角数字モード | 全角の数字を入力できます。   |
| <b>[</b> 1234 <b>]</b> | 半角数字モード | 半角の数字を入力できます。   |
| 「全角記号」                 | 全角記号モード | 全角の記号を入力できます。   |
| 「半角記号」                 | 半角記号モード | 半角の記号を入力できます。   |

- 文字入力の場面によっては、使用できる文字入力モードの 種類が少なかったり、切り換えられなかったりすることが あります。
- 文字入力モードが「全角記号」、「半角記号」のときには、入力 したい記号を文字入力画面から選びます。

#### 入力文字一覧

| 11272                         | 文字入力モード                                                                                                    |                                                          |                                                                                                    |    |  |  |
|-------------------------------|----------------------------------------------------------------------------------------------------|----------------------------------------------------------|----------------------------------------------------------------------------------------------------|----|--|--|
| עבשע                          | 漢字変換モード                                                                                                    | 全角カナモード                                                  | 英字モード                                                                                                    | 数字 |  |  |
| <u>_</u> *1                   | あ→い→う→え→お<br>→ぁ→い→う→え→お                                                                                                    | ア→イ→ウ→エ→オ<br>→ア→イ→ウ→エ→オ                                  | $1 \rightarrow 2 \rightarrow 3 \rightarrow 4 \rightarrow 5 \rightarrow$ $6 \rightarrow 7 \rightarrow 8 \rightarrow 9 \rightarrow 0$ | 1  |  |  |
| tr 2                          | か→き→く→け→こ                                                                                                    | カ→キ→ク→ケ→コ<br>→カ→ケ                                        | $a \to b \to c$ $\to A \to B \to C$                                                                                                 | 2  |  |  |
| a Ber                         | さ→し→す→せ→そ                                                                                                    | サ→シ→ス→セ→ソ                                                | $d \to e \to f$<br>$\to D \to E \to F$                                                                                              | З  |  |  |
| 75 4 <sub>GHI</sub>           | た→ち→つ→て→と<br>→つ                                                                                                    | タ→チ→ツ→テ→ト<br>→ツ                                          | $g \to h \to i$<br>$\to G \to H \to I$                                                                                              | 4  |  |  |
| <sup>∞</sup> 2 <sup>JKL</sup> | な→に→ぬ→ね→の                                                                                                    | ナ→ニ→ヌ→ネ→ノ                                                | $j \to k \to l$ $\to J \to K \to L$                                                                                                 | 5  |  |  |
| 13 6 <sub>W0</sub>            | は→ひ→ふ→へ→ほ                                                                                                    | ハ→ヒ→フ→へ→ホ                                                | $m \to n \to o$<br>$\to M \to N \to O$                                                                                              | 6  |  |  |
| ,# <b>7</b> ,0%               | ま→み→む→め→も                                                                                                    | ⋜→ミ→ム→メ→モ                                                | $p \to q \to r \to s$ $\to P \to Q \to R \to S$                                                                                     | 7  |  |  |
| ** 8 <sub>TW</sub>            | や→ゆ→よ<br>→や→ゆ→よ                                                                                                    | ヤ→ユ→∃<br>→ヤ→ユ→∃                                          | $\begin{array}{c} t \rightarrow u \rightarrow v \\ \rightarrow T \rightarrow U \rightarrow V \end{array}$                           | 8  |  |  |
| 59wz                          | ら→り→る→れ→ろ                                                                                                    | ラ→リ→ル→レ→ロ                                                | $W \to X \to Y \to Z$ $\to W \to X \to Y \to Z$                                                                                     | 9  |  |  |
| 10<br>* 0 .1/127#             | ゛→°→小文字変換                                                                                                    | *→°→小文字変換                                                | 小文字変換                                                                                                    | 0  |  |  |
| 11,<br>DEL                    | $\begin{array}{c} h \rightarrow \overline{k} \rightarrow h \rightarrow h \rightarrow h \rightarrow h \rightarrow h \rightarrow h \rightarrow h \rightarrow h \rightarrow h \rightarrow $ | $ \begin{array}{c}                                     $ | * 1                                                                                                    | *  |  |  |
| 12                            | * <sup>2</sup> 逆方向へ入力                                                                                                    | * <sup>2</sup> 逆方向へ入力                                    | * <sup>2</sup> 逆方向へ入力                                                                                                    | #  |  |  |

● 最後の候補までいくと、次は最初の候補に戻ります。

\*\*1 全角英字の場合……。→/→:→-→\_→~→@→ □ (スペース) 半角英字の場合…….→/→:→-→\_→<sup>~</sup>→@→ □ (スペース)

※2 文字入力変換中に文字を通り過ぎたときに、逆方向へ戻します。

● 入力した文字は、次のように表示されます。

- 入力中の文字:黄色背景
- 未確定の文字:白色背景

お知らせ

- 漢字変換候補選択中の文字: 灰色背景
- 確定した文字:背景なし
- 確定せずに変換できるのは4文節までです。4文節以上の ときは、確定してから残りを変換してください。
- 漢字候補選択時に えの文節を未変換状態 に戻すことができます。

## A種機能を設定する 視聴できる番組を制限する

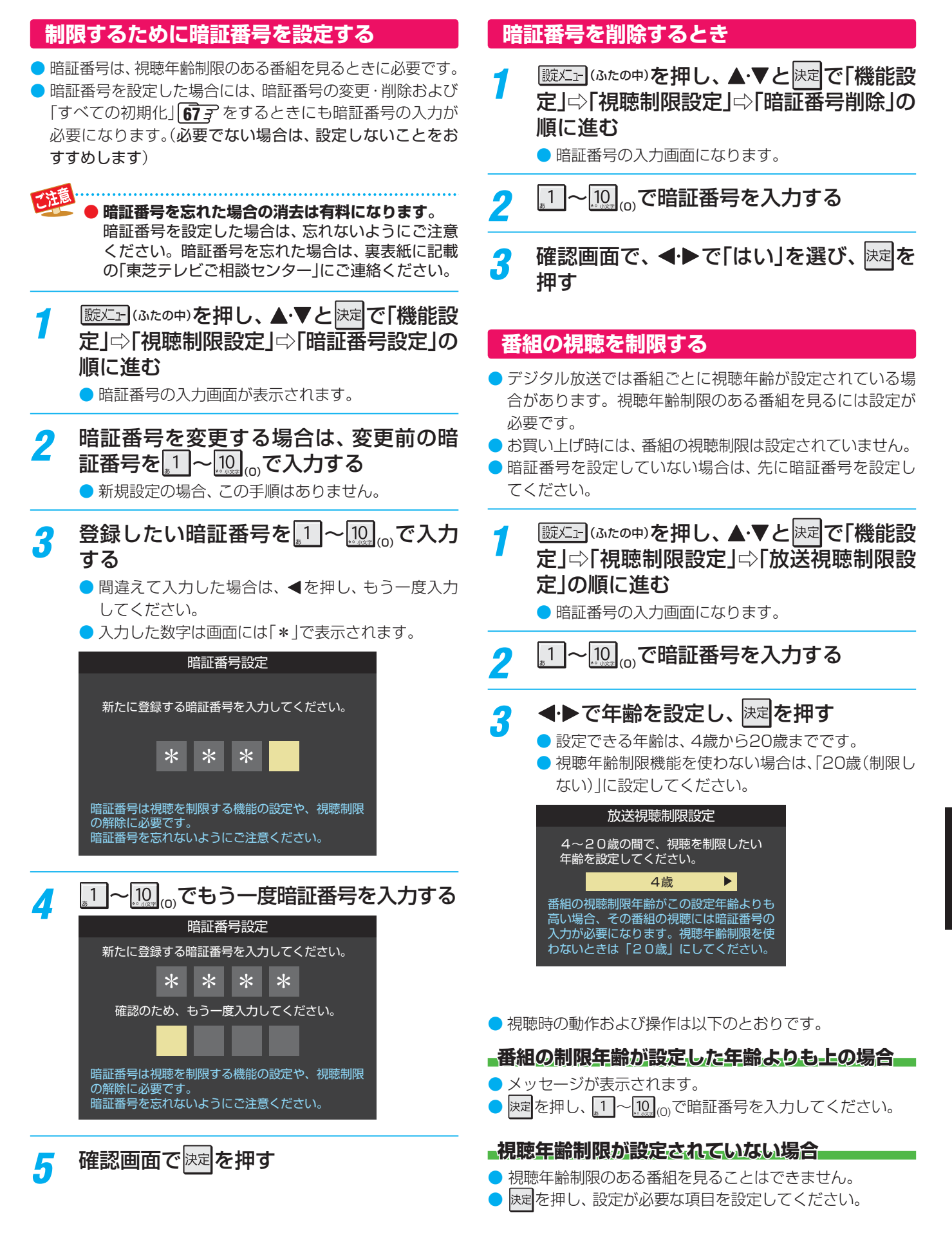

## 各種機能を設定する 3D機能の設定をする

▶本機の3D映像(グラスレス3D映像)を視聴するためのさま ざまな設定をすることができます。

#### 3D自動切換

- ▶ 本機がブルーレイディスクなどの3Dコンテンツを検出した 場合に、画面にどのように表示させるかを設定します。 ▶お買い上げ時は「オフ」に設定されています。
- 定」⇒「3D設定」⇒「3D自動切換」の順に 進む

|      | 3D自動切換          | オフ            |
|------|-----------------|---------------|
|      | 3D視聴制限設定        |               |
|      | 3D視聴制限タイマー      | 60分           |
|      | 3D暗証番号設定        | $\rightarrow$ |
|      | 3D暗証番号削除        | $\rightarrow$ |
|      | 3 D連続視聴         | オン            |
|      | 3D注意表示          | オン            |
|      | <br>3 D 視聴時のご注意 | $\rightarrow$ |
| 3D設定 |                 |               |

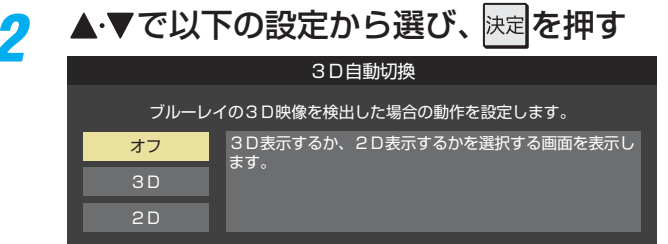

- オフ…3D表示(立体映像)にするか、2D表示(通常) の映像)にするかを選択するメニュー画面が 表示されます。
- 3D……自動的に3D表示(グラスレス3D映像)にな ります。専用メガネなしで3D映像が楽しめ ます。(「3D表示について」 143 もお読みく ださい)
- 2D……自動的に2D映像に変換して表示されます。

#### 3D 暗証番号設定

- 次ページの「3D視聴制限設定」で使用する暗証番号を設定 します。「3D視聴制限設定」の機能を使わない場合は、3D暗 証番号を設定する必要はありません。
- 放送視聴制限で使用する「暗証番号設定」 57 3 とは別の設 定です。

3D暗証番号を設定した場合は、忘れないようにご 注意ください。3D暗証番号を忘れた場合は、裏表 紙に記載の「東芝テレビご相談センター」にご連絡 ください。

- 設
  に
  」
  (ふたの中)を
  押し、
  ▲·▼と
  決定
  で
  「機能設 定」⇔「3D設定」⇔「3D暗証番号設定」の 順に進む
  - 3D 暗証番号の入力画面が表示されます。
- 3D暗証番号を変更する場合は、変更前の 2 暗証番号を 1 ~ 10 ので入力する
  - 新規設定の場合、この手順はありません。
- 登録したい3D暗証番号を1~1~1000で 入力する
  - 間違えて入力した場合は、 ◀を押し、もう一度入力 してください。
  - ※入力した数字は画面には「\*」で表示されます。

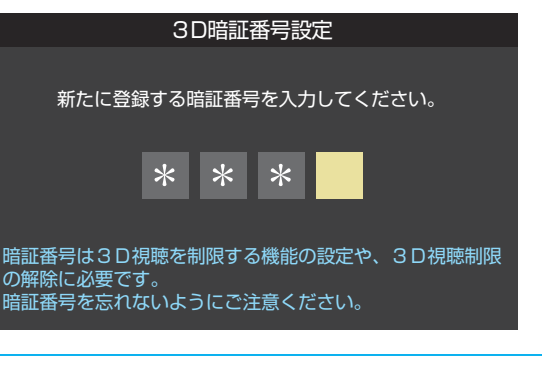

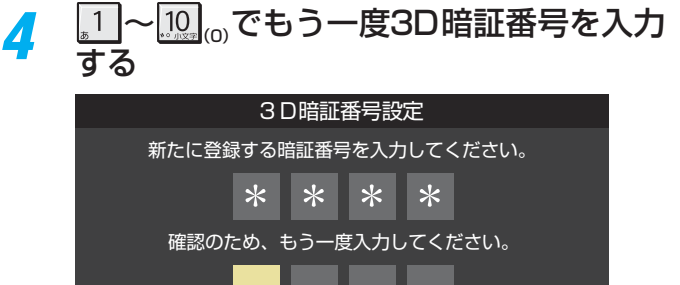

暗証番号は3日視聴を制限する機能の設定や、3日視聴制限 の解除に必要です 暗証番号を忘れないようにご注意ください。

確認画面で
決定を
押す

5

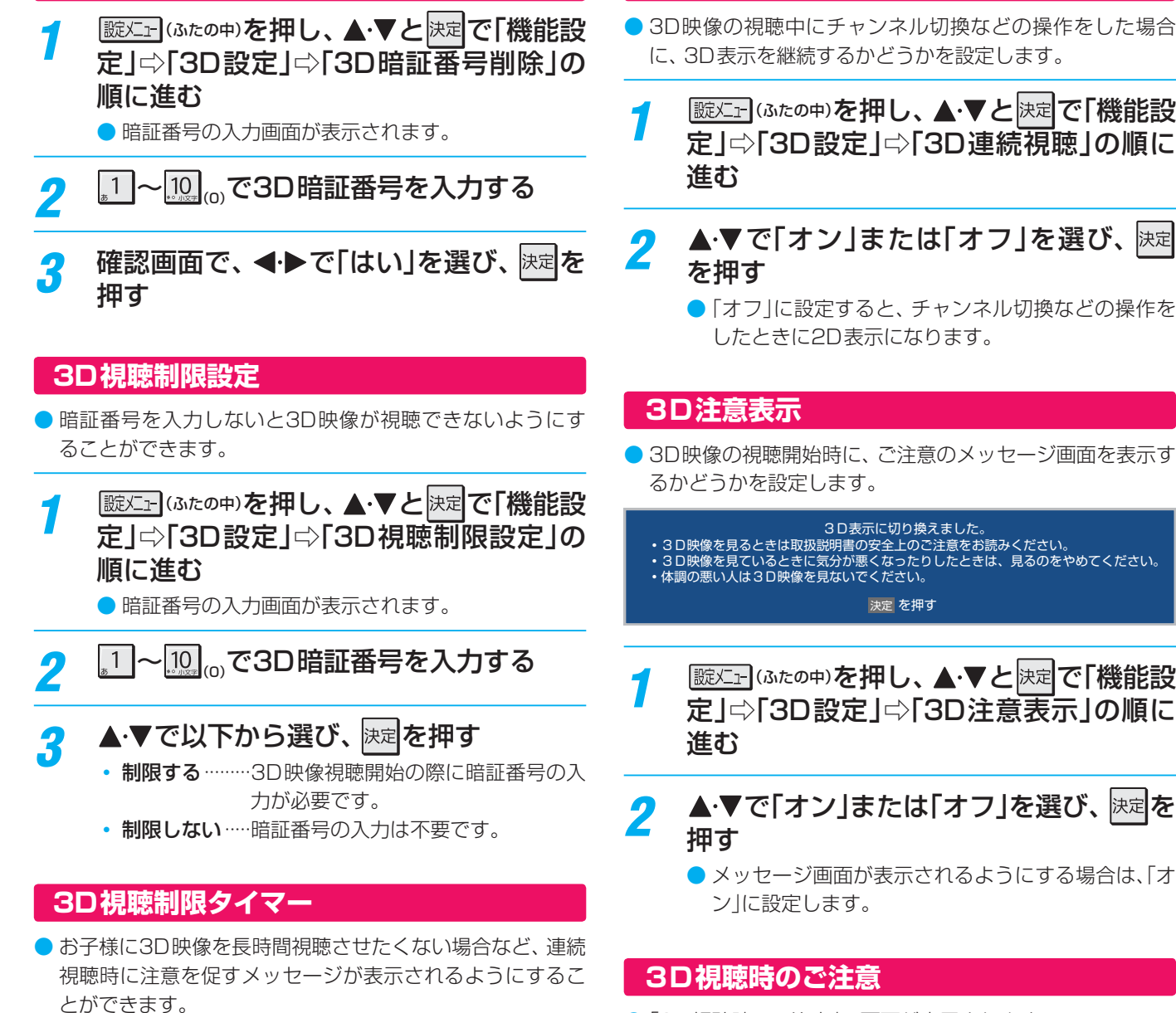

- ▶この機能は、上記の「3D視聴制限設定」とは関係なく動作し ます。
- )お買い上げ時は「60分」に設定されています。

2

3D暗証番号を削除するとき

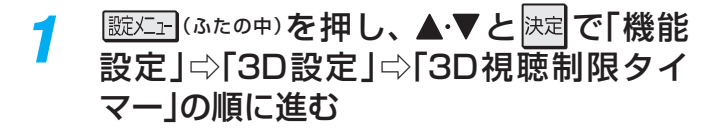

#### ▲・▼で制限時間を選び、 決定を押す

● メッセージが表示されないようにする場合は「オフ」 を選択します。

#### 3D連続視聴

● 3D映像の視聴中にチャンネル切換などの操作をした場合 に、3D表示を継続するかどうかを設定します。

题灯 (ふたの中)を押し、▲・▼と決定で「機能設 定」⇒「3D設定」⇒「3D連続視聴」の順に

## ▲·▼で「オン」または「オフ」を選び、決定

- 「オフ」に設定すると、チャンネル切換などの操作を したときに2D表示になります。
- ▶ 3D映像の視聴開始時に、ご注意のメッセージ画面を表示す るかどうかを設定します。

#### 3D表示に切り換えました。

- 3 D映像を見るときは取扱説明書の安全上のご注意をお読みください。
   3 D映像を見ているときに気分が悪くなったりしたときは、見るのをやめてください。
   体調の悪い人は3 D映像を見ないでください。

決定 を押す

- 設定」
  (ふたの中)を押し、▲·▼と
  決定で「機能設 定」⇒「3D設定」⇒「3D注意表示」の順に
- ▲・▼で「オン」または「オフ」を選び、
  決定

誕灯」(ふたの中)を押し、▲・▼と決定で「機能設

定」⇔「3D設定」⇔「3D視聴時のご注意」

▲・▼を操作してご注意の内容を最後まで

3 D視聴時のご注意 3D映像の視聴時は以下にご注意ください

に、感覚に異常を感じたり、疲れを感じたり、 ときは、見るのをやめてください。

・ でスクロール 決定 を押す 戻る で前画面

「3D視聴時のご注意」の画面が表示されます。

の順に進む

読む

7

2

# 準備編

- 各種機能を設定する
- .。 乱視の人は、視力矯正メガネなどの うさの3倍程度の距離で視聴してください。 1<u>聴してください</u>。画面を斜めから見たり、顔を傾けたりすると

ください。 に疾患のある人

## <sup>各種機能を設定する</sup> 入力切換時の表示やスキップを設定する

| 外部入力表示設定                                                                                                    | 外部入力スキップ設定                                                                                                    |
|----------------------------------------------------------------------------------------------------|----------------------------------------------------------------------------------------------------|
| <ul> <li>入力切換をしたときに表示される機器の名称(BD、DVDなど)を変更することができます。</li> </ul>                                                                                           | <ul> <li>入力切換をするときに、使っていない入力をスキップする<br/>(飛び越す)ことができます。</li> </ul>                                                                |
| 1 誕生: (ふたの中)を押し、▲·▼と決定で「機能設<br>定」□○「外部入力設定」□○「外部入力表示設<br>定」の順に進む 外部入力スキップ設定 →<br>ハ部入力スキップ設定 →<br>コンテントタイプ連動 オン<br>RGBレンジ設定 →<br>HDMI3音声入力設定 オート<br>外部入力設定 | 1 該上: (ふたの中)を押し、▲·▼と決定で「機能設定」□○「外部入力設定」□○「外部入力設定」□○「外部入力スキップ設定」の順に進む 外部入力表示設定 → 外部入力スキップ設定 → ハ部入力スキップ設定 → 日のMI3音声入力設定 オート 外部入力設定 |
| 2 設定する外部入力を▲·▼で選び、決定を押<br>す<br>HDM   1 BD<br>HDM   2 BD                                                                                                   | 2 設定する入力を▲·▼で選び、決定を押す<br>● 展記を押すたびにスキップが「する」、「しない」に交互<br>に切り換わります。<br>外部入力スキップ設定                                                 |
| HDMI3 BD<br>HDMI4 BD<br>ビデオ1 BD<br>初期設定に戻す →<br>外部入力表示設定                                                                                                  | HDMIオート     する       ビデオ1     しない       ・する     入力切換時に、HDMI入力1~4端子の中                                                             |
| 3 機器名を▲·▼·◀·▶で選び、 決定を押す                                                                                                    | でケーブルが接続されていない入力をス<br>キップします。<br>• <b>しない</b> 入力切換時にスキップしません。                                                                    |
| BD     DVD       VTR     CATV       ゲーム     チューナー       PC     ムービーカメラ       表示しない                                                                        | ビデオ1を選択しているとき<br>・する 入力切換時にスキップします。<br>・しない 入力切換時にスキップしません。                                                                      |
| <ul> <li>外部入力表示をお買い上げ時の状態に戻すには</li> <li>●上記手順2で「初期設定に戻す」を選び、 陳定を押す</li> <li>2 &lt;・ &gt; で「はい」を選び、 陳定を押す</li> <li>● お買い上げ時の状態(手順2のイラストの設定)に戻りま</li> </ul> |                                                                                                    |

す。

## 各種機能を設定する 外部機器の出力信号に応じて設定する

#### **RGBレンジ設定**

- ▶本機のHDMI入力端子に接続する機器からの映像に関する 設定です。通常は「オート」の設定のままでご使用ください。 ▶本機がRGBレンジを識別できない機器を接続している場合 は、機器の仕様に合わせて設定してください。
- 誕二 (ふたの中)を押し、▲・▼と決定で「機能設 定」⇒「外部入力設定」⇒「RGBレンジ設 定 の順に進む

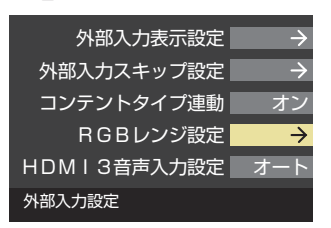

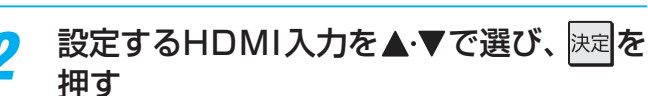

| HDMI1    | オート |
|----------|-----|
| HDMI2    | オート |
| HDMI3    | オート |
| HDMI4    | オート |
| RGBレンジ設定 |     |
|          |     |

▲・▼で以下の設定から選び、陳定を押す 3 HDMI1 オート フルレンジ リミテッドレンジ オート…………自動切換になります。

- フルレンジ……RGBレンジが0~255の機器の場 合に選びます。
- リミテッドレンジ…RGBレンジが16~235の機器の 場合に選びます。

#### HDMI3音声入力設定

7

- 通常は「オート」の設定のままでご使用ください。
- 「オート」で、HDMI3アナログ音声入力端子に接続した音声 が出ない場合は、以下の手順で「アナログ」に設定してくだ さい。

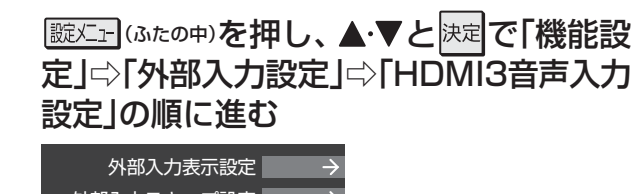

|   | 外部人力表示設定    | $\rightarrow$ |
|---|-------------|---------------|
|   | 外部入力スキップ設定  | $\rightarrow$ |
|   | コンテントタイプ連動  | オン            |
|   | RGBレンジ設定    | $\rightarrow$ |
| I | HDMI3音声入力設定 | オート           |
| : | 外部入力設定      |               |

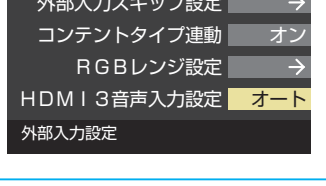

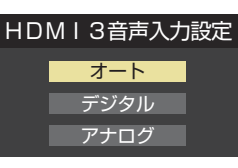

▲·▼で以下の設定から選び、<sup>決定</sup>を押す

- オート…… 自動切換になります。
- ·デジタル…… HDMI入力3端子からの音声が出ます。
- アナログ…… HDMI3アナログ音声入力端子からの 音声が出ます。

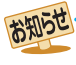

## <sup>各種機能を設定する</sup> リモコンの設定を変更する

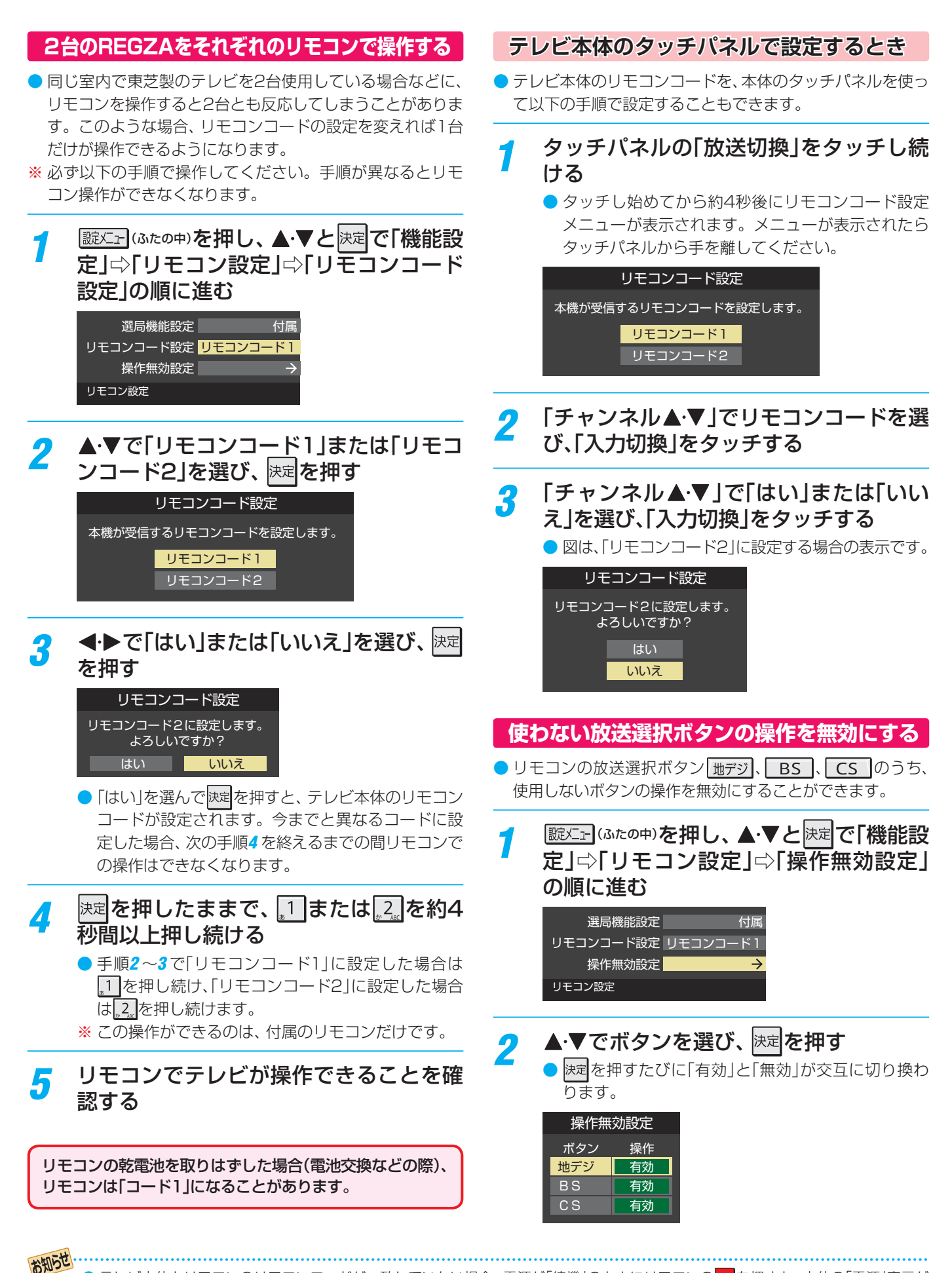

リモコンの設定を変更する

62

テレビ本体とリモコンのリモコンコードが一致していない場合、電源が「待機」のときにリモコンの
「「たんち」を押すと、本体の「電源」表示が 赤色に点滅します。その場合は、リモコンまたは本体のリモコンコードを変更してください。

#### BS/CSワンタッチ選局ボタン付リモコンで操作できるようにする

東芝レグザシリーズ用のBS/CSワンタッチ選局ボタン付り モコンがある場合に、そのリモコンを使用するように設定 できます。

#### BS/CSワンタッチ選局ボタン付リモコン(例)

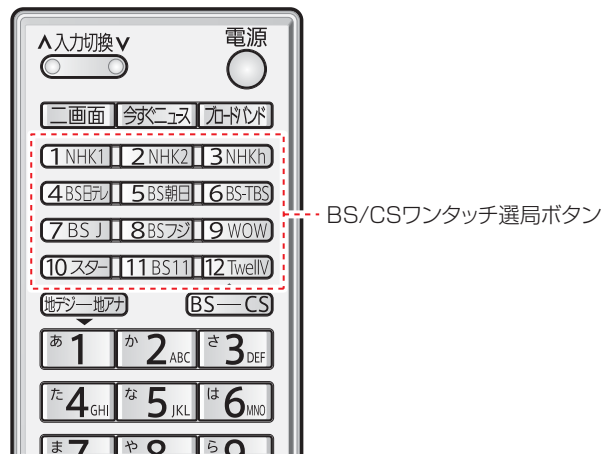

- \* BS/CSワンタッチ選局ボタン付リモコンを使用する場合、 前ページ記載の「リモコンコード設定」のテレビ本体側は「リ モコンコード1」(お買い上げ時の設定)にしてください。

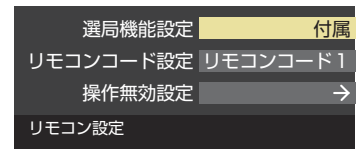

2 ▲·▼で「付属リモコン」または「BS/CSワ ンタッチ選局ボタン付リモコン」を選び、 法定を押す

| 選局機能設定                   |                                  |  |  |  |  |  |  |  |  |  |  |
|--------------------------|----------------------------------|--|--|--|--|--|--|--|--|--|--|
| <mark>付属リモコン</mark> (通常) | 付属のリモコンを<br>で使用の場合はこちらを選択してください。 |  |  |  |  |  |  |  |  |  |  |
| BS/CSワンタッチ<br>選局ボタン付リモコン |                                  |  |  |  |  |  |  |  |  |  |  |

## <sup>各種機能を設定する</sup> 音声出力端子の動作を設定する

- ・音声出力(固定/可変)端子から出力されるアナログ音声信 号を固定の音量調整レベルで出力するか、本機のリモコン で音量調整ができるようにするかを設定します。

   ・お買い上げ時は「可変出力」に設定されています。
  - 朦
    二
    ・
    (ふたの中)を押し、▲・
    ▼と
    決定
    で
    「機能設 定」⇔「音声出力端子設定」の順に進む 3D設定 省エネ設定  $\rightarrow$ 視聴制限設定  $\rightarrow$ 外部入力設定 音声出力端子設定 可変 信号フォーマット詳細表示設定 オフ 画面調整  $\rightarrow$ リモコン設定 1 機能設定

## 2 ▲·▼で「固定出力」または「可変出力」を選び、 決定を押す

音声出力端子設定 <mark>固定出力</mark> 一定の音量レベルで出力されます。 可変出力

- 固定出力……固定の音量調整レベルで出力されます。
- **可変出力**……本機のリモコンで音量の調整ができます。
- テレビ(本機)のスピーカーから音声を出さないようにするには、「オーディオ機器のスピーカーで聴く」(操作編 56)の操作で「AVシステムのスピーカーで聴く」を選んでください。

## 入力信号の詳細情報を表示させる

 画画表示を押したときに、視聴している映像の詳細な信号 フォーマット情報が表示されるように設定することができ ます。

| 列 | 水平×垂直画素数  | :1920 × 1080 |
|---|-----------|--------------|
|   | 走査方式      | :インターレース     |
|   | 垂直周波数     | :60Hz        |
|   | 色深度       | :8bit        |
|   | RGB/YUV   | :YUV         |
|   | クロマフォーマット | :4:2:2       |
|   |           |              |

- ●お買い上げ時は表示されないように設定されています。表示させたい場合は、「オン」に設定してください。
- 1 
  ○
  ○
  ○
  ○
  に
  ○
  に
  の
  中
  ○
  を
  押
  し
  、
  ▲
  ·
  ▼
  と
  ○
  定
  で
  「
  機
  能
  設
  定
  」
  □
  ○
  「
  信
  号
  フォーマット
  詳
  細
  表
  示
  設
  定
  」
  の
  順
  に
  進む

| 3日設定           | $\rightarrow$ |
|----------------|---------------|
| 省工才設定          | $\rightarrow$ |
| 視聴制限設定         | $\rightarrow$ |
| 外部入力設定         | $\rightarrow$ |
| 音声出力端子設定       | 可変            |
| 信号フォーマット詳細表示設定 | オフ            |
| 画面調整           | $\rightarrow$ |
| リモコン設定         | $\rightarrow$ |
| 機能設定           |               |

2 ▲·▼で「オン」または「オフ」を選び、 <sup>決定</sup>を 押す

- オン…… 画画表示を押したときに信号フォーマットの 詳細な情報が表示されます。
- オフ……信号フォーマットの詳細な情報は表示され ません。

## A種機能を設定する テレビを省エネに設定する

- 省エネに関するさまざまな設定をすることができます。
- ●「番組情報取得設定」を「取得する」に設定すると電力を消費しますが、番組表を正しく表示させるために、「取得する」(お買い上げ時の設定)で使用することをおすすめします。

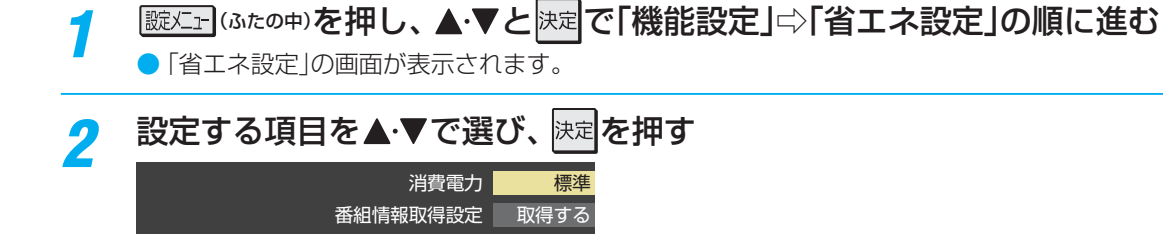

省工ネ設定

<mark>?</mark> 希望の設定を▲·▼で選び、<sup>決定</sup>を押す

● いくつもの項目を設定する場合は、手順2、3を繰り返します。

無操作自動電源オフ 動作しない オンエアー無信号オフ 待機にする 外部入力無信号オフ 待機にする

| 設定項目       | 設定と内容                                                                                                    |
|------------|----------------------------------------------------------------------------------------------------|
| 消費電力       | • <b>標準</b> 標準の明るさです。<br>• <b>減1</b>                                                                                                 |
| 番組情報取得設定   | <ul> <li>・取得する 電源が「待機」や「切」のときにデジタル放送の番組情報を取得します。取得時に電力を<br/>消費します。</li> <li>・取得しない 番組情報を取得しません。そのため、番組表の内容が表示されない場合があります。</li> </ul> |
| 無操作自動電源オフ  | <ul> <li>・待機にするテレビの無操作状態が約3時間続くと、電源が「待機」になります。</li> <li>・動作しないテレビの無操作状態が続いても電源は「入」のままです。</li> </ul>                                  |
| オンエアー無信号オフ | ・ <b>待機にする</b> 放送受信時に、無信号状態が約15分間続くと、電源が「待機」になります。<br>・動作しない 無信号状態が続いても電源は「入」のままです。<br>※外部入力を選んでいるときは機能しません。                         |
| 外部入力無信号オフ  | ・ <b>待機にする</b> 外部入力選択時に、無信号状態が約15分間続くと、電源が「待機」になります。<br>・動作しない 無信号状態が続いても電源は「入」のままです。                                                |

## <sup>各種機能を設定する</sup> 室内の照明環境を設定する

- ●「映像メニュー」(操作編573)の「おまかせ」をより効果的に働かせるための設定です。
- ●「映像メニュー」で「おまかせ」を選択していないときは、この設定項目は選択できません。

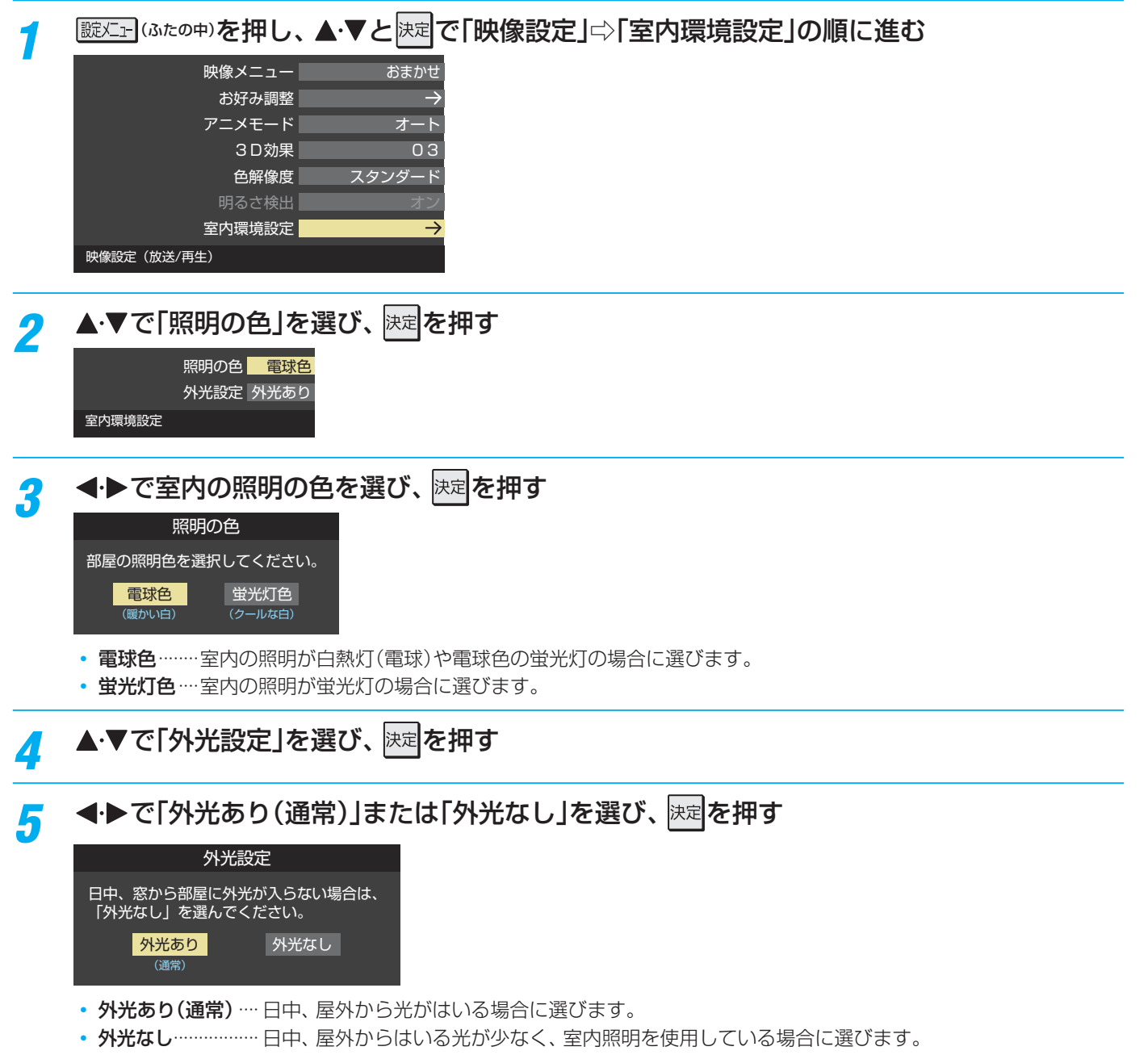

- ●「外光あり」に設定した場合、手順3で設定した照明の色と外光に合わせた画質に自動調整されます。(この機能にはデジ タル放送の時刻情報が利用されます)
- ●「外光なし」に設定した場合、手順3で設定した照明の色に合わせた画質に自動調整されます。

## <sup>各種機能を設定する</sup> お買い上げ時の設定に戻すには(設定内容を初期化するには)

● お買い上げ時の設定に戻す方法は3種類あります。目的に合わせて操作してください。

※初期化をすると初期化前の状態に戻すことはできませんのでご注意ください。

| 項目      | 内容                                                                                                    |
|---------|----------------------------------------------------------------------------------------------------|
| 初期化1    | <ul> <li>以下の項目以外の設定項目をお買い上げ時の状態に戻します。</li> <li>「チャンネル設定」</li> <li>「視聴制限設定」の「暗証番号設定」、「視聴年齢制限設定」</li> <li>「3D設定」の「3D暗証番号設定」、「3D視聴制限設定」</li> <li>「リモコンコード設定」</li> <li>・「リモコンコード設定」</li> <li>・USBハードディスクの「自動削除設定」</li> <li>お好みに設定した項目を設定し直すときに行うと便利です。</li> </ul> |
| 初期化2    | <ul> <li>以下の項目以外の設定項目をお買い上げ時の状態に戻します。</li> <li>「視聴制限設定」の「暗証番号設定」、「視聴年齢制限設定」</li> <li>「3D設定」の「3D暗証番号設定」、「3D視聴制限設定」</li> <li>「リモコンコード設定」</li> <li>・USBハードディスクの「自動削除設定」</li> </ul>                                                                               |
| すべての初期化 | <ul> <li>本機に設定された「リモコンコード設定」以外のすべての内容をお買い上げ時の状態に戻します。</li> <li>※ この初期化は、データ放送の個人情報(住所、氏名、視聴ポイント数など)についてもすべて初期化されますので、本機を廃棄処分する場合や他の人に譲り渡す場合にのみ行ってください。</li> </ul>                                                                                             |

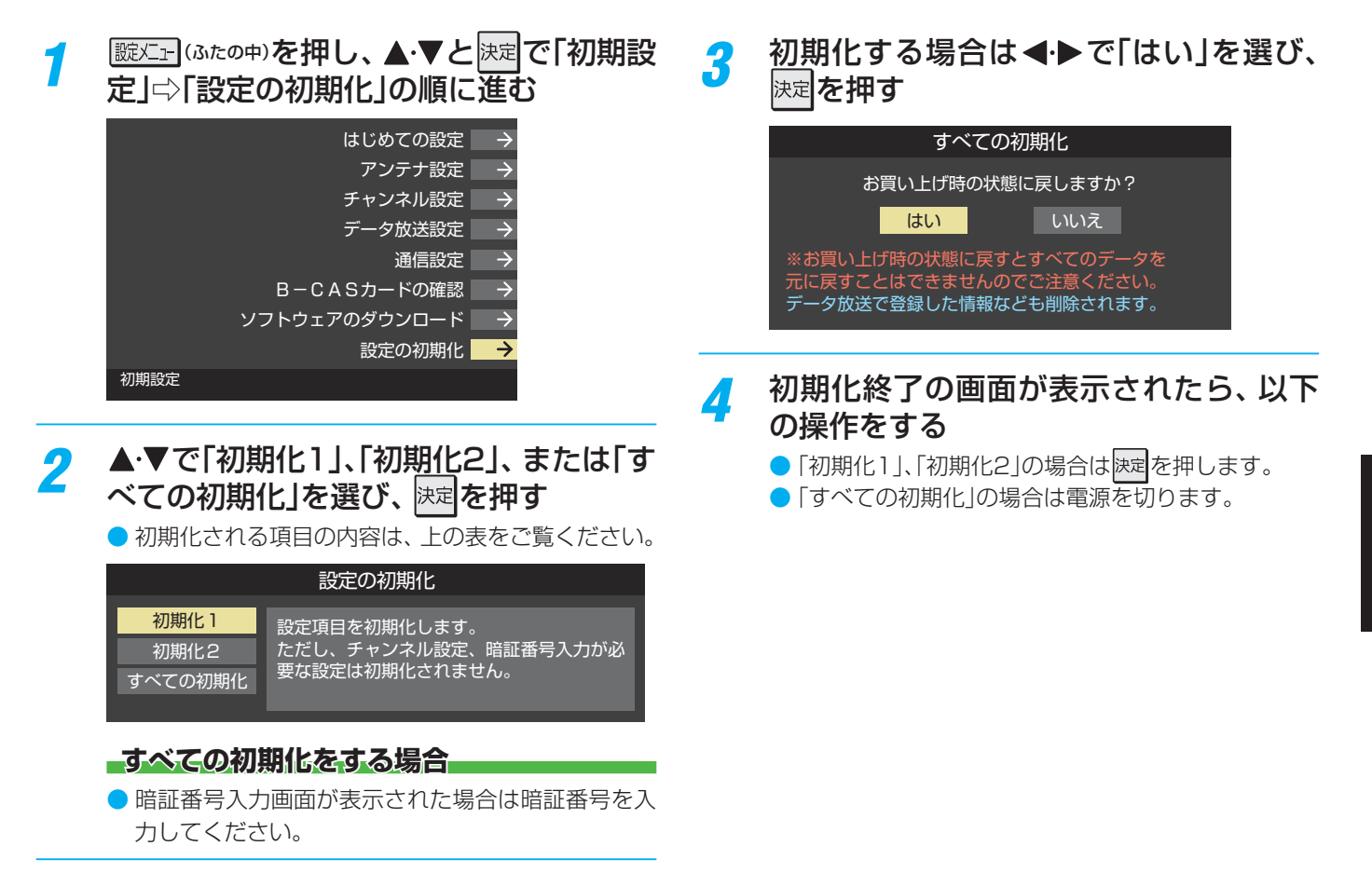

## 各種機能を設定する お買い上げ時の設定に戻すには っづき

#### お買い上げ時の設定

|    | <b></b>   |              | 設定     | 内容    |           |                | 項目      | 設定内容    |                                       |                                 |  |  |
|----|-----------|--------------|--------|-------|-----------|----------------|---------|---------|---------------------------------------|---------------------------------|--|--|
|    | 映         | 象乄           |        |       | おまかせ      |                |         | • 1     | 10度CSアンテナ電源供給                         | 供給する                            |  |  |
|    | 黒         | ノベ           | <br>いレ |       | 00        |                |         | ・<br>動ス | キャン                                   | 自動スキャンする                        |  |  |
|    | 色(        | -<br>の濃      | さ      |       | 0         | 0              | 地       | デジ      | · · · · · · · · · · · · · · · · · · · | 利用しない                           |  |  |
|    | 色。        | あし)          | 1      |       | 0         | 0              | F       | ャン      | ベールスキップ設定                             | 受信                              |  |  |
|    | シー        | p-           | ・プネス   |       | 00        |                |         | 言号      | 消音設定                                  | オン                              |  |  |
|    | -         | カ=           | ラーイメー  | ジプロ設定 |           | ン              | 文       | ー<br>字ス |                                       | 表示言語:表示する、言語設定:日本語              |  |  |
|    |           | カ            | ラーパレッ  | トプロ調整 | 色あい       |                |         |         |                                       | 自動取得                            |  |  |
|    |           |              | レッド    |       | 0         | 0              | 诵       | 言設      | 定 DNS設定                               | 自動取得                            |  |  |
|    |           |              | グリーン   | /     | 0         | +4             |         |         | プロキシ設定                                | 使用しない                           |  |  |
|    |           |              | ブルー    |       | 0         | +4             | 放       | 关か      | <br>いらのダウンロード                         | 自動ダウンロード する                     |  |  |
|    |           |              |        | -     | 0         | 0              | US      | 。<br>B八 |                                       | 通常モード                           |  |  |
|    |           |              | マゼンタ   | ÿ     | 0         | 0              | -       |         | POP3サーバーアドレス                          |                                 |  |  |
|    |           |              | シアン    |       | 0         | 0              |         |         | POP3ユーザー名                             | 未設定                             |  |  |
| 麻  | 詳         | レ            | ゾリューシ  | ョンプラス | <br>      | - ト            |         |         | P0P3パスワード                             |                                 |  |  |
| 像  | 調         | レベル調整        |        |       | 0         | 0              |         |         | APOP                                  | 使用しない                           |  |  |
| 設定 | 整         |              |        | 事正    | <br>      | -<br>-         |         | 基       | POP3アクセス時刻                            | PM0:00, PM6:00, PM8:00, PM10:00 |  |  |
|    |           | MF           | PEG NR |       |           | -  -           | E       | 払       | SMTPサーバーアドレス                          | 未設定                             |  |  |
|    |           | ダイ           | イナミック  | NR    | オ-        | -  -           |         | 設定      | SMTPサーバーポート番号                         | 自動設定                            |  |  |
|    |           | LE           | ロエリアニ  | レトロール |           | ン              | ル泉      |         | SMTPサーバー認証                            | POP3サーバーと同じ                     |  |  |
|    |           | 7            | アインシス  | ネマ    |           | ン              | 画       |         | SMTPサーバーユーザー名                         | 未設定                             |  |  |
|    |           | 色            | 温度     |       | 0         | 0              | 予       |         | SMTPサーバーパスワード                         | 未設定                             |  |  |
|    |           | ダー           | イナミック  |       | 00        |                |         |         | メールアドレス                               |                                 |  |  |
|    |           | L<br>V       | Eンハンち  | +     | 00        |                |         | E>      |                                       | 使用しない                           |  |  |
|    | アニ        | <br>アニメモード   |        |       | オート       |                |         | ×-      | ール予約パスワード                             |                                 |  |  |
|    | ЗC        | 3D効果         |        |       | 0         | 3              |         | 予約      | 約設定結果通知                               | 送信元アドレスへの通知                     |  |  |
|    | 色魚        | 5.解像度        |        |       | スタンダード    |                |         | 指       |                                       |                                 |  |  |
|    | 明る        | るさ           | 検出     |       | オン        |                |         | 予約      | 約アドレス登録                               |                                 |  |  |
|    |           |              |        |       | 電球色       |                |         | イレ:     | クト録画時間設定                              | 2時間                             |  |  |
|    | 至         | <b></b><br>り | 境設定    | 外光設定  | タ光あり      |                |         | ンタ      | ッチスキップ設定                              | 30秒                             |  |  |
|    | 高音        | Ŧ            |        |       | 00        |                |         | ンタ      | ッチリプレイ設定                              | 10秒                             |  |  |
|    | 低音        | 놐            |        |       | 00        |                |         | HC      | DMI連動機能                               | 使用する                            |  |  |
|    | サ         | ラウ           | ンド     |       | オフ        |                |         | 連       | 動機器→テレビ入力切換                           | 連動する                            |  |  |
| 音  | 高音        | 音強           | 調      |       | オ         | ン              | M       | 連       | 動機器→テレビ電源                             | 連動する                            |  |  |
| 声設 | 低音        | 音強           | 調      |       | -<br>习    | 5              | <br>  演 | テ       | レビ→連動機器電源オフ                           | 連動する                            |  |  |
| 定  | バ         | ラン           | 'ス     |       | <b></b>   | 央              | 動       | A١      | /システム連動                               | 使用する                            |  |  |
|    | ドノ        | レビ           | - DRC  |       | オ         | フ              | 設定      | A١      | /システム音声連動                             | 使用する                            |  |  |
|    | 光         | デジ           | タル音声   | 出力    | PC        | M              |         | 優       | 先スピーカー                                | テレビスピーカー                        |  |  |
|    | $\sim$    | ッド           | ホーンモ   | - K   | 通常刊       | ∃  ×           |         |         | 選局機能設定                                | 付属                              |  |  |
|    | ЗC        | )自           | 動切換    |       | オ         | フ              | い影響     | ヒー<br>デ | リモコンコード設定                             | リモコンコード1                        |  |  |
| 3  | ЗC        | )視           | 聴制限設定  | Ē     | 制限し       | っない            |         | -<br>-  | 操作無効設定                                | すべて「有効」                         |  |  |
| 設  | ЗC        | )視           | 聴制限タイ  | 17-   | 60        | 分              |         | 文       | 字サイズ変更                                | 小さく                             |  |  |
| 定  | ЗC        | )連           | 続視聴    |       | 才         | ン              | 番組      | ジ       | ャンル色分け                                | 青:スポーツ、黄:ドラマ、緑:音楽、赤:映画、紫:アニメ/特撮 |  |  |
|    | ЗC        | )注j          | 意表示    |       | オ         | ン              | 表       | 表       | 示チャンネル数設定                             | 7チャンネル表示                        |  |  |
|    | 消費        | 費電           | け      |       | 標         | 準              |         | 表       | 示時間数設定                                | 6時間表示                           |  |  |
| 自工 | 番約        | 且情           | 報取得設   | 定     | 取得        | する             | 音       | 「田田     | 力端子設定                                 | 可変出力                            |  |  |
| ネ設 | 無         | 操作           | 自動電源   | オフ    | 動作し       | っない            | 信号      | 号フ      | ォーマット詳細表示設定                           | オフ                              |  |  |
| 定  | オン        | ンエ           | アー無信   | 号オフ   | 待機は       | する             | 才:      | ンタ      | イマー                                   | 切                               |  |  |
|    | 外部入力無信号オフ |              | 待機は    | する    | 7         | フタ             | イマー     | 切       |                                       |                                 |  |  |
| 視  | 視聴制限設定    |              | 未調     | 远     | 音         | 多切             | 換       |         |                                       |                                 |  |  |
| 外  | 外語        | <b>鄂入</b>    | 力表示設   | 足     | BD (すべ)   | ての入力)          | 字       | 皋       |                                       | 字幕オフ                            |  |  |
| 鄂  | 外語        | <b>鄂入</b>    | カスキッ   | プ設定   | HDMIオート」の | みスキップ「する」<br>- | 音       | Ē       |                                       | 30                              |  |  |
| 力  |           | ンテ           | ントタイ   | ブ連動   | 才         | ン              |         |         |                                       |                                 |  |  |
| 設定 | RG        | BL           | ノンジ設定  | -     | オ-        | - ト            |         |         |                                       |                                 |  |  |
| 1~ | IHC       | MI           | 3音声入力  | コ設定   | オー        | -ト             |         |         |                                       |                                 |  |  |

# <sup>各種機能を設定する</sup>

● 設定メニューの一覧を下図に示します。(薄く記載している部分は、別冊「操作編」で説明しています)

「操作編」の設定メニュー 一覧は、操作編 783 ~793 をご覧ください。 ● メニューに表示される項目や項目名、選択できる項目などは設定状態や接続機器の有無などによって変わり、選択できない項 目はメニュー画面で薄く表示されます。

● 以下は、「映像メニュー」で「おまかせ」を選んでいる場合の設定メニュー 一覧です。

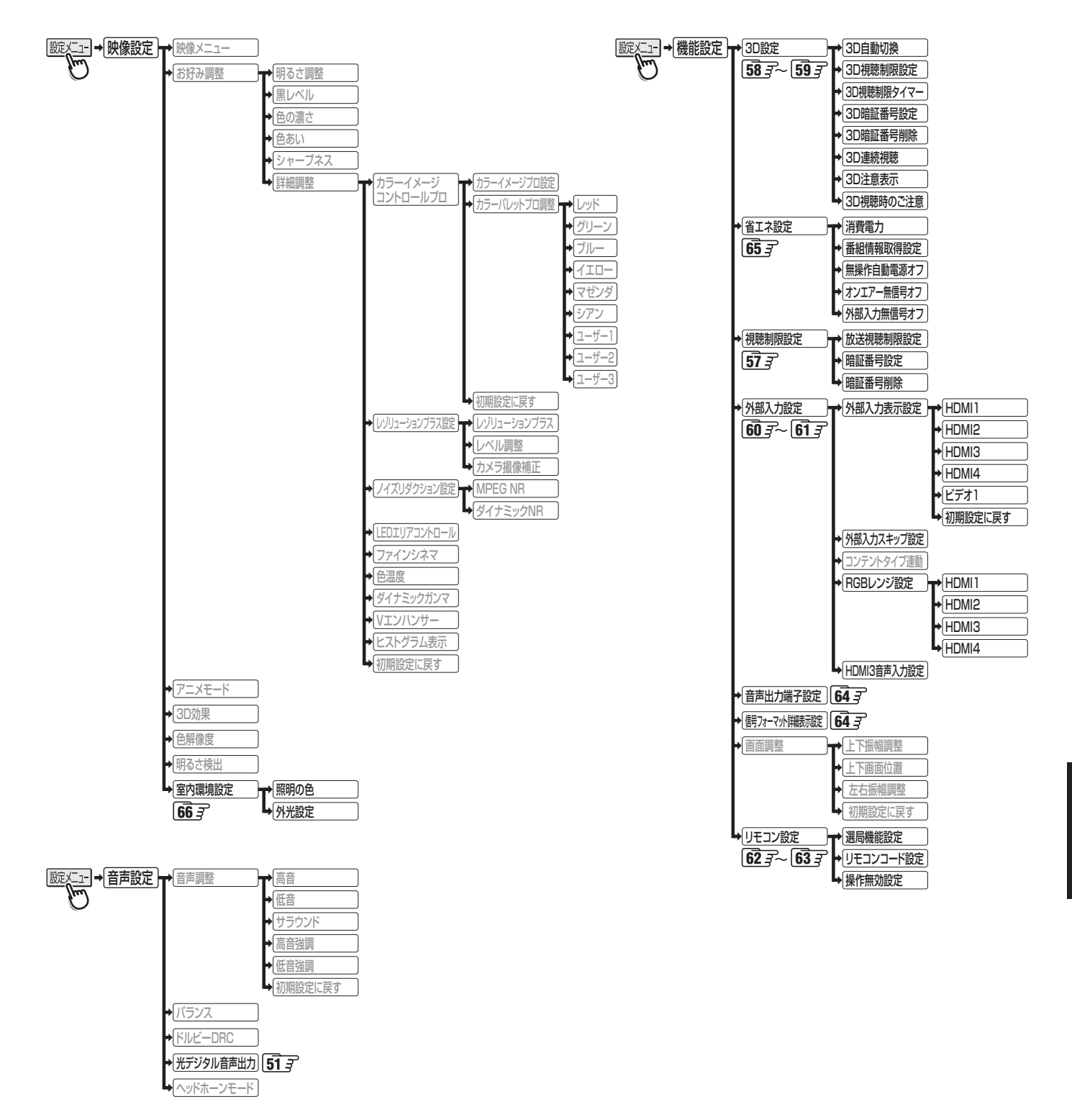

設定メニューー

覧

準備編

各種機能を設定する

# 音種機能を設定する 設定メニュー 一覧 っづき

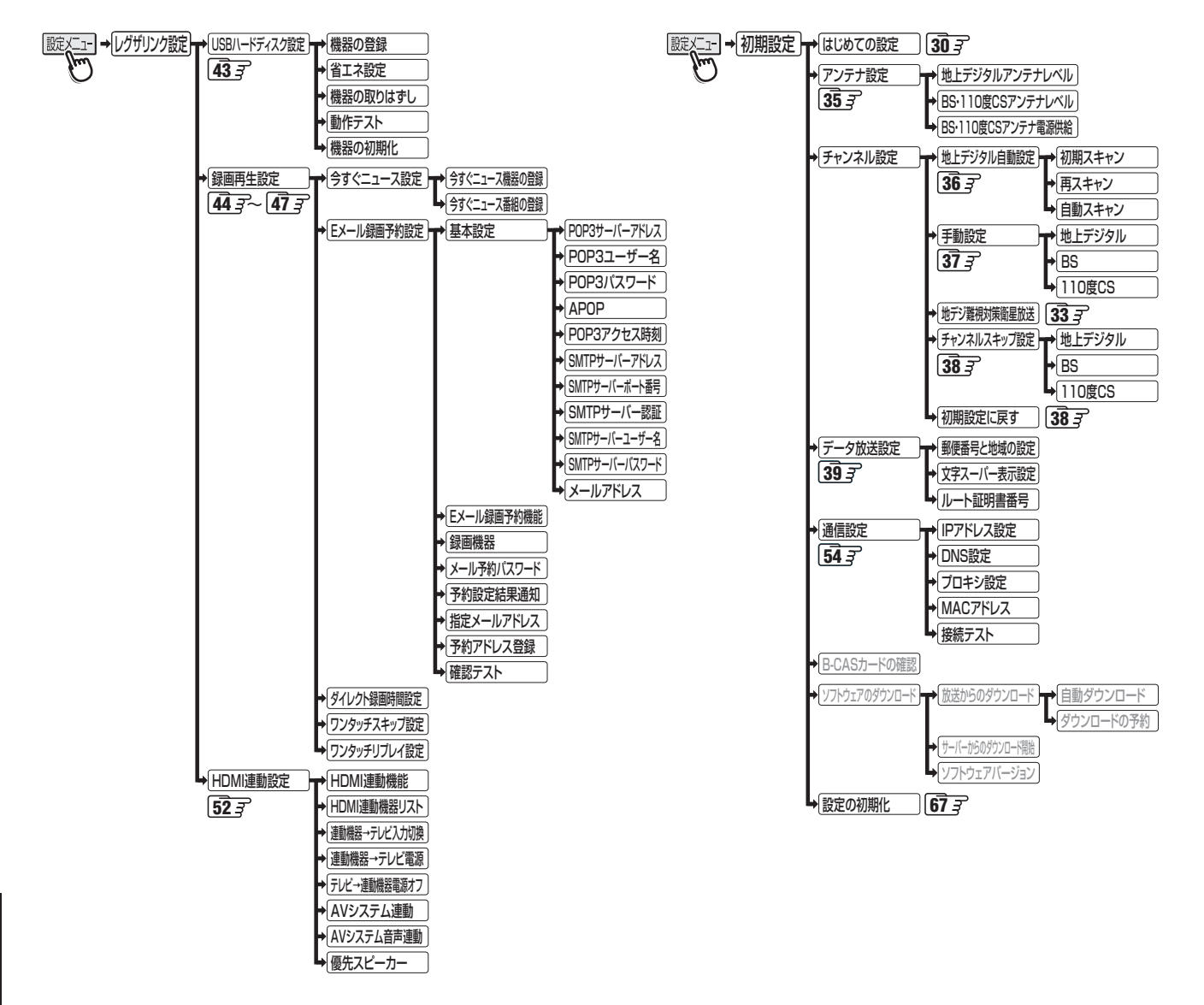

## 資料 地上デジタル放送の放送(予定)一覧表

- この表は、地上デジタル放送の放送予定を表したものです。
  - 同時に、以下についても記載しています。
  - (1) 域内(お住まいの地域)の放送がリモコンボタン(ワンタッチ選局ボタン)に自動設定される目安
    - •「はじめての設定」303や「地上デジタル自動設定」363をすると、地上デジタル放送の受信可能なチャンネルを探し てリモコンの1~12に放送の運用規定に基づいて自動設定されます。

この表では、その際に域内のどの放送局がリモコンのどのボタンに自動設定されるのか、その目安を記載しています。

- (2) 番組表に表示される域内の放送局の順番(目安)
- この表をご覧の際には、次ページの「お知らせ」もよくお読みください。

● 放送局の開局の状況などによっては、この表のとおり(上記のとおり)にならない場合があります。

2008年3月現在

| 地方名 | 地域・都道府県            | リモコン | 放送局名                   | 番組表表  | 地方名 | 都道府県         | リモコン | 放送局名                               | 番組表表     | 地<br>方<br>名 | 都道府県                                                               | リモコン        | 放送局名                                                              | 番組表表表                 |
|-----|--------------------|------|------------------------|-------|-----|--------------|------|------------------------------------|----------|-------------|--------------------------------------------------------------------|-------------|-------------------------------------------------------------------|-----------------------|
|     | 市名<br>名ま<br>た<br>は | ホタン  |                        | 示の並び順 |     | 名            | ホタン  |                                    | 示の並び順    |             | 名                                                                  | ホ<br>タ<br>ン |                                                                   | 示<br>の<br>並<br>び<br>順 |
|     |                    |      | HBC北海道放送               | 3     |     |              | 1    | BAB 青森放送                           | 3        |             |                                                                    | 1           | NHK 総合・東京                                                         | //ix                  |
|     | 北區                 | 2    | NHK 教育・札幌              | 2     |     | 圭            | 2    | NHK 教育・青森                          | 2        |             |                                                                    | 2           | NHK 教育・東京                                                         | 2                     |
|     | 海 敚                | 3    | NHK 総合・札幌              | 1     |     | 森            | 3    | NHK 総合・青森                          | 1        |             |                                                                    | 3           | テレ玉                                                               | 8                     |
|     | 追 达<br>  全 開       | 6    | SIV 札幌テレビ              | 4     |     |              | 5    | 育称朝日放达     ΔTV 書森テレビ     ΔTV 書森テレビ | <u> </u> |             | 埼                                                                  | 4           | <u>日本テレビ</u><br>テレビ朝日                                             | 3                     |
|     | 立 始<br>  域 前       | 7    | TVH                    | 7     |     |              | 1    | NHK 総合・盛岡 ※3                       | 3 1      |             | 玉                                                                  | 6           | TBS                                                               | 4                     |
|     |                    | 8    | UHB                    | 6     |     |              | 2    | NHK 教育・盛岡 ※ 3                      | 3 2      |             |                                                                    | 7           | テレビ東京                                                             | 7                     |
|     | রি                 | 1    | HBC 旭川<br>NHK 教育・加川    | 3     |     | 石千           | 4    | テレビ岩手<br>データー                      | 4        |             |                                                                    | 8           | フジテレビジョン<br>放送大学                                                  | 5                     |
|     | 」」」」」              | 3    | NHK 総合・旭川              | 1     |     | 7            | 6    | IBC テレビ                            | 3        | 11          |                                                                    | 1           | NHK 総合・東京                                                         | 1                     |
|     | 旧篮                 | 5    | STV 旭川                 | 4     |     |              | 8    | めんこいテレビ                            | 5        |             |                                                                    | 2           | NHK 教育・東京                                                         | 2                     |
|     | 一 開                | 6    | HTB 旭川                 | 5     |     |              | 1    | TBC テレビ                            | 3        |             |                                                                    | 3           | チバテレビ                                                             | 8                     |
|     | (後                 | 8    |                        | 6     |     | 宐            | 2    | NHK 教育・仙台<br>NHK 総合・仙台             | 1        |             | 千                                                                  | 4           | <u>日本テレヒ</u><br>テレビ朝日                                             | 3                     |
|     |                    | 1    | HBC 釧路                 | 3     |     | 城            | 4    | ミヤギテレビ                             | 5        |             | 葉                                                                  | 6           | TBS                                                               | 4                     |
|     | 区                  | 2    | NHK 教育・釧路              | 2     |     |              | 5    | KHB 東日本放送                          | 6        |             |                                                                    | 7           | テレビ東京                                                             | 7                     |
|     | 釧籎                 | 3    |                        | 1     | 東   |              | 8    |                                    | 4        | pq          |                                                                    | 8           | フジテレビジョン                                                          | 5                     |
|     | 路顥                 | 6    | STV 釧路<br>HTB 釧路       | 4     | 16  | <b>T</b> .1. | 2    | NHK 教育・秋田                          | 2        | 東           |                                                                    | 12          | NHK 総合・東京                                                         | 9                     |
|     | 始                  | 7    | TVH 釧路                 | 7     |     | 松田           | 4    | ABS 秋田放送                           | 3        |             |                                                                    | 2           | NHK 教育・東京                                                         | 2                     |
|     |                    | 8    | UHB 釧路                 | 6     |     | ш            | 5    | AAB 秋田朝日放送                         | 5        |             |                                                                    | 4           | 日本テレビ                                                             | 3                     |
|     | রি                 |      | HBC 北見<br>NHK 教育・北目    | 3     |     |              | 8    |                                    | 4        |             | 東                                                                  | 5           | <ul> <li>         ・ アレビ朝日         ・         ・         ・</li></ul> | 6                     |
|     | 域                  | 3    | NHK 総合・北見              | 1     |     |              | 2    | NHK 教育・山形                          | 2        |             | 京                                                                  | 7           | <br>テレビ東京                                                         | 7                     |
|     | 北 贤                | 5    | STV 北見                 | 4     |     | 山            | 4    | YBC山形放送                            | 3        | ]           |                                                                    | 8           | フジテレビジョン                                                          | 5                     |
|     | 元 開                | 6    | HTB 北見                 | 5     |     | 形            | 5    | YTS 山形テレビ                          | 4        |             |                                                                    | 9           | TOKYO MX                                                          | 8                     |
| 北   | 後                  | 2    |                        | /     |     |              | 6    | <u>テレビユー山形</u><br>さくらんぼテレビ         | 5        |             |                                                                    | 12          | 放送大字<br>NHK 総合・市古                                                 | 9                     |
| 海   |                    | 1    | HBC 帯広                 | 3     |     |              | 1    | NHK 総合・福島 ※3                       | 3 1      |             |                                                                    | 2           | NHK 教育・東京                                                         | 2                     |
| 迫   |                    | 2    | NHK 教育・帯広              | 2     |     |              | 2    | NHK 教育・福島 ※ 3                      | 3 2      | 11          |                                                                    | 3           | tvk                                                               | 8                     |
|     | 當該                 | 3    | NHK 総合・帯広              | 1     |     | 福            | 4    | 福島中央テレビ                            | 4        |             | 神                                                                  | 4           | 日本テレビ                                                             | 3                     |
|     | 広嶺                 | 5    | SIV 带広                 | 4     |     | 島            | 5    | KFB 福島放送<br>テレビュー福阜                | 5        |             | (二)<br>(二)<br>(二)<br>(二)<br>(二)<br>(二)<br>(二)<br>(二)<br>(二)<br>(二) | 5           | <u></u><br><br>                                                   | 6                     |
|     | │ 始<br>│ 後         | 7    | TVH 带広                 | 7     |     |              | 8    | 福島テレビ                              | 3        |             |                                                                    | 7           | <br>テレビ東京                                                         | 7                     |
|     | ŝ                  | 8    | UHB 帯広                 | 6     |     |              | 1    | NHK 総合・水戸 ※ 3                      | 3 1      |             |                                                                    | 8           | フジテレビジョン                                                          | 5                     |
|     |                    | 1    | HBC 札幌                 | 3     |     |              | 2    | NHK 教育・東京                          | 2        |             |                                                                    | 12          | 放送大学                                                              | 9                     |
|     | 域                  | 2    | NHK 教育・札幌<br>NHK 総合・札幌 | 2     |     | 坊            | 4    | <u>日本テレヒ</u><br>テレビ朝日              | 6        |             |                                                                    | 2           | NHK 総合・新潟<br>NHK 教音・新潟                                            | 2                     |
|     | 札                  | 5    | STV 札幌                 | 4     |     | 城            | 6    | TBS                                | 4        |             | 新                                                                  | 4           | TeNY テレビ新潟                                                        | 5                     |
|     | 恍 開                | 6    | HTB 札幌                 | 5     |     |              | 7    | テレビ東京                              | 7 湯 5 新  | 新潟テレビ21     | 6                                                                  |             |                                                                   |                       |
|     | 後                  | 7    | TVH 札幌                 | 7     |     |              | 8    | フジテレビジョン                           | 5        |             |                                                                    | 6           | BSN                                                               | 3                     |
|     |                    | 0    | HBC 函館                 | 3     |     |              | 12   |                                    | 1        |             |                                                                    | 0           | NHK 総合・甲府 ※3                                                      | 4                     |
|     |                    | 2    | NHK 教育・函館              | 2     |     |              | 2    | NHK 教育・東京                          | 2        | 甲           | 山                                                                  | 2           | NHK 教育・甲府 ※ 3                                                     | 2                     |
|     | 國際                 | 3    | NHK 総合・函館              | 1     |     |              | 3    | とちぎテレビ                             | 8        | 討           | 梨                                                                  | 4           | YBS山梨放送                                                           | 3                     |
|     | 館開                 | 5    |                        | 4     | 問   | 栃            | 4    | <u>日本テレビ</u><br>テレビ部ロ              | 3        |             |                                                                    | 6           |                                                                   | 4                     |
|     | 始後                 | 7    | TVH 函館                 | 7     | 東   | 木            | 6    | TBS                                | 4        |             |                                                                    | 2           | NHK 教育・長野                                                         | 2                     |
|     | Š                  | 8    | UHB 函館                 | 6     |     |              | 7    | テレビ東京                              | 7        | ]           | 長                                                                  | 4           | テレビ信州                                                             | 3                     |
|     |                    | 1    | HBC 室蘭                 | 3     |     |              | 8    | フジテレビジョン                           | 5        |             | 野                                                                  | 5           | abn 長野朝日放送                                                        | 4                     |
|     | <u></u>            | 2    | NHK 教育・至闌<br>NHK 総合・室蘭 | 2     |     |              | 12   | 広 広 ス 子 NHK 総合・ 車 京                | 9        |             |                                                                    | 8           | SBU 信越放达<br>NBS 長野放送                                              | 6                     |
|     | 室送                 | 5    | STV 室蘭                 | 4     |     |              | 2    | NHK 教育・東京                          | 2        |             |                                                                    | 0           | NDO REJIKE                                                        | 0                     |
|     | 阑 開                | 6    | HTB室蘭                  | 5     |     |              | 3    | 群馬テレビ                              | 8        |             |                                                                    |             |                                                                   |                       |
|     | 後                  | 7    | TVH 室蘭                 | 7     |     | 群            | 4    | 日本テレビ                              | 3        |             |                                                                    |             |                                                                   |                       |
|     | I                  | 0    | UND 主喇                 | 0     |     | 馬            | 6    | TBS                                | 4        |             |                                                                    |             |                                                                   |                       |
|     |                    |      |                        |       |     |              | 7    | テレビ東京                              | 7        | 1           |                                                                    |             |                                                                   |                       |
|     |                    |      |                        |       |     |              | 8    | フジテレビジョン                           | 5        |             |                                                                    |             |                                                                   |                       |
|     |                    |      |                        |       |     |              | 12   | <b>瓜达</b> 大子                       | 9        | 1           |                                                                    |             |                                                                   |                       |

資料

# 潮 地上デジタル放送の放送(予定)一覧表 っづき

| 地方名 | 都道府県名 | リモコンボタン 1 | 放送局名                           | 番組表表示の並び順 | 地方名 | 都道府県名 | リモコンボタン 1 | 放送局名                           | 番組表表示の並び順 | 地方名 | 都道府県名 | リモコンボタン 1 | 放送局名                           | 番組表表示の並び順 |
|-----|-------|-----------|--------------------------------|-----------|-----|-------|-----------|--------------------------------|-----------|-----|-------|-----------|--------------------------------|-----------|
|     |       | 1         | KNB 北日本放送<br>NHK 教育·宣山 ※ 3     | 3         |     |       | 1         | NHK 総合・神戸 ※3                   | 3 1       |     | 徳     | 1         | 四国放送<br>NHK 教育・徳島 ※3           | 3         |
|     | 富     | 3         | NHK総合・富山 ※3                    | 1         |     | FF    | 3         | サンテレビ                          | 7         |     | 島     | 3         | NHK総合・徳島 ※3                    | 1         |
|     | ш     | 6         | チューリップテレビ                      | 5         |     | 庫     | 4         | MBS 毎日放送                       | 3         |     |       | 1         | NHK 総合・高松 ※3                   | 1         |
|     |       | 1         | BBT 畠山テレビ<br>NHK 総合・金沢 ※ 3     | 4         |     |       | 8         |                                | 4         |     | -     | 4         | NHK 教育・高松 ※ 3<br>RNC 西日本テレビ    | 3         |
|     |       | 2         | NHK 教育・金沢 ※ 3                  | 2         |     |       | 10        | 読売テレビ                          | 6         |     | 谷     | 5         | KSB 瀬戸内海放送                     | 4         |
|     | 石     | 4         | <u>テレビ金沢</u><br>北陸朝日放送         | 3         |     |       | 1         | NHK 総合・奈良 ※3                   | 3 1       |     |       | 6         | RSK テレビ<br>テレビサとうち             | 5         |
|     | , ,,, | 6         | MRO                            | 5         | `E  |       | 4         | MBS 毎日放送                       | 3         |     |       | 8         |                                | 7         |
|     |       | 8         | 石川テレビ                          | 6         | 迎畿  | 宗良    | 6         | ABCテレビ                         | 4         |     |       | 1         | NHK 総合・松山                      | 1         |
|     | 福     | 2         | NHK 総合・福井 ※ 3<br>NHK 教育・福井 ※ 3 | 2         |     |       | 8         | <br>関西テレビ<br>                  | 5         |     | 憂     | 2         | NHK 教育・松山<br>南海放送              | 2         |
|     | 井     | 7         | FBC テレビ                        | 3         |     |       | 10        |                                | 6         |     | 媛     | 5         | 愛媛朝日                           | 4         |
|     |       | 8         | 福井テレビ                          | 4         |     |       | 1         | NHK 総合・和歌山 ※3                  | 3 1       |     |       | 6         | あいテレビ                          | 5         |
|     |       | 2         | NHK 総合・静岡<br>NHK 教育・静岡         | 2         |     | 和     | 2         | NHK 教育・大阪<br>MBS 毎日放送          | 2         |     |       | 8         | アレビ変媛<br>NHK 総合・高知             | 6         |
|     | 静     | 4         | 静岡第一テレビ                        | 5         |     | 歌     | 5         | テレビ和歌山                         | 7         |     | -     | 2         | NHK 教育・高知                      | 2         |
|     | 岡     | 5         | 静岡朝日テレビ                        | 6         |     | 山     | 6         | ABCテレビ                         | 4         |     | 同知    | 4         | 高知放送                           | 3         |
| Ь   |       | 6         | SBS<br>テレビ静岡                   | 3         |     |       | 10        |                                | 6         |     |       | 6         | <br>さんさんテレビ                    | 4         |
| 部   |       | 1         | 東海テレビ                          | 3         |     |       | 1         | 日本海テレビ                         | 5         |     |       | 1         | KBC 九州朝日放送                     | 3         |
|     |       | 2         | NHK 教育・名古屋                     | 2         |     | 鳥     | 2         | NHK 教育・鳥取 ※C                   | 3 2       |     |       | 2         | NHK 教育・福岡<br>NHK 教育・北市州 ※2     | 2         |
|     | 愛     | 3         | NHK 総合・名古屋<br>中京テレビ            | 6         |     | 取     | 6         | NHK総合・鳥取 ※ 3<br>BSS テレビ        | 3 1       |     |       |           |                                | <u> </u>  |
|     | 知     | 5         | CBC                            | 4         |     |       | 8         | 山陰中央テレビ                        | 3         |     | 旧田    | 3         | NHK 総合・北九州 ** 2                |           |
|     |       | 6         | メーテレ                           | 5         |     |       | 1         |                                | 5         |     | 1005  | 4         | KB 毎日放达<br>FBS 福岡放送            | 4         |
|     |       | 10        | <br>東海テレビ                      | 3         |     | 島     | 2         | NHK 教育・松江 ※3<br>NHK 総合・松江 ※3   | 3 2       |     |       | 7         | TVQ九州放送                        | 6         |
|     |       | 2         | NHK 教育・名古屋                     | 2         |     | 根     | 6         | BSSテレビ                         | 4         |     |       | 8         | TNC テレビ西日本                     | 7         |
|     | Ξ     | 3         | NHK総合・津 ※3                     | 1         |     |       | 8         | 山陰中央テレビ                        | 3         |     | 佐     | 2         | NHK 総合・佐賀 ※ 3<br>NHK 教育・佐賀 ※ 3 |           |
|     | 重     | 5         | CBC                            | 4         |     |       | 2         | NHK 総合・回山 ※ 3<br>NHK 教育・岡山 ※ 3 | 3 2       |     | 貿     | 3         | STS サガテレビ                      | 3         |
|     |       | 6         | メ~テレ                           | 5         |     | B     | 4         | RNC 西日本テレビ                     | 3         |     |       | 1         | NHK総合・長崎 ※3                    | 1         |
|     |       | 7         | 三重テレビ                          | 7         | 中国  | 山     | 5         | KSB 瀬戸内海放送                     | 4         |     | 長     | 3         | NHK 教育・長崎 ※ 3<br>NBC 長崎放送      | 3         |
|     |       | 2         | RAFUE<br>NHK 教育・名古屋            | 2         |     |       | 7         | テレビせとうち                        | 6         |     | 崎     | 4         | NIB 長崎国際テレビ                    | 6         |
|     | 岐     | 3         | NHK 総合・岐阜 ※ 3                  | 1         |     |       | 8         | OHK テレビ                        | 7         |     |       | 5         |                                | 5         |
|     | 阜     | 4         |                                | 6         |     |       | 1         | NHK 総合・広島                      | 1         |     |       | 1         | NHK 総合・熊本 ※3                   | 1         |
|     |       | 6         | メーテレ                           | 5         |     | 広     | 3         | RCC テレビ                        | 3         | +   |       | 2         | NHK 教育・熊本 ※ 3                  | 2         |
|     |       | 8         | 岐阜テレビ                          | 7         |     | 島     | 4         | 広島テレビ                          | 4         | 州   | 熊     | 3         | HKK 熊本放送                       | 3         |
|     |       | 2         | NHK 総合・大津 ※ 3<br>NHK 教育・+际     | 1         |     |       | 5         | 広島ホームテレビ<br>TSS                | 5         | •   | 4     | 5         | KAB 熊本朝日放送                     | 6         |
|     | 34    | 3         | BBC びわ湖放送                      | 7         |     |       | 1         | NHK 総合・山口 ※ 3                  | 3 1       | 沖縄  |       | 8         | TKU テレビ熊本                      | 4         |
|     | 習     | 4         | MBS每日放送                        | 3         |     | Ш     | 2         | NHK 教育・山口 ※3                   | 32        | 小吧  |       | 1         | NHK 総合・大分 ※3<br>NHK 教育・大分 ※3   | 1         |
|     |       | 6         | ABC テレビ<br>関西テレビ               | 4         |     |       | 3         | tys テレビ山口<br>KBV 山口放送          | 4         |     | 大     | 3         | OBS 大分放送                       | 3         |
|     |       | 10        | 読売テレビ                          | 6         |     |       | 5         | yab 山口朝日                       | 5         |     | 万     | 4         | TOS テレビ大分                      | 4         |
|     |       | 1         | NHK 総合・京都 ※ 3                  | 1         |     |       |           |                                |           |     |       | 5         | OAB 大分朝日放送                     | 5         |
|     |       | 2         | NHK 教育・大阪<br>MBS 毎日放送          | 2         |     |       |           |                                |           |     | 宮     | 2         | NHK 教育・宮崎 ※3                   | 2         |
| 近   | 京     | 5         | KBS 京都                         | 7         |     |       |           |                                |           |     | 崎     | 3         | UMK テレビ宮崎                      | 4         |
| 武   | 都     | 6         | ABCテレビ                         | 4         |     |       |           |                                |           |     |       | 6         | MRT 宮崎放送<br>MRC 南日本執送          | 3         |
|     |       | 8         | 関西テレビ                          | 5         |     |       |           |                                |           |     | ,     | 2         | NHK 教育・鹿児島 ※ 3                 | 2         |
|     |       | 1         | NHK 総合・大阪                      | 1         |     |       |           |                                |           |     | 毘     | 3         | NHK 総合・鹿児島 ※ 3                 | 1         |
|     |       | 2         | NHK 教育・大阪                      | 2         |     |       |           |                                |           |     | 島     | 4         | KYT 鹿児島読売 TV                   | 6         |
|     | 大     | 4         | MBS 毎日放送                       | 3         |     |       |           |                                |           |     |       | 8         | KTS 鹿児島テレビ                     | 4         |
|     | 阪     | 7         | テレビ大阪                          | 7         |     |       |           |                                |           |     |       | 1         | NHK 総合・那覇                      | 1         |
|     |       | 8         | 関西テレビ                          | 5         |     |       |           |                                |           |     | 沪     | 2         | NHK 教育・那覇                      | 2         |
|     |       | 10        | 読売テレビ                          | 6         |     |       |           |                                |           |     | 縄     | 5         |                                | 4         |

地上デジタル放送の放送(予定) 一覧表

資料

表中の「リモコンボタン※1」の項目について

●「初期スキャン」や「再スキャン」をしたときに、その放送局がどのリモコンボタン(ワンタッチ選局ボタン)に設定されるかを表します。 ■ 表中の「※2」が記載されている放送局の放送について

8

沖縄テレビ (OTV)

5

● 「初期スキャン」や「再スキャン」の際に、入力レベルの高いほうの放送がリモコンボタンに設定されます。(これは、放送の運用規定によるものです)

■表中の「※3」が記載されている放送局(NHK)の放送について

●「初期スキャン」や「再スキャン」の際に受信できなかった場合は、受信できた域外(お住まいの地域以外)のNHK放送がリモコンボタンに設定されます。(設定される放送は、地域によって決められています)
 その後「※3」の放送が受信できると、新しい放送に設定が変更されます。(これは、放送の運用規定によるものです)

2

お知らせ
**東芝デジタルテレビ20GL1**に組み込まれたソフトウェア は、複数の独立したソフトウェアコンポーネントで構成され、 個々のソフトウェアコンポーネントは、それぞれに東芝または 第三者の著作権が存在します。

東芝デジタルテレビ20GL1は、第三者が規定したエンド ユーザーライセンスアグリーメントあるいは著作権通知(以 下、「EULA」といいます)に基づきフリーソフトウェアとして 配布されるソフトウェアコンポーネントを使用しております。

「EULA」の中には、実行形式のソフトウェアコンポーネントを配布する条件として、当該コンポーネントのソースコードの入手を可能にするよう求めているものがあります。当該「EULA」の対象となるソフトウェアコンポーネントに関しては、以下のホームページをご覧いただくようお願いいたします。

ホームページアドレス

www.toshiba.co.jp/regza/LZ1/eula

また、東芝デジタルテレビ20GL1のソフトウェアコンポー ネントには、東芝自身が開発もしくは作成したソフトウェアも 含まれており、これらソフトウェア及びそれに付帯したドキュ メント類には、東芝の所有権が存在し、著作権法、国際条約条 項及び他の準拠法によって保護されています。「EULA」の適用 を受けない東芝自身が開発もしくは作成したソフトウェアコ ンポーネンツは、ソースコード提供の対象とはなりませんので ご了承ください。 ご購入いただいた**東芝デジタルテレビ20GL1**は、製品として、弊社所定の保証をいたします。

ただし、「EULA」に基づいて配布されるソフトウェアコン ポーネントには、著作権者または弊社を含む第三者の保証がな いことを前提に、お客様がご自身でご利用になられることが認 められるものがあります。この場合、当該ソフトウェアコン ポーネントは無償でお客様に使用許諾されますので、適用法 令の範囲内で、当該ソフトウェアコンポーネントの保証は一 切ありません。著作権やその他の第三者の権利等については、 一切の保証がなく、"as is"(現状)の状態で、かつ、明示か黙示 であるかを問わず一切の保証をつけないで、当該ソフトウェア コンポーネントが提供されます。ここでいう保証とは、市場性 や特定目的適合性についての黙示の保証も含まれますが、それ に限定されるものではありません。当該ソフトウェアコンポー ネントの品質や性能に関するすべてのリスクはお客様が負う ものとします。また、当該ソフトウェアコンポーネントに欠陥 があるとわかった場合、それに伴う一切の派生費用や修理・訂 正に要する費用は、東芝は一切の責任を負いません。適用法令 の定め、又は書面による合意がある場合を除き、著作権者や上 記許諾を受けて当該ソフトウェアコンポーネントの変更・再配 布を為し得る者は、当該ソフトウェアコンポーネントを使用し たこと、又は使用できないことに起因する一切の損害について なんらの責任も負いません。著作権者や第三者が、そのような 損害の発生する可能性について知らされていた場合でも同様 です。なお、ここでいう損害には、通常損害、特別損害、偶発 損害、間接損害が含まれます(データの消失、又はその正確さ の喪失、お客様や第三者が被った損失、他のソフトウェアとの インタフェースの不適合化等も含まれますが、これに限定され るものではありません)。当該ソフトウェアコンポーネンツの 使用条件や遵守いただかなければならない事項等の詳細は、各 [EULA]をお読みください。

**東芝デジタルテレビ20GL1に**組み込まれた「EULA」の対象となるソフトウェアコンポーネントは、以下のとおりです。これらソフトウェアコンポーネントをお客様自身でご利用いただく場合は、対応する「EULA」をよく読んでから、ご利用くださるようお願いいたします。なお、各「EULA」は東芝以外の第三者による規定であるため、原文(英文)を記載します。

東芝デジタルテレビ20GL1で使われるフリーソフトウェアコンポーネントに関するエンドユーザーライセンスアグリーメント原文(英文)

| 対応ソフトウェアモジュール |           |
|---------------|-----------|
| Linux Kernel  | Exhibit A |
| busybox       |           |
| e2fsprogs     |           |
| parted        |           |
| xtsprogs      |           |
|               |           |
| nitu-utiis    |           |
|               |           |
| glibc         | Exhibit B |
| gcc           |           |
| libtreevec    |           |
| libspe2       |           |
| malloc        | Exhibit C |
| libupnp       | Exhibit D |
| newlib        | Exhibit E |
| tftp-hpa      | Exhibit F |

# 東芝デジタルテレビ20GL1で使われるフリーソフトウェアコンポーネントに 関するエンドユーザーライセンスアグリーメント原文(英文)

## Exhibit A

### **GNU GENERAL PUBLIC LICENSE Version 2, June 1991**

Copyright © 1989, 1991 Free Software Foundation, Inc. 59 Temple Place, Suite 330, Boston, MA 02111-1307 USA Everyone is permitted to copy and distribute verbatim copies of this license document, but changing it is not allowed.

### Preamble

The licenses for most software are designed to take away your freedom to share and change it. By contrast, the GNU General Public License is intended to guarantee your freedom to share and change free software – to make sure the software is free for all its users. This General Public License applies to most of the Free Software Foundation's software and to any other program whose authors commit to using it. (Some other Free Software Foundation software is covered by the GNU Library General Public License instead.) You can apply it to your programs, too.

When we speak of free software, we are referring to freedom, not price. Our General Public Licenses are designed to make sure that you have the freedom to distribute copies of free software (and charge for this service if you wish), that you receive source code or can get it if you want it, that you can change the software or use pieces of it in new free programs; and that you know you can do these things.

To protect your rights, we need to make restrictions that forbid anyone to deny you these rights or to ask you to surrender the rights. These restrictions translate to certain responsibilities for you if you distribute copies of the software, or if you modify it.

For example, if you distribute copies of such a program, whether gratis or for a fee, you must give the recipients all the rights that you have. You must make sure that they, too, receive or can get the source code. And you must show them these terms so they know their rights.

We protect your rights with two steps: (1) copyright the software, and (2) offer you this license which gives you legal permission to copy, distribute and/or modify the software.

Also, for each author's protection and ours, we want to make certain that everyone understands that there is no warranty for this free software. If the software is modified by someone else and passed on, we want its recipients to know that what they have is not the original, so that any problems introduced by others will not reflect on the original authors' reputations.

Finally, any free program is threatened constantly by software patents. We wish to avoid the danger that redistributors of a free program will individually obtain patent. licenses, in effect making the program proprietary. To prevent this, we have made it clear that any patent must be licensed for everyone's free use or not licensed at all.

The precise terms and conditions for copying, distribution and modification follow

### **GNU GENERAL PUBLIC LICENSE TERMS AND CONDITIONS** FOR COPYING, DISTRIBUTION AND MODIFICATION

0. This License applies to any program or other work which contains a notice 0. This License applies to any program or other work which contains a notice placed by the copyright holder saying it may be distributed under the terms of this General Public License. The "Program", below, refers to any such program or work, and a "work based on the Program" means either the Program or any derivative work under copyright law: that is to say, a work containing the Program or a portion of it, either verbatim or with modifications and/ or translated into another language. (Hereinafter, translation is included without limitation in the term "modification".) Each licensee is addressed as "you".

Activities other than copying, distribution and modification are not covered by this License; they are outside its scope. The act of running the Program is not restricted, and the output from the Program is covered only if its contents constitute a work based on the Program (independent of having been made by running the Program). Whether that is true depends on what the Program does.

1. You may copy and distribute verbatim copies of the Program's source code as you receive it, in any medium, provided that you conspicuously and appropriately publish on each copy an appropriate copyright notice and disclaimer of warranty; keep intact all the notices that refer to this License and to the absence of any warranty; and give any other recipients of the Program a copy of this License along with the Program.

You may charge a fee for the physical act of transferring a copy, and you may at your option offer warranty protection in exchange for a fee.

2. You may modify your copy or copies of the Program or any portion of it, thus forming a work based on the Program, and copy and distribute such modifications or work under the terms of Section 1 above, provided that you also meet all of these conditions:

- You must cause the modified files to carry prominent notices stating that you changed the files and the date of any change. a)
- You must cause any work that you distribute or publish, that in whole or b) in part contains or is derived from the Program or any part there of, to be licensed as a whole at no charge to all third parties under the terms of this License
- If the modified program normally reads commands interactively when run, you must cause it, when started running for such interactive use in the most ordinary way, to print or display an announcement including an C) appropriate copyright notice and a notice that there is no warranty (or else, saying that you provide a warranty) and that users may redistribute the program under these conditions, and telling the user how to view a copy of this License. (Exception: if the Program itself is interactive but does not normally print such an announcement, your work based on the Program is not required to print an announcement.)

These requirements apply to the modified work as a whole. If identifiable sections of that work are not derived from the Program, and can be reasonably considered independent and separate works in themselves, then this License, and its terms, do not apply to those sections when you distribute them as separate works. But when you distribute the same sections as part of a whole which is a work based on the Program, the distribution of the whole must be on the terms of this License,

whose permissions for other licensees extend to the entire whole, and thus to each and every part regardless of who wrote it.

Thus, it is not the intent of this section to claim rights or contest your rights to work written entirely by you; rather, the intent is to exercise the right to control the distribution of derivative or collective works based on the Program.

In addition, mere aggregation of another work not based on the Program with the Program (or with a work based on the Program) on a volume of a storage or distribution medium does not bring the other work under the scope of this License. 3. You may copy and distribute the Program (or a work based on it, under Section 2) in object code or executable form under the terms of Sections 1 and 2 above provided that you also do one of the following:

- Accompany it with the complete corresponding machine-readable source
- accompany it with the complete contesponding machine-readable source code, which must be distributed under the terms of Sections 1 and 2 above on a medium customarily used for software interchange; or, Accompany it with a written offer, valid for at least three years, to give any thirdparty, for a charge no more than your cost of physically performing source distribution, a complete machine-readable copy of the corresponding source code, to be distributed under the terms of Sections
- 1 and 2 above on a medium customarily used for software interchange;or, Accompany it with the information you received as to the offer to distribute corresponding source code. (This alternative is allowed only for noncommercial distribution and only if you received the program in object code or executable form with such an offer, in accord with Subsection b above.)

The source code for a work means the preferred form of the work for making modifications to it. For an executable work, complete source code means all the source code for all modules it contains, plus any associated interface definition files, plus the scripts used to control compilation and installation of the executable. However, as a special exception, the source code distributed need not include anything that is normally distributed (in either source or binary form) with the major components (compiler, kernel, and so on) of the operating system on which the executable runs, unless that component itself accompanies the executable.

If distribution of executable or object code is made by offering access to copy from a designated place, then offering equivalent access to copy the source code from the same place counts as distribution of the source code, even though third parties are not compelled to copy the source along with the object code.

4. You may not copy, modify, sublicense, or distribute the Program except as expressly provided under this License. Any attempt otherwise to copy, modify, sublicense or distribute the Program is void, and will automatically terminate your rights under this License. However, parties who have received copies, or rights, from you under this License will not have their licenses terminated so long as such parties remain in full compliance.

5. You are not required to accept this License, since you have not signed it. However, nothing else grants you permission to modify or distribute the Program or its derivative works. These actions are prohibited by law if you do not accept this License. Therefore, by modifying or distributing the Program (or any work based on the Program), you indicate your acceptance of this License to do so, and all its terms and conditions for copying, distributing or modifying the Program or works based on it.

6. Each time you redistribute the Program (or any work based on the Program), the recipient automatically receives a license from the original licensor to copy, distribute or modify the Program subject to these terms and conditions. You may not impose any further restrictions on the recipients' exercise of the rights granted herein. You are not responsible for enforcing compliance by third parties to this License.

7. If as a consequence of a court judgment or allegation of patent infringement or for any other reason (not limited to patent issues), conditions are imposed on you (whether by court order, agreement or otherwise) that contradict the conditions of this License, they do not excuse you from the conditions of this License. If you cannot distribute so as to satisfy simultaneously your obligations under this License and any other pertinent obligations, then as a consequence you may not distribute the Program at all.

For example, if a patent license would not permit royalty-free redistribution of the Program by all those who receive copies directly or indirectly through you, then the only way you could satisfy both it and this License would be to refrain entirely from distribution of the Program. If any portion of this section is held invalid or unenforceable under any particular circumstance, the balance of the section is intended to apply and the section as a whole is intended to apply in other circumstances.

It is not the purpose of this section to induce you to infringe any patents or other property right claims or to contest validity of any such claims; this section has the sole purpose of protecting the integrity of the free software distribution system, which is implemented by public license practices. Many people have made generous contributions to the wide range of software distributed through that system in reliance on consistent application of that system; it is up to the author/ donor to decide if he or she is willing to distribute software through any other system and a licensee cannot impose that choice.

This section is intended to make thoroughly clear what is believed to be a consequence of the rest of this License.

8. If the distribution and/or use of the Program is restricted in certain countries either by patents or by copyrighted interfaces, the original copyright holder who places the Program under this License may add an explicit geographical distribution limitation excluding those countries, so that distribution is permitted only in or among countries not thus excluded. In such case, this License incorporates the limitation as if written in the body of this License.

9. The Free Software Foundation may publish revised and/or new versions of the General Public License from time to time. Such new versions will be similar in spirit to the present version, but may differ in detail to address new problems or concerns

Each version is given a distinguishing version number. If the Program specifies a version number of this License which applies to it and "any later version", you have the option of following the terms and conditions either of that version or of any later version published by the Free Software Foundation. If the Program does not specify a version number of this License, you may choose any version ever published by the Free Software Foundation.

貝料

10. If you wish to incorporate parts of the Program into other free programs whose distribution conditions are different, write to the author to ask for permission. For software which is copyrighted by the Free Software Foundation, write to the Free Software Foundation; we sometimes make exceptions for this. Our decision will be guided by the two goals of preserving the free status of all derivatives of our free software and of promoting the sharing and reuse of software generally.

### **NO WARRANTY**

11. BECAUSE THE PROGRAM IS LICENSED FREE OF CHARGE, THERE IS NO WARRANTY FOR THE PROGRAM, TO THE EXTENT PERMITTED BY APPLICABLE LAW. EXCEPT WHEN OTHERWISE STATED IN WRITING THE COPYRIGHT HOLDERS AND/OR OTHER PARTIES PROVIDE THE PROGRAM "AS IS" WITHOUT WARRANTY OF ANY KIND, EITHER EXPRESSED OR IMPLIED, INCLUDING, BUT NOT LIMITED TO, THE IMPLIED WARRANTIES OF MERCHANTABILITY AND FITNESS FOR A PARTICULAR PURPOSE. THE ENTIRE DICK AS TO THE OLD AND FITNESS FOR A PARTICULAR PURPOSE. THE ENTIRE RISK AS TO THE QUALITY AND PERFORMANCE OF THE PROGRAM IS WITH YOU. SHOULD THE PROGRAM PROVE DEFECTIVE, YOU ASSUME THE COST OF ALL NECESSARY SERVICING, REPAIR OR CORRECTION.

12. IN NO EVENT UNLESS REQUIRED BY APPLICABLE LAW OR AGREED TZ: IN NO EVENT UNLESS REQUIRED BY APPLICABLE LAW OR AGREED TO IN WRITING WILL ANY COPYRIGHT HOLDER, OR ANY OTHER PARTY WHO MAY MODIFY AND/ OR REDISTRIBUTE THE PROGRAM AS PERMITTED ABOVE, BE LIABLE TO YOU FOR DAMAGES, INCLUDING ANY GENERAL, SPECIAL, INCIDENTAL OR CONSEQUENTIAL DAMAGES ARISING OUT OF THE USE OR INABILITY TO USE THE PROGRAM (INCLUDING BUT NOT LIMITED TO LOSS OF DATA OR DATA BEING RENDERED INACCURATE OR LOSSES SUSTAINED BY VOLUOB THERD PADTEC OF A LAW UP OF CAT THE DROCEMAN TO OPERATE WITH YOU OR THIRD PARTIES OR A FAILURE OF THE PROGRAM TO OPERATE WITH ANY OTHER PROGRAMS), EVEN IF SUCH HOLDER OR OTHER PARTY HAS BEEN ADVISED OF THE POSSIBILITY OF SUCH DAMAGES.

### **END OF TERMS AND CONDITIONS**

How to Apply These Terms to Your New Programs

If you develop a new program, and you want it to be of the greatest possible use to the public, the best way to achieve this is to make it free software which everyone can redistribute and change under these terms.

To do so, attach the following notices to the program. It is safest to attach them to the start of each source file to most effectively convey the exclusion of warranty; and each file should have at least the "copyright" line and a pointer to where the full notice is found.

Cone line to give the program's name and a brief idea of what it does.> Copyright © 19yy <name of author> This program is free software; you can redistribute it and/ or modify it under the terms of the GNU General Public License as published by the Free Software Foundation; either version 2 of the License, or (at your option) any later version.

This program is distributed in the hope that it will be useful, but WITHOUT ANY WARRANTY; without even the implied warranty of MERCHANTABILITY or FITNESS FOR A PARTICULAR PURPOSE. See the GNU General Public License for more details.

You should have received a copy of the GNU General Public License along with this program; if not, write to the Free Software Foundation, Inc., 59 Temple Place, Suite 330, Boston, MA 02111-1307 USA

Also add information on how to contact you by electronic and paper mail.

If the program is interactive, make it output a short notice like this when it starts

in an interactive mode:

Gnomovision version 69, Copyright © 19yy name of author Gnomovision comes with ABSOLUTELY NO WARRANTY; for details type 'show w'. This is free software, and you are welcome to redistribute it under certain conditions; type `show c' for details.

The hypothetical commands 'show w' and 'show c' should show the appropriate parts of the General Public License. Of course, the commands you use may be called something other than 'show w' and 'show c'; they could even be mouseclicks or menu items - whatever suits your program.

You should also get your employer (if you work as a programmer) or your school, if any, to sign a "copyright disclaimer" for the program; if necessary. Here is a sample; alter the names:

Yoyodyne, Inc., hereby disclaims all copyright interest in the program 'Gnomovision' (which makes passes at compilers) written by James Hacker.

<signature of Ty Coon>,1 April 1989 Ty Coon, President of Vice

This General Public License does not permit incorporating your program into proprietary programs. If your program is a subroutine library, you may consider it more useful to permit linking proprietary applications with the library. If this is what you want to do, use the GNU Library General Public License instead of this License.

### Exhibit B

### **GNU LESSER GENERAL PUBLIC LICENSE Version 2.1,** February 1999

Copyright  $\circledcirc$  1991, 1999 Free Software Foundation, Inc. 59 Temple Place, Suite 330, Boston, MA 02111-1307 USA

Everyone is permitted to copy and distribute verbatim copies of this license document, but changing it is not allowed.

[This is the first released version of the Lesser GPL. It also counts as the successor of the GNU Library Public License, version 2, hence the version number 2.1.]

### Preamble

The licenses for most software are designed to take away your freedom to share and change it. By contrast, the GNU General Public Licenses are intended to guarantee your freedom to share and change free software - to make sure the software is free for all its users.

This license, the Lesser General Public License, applies to some specially designated software packages - typically libraries - of the Free Software Foundation and other authors who decide to use it. You can use it too, but we suggest you first think carefully about whether this license or the ordinary General Public License is the better strategy to use in any particular case, based on the explanations below.

When we speak of free software, we are referring to freedom of use, not price. Our General Public Licenses are designed to make sure that you have the freedom to distribute copies of free software (and charge for this service if you wish); that you receive source code or can get it if you want it; that you can change the software and use pieces of it in new free programs; and that you are informed that you can do these things.

To protect your rights, we need to make restrictions that forbid distributors to deny you these rights or to ask you to surrender these rights. These restrictions translate to certain responsibilities for you if you distribute copies of the library or if you modify it.

For example, if you distribute copies of the library, whether gratis or for a fee, you must give the recipients all the rights that we gave you. You must make sure that they, too, receive or can get the source code. If you link other code with the library, you must provide complete object files to the recipients, so that they can relink them with the library after making changes to the library and recompiling it. And you must show them these terms so they know their rights.

We protect your rights with a two-step method: (1) we copyright the library, and (2) we offer you this license, which gives you legal permission to copy, distribute and/ or modify the library.

To protect each distributor, we want to make it very clear that there is no warranty for the free library. Also, if the library is modified by someone else and passed on, the recipients should know that what they have is not the original version, so that the original author's reputation will not be affected by problems that might be introduced by others.

Finally, software patents pose a constant threat to the existence of any free program. We wish to make sure that a company cannot effectively restrict the users of a free program by obtaining a restrictive license from a patent holder. Therefore, we insist that any patent license obtained for a version of the library must be consistent with the full freedom of use specified in this license.

Most GNU software, including some libraries, is covered by the ordinary GNU General PublicLicense. This license, the GNU Lesser General Public License, applies to certain designated libraries, and is quite different from the ordinary General Public License. We use this license for certain libraries in order to permit linking those libraries into non-free programs.

When a program is linked with a library, whether statically or using a shared library, the combination of the two is legally speaking a combined work, a derivative of the original library. The ordinary General Public License therefore permits such linking only if the entire combination fits its criteria of freedom. The Lesser General Public License permits more lax criteria for linking other code with the library.

We call this license the "Lesser" General Public License because it does Less to protect the user's freedom than the ordinary General Public License. It also provides other free software developers Less of an advantage over competing non-free programs. These disadvantages are the reason we use the ordinary General Public License for many libraries. However, the Lesser license provides advantages in certain special circumstances.

For example, on rare occasions, there may be a special need to encourage the widest possible use of a certain library, so that it becomes a de-facto standard. To achieve this, non-free programs must be allowed to use the library. A more frequent case is that a free library does the same job as widely used on-free libraries. In this case, there is little to gain by limiting the free library to free software only, so we use the Lesser General Public License.

In other cases, permission to use a particular library in nonfree programs enables a greater number of people to use a large body of free software. For example, permission to use the GNU C Library in non-free programs enables many more people to use the whole GNU operating system, as well as its variant, the GNU/ Linux operating system.

Although the Lesser General Public License is Less protective of the users' freedom, it does ensure that the user of a program that is linked with the Library has the freedom and the wherewithal to run that program using a modified version of the Library.

The precise terms and conditions for copying, distribution and modification follow. Pay close attention to the difference between a "work based on the library" and a "work that uses the library". The former contains code derived from the library, whereas the latter must be combined with the library in order to run.

### **GNU LESSER GENERAL PUBLIC LICENSE TERMS AND CONDITIONS FOR COPYING, DISTRIBUTION AND MODIFICATION**

0. This License Agreement applies to any software library or other program which contains a notice placed by the copyright holder or other authorized party saying it may be distributed under the terms of this Lesser General Public License (also called "this License"). Each licensee is addressed as "you".

A "library" means a collection of software functions and/or data prepared so as to be conveniently linked with application programs (which use some of those functions and data) to form executables.

The "Library", below, refers to any such software library or work which has been distributed under these terms. A "work based on the Library" means either the Library or any derivative work under copyright law: that is to say, a work containing the Library or a portion of it, either verbatim or with modifications and/or translated straightforwardly into another language. (Hereinafter, translation is included without limitation in the term "modification".)

"Source code" for a work means the preferred form of the work for making modifications to it. For a library, complete source code means all the source code for all modules it contains, plus any associated interface definition files, plus the scripts used to control compilation and installation of the library.

Activities other than copying, distribution and modification are not covered by this License; they are outside its scope. The act of running a program using the Library is not restricted, and output from such a program is covered only if its contents constitute a work based on the Library (independent of the use of the Library in a tool for writing it). Whether that is true depends on what the Library does and what the program that uses the Library does.

準備編

# 東芝デジタルテレビ20GL1で使われるフリーソフトウェアコンポーネントに 関するエンドユーザーライセンスアグリーメント原文(英文) っっき

1. You may copy and distribute verbatim copies of the Library's complete source code as you receive it, in any medium, provided that you conspicuously and appropriately publish on each copy an appropriate copyright notice and disclaimer of warranty; keep intact all the notices that refer to this License and to the absence of any warranty; and distribute a copy of this License along with the Library.

You may charge a fee for the physical act of transferring a copy, and you may at your option offer warranty protection in exchange for a fee.

2. You may modify your copy or copies of the Library or any portion of it, thus forming a work based on the Library, and copy and distribute such modifications or work under the terms of Section 1 above, provided that you also meet all of these conditions:

- a)
- The modified work must itself be a software library. You must cause the files modified to carry prominent notices stating that you changed the files and the date of any change. b)
- You must cause the whole of the work to be licensed at no charge to all third parties under the terms of this License. C)
- If a facility in the modified Library refers to a function or a table of data d) to be supplied by an application program that uses the facility, other than as an argument passed when the facility is invoked, then you must make a good faith effort to ensure that, in the event an application does not supply such function or table, the facility still operates, and performs whatever part of its purpose remains meaningful.

(For example, a function in a library to compute square roots has a purpose that is entirely well-defined independent of the application. Therefore, Subsection 2d requires that any application-supplied function or table used by this function must be optional; if the application does not supply it, the square root function must still compute square roots.)

These requirements apply to the modified work as a whole. If identifiable sections of that work are not derived from the Library, and can be reasonably considered independent and separate works in themselves, then this License, and its terms, do not apply to those sections when you distribute them as separate works. But when you distribute the same sections as part of a whole which is a work based on the Library, the distribution of the whole must be on the terms of this License, whose permissions for other licensees extend to the entire whole, and thus to each and every part regardless of who wrote it.

Thus, it is not the intent of this section to claim rights or contest your rights to work written entirely by you; rather, the intent is to exercise the right to control the distribution of derivative or collective works based on the Library.

In addition, mere aggregation of another work not based on the Library with the Library (or with a work based on the Library) on a volume of a storage or distribution medium does not bring the other work under the scope of this License.

Construction medium does not bring the other work under the scope of this License. 3. You may opt to apply the terms of the ordinary GNU General Public License instead of this License to a given copy of the Library. To do this, you must alter all the notices that refer to this License, so that they refer to the ordinary GNU General Public License, version 2, instead of to this License. (If a newer version than version 2 of the ordinary GNU General Public License has appeared, then you can specify that version instead if you wish.) Do not make any other change in these notices. Once this change is made in a given copy, it is irreversible for that copy, so the ordinary GNU General Public License partices to all eutencement.

the ordinary GNU General Public License applies to all subsequent copies and derivative works made from that copy.

This option is useful when you wish to copy part of the code of the Library into a program that is not a library.

 You may copy and distribute the Library (or a portion or derivative of it, under Section 2) in object code or executable form under the terms of Sections 1 and 2 above provided that you accompany it with the complete corresponding machinereadable source code, which must be distributed under the terms of Sections 1 and 2 above on a medium customarily used for software interchange.

If distribution of object code is made by offering access to copy from a designated place, then offering equivalent access to copy the source code from the same place satisfies the requirement to distribute the source code, even though third parties are not compelled to copy the source along with the object code

5. A program that contains no derivative of any portion of the Library, but is designed to work with the Library by being compiled or linked with it, is called a "work that uses the Library". Such a work, in isolation, is not a derivative work of the Library, and therefore falls outside the scope of this License.

However, linking a "work that uses the Library" with the Library creates an executable that is a derivative of the Library (because it contains portions of the Library), rather than a "work that uses the library". The executable is therefore covered by this License. Section 6 states terms for distribution of such executables ..

When a "work that uses the Library" uses material from a header file that is part of the Library, the object code for the work may be a derivative work of the Library even though the source code is not. Whether this is true is especially significant if the work can be linked without the Library, or if the work is itself a library. The threshold for this to be true is not precisely defined by law.

If such an object file uses only numerical parameters, data structure layouts and accessors, and small macros and small inline functions (ten lines or less in length), then the use of the object file is unrestricted, regardless of whether it is legally a derivative work. (Executables containing this object code plus portions of the Library will still fall under Section 6.)

Otherwise, if the work is a derivative of the Library, you may distribute the object code for the work under the terms of Section 6. Any executables containing that work also fall under Section 6, whether or not they are linked directly with the Library itself.

6. As an exception to the Sections above, you may also combine or link a "work that uses the Library" with the Library to produce a work containing portions of the Library, and distribute that work under terms of your choice, provided that the terms permit modification of the work for the customer's own use and reverse

engineering for debugging such modifications. You must give prominent notice with each copy of the work that the Library is used in it and that the Library and its use are covered by this License. You must supply a copy of this License. If the work during execution displays copyright notices, you must include the copyright notice for the Library among them, as well as a reference directing the user to the copy of this License. Also, you must do one of these theorem. of these things:

- Accompany the work with the complete corresponding machine-readable source code for the Library including whatever changes were used in the work (which must be distributed under Sections 1 and 2 above); and, if the work is an executable linked with the Library, with the complete machine-readable "work that uses the Library", as object code and/ or source code, so that the user can modify the Library and then relink to produce a modified query table contraining the modified library (if the to produce a modified executable containing the modified Library. (It is understood that the user who changes the contents of definitions files in the Library will not necessarily be able to recompile the application to use the modified definitions.)
- Use a suitable shared library mechanism for linking with the Library. A suitable mechanism is one that (1) uses at run time a copy of the library already present on the user's computer system, rather than copying library functions into the executable, and (2) will operate properly with a modified version of the library, if the user installs one, as long as the modified version is interface-compatible with the version that the work was made with.
- Accompany the work with a written offer, valid for at least three years, to give the same user the materials specified in Subsection 6a, above, for a charge no more than the cost of performing this distribution. If distribution of the work is made by offering access to copy from a
- designated place, offer equivalent access to copy the above specified materials from the same place.
- Verify that the user has already received a copy of these materials or that e)

you have already sent this user a copy. For an executable, the required form of the "work that uses the Library" must include any data and utility programs needed for reproducing the executable from it. However, as a special exception, the materials to be distributed need not include anything that is normally distributed (in either source or binary form) with the major components (compiler, kernel, and so on) of the operating system on which the executable runs, unless that component itself accompanies the executable.

It may happen that this requirement contradicts the license restrictions of other proprietary libraries that do not normally accompany the operating system. Such a contradiction means you cannot use both them and the Library together in an executable that you distribute.

7. You may place library facilities that are a work based on the Library side-by-side in a single library together with other library facilities not covered by this License, and distribute such a combined library, provided that the separate distribution of the work based on the Library and of the other library facilities is otherwise permitted, and provided that you do these two things:
a) Accompany the combined library with a copy of the same work based on the Library, uncombined with any other library facilities. This must be distributed under the tarms of the Sections above

- distributed under the terms of the Sections above. Give prominent notice with the combined library of the fact that part
- b) of it is a work based on the Library, and explaining where to find the accompanying uncombined form of the same work.

8. You may not copy, modify, sublicense, link with, or distribute the Library except as expressly provided under this License. Any attempt otherwise to copy, modify, sublicense, link with, or distribute the Library is void, and will automatically terminate your rights under this License. However, parties who have received copies, or rights, from you under this License will not have their licenses terminated so long as such parties remain in full compliance.

9. You are not required to accept this License, since you have not signed it. However, nothing else grants you permission to modify or distribute the Library or its derivative works. These actions are prohibited by law if you do not accept this License. Therefore, by modifying or distributing the Library (or any work based on the Library), you indicate your acceptance of this License to do so, and all its terms and conditions for copying, distributing or modifying the Library or works based on

10. Each time you redistribute the Library (or any work based on the Library", the recipient automatically receives a license from the original licensor to copy, distribute, link with or modify the Library subject to these terms and conditions. You may not impose any further restrictions on the recipients' exercise of the rights granted herein. You are not responsible for enforcing compliance by third parties with this License.

11. If, as a consequence of a court judgment or allegation of patent infringement or for any other reason (not limited to patent issues), conditions are imposed on you (whether by court order, agreement or otherwise) that contradict the conditions of this License, they do not excuse you from the conditions of this License. If you cannot distribute so as to satisfy simultaneously your obligations under this License and any other pertinent obligations, then as a consequence you may not distribute the Library at all. For example, if a patent license would not permit royalty-free redistribution of the Library by all those who receive copies directly or indirectly through you, then the only way you could satisfy both it and this License would be to refrain entirely from distribution of the Library. If any portion of this section is held invalid or unenforceable under any particular

circumstance, the balance of the section is intended to apply, and the section as a whole is intended to apply in other circumstances.

It is not the purpose of this section to induce you to infringe any patents or other property right claims or to contest validity of any such claims; this section has the sole purpose of protecting the integrity of the free software distribution system which is implemented by public license practices. Many people have made generous contributions to the wide range of software distributed through that system in reliance on consistent application of that system; it is up to the author/donor to decide if he or she is willing to distribute software through any other system and a licensee cannot impose that choice.

This section is intended to make thoroughly clear what is believed to be a consequence of the rest of this License.

12. If the distribution and/or use of the Library is restricted in certain countries either by patents or by copyrighted interfaces, the original copyright holder who places the Library under this License may add an explicit geographical distribution limitation excluding those countries, so that distribution is permitted only in or among countries not thus excluded. In such case, this License incorporates the limitation as if written in the body of this License.

13. The Free Software Foundation may publish revised and/ or new versions of the Lesser General Public License from time to time. Such new versions will

貸料

be similar in spirit to the present version, but may differ in detail to address new problems or concerns. Each version is given a distinguishing version number. If the Library specifies a version number of this License which applies to it and "any beta version" were there effect of the law of the law. later version", you have the option of following the terms and conditions either of that version or of any later version published by the Free Software Foundation. If the Library does not specify a license version number, you may choose any version ever published by the Free Software Foundation.

14. If you wish to incorporate parts of the Library into other free programs whose distribution conditions are incompatible with these, write to the author to ask for permission. For software which is copyrighted by the Free Software Foundation, write to the Free Software Foundation; we sometimes make exceptions for this. Our decision will be guided by the two goals of preserving the free status of all derivatives of our free software and of promoting the sharing and reuse of software generally.

### **NO WARRANTY**

NO WARRANTY 15. BECAUSE THE LIBRARY IS LICENSED FREE OF CHARGE, THERE IS NO WARRANTY FOR THE LIBRARY, TO THE EXTENT PERMITTED BY APPLICABLE LAW. EXCEPT WHEN OTHERWISE STATED IN WRITING THE COPYRIGHT HOLDERS AND/ OR OTHER PARTIES PROVIDE THE LIBRARY "AS IS" WITHOUT WARRANTY OF ANY KIND, EITHER EXPRESSED OR IMPLIED, INCLUDING, BUT NOT LIMITED TO, THE IMPLIED WARRANTIES OF MERCHANTABILITY AND FITNESS FOR A PARTICULAR PURPOSE. THE ENTIRE RISK AS TO THE QUALITY AND PERFORMANCE OF THE LIBRARY IS WITH YOU. SHOULD THE LIBRARY PROVE DEFECTIVE, YOU ASSUME THE COST OF ALL NECESSARY SERVICING, REPAIR OR CORRECTION. 16 IN NO EVENT UNI ESS REQUIRED BY APPLICABLE LAW OR AGREED TO

16. IN NO EVENT UNLESS REQUIRED BY APPLICABLE LAW OR AGREED TO IN WRITING WILL ANY COPYRIGHT HOLDER, OR ANY OTHER PARTY WHO MAY MODIFY AND/ OR REDISTRIBUTE THE LIBRARY AS PERMITTED ABOVE, BE LIABLE TO YOU FOR DAMAGES, INCLUDING ANY GENERAL, SPECIAL, INCIDENTAL OR CONSEQUENTIAL DAMAGES ARISING OUT OF THE USE OR INABILITY TO USE THE LIBRARY (INCLUDING BUT NOT LIMITED TO LOSS OF DATA OR DATA BEING RENDERED INACCURATE OR LOSSES SUSTAINED BY YOU OR THIRD PARTIES OR A FAILURE OF THE LIBRARY TO OPERATE WITH ANY OTHER SOFTWARE), EVEN IF SUCH HOLDER OR OTHER PARTY HAS BEEN ADVISED OF THE POSSIBILITY OF SUCH DAMAGES.

### END OF TERMS AND CONDITIONS

How to Apply These Terms to Your New Libraries

If you develop a new library, and you want it to be of the greatest possible use to the public, we recommend making it free software that everyone can redistribute and change. You can do so by permitting redistribution under these terms (or, alternatively, under the terms of the ordinary General Public License).

To apply these terms, attach the following notices to the library. It is safest to attach them to the start of each source file to most effectively convey the exclusion of warranty; and each file should have at least the "copyright" line and a pointer to where the full notice is found.

<one line to give the library's name and a brief idea of what it does.>

Copyright © </example of author> This library is free software; you can redistribute it and/or modify it under the terms of the GNU Lesser General Public License as published by the Free Software Foundation; either version 2 of the License, or (at your option) any later version.

WITHOUT ANY WARRANTY; without even the implied warranty of MERCHANTABILITY or FITNESS FOR A PARTICULAR PURPOSE. See the GNU Lesser General Public License for more details.

You should have received a copy of the GNU Lesser General Public License along with this library; if not, write to the Free Software Foundation, Inc., 59 Temple Place, Suite 330, Boston, MA 02111-1307 USA

Also add information on how to contact you by electronic and paper mail.

You should also get your employer (if you work as a programmer) or your school, if any, to sign a "copyright disclaimer" for the library, if necessary. Here is a sample; alter the names: Yoyodyne, Inc., hereby disclaims all copyright interest in the library 'Frob' (a library for tweaking knobs) written by James Random Hacker. <signature of Ty Coons, 1 April 1990 Ty Coon President of Vice

Ty Coon, President of Vice

That's all there is to it!

### Exhibit C

This is a version (aka dImalloc) of malloc/free/realloc written by Doug Lea and released to the public domain. Use, modify, and redistribute this code without permission or acknowledgement in any way you wish. Send questions, comments, complaints, performance data, etc to dl@cs.oswego.edu VERSION 2.7.2 Sat Aug 17 09:07:30 2002 Doug Lea (dl at gee) Note: There may be an updated version of this malloc obtainable at

ftp://gee.cs.oswego.edu/pub/misc/malloc.c

Check before installing!

### Exhibit D

under an open source software distribution license in 2000.

Copyright (c) 2000-2003 Intel Corporation All rights reserved.

Redistribution and use in source and binary forms, with or without modification, are permitted provided that the following conditions are met:

Redistributions of source code must retain the above copyright notice, this list of conditions and the following disclaimer.

Redistributions in binary form must reproduce the above copyright notice, this list of conditions and the following disclaimer in the documentation and/or other materials provided with the distribution.

Neither name of Intel Corporation nor the names of its contributors may be used to endorse or promote products derived from this software without specific prior written permission.

THIS SOFTWARE IS PROVIDED BY THE COPYRIGHT HOLDERS AND CONTRIBUTORS "AS IS" AND ANY EXPRESS OR IMPLIED WARRANTIES, INCLUDING, BUT NOT LIMITED TO, THE IMPLIED WARRANTIES OF MERCHANTÁBILITY AND FITNESS FÓR A PARTICULAR PURPOSE ARE DISCLAIMED

IN NO EVENT SHALL INTEL OR CONTRIBUTORS BE LIABLE FOR ANY DIRECT, INDIRECT, INCIDENTAL, SPECIAL, EXEMPLARY, OR CONSEQUENTIAL DAMAGES (INCLUDING, BUT NOT LIMITED TO, PROCUREMENT OF SUBSTITUTE GOODS OR SERVICES; LOSS OF USE, DATA, OR PROFITS; OR SUBSTITUTE GOODS OF SERVICES; LOSS OF USE, DATA, OR PHOFTS; OF BUSINESS INTERRUPTION) HOWEVER CAUSED AND ON ANY THEORY OF LIABILITY, WHETHER IN CONTRACT, STRICT LIABILITY, OR TORT (INCLUDING NEGLIGENCE OR OTHERWISE) ARISING IN ANY WAY OUT OF THE USE OF THIS SOFTWARE, EVEN IF ADVISED OF THE POSSIBILITY OF SUCH DAMAGE.

### <u>Exhibit E</u>

Copyright (c) 1994-2007 Red Hat, Inc. All rights reserved.

This copyrighted material is made available to anyone wishing to use, modify, copy, or redistribute it subject to the terms and conditions of the BSD License

This program is distributed in the hope that it will be useful, but WITHOUT ANY WARRANTY expressed or implied, including the implied warranties of MERCHANTABILITY or FITNESS FOR A PARTICULAR PURPOSE. A copy of this license is available at

http://www.opensource.org/licenses.

Any Red Hat trademarks that are incorporated in the source code or documentation are not subject to the BSD License and may only be used or replicated with the express permission of Red Hat, Inc.

Copyright (c) 1981-2000 The Regents of the University of California. All rights reserved

Redistribution and use in source and binary forms, with or without modification, are permitted provided that the following conditions are met:
 \* Redistributions of source code must retain the above copyright notice,

this list of conditions and the following disclaimer.

- Redistributions in binary form must reproduce the above copyright notice, this list of conditions and the following disclaimer in the documentation
- and/or other materials provided with the distribution. Neither the name of the University nor the names of its contributors may be used to endorse or promote products derived from this software without specific prior written permission.

THIS SOFTWARE IS PROVIDED BY THE COPYRIGHT HOLDERS AND CONTRIBUTORS "AS IS"" AND ANY EXPRESS OR IMPLIED WARRANTIES, INCLUDING, BUT NOT LIMITED TO, THE IMPLIED WARRANTIES OF MERCHANTABILITY AND FITNESS FOR A PARTICULAR PURPOSE ARE DISCLAIMED.

IN NO EVENT SHALL THE COPYRIGHT OWNER OR CONTRIBUTORS BE LIABLE FOR ANY DIRECT, INDIRECT, INCIDENTAL, SPECIAL, EXEMPLARY, OR CONSEQUENTIAL DAMAGES (INCLUDING, BUT NOT LIMITED TO, PROCUREMENT OF SUBSTITUTE GOODS OR SERVICES; LOSS OF USE, DATA, OR PROFITS; OR BUSINESS INTERRUPTION) HOWEVER CAUSED AND ON ANY THEORY OF LIABILITY, WHETHER IN CONTRACT, STRICT LIABILITY, OR TORT (INCLUDING NEGLIGENCE OR OTHERWISE) ARISING IN ANY WAY OUT OF THE JSE OF THIS SOFTWARE, EVEN IF ADVISED OF THE POSSIBILITY OF SUCH DAMAGE.

The author of this software is David M. Gay.

### Copyright (c) 1991 by AT&T.

Permission to use, copy, modify, and distribute this software for any purpose without fee is hereby granted, provided that this entire notice is included in all copies of any software which is or includes a copy or modification of this software

and in all copies of the supporting documentation for such software. THIS SOFTWARE IS BEING PROVIDED ""AS IS"", WITHOUT ANY EXPRESS OR IMPLIED WARRANTY. IN PARTICULAR, NEITHER THE AUTHOR NOR AT&T MAKES ANY REPRESENTATION OR WARRANTY OF ANY KIND CONCERNING THE MERCHANTABILITY OF THIS SOFTWARE OR ITS FITNESS FOR ANY PARTICULAR PURPOSE.

### The author of this software is David M. Gay.

Copyright (C) 1998-2001 by Lucent Technologies All Rights Reserved Permission to use, copy, modify, and distribute this software and its documentation for any purpose and without fee is hereby granted, provided that the above copyright notice appear in all copies and that both that the copyright notice and this permission notice and warranty disclaimer appear in supporting documentation, and that the name of Lucent or any of its entities not be used in advertising or publicity pertaining to distribution of the software without specific, written prior permission.

LUCENT DISCLAIMS ALL WARRANTIES WITH REGARD TO THIS SOFTWARE, INCLUDING ALL IMPLIED WARRANTIES OF MERCHANTABILITY AND FITNESS. IN NO EVENT SHALL LUCENT OR ANY OF ITS ENTITIES BE LIABLE FOR ANY

SPECIAL, INDIRECT OR CONSEQUENTIAL DAMAGES OR ANY DAMAGES WHATSOEVER RESULTING FROM LOSS OF USE, DATA OR PROFITS, WHETHER IN AN ACTION OF CONTRACT, NEGLIGENCE OR OTHER TORTIOUS ACTION, ARISING OUT OF OR IN CONNECTION WITH THE USE OR PERFORMANCE OF THIS SOFTWARE.

Copyright 1989, 1990 Advanced Micro Devices, Inc.

This software is the property of Advanced Micro Devices, Inc (AMD) which specifically grants the user the right to modify, use and distribute this software provided this notice is not removed or altered. All other rights are reserved by AMD

AMD MAKES NO WARRANTY OF ANY KIND. EXPRESS OR IMPLIED.

準備編

# 東芝デジタルテレビ20GL1で使われるフリーソフトウェアコンポーネントに 関するエンドユーザーライセンスアグリーメント原文(英文) っっき

WITH REGARD TO THIS SOFTWARE. IN NO EVENT SHALL AMD BE LIABLE FOR INCIDENTAL OR CONSEQUENTIAL DAMAGES IN CONNECTION WITH OR ARISING FROM THE FURNISHING, PERFORMANCE, OR USE OF THIS SOFTWARE

So that all may benefit from your experience, please report any problems or suggestions about this software to the 29K Technical Support Center at 800-29-29-AMD (800-292-9263) in the USA, or 0800-89-1131 in the UK, or 0031-11-1129 in Japan, toll free. The direct dial number is 512-462-4118.

Advanced Micro Devices, Inc. 29K Support Products Mail Stop 573 5900 E. Ben White Blvd. Austin, TX 78741

800-292-9263

Copyright (C) 1993 C.W. Sandmann This file may be freely distributed as long as the author's name remains.

(C) Copyright 1992 Eric Backus This software may be used freely so long as this copyright notice is left intact. There is no warrantee on this software.

Copyright (C) 1993 by Sun Microsystems, Inc. All rights reserved.

Developed at SunPro, a Sun Microsystems, Inc. business

Permission to use, copy, modify, and distribute this software is freely granted, provided that this notice is preserved.

(c) Copyright 1986 HEWLETT-PACKARD COMPANY To anyone who acknowledges that this file is provided ""AS IS"" without any express or implied warranty: permission to use, copy, modify, and distribute this file for any purpose is hereby granted without fee, provided that the above copyright notice and this notice appears in all copies, and that the name of Hewlett-Packard Company not be used in advertising or publicity pertaining to distributing of the other the targeting unit and an advertising of publicity pertaining to distribution of the software without specific, written prior permission.

Hewlett-Packard Company makes no representations about the suitability of this software for any purpose.

### Copyright (C) 2001 Hans-Peter Nilsson

Permission to use, copy, modify, and distribute this software is freely granted, provided that the above copyright notice, this notice and the following disclaimer are preserved with no changes

THIS SOFTWARE IS PROVIDED ``AS IS" AND WITHOUT ANY EXPRESS OR IMPLIED WARRANTIES, INCLUDING, WITHOUT LIMITATION, THE IMPLIED WARRANTIES OF MERCHANTABILITY AND FITNESS FOR A PARTICULAR PURPOSE.

Copyright (c) 2001 Christopher G. Demetriou All rights reserved.

- Redistribution and use in source and binary forms, with or without modification, are permitted provided that the following conditions are met: 1. Redistributions of source code must retain the above copyright notice,
  - this list of conditions and the following disclaimer. Redistributions in binary form must reproduce the above copyright notice,
  - 2. this list of conditions and the following disclaimer in the documentation

 and/or other materials provided with the distribution.
 The name of the author may not be used to endorse or promote products derived from this software without specific prior written permission.
 THIS SOFTWARE IS PROVIDED BY THE AUTHOR "AS IS" AND ANY EXPRESS OR IMPLIED WARRANTIES, INCLUDING, BUT NOT LIMITED TO, THE IMPLIED WARRANTIES OF MERCHANTABILITY AND FITNESS FOR A PARTICULAR PURPOSE ARE DISCLAMED. PURPOSE ARE DISCLAIMED.

NO EVENT SHALL THE AUTHOR BE LIABLE FOR ANY DIRECT, INDIRECT, IN NO EVENT SHALL THE AUTHOR BE LIABLE FOR ANY DIRECT, INDIRECT, INCIDENTAL, SPECIAL, EXEMPLARY, OR CONSEQUENTIAL DAMAGES (INCLUDING, BUT NOT LIMITED TO, PROCUREMENT OF SUBSTITUTE GOODS OR SERVICES; LOSS OF USE, DATA, OR PROFITS; OR BUSINESS INTERRUPTION) HOWEVER CAUSED AND ON ANY THEORY OF LIABILITY, WHETHER IN CONTRACT, STRICT LIABILITY, OR TORT (INCLUDING NEGLIGENCE OR OTHERWISE) ARISING IN ANY WAY OUT OF THE USE OF THIS SOCTANDE EVEN IE AVISED OF THE DOSCIPILITY OF SUCH DAMAGE THIS SOFTWARE, EVEN IF ADVISED OF THE POSSIBILITY OF SUCH DAMAGE.

Copyright (c) 1999 Kungliga Tekniska Hogskolan (Royal Institute of Technology, Stockholm, Sweden). All rights reserved.

Redistribution and use in source and binary forms, with or without modification, are permitted provided that the following conditions are met:

- Redistributions of source code must retain the above copyright notice, this list of conditions and the following disclaimer.
   Redistributions in binary form must reproduce the above copyright notice,
  - this list of conditions and the following disclaimer in the and/or other materials provided with the distribution. documentation
- Neither the name of KTH nor the names of its contributors may be used to endorse or promote products derived from this software without specific prior written permission.

THIS SOFTWARE IS PROVIDED BY KTH AND ITS CONTRIBUTORS "AS IS' AND ANY EXPRESS OF IMPLIED WARRANTIES, INCLUDING, BUT NOT LIMITED TO, THE IMPLIED WARRANTIES OF MERCHANTABILITY AND FITNESS FOR A PARTICULAR PURPOSE ARE DISCLAIMED. IN NO EVENT SHALL KTH OR A PARTICULAR PORPOSE ARE DISCLAIMED. IN NO EVENT SHALL KIH OR ITS CONTRIBUTORS BE LIABLE FOR ANY DIRECT, INDIRECT, INCIDENTAL, SPECIAL, EXEMPLARY, OR CONSEQUENTIAL DAMAGES (INCLUDING, BUT NOT LIMITED TO, PROCUREMENT OF SUBSTITUTE GOODS OR SERVICES; LOSS OF USE, DATA, OR PROFITS; ORBUSINESS INTERRUPTION) HOWEVER CAUSED AND ON ANY THEORY OF LIABILITY, WHETHER IN CONTRACT, STRICT LIABILITY, OR TORT (INCLUDING NEGLIGENCE OR OTHERWISE) ADDINARY WAY OF THE USE OF THE SOFTWARE EVEN IF ADVISED ARISING IN ANY WAY OUT OF THE USE OF THIS SOFTWARE, EVEN IF ADVISED OF THE POSSIBILITY OF SUCH DAMAGE.

Copyright (c) 2000, 2001 Alexey Zelkin <phantom@FreeBSD.org> All rights reserved

Redistribution and use in source and binary forms, with or without modification, are permitted provided that the following conditions are met:

- Redistributions of source code must retain the above copyright notice, this list of conditions and the following disclaimer.
- Redistributions in binary form must reproduce the above copyright notice, this list of conditions and the following disclaimer in the documentation and/or other materials provided with the distribution.

and/or other materials provided with the distribution. THIS SOFTWARE IS PROVIDED BY THE AUTHOR AND CONTRIBUTORS "AS IS" AND ANY EXPRESS OR IMPLIED WARRANTIES, INCLUDING, BUT NOT LIMITED TO, THE IMPLIED WARRANTIES OF MERCHANTABILITY AND FITNESS FOR A PARTICULAR PURPOSE ARE DISCLAIMED. IN NO EVENT SHALL THE AUTHOR OR CONTRIBUTORS BE LIABLE FOR ANY DIRECT, INDIRECT, INCIDENTAL, SPECIAL, EXEMPLARY, OR CONSEQUENTIAL DAMAGES (INCLUDING, BUT NOT LIMITED TO, PROCUREMENT OF SUBSTITUTE GOODS OR SERVICES; LOSS OF USE, DATA, OR PROFITS; OR BUSINESS INTERRUPTION) HOWEVER CAUSED AND ON ANY THEORY OF LIABILITY, WHETHER IN CONTRACT, STRICT LIABILITY, OR TORT (INCLUDING NEGLIGENCE OR OTHERWISE) ARISING IN ANY WAY OUT OF THE USE OF THIS SOFTWARE, EVEN IF ADVISED OF THE POSSIBILITY OF SUCH DAMAGE.

Copyright (C) 1997 by Andrey A. Chernov, Moscow, Russia. All rights reserved. Redistribution and use in source and binary forms, with or without modification, are permitted provided that the following conditions are met:

Redistributions of source code must retain the above copyright notice, this list of conditions and the following disclaimer.
 Redistributions in binary form must reproduce the above copyright notice,

 Redistributions in binary form must reproduce the above copyright notice, this list of conditions and the following disclaimer in the documentation and/or other materials provided with the distribution.
 THIS SOFTWARE IS PROVIDED BY THE AUTHOR "AS IS" AND ANY EXPRESS OR IMPLIED WARRANTIES, INCLUDING, BUT NOT LIMITED TO, THE IMPLIED WARRANTIES OF MERCHANTABILITY AND FITNESS FOR A PARTICULAR PURPOSE ARE DISCLAIMED. IN NO EVENT SHALL THE REGENTS OR CONTRIBUTORS BE LIABLE FOR ANY DIRECT, INDIRECT, INCIDENTAL, DESCRIPTION OF CONSECUENTIAL DAMAGES (INCLUDE RUT) SPECIAL, EXEMPLARY, OR CONSEQUENTIAL DAMAGES (INCLUDING, BUT NOT LIMITED TO, PROCUREMENT OF SUBSTITUTE GOODS OR SERVICES; LOSS OF USE, DATA, OR PROFITS; OR BUSINESS INTERRUPTION) HOWEVER CAUSED AND ON ANY THEORY OF LIABILITY, WHETHER IN CONTRACT, STRICT LIABILITY, OR TORT (INCLUDING NEGLIGENCE OR OTHERWISE) ARISING IN ANY WAY OUT OF THE USE OF THIS SOFTWARE, EVEN IF ADVISED OF THE POSSIBILITY OF SUCH DAMAGE.

Copyright (c) 1997-2002 FreeBSD Project. All rights reserved.

Redistribution and use in source and binary forms, with or without modification, are permitted provided that the following conditions are met: 1. Redistributions of source code must retain the above copyright notice,

- this list of conditions and the following disclaimer.
- Redistributions in binary form must reproduce the above copyright notice, this list of conditions and the following disclaimer in the documentation

this list of conditions and the following disclaimer in the documentation and/or other materials provided with the distribution. THIS SOFTWARE IS PROVIDED BY THE AUTHOR AND CONTRIBUTORS "AS IS" AND ANY EXPRESS OR IMPLIED WARRANTIES, INCLUDING, BUT NOT LIMITED TO, THE IMPLIED WARRANTIES OF MERCHANTABILITY AND FITNESS FOR A PARTICULAR PURPOSE ARE DISCLAIMED. IN NO EVENT SHALL THE AUTHOR OR CONTRIBUTORS BE LIABLE FOR ANY DIRECT, INDIRECT, INCIDENTAL, SPECIAL, EXEMPLARY, OR CONSEQUENTIAL DAMAGES (INCLUDING, BUT NOT LIMITED TO, PROCUREMENT OF SUBSTITUTE GOODS OR SERVICES; LOSS OF USE, DATA, OR PROFITS; OR BUSINESS INTERRUPTION) HOWEVER CAUSED AND ON ANY THEORY OF LIABILITY, WHETHER IN CONTRACT, STRICT LIABILITY, OR TORT (INCLUDING NEGLIGENCE OR OTHERWISE) ARISING IN ANY WAY OUT OF THE USE OF THIS SOFTWARE, EVEN IF ADVISED OF THE POSSIBILITY OF SUCH DAMAGE.

### Author: S. L. Moshier.

Copyright (c) 1984,2000 S.L. Moshier

Permission to use, copy, modify, and distribute this software for any purpose

Permission to use, copy, modify, and distribute this software for any purpose without fee is hereby granted, provided that this entire notice is included in all copies of any software which is or includes a copy or modification of this software and in all copies of the supporting documentation for such software. THIS SOFTWARE IS BEING PROVIDED ""AS IS"", WITHOUT ANY EXPRESS OR IMPLIED WARRANTY. IN PARTICULAR, THE AUTHOR MAKES NO REPRESENTATION OR WARRANTY OF ANY KIND CONCERNING THE MERCHANTABILITY OF THIS SOFTWARE OR ITS FITNESS FOR ANY PARTICULAR DUPPOSE PARTICULAR PURPOSE.

Copyright (c)1999 Citrus Project, All rights reserved.

Redistribution and use in source and binary forms, with or without modification, are permitted provided that the following conditions are met: 1. Redistributions of source code must retain the above copyright notice,

- this list of conditions and the following disclaimer. Redistributions in binary form must reproduce the above copyright notice, this list of conditions and the following disclaimer in the documentation 2

and/or other materials provided with the distribution. THIS SOFTWARE IS PROVIDED BY THE AUTHOR AND CONTRIBUTORS "AS IS" AND ANY EXPRESS OR IMPLIED WARRANTIES, INCLUDING, BUT NOT LIMITED TO, THE IMPLIED WARRANTIES OF MERCHANTABILITY AND FITNESS FOR A PARTICULAR PURPOSE ARE DISCLAIMED.

IN NO EVENT SHALL THE AUTHOR OR CONTRIBUTORS BE LIABLE FOR ANY DIRECT, INDIRECT, INCIDENTAL, SPECIAL, EXEMPLARY, OR CONSEQUENTIAL DAMAGES (INCLUDING, BUT NOT LIMITED TO, PROCUREMENT OF SUBSTITUTE GOODS OR SERVICES; LOSS OF USE, DATA, OR PROFITS; OR BUSINESS INTERRUPTION) HOWEVER CAUSED AND ON ANY THEORY OF LIABILITY, WHETHER IN CONTRACT, STRICT LIABILITY, OR TORT (INCLUDING

貝料

NEGLIGENCE OR OTHERWISE) ARISING IN ANY WAY OUT OF THE USE OF THIS SOFTWARE, EVEN IF ADVISED OF THE POSSIBILITY OF SUCH DAMAGE.

Copyright (c) 1998 Todd C. Miller <Todd.Miller@courtesan.com> All rights reserved

Redistribution and use in source and binary forms, with or without modification, are permitted provided that the following conditions are met: 1. Redistributions of source code must retain the above copyright notice,

- this list of conditions and the following disclaimer.
- Redistributions in binary form must reproduce the above copyright notice, this list of conditions and the following disclaimer in the documentation 2. and/or other materials provided with the distribution.

 and/or other materials provided with the distribution.
 The name of the author may not be used to endorse or promote products derived from this software without specific prior written permission.
 THIS SOFTWARE IS PROVIDED "AS IS" AND ANY EXPRESS OR IMPLIED WARRANTIES, INCLUDING, BUT NOT LIMITED TO, THE IMPLIED WARRANTIES OF MERCHANTABILITY AND FITNESS FOR A PARTICULAR PURPOSE ARE DISCLAIMED. IN NO EVENT SHALL THE AUTHOR BE LIABLE FOR ANY DIFFORMED AND PROVIDENTIAL SPECIAL EXPENSION OF CONFERENCE OF MERCHANTABLE FOR ANY DISCLAIMED. IN NO EVENT SHALL THE AUTHOR BE LIABLE FOR ANY DIRECT, INDIRECT, INCIDENTAL, SPECIAL, EXEMPLARY, OR CONSEQUENTIAL DAMAGES (INCLUDING, BUT NOT LIMITED TO, PROCUREMENT OF SUBSTITUTE GOODS OR SERVICES; LOSS OF USE, DATA, OR PROFITS; OR BUSINESS INTERRUPTION) HOWEVER CAUSED AND ON ANY THEORY OF LIABILITY, WHETHER IN CONTRACT, STRICT LIABILITY, OR TORT (INCLUDING NEGLIGENCE OR OTHERWISE) ARISING IN ANY WAY OUT OF THE USE OF THIS SOFTWARE, EVEN IF ADVISED OF THE POSSIBILITY OF SUCH DAMAGE.

### Copyright (C) 1991 DJ Delorie All rights reserved.

Redistribution and use in source and binary forms is permitted provided that the above copyright notice and following paragraph are duplicated in all such forms. This file is distributed WITHOUT ANY WARRANTY; without even the implied

warranty of MERCHANTABILITY or FITNESS FOR A PARTICULAR PURPOSE.

Copyright (c) 2001 Mike Barcroft <mike@FreeBSD.org> All rights reserved. Redistribution and use in source and binary forms, with or without modification,

- are permitted provided that the following conditions are met: Redistributions of source code must retain the above copyright notice, this list of conditions and the following disclaimer. 1.
  - Redistributions in binary form must reproduce the above copyright notice, this list of conditions and the following disclaimer in the documentation and/or other materials provided with the distribution. 2. documentation

THIS SOFTWARE IS PROVIDED BY THE AUTHOR AND CONTRIBUTORS "AS IS" AND ANY EXPRESS OR IMPLIED WARRANTIES, INCLUDING, BUT NOT LIMITED TO, THE IMPLIED WARRANTIES OF MERCHANTABILITY AND NOT LIMITED TO, THE IMPLIED WARRANTIES OF MERCHANTABILITY AND FITNESS FOR A PARTICULAR PURPOSE ARE DISCLAIMED. IN NO EVENT SHALL THE AUTHOR OR CONTRIBUTORS BE LIABLE FOR ANY DIRECT, INDIRECT, INCIDENTAL, SPECIAL, EXEMPLARY, OR CONSEQUENTIAL DAMAGES (INCLUDING, BUT NOT LIMITED TO, PROCUREMENT OF SUBSTITUTE GOODS OR SERVICES; LOSS OF USE, DATA, OR PROFITS; OR BUSINESS INTERRUPTION) HOWEVER CAUSED AND ON ANY THEORY OF LIABILITY, WHETHER IN CONTRACT, STRICT LIABILITY, OR TORT (INCLUDING NEGLIGENCE OR OTHERWISE) ARISING IN ANY WAY OUT OF THE USE OF THIS SOFTWARE, EVEN IF ADVISED OF THE POSSIBILITY OF SUCH DAMAGE.

### Copyright (c) 1999, 2000 Konstantin Chuguev. All rights reserved.

Redistribution and use in source and binary forms, with or without modification, are permitted provided that the following conditions are met:

- Redistributions of source code must retain the above copyright notice, this list of conditions and the following disclaimer. Redistributions in binary form must reproduce the above copyright notice,

 Redistributions in binary form must reproduce the above copyright hotice, this list of conditions and the following disclaimer in the documentation and/or other materials provided with the distribution.
 THIS SOFTWARE IS PROVIDED BY THE AUTHOR AND CONTRIBUTORS "AS IS" AND ANY EXPRESS OR IMPLIED WARRANTIES, INCLUDING, BUT NOT LIMITED TO, THE IMPLIED WARRANTIES OF MERCHANTABILITY AND FITNESS FOR A PARTICULAR PURPOSE ARE DISCLAIMED. IN NO EVENT SHALL THE AUTHOR OR CONTRIBUTORS BE LIABLE FOR ANY DIRECT FITNESS FOR A PARTICULAR PURPOSE ARE DISCLAIMED. IN NO EVENT SHALL THE AUTHOR OR CONTRIBUTORS BE LIABLE FOR ANY DIRECT, INDIRECT, INCIDENTAL, SPECIAL, EXEMPLARY, OR CONSEQUENTIAL DAMAGES (INCLUDING, BUT NOT LIMITED TO, PROCUREMENT OF SUBSTITUTE GOODS OR SERVICES; LOSS OF USE, DATA, OR PROFITS; OR BUSINESS INTERRUPTION) HOWEVER CAUSED AND ON ANY THEORY OF LIABILITY, WHETHER IN CONTRACT, STRICT LIABILITY, OR TORT (INCLUDING NEGLIGENCE OR OTHERWISE) ARISING IN ANY WAY OUT OF THE USE OF THIS SOFTMADE EVEN LE AUTHORS. THIS SOFTWARE, EVEN IF ADVISED OF THE POSSIBILITY OF SUCH DAMAGE.

Copyright (c) 2003, Artem B. Bityuckiy, SoftMine Corporation.

Rights transferred to Franklin Electronic Publishers.

Redistribution and use in source and binary forms, with or without modification, are permitted provided that the following conditions are met: 1. Redistributions of source code must retain the above copyright notice,

- this list of conditions and the following disclaimer. Redistributions in binary form must reproduce the above copyright notice,
- 2 this list of conditions and the following disclaimer in the documentation

and/or other materials provided with the distribution. THIS SOFTWARE IS PROVIDED BY THE AUTHOR AND CONTRIBUTORS "AS IS" AND ANY EXPRESS OR IMPLIED WARRANTIES, INCLUDING, BUT NOT LIMITED TO, THE IMPLIED WARRANTIES OF MERCHANTABILITY AND FITNESS FOR A PARTICULAR PURPOSE ARE DISCLAIMED. IN NO EVENT SHALL THE AUTHOR OR CONTRIBUTORS BE LIABLE FOR ANY DIRECT, NUMBER TABLESS FOR A PARTICULAR EXECUTIONS AND ADVICED TABLESS FOR A PARTICULAR PURPOSE ARE DISCLAIMED. IN NO EVENT SHALL THE AUTHOR OF CONTRIBUTORS BE LIABLE FOR ANY DIRECT, INDIRECT, INCIDENTAL, SPECIAL, EXEMPLARY, OR CONSEQUENTIAL DAMAGES (INCLUDING, BUT NOT LIMITED TO, PROCUREMENT OF SUBSTITUTE GOODS OR SERVICES; LOSS OF USE, DATA, OR PROFITS; OR BUSINESS INTERRUPTION) HOWEVER CAUSED AND ON ANY THEORY OF LIABILITY, WHETHER IN CONTRACT, STRICT LIABILITY, OR TORT (INCLUDING NEGLIGENCE OR OTHERWISE) ARISING IN ANY WAY OUT OF THE USE OF THIS SOFTWARE, EVEN IF ADVISED OF THE POSSIBILITY OF SUCH DAMAGE. (C) Copyright 2001,2006, International Business Machines Corporation, Sony Computer Entertainment, Incorporated, Toshiba Corporation, All rights reserved. Redistribution and use in source and binary forms, with or without modification,

are permitted provided that the following conditions are met:

- Redistributions of source code must retain the above copyright notice, this list of conditions and the following disclaimer.
- Redistributions in binary form must reproduce the above copyright notice, this list of conditions and the following disclaimer in the documentation and/or other materials provided with the distribution.
- Neither the names of the copyright holders nor the names of their contributors may be used to endorse or promote products derived from this software without specific prior written permission.

THIS SOFTWARE IS PROVIDED BY THE COPYRIGHT HOLDERS AND CONTRIBUTORS "AS IS" AND ANY EXPRESS OR IMPLIED WARRANTIES, INCLUDING, BUT NOT LIMITED TO, THE IMPLIED WARRANTIES OF MERCHANTABILITY AND FITNESS FOR A PARTICULAR PURPOSE MERCHANTABILITY AND FITNESS FOR A PARTICULAR PURPOSE ARE DISCLAIMED. IN NO EVENT SHALL THE COPYRIGHT OWNER OR CONTRIBUTORS BE LIABLE FOR ANY DIRECT, INDIRECT, INCIDENTAL, SPECIAL, EXEMPLARY, OR CONSEQUENTIAL DAMAGES (INCLUDING, BUT NOT LIMITED TO, PROCUREMENT OF SUBSTITUTE GOODS OR SERVICES; LOSS OF USE, DATA, OR PROFITS; OR BUSINESS INTERRUPTION) HOWEVER CAUSED AND ON ANY THEORY OF LIABILITY, WHETHER IN CONTRACT, STRICT LIABILITY, OR TORT (INCLUDING NEGLIGENCE OR OTHERWISE) ARISING IN ANY WAY OUT OF THE USE OF THIS SOFTWARE, EVEN IF ADVISED OF THE POSSIBILITY OF SUCH DAMAGE OF THE POSSIBILITY OF SUCH DAMAGE.

### Copyright (C) 1993 DJ Delorie All rights reserved.

Redistribution and use in source and binary forms is permitted provided that the above copyright notice and following paragraph are duplicated in all such forms

This file is distributed WITHOUT ANY WARRANTY; without even the implied warranty of MERCHANTABILITY or FITNESS FOR A PARTICULAR PURPOSE.

# Copyright (c) 1990,1994 The University of Utah and the Computer Systems Laboratory (CSL). All rights reserved.

Permission to use, copy, modify and distribute this software is hereby granted provided that (1) source code retains these copyright, permission, and disclaimer notices, and (2) redistributions including binaries reproduce the notices in supporting documentation, and (3) all advertising materials mentioning features or use of this software display the following acknowledgement: "This product includes software developed by the Computer Systems Laboratory at the University of Utah

THE UNIVERSITY OF UTAH AND CSL ALLOW FREE USE OF THIS SOFTWARE IN ITS "'AS IS'" CONDITION. THE UNIVERSITY OF UTAH AND CSL DISCLAIM ANY LIABILITY OF ANY KIND FOR ANY DAMAGES WHATSOEVER RESULTING FROM THE USE OF THIS SOFTWARE.

CSL requests users of this software to return to csl-dist@cs.utah.edu any improvements that they make and grant CSL redistribution rights.

(C) Copyright IBM Corp. 2005, 2006 All rights reserved.

Redistribution and use in source and binary forms, with or without modification, are permitted provided that the following conditions are met: \* Redistributions of source code must retain the above copyright notice,

- this list of conditions and the following disclaimer.
- Redistributions in binary form must reproduce the above copyright notice, this list of conditions and the following disclaimer in the documentation
- and/or other materials provided with the distribution. Neither the name of IBM nor the names of its contributors may be used to endorse or promote products derived from this software without specific prior written permission

prior written permission. THIS SOFTWARE IS PROVIDED BY THE COPYRIGHT HOLDERS AND CONTRIBUTORS "AS IS" AND ANY EXPRESS OR IMPLIED WARRANTIES, INCLUDING, BUT NOT LIMITED TO, THE IMPLIED WARRANTIES OF MERCHANTABILITY AND FITNESS FOR A PARTICULAR PURPOSE ARE DISCLAIMED. IN NO EVENT SHALL THE COPYRIGHT OWNER OR CONTRIBUTORS BE LIABLE FOR ANY DIRECT, INDIRECT, INCIDENTAL, SPECIAL, EXEMPLARY, OR CONSEQUENTIAL DAMAGES (INCLUDING, BUT NOT LIMITED TO, PROCUREMENT OF SUBSTITUTE GOODS OR SERVICES; LOSS OF USE, DATA, OR PROFITS; OR BUSINESS INTERRUPTION) HOWEVER CAUSED AND ON ANY THEORY OF LIABILITY, WHETHER IN CONTRACT, STRICT LIABILITY, OR TORT (INCLUDING NEGLIGENCE OR OTHERWISE) ARISING IN ANY WAY OUT OF THE USE OF THIS SOFTWARE, EVEN IF ADVISED OF THE POSSIBILITY OF SUCH DAMAGE. OF THE POSSIBILITY OF SUCH DAMAGE.

### Copyright (C) 2004 CodeSourcery, LLC

Permission to use, copy, modify, and distribute this file for any purpose is hereby granted without fee, provided that the above copyright notice and this notice appears in all copies.

This file is distributed WITHOUT ANY WARRANTY; without even the implied warranty of MERCHANTABILITY or FITNESS FOR A PARTICULAR PURPOSE. Byte-wise substring search, using the Two-Way algorithm.

### Copyright (C) 2008 Eric Blake

Permission to use, copy, modify, and distribute this software is freely granted, provided that this notice is preserved.

Copyright (c) 1993 Martin Birgmeier All rights reserved.

You may redistribute unmodified or modified versions of this source code provided that the above copyright notice and this and the following conditions are retained

This software is provided "as is", and comes with no warranties of any kind. I shall in no event be liable for anything that happens to anyone/anything when using this software.

エンドユーザーライセンスアグリーメント原文

準備編

# 東芝デジタルテレビ20GL1で使われるフリーソフトウェアコンポーネントに 関するエンドユーザーライセンスアグリーメント原文(英文) っっき

### COPYRIGHT NOTICE AND DISCLAIMER

Copyright (C) 1997 Gregory Pietsch

This file and the accompanying getopt.h header file are hereby placed in the public domain without restrictions. Just give the author credit, don't claim you wrote it or prevent anyone else from using it.

Gregory Pietsch's current e-mail address: gpietsch@comcast.net

Copyright (c) 2004, 2005 by Ralf Corsepius, Ulm/Germany. All rights reserved. Permission to use, copy, modify, and distribute this software is freely granted, provided that this notice is preserved.

Copyright (C) 2002 by Red Hat, Incorporated. All rights reserved.

Permission to use, copy, modify, and distribute this software is freely granted, provided that this notice is preserved.

Copyright (c) 2002 Red Hat Incorporated. All rights reserved.

Redistribution and use in source and binary forms, with or without modification, are permitted provided that the following conditions are met: Redistributions of source code must retain the above copyright notice, this list of conditions and the following disclaimer

Redistributions in binary form must reproduce the above copyright notice, this list of conditions and the following disclaimer in the documentation and/or other materials provided with the distribution.

The name of Red Hat Incorporated may not be used to endorse or promote products derived from this software without specific prior written permission

products derived from this software without specific prior written permission. THIS SOFTWARE IS PROVIDED BY THE COPYRIGHT HOLDERS AND CONTRIBUTORS "AS IS" AND ANY EXPRESS OR IMPLIED WARRANTIES, INCLUDING, BUT NOT LIMITED TO, THE IMPLIED WARRANTIES OF MERCHANTABILITY AND FITNESS FOR A PARTICULAR PURPOSE ARE DISCLAIMED. IN NO EVENT SHALL RED HAT INCORPORATED BE LIABLE FOR ANY DIRECT, INDIRECT, INCIDENTAL, SPECIAL, EXEMPLARY, OR CONSEQUENTIAL DAMAGES (INCLUDING, BUT NOT LIMITED TO, PROCUREMENT OF SUBSTITUTE GOODS OR SERVICES; LOSS OF USE, DATA, OR PROFITS; OR BUSINESS INTERRUPTION) HOWEVER CAUSED AND ON ANY THEORY OF LIABILITY WHETHER IN CONTRACT STRUCT LIABILITY OR TORT THEORY OF LIABILITY, WHETHER IN CONTRACT, STRICT LIABILITY, OR TORT (INCLUDING NEGLIGENCE OR OTHERWISE) ARISING IN ANY WAY OUT OF THE USE OF THIS SOFTWARE, EVEN IF ADVISED OF THE POSSIBILITY OF SUCH DAMAGE.

Copyright (c) 1989 The Regents of the University of California. All rights reserved. Redistribution and use in source and binary forms, with or without modification, are permitted provided that the following conditions are met: 1. Redistributions of source code must retain the above copyright notice,

- this list of conditions and the following disclaimer. Redistributions in binary form must reproduce the above copyright notice, this list of conditions and the following disclaimer in the documentation 2. and/or other materials provided with the distribution.
- All advertising materials mentioning features or use of this software must display the following acknowledgement: З.
- This product includes software developed by the University of California, Berkeley and its contributors. Neither the name of the University nor the names of its contributors may
- be used to endorse or promote products derived from this software

be used to endorse or promote products derived from this software without specific prior written permission. THIS SOFTWARE IS PROVIDED BY THE REGENTS AND CONTRIBUTORS "AS IS" AND ANY EXPRESS OR IMPLIED WARRANTIES, INCLUDING, BUT NOT LIMITED TO, THE IMPLIED WARRANTIES OF MERCHANTABILITY AND FITNESS FOR A PARTICULAR PURPOSE ARE DISCLAIMED. IN NO EVENT SHALL THE REGENTS OR CONTRIBUTORS BE LIABLE FOR ANY DIRECT, INDIRECT, INCIDENTAL, SPECIAL, EXEMPLARY, OR CONSEQUENTIAL DAMAGES (INCLUDING, BUT NOT LIMITED TO, PROCUREMENT OF SUBSTITUTE GOODS OR SERVICES; LOSS OF USE, DATA, OR PROFITS; OR BUSINESS INTERRUPTION) HOWEVER CAUSED AND ON ANY THEORY OF LIABILITY, WHETHER IN CONTRACT, STRICT LIABILITY, OR TORT (INCLUDING NEGLIGENCE OR OTHERWISE) ARISING IN ANY WAY OUT OF THE USE OF THIS SOFTWARE, EVEN IF ADVISED OF THE POSSIBILITY OF SUCH DAMAGE.

Copyright (c) 1987, 2000 Regents of the University of California. All rights reserved.

Redistribution and use in source and binary forms are permitted provided that: (1) source distributions retain this entire copyright notice and comment, and (2) distributions including binaries display the following acknowledgement: "This product includes software developed by the University of California, Berkeley and its contributors" in the documentation or other materials provided with the distribution and in all advertising materials mentioning features or use of this software.

Neither the name of the University nor the names of its contributors may be used to endorse or promote products derived from this software without specific prior written permission.

THIS SOFTWARE IS PROVIDED ``AS IS" AND WITHOUT ANY EXPRESS OR IMPLIED WARRANTIES, INCLUDING, WITHOUT LIMITATION, THE IMPLIED WARRANTIES OF MERCHANTABILITY AND FITNESS FOR A PARTICULAR PURPOSE

Copyright (c) 1989 The Regents of the University of California. All rights reserved. Redistribution and use in source and binary forms, with or without modification, are permitted provided that the following conditions are met: 1. Redistributions of source code must retain the above copyright notice,

- this list of conditions and the following disclaimer.
- Redistributions in binary form must reproduce the above copyright notice, this list of conditions and the following disclaimer in the documentation 2 and/or other materials provided with the distribution.
- 3 All advertising materials mentioning features or use of this software must display the following acknowledgement:

This product includes software developed by the University of California, Berkeley and its contributors.

Neither the name of the University nor the names of its contributors may 4. be used to endorse or promote products derived from this software without specific prior written permission.

THIS SOFTWARE IS PROVIDED BY THE REGENTS AND CONTRIBUTORS "AS IS" AND ANY EXPRESS OR IMPLIED WARRANTIES, INCLUDING, BUT NOT LIMITED TO, THE IMPLIED WARRANTIES OF MERCHANTABILITY AND FITNESS FOR A PARTICULAR PURPOSE ARE DISCLAMED. IN NO EVENT FITNESS FOR A PARTICULAR PURPOSE ARE DISCLAIMED. IN NO EVENT SHALL THE REGENTS OR CONTRIBUTORS BE LIABLE FOR ANY DIRECT, INDIRECT, INCIDENTAL, SPECIAL, EXEMPLARY, OR CONSEQUENTIAL DAMAGES (INCLUDING, BUT NOT LIMITED TO, PROCUREMENT OF SUBSTITUTE GOODS OR SERVICES; LOSS OF USE, DATA, OR PROFITS; OR BUSINESS INTERRUPTION) HOWEVER CAUSED AND ON ANY THEORY OF LIABILITY, WHETHER IN CONTRACT, STRICT LIABILITY, OR TORT (INCLUDING NEGLIGENCE OR OTHERWISE) ARISING IN ANY WAY OUT OF THE USE OF THIS SOFTWARE, EVEN IF ADVISED OF THE POSSIBILITY OF SUCH DAMAGE.

Copyright (c) 1990 The Regents of the University of California. All rights reserved. Redistribution and use in source and binary forms are permitted provided that the above copyright notice and this paragraph are duplicated in all such forms and that any documentation, advertising materials, and other materials related to such distribution and use acknowledge that the software was developed by the University of California, Berkeley.

The name of the University may not be used to endorse or promote products

derived from this software without specific prior written permission. THIS SOFTWARE IS PROVIDED "AS IS" AND WITHOUT ANY EXPRESS OR IMPLIED WARRANTIES, INCLUDING, WITHOUT LIMITATION, THE IMPLIED WARRANTIES OF MERCHANTABILITY AND FITNESS FOR A PARTICULAR PURPOSE.

### Exhibit F

Copyright (c) 1983 Regents of the University of California.

### All rights reserved.

Redistribution and use in source and binary forms, with or without modification, are permitted provided that the following conditions are met:

1. Redistributions of source code must retain the above copyright notice, this list of conditions and the following disclaimer.

Redistributions in binary form must reproduce the above copyright notice, this list of conditions and the following disclaimer in the documentation and/or other materials provided with the distribution.

3. All advertising materials mentioning features or use of this software must display the following acknowledgement:

This product includes software developed by the University of California, Berkeley and its contributors.

4. Neither the name of the University nor the names of its contributors may be used to endorse or promote products derived from this software without specific prior written permission.

THIS SOFTWARE IS PROVIDED BY THE REGENTS AND CONTRIBUTORS "AS IS" AND ANY EXPRESS OR IMPLIED WARRANTIES, INCLUDING, BUT NOT LIMITED TO, THE IMPLIED WARRANTIES OF MERCHANTABILITY AND FITNESS FOR A PARTICULAR PURPOSE ARE DISCLAIMED. IN NO EVENT SHALL THE REGENTS OR CONTRIBUTORS BE LIABLE FOR ANY DIRECT, INDIRECT, INCIDENTAL, SPECIAL, EXEMPLARY, OR CONSEQUENTIAL DAMAGES (INCLUDING, BUT NOT LIMITED TO, PROCUREMENT OF SUBSTITUTE GOODS OR SERVICES; LOSS OF USE, DATA, OR PROFITS; OR BUSINESS INTERPUIPTION) INTERRUPTION)

HOWEVER CAUSED AND ON ANY THEORY OF LIABILITY, WHETHER IN CONTRACT, STRICT LIABILITY, OR TORT (INCLUDING NEGLIGENCE OR OTHERWISE) ARISING IN ANY WAY OUT OF THE USE OF THIS SOFTWARE, EVEN IF ADVISED OF THE POSSIBILITY OF SUCH DAMAGE.

エンドユーザーライセンスアグリーメント原文

# <sup>)</sup> 対応機器一覧

● 接続できる機器については、ホームページで順次公開する予定です。(www.toshiba.co.jp/regza)

### ■ 動作確認済USBハードディスク ※ 東芝製以外は動作を保証するものではありません。

| メーカー        | 形名                                       |
|-------------|------------------------------------------|
| 東芝          | THD-50A1                                 |
| アイ・オー・データ機器 | HDCR-U、HDCN-UAの各シリーズ                     |
| バッファロー      | HD-CLU2、HD-HSSU2、HD-HESU2、HD-AVU2 の各シリーズ |

● 本機が対応しているUSBハードディスクの容量は2TB (公称値)までです。

●動作確認済以外のUSBハードディスクの動作は保証できません。

●動作確認済のUSBハードディスクでも、ACアダプターを使用しない場合の動作は保証できません。

### 2 動作確認済USBハブ ※ 動作を保証するものではありません。

| メーカー          | 形名          |
|---------------|-------------|
| アイ・オー・データ機器   | USB2-HB4R   |
| バッファローコクヨサプライ | BSH4A01シリーズ |

●動作確認済以外のUSBハブの動作は保証できません。

● USBハブは専用のACアダプターをご使用ください。

### ■レグザリンク対応東芝レコーダー

形 名

D-B1005K、D-B305K、D-BW1005K、D-BZ500、D-H320、D-W250K、D-W255K、RD-A300、RD-A301、 RD-A600、RD-BR600、RD-BZ700、RD-BZ800、RD-E1004K、RD-E1005K、RD-E301、RD-E302、RD-E3022K、 RD-E303、RD-E304K、RD-E305K、RD-G503、RD-R100、RD-R200、RD-S1004K、RD-S301、RD-S302、 RD-S303、RD-S304K、RD-S502、RD-S503、RD-S601、RD-X7、RD-X8、RD-X9、RD-X10、RD-Z300

### **4 レグザリンク対応オーディオ機器(推奨機器)** ※ 推奨機器以外での動作は保証いたしかねます。

| メーカー   | 形名                                                                                                    |
|--------|----------------------------------------------------------------------------------------------------|
| オンキヨー  | TX-NA5007、TX-NA1007、TX-NA807、TX-SA707、TX-SA607、TX-SA507、TX-NA906X、<br>TX-SA806X、TX-SA706X、TX-SA606X、TX-NA905、TX-SA805、TX-SA705、TX-SA605、<br>BASE-V20HD、SA-205HD、HTX-22HD、DHT-9HD、DHC-80.1、DTR-70.1、DTR-50.1、<br>DTR-40.1、DHC-9.9、DTX-9.9、DTX-8.9、DTX-5.9、DTC-9.8、DTX-8.8、DTX-7.8、DTX-5.8 |
| YAMAHA | YSP-3000、YSP-LC3000、YSP-LCW3000、YSP-4000、YSP-LCP4000、YSP-LC4000、YSP-600、<br>YSP-TK600、YRS-1000、DSP-AX763、DSP-AX863、DSP-Z7、DSP-AX3900、AX-V465、AX-V565、<br>AX-V765、AX-V1065、YSP-4100、YHT-S350、YHT-S400、YSP-LC4100、YSP-5100、YRS-2000                                                        |
| デノン    | AVP-A1HDSP、AVC-A1HDSP、AVC-4310、AVC-3808A、AVC-2809、AVC-1909、AVC-3310、<br>AVC-1610、AVC-S500HD                                                                                                    |
| パイオニア  | VSA-919AH                                                                                                    |

### OAVシステム音声連動対応機器

| メーカー   | 形名                                             |
|--------|------------------------------------------------|
| YAMAHA | YHT-S350、YHT-S400、YSP-4100、YSP-LC4100、YSP-5100 |

# さくいん

# 数字

| 3D暗証番号削除   | 59 |
|------------|----|
| 3D暗証番号設定   | 58 |
| 3D視聴時のご注意  | 59 |
| 3D視聴制限設定   | 59 |
| 3D視聴制限タイマー | 59 |
| 3D自動切換     | 58 |
| 3D設定       | 58 |
| 3D注意表示     | 59 |
| 3D表示について   | 14 |
| 3D連続視聴     | 59 |

# Α

| AVシステム音声連動 | 52 |
|------------|----|
| AVシステム連動   | 52 |

# В

| —                     |    |
|-----------------------|----|
| B-CAS (ビーキャス)カードを挿入する | 22 |
|                       |    |

# D

|   | )      |   |
|---|--------|---|
| Γ | NS設定54 | r |
|   |        |   |

# Е

| Eメール録画予約設 | 定 | 46 |
|-----------|---|----|

# Н

| HDMI3音声入力設定 | 61 |
|-------------|----|
| HDMI連動機能    | 52 |
| HDMI連動設定    | 52 |

# I

# Μ

| MACアドレス | 54 |
|---------|----|
|         |    |

# R

| - | -        |    |
|---|----------|----|
| F | RGBレンジ設定 | 61 |
|   |          |    |

準備編

| U               |    |
|-----------------|----|
| USBハードディスク設定    | 43 |
| USBハードディスクを登録する | 42 |
| USBハードディスクを接続する | 41 |

# あ

| 暗証番号削除             | 57 |
|--------------------|----|
| 暗証番号設定             | 57 |
| 安全上のご注意            | 6  |
| アンテナレベル表示          | 34 |
| アンテナを接続する          | 23 |
| アンテナを調整するとき        | 35 |
| アンテナをテレビだけに接続する    | 25 |
| アンテナをテレビと録画機器に接続する | 27 |

# い

| 今すぐニュース設定44      | 4 |
|------------------|---|
|                  | 4 |
| 今すぐニュース番組の登録44   | 4 |
| インターネットに接続する53   | 3 |
| インターネットの利用について15 | ō |

# え

| お            |    |
|--------------|----|
| オーディオ機器を接続する | 50 |
| お買い上げ時の設定    | 68 |
| 音声出力端子設定     | 64 |

# か

| 外部入力スキップ設定        | 60 |
|-------------------|----|
| 外部入力表示設定          | 60 |
| 各部のなまえ-前面         | 17 |
| 各部のなまえ-側面         | 17 |
| 各部のなまえ-背面         | 17 |
| 各部のなまえ-背面の入出力端子など |    |
| 各部のなまえ-リモコン       |    |
| 壁のアンテナ端子が一つの場合    | 25 |
| 乾電池を入れる           |    |

# け

| ケーブルテレビ(CATV)について    | 23 |
|----------------------|----|
| ケーブルテレビ放送(CATV)を見る場合 | 26 |

| さ     |  |  |
|-------|--|--|
| 再スキャン |  |  |

# し

| 室内環境設定                 | 66 |
|------------------------|----|
| 自動スキャン                 | 36 |
| 受信に必要なアンテナの種類          | 23 |
| 省エネ設定                  | 65 |
| 使用上のお願いとご注意            | 14 |
| 使用履歴のあるUSBハードディスクを登録する | 42 |
| 初期スキャン                 | 36 |
| 信号フォーマット詳細表示設定         | 64 |

# せ

| 接続ケーブルと画質・音質の関係 | .48 |
|-----------------|-----|
| 設定の初期化          | .67 |
| 設定メニューー覧        | .69 |

# そ

# た

| 対応機器一覧      | 81 |
|-------------|----|
| たいせつなお知らせ   | 15 |
| ダイレクト録画時間設定 | 45 |

# ち

| 地上放送だけを見る場合       | .25 |
|-------------------|-----|
| 地デジ難視対策衛星放送       | .33 |
| チャンネルスキップ設定       | .38 |
| チャンネルをお好みに手動で設定する | .37 |
| チャンネルを自動で設定する     | .36 |
|                   |     |

# つ

| 通信設定 | <br> | <br> | 54 |
|------|------|------|----|
|      |      |      |    |

# τ

| データ放送の設定をする       | .39 |
|-------------------|-----|
| データ放送用メモリーの割当画面   | .40 |
| デジタル放送の種類と特徴      | .20 |
| デジタル放送の番組情報取得について | .15 |
| デジタル放送の録画について     | .15 |
| テレビが正しく映らないとき     | .34 |
| テレビを設置する          | .21 |
| テレビを見るための各種設定をする  | .30 |
| 電源を入れる            | .29 |
| 転倒防止のしかた          | .21 |
|                   |     |

# と

| 取扱いや本機の動作について1 | 4 |
|----------------|---|
|                |   |

# に

| 入力文字一 | 覧  | <br> | <br>56 |
|-------|----|------|--------|
| 人力又子一 | 「覓 | <br> | <br>   |

# は

| 「はじめての設定」        | 30 |
|------------------|----|
| 「はじめての設定」をやり直すとき | 32 |

# ን

| 光デジタル音声出力 | <br>51 |
|-----------|--------|
|           |        |

# ßı

| 付属品    | 5  |
|--------|----|
| プロキシ設定 | 54 |

# ほ

| 放送視聴制限設定            | 57 |
|---------------------|----|
| 本機で受信できる放送の種類       | 23 |
| 本機の入出力対応信号          | 48 |
| 本機を廃棄、または他の人に譲渡するとき | 14 |
| 本体の高さや向きを調整する       | 22 |

# め

| メニュー操作手順の表記について |    |
|-----------------|----|
| 免責事項について        | 14 |

# も

| 文字スーパー表示設定 | 39 |
|------------|----|
| 文字入力モード    | 56 |
| 文字を入力する    | 56 |

# ø

| 優先スピーカー    | 52 |
|------------|----|
| 郵便番号と地域の設定 |    |

## り リモ

| リモコンコード設定     | 62 |
|---------------|----|
| リモコンコードについて   |    |
| リモコン設定        | 62 |
| リモコンの準備をする    | 28 |
| リモコンの使用範囲について | 29 |

# る

| ルート証明書番号 |
|----------|
|----------|

## **ろ** 録画

| 录画 · | 録音について | 14 |
|------|--------|----|

# わ

| ワンタッチスキップ設定 | 45 |
|-------------|----|
| ワンタッチリプレイ設定 | 45 |

# 保証とアフターサービス

# 必ずお読みくださし

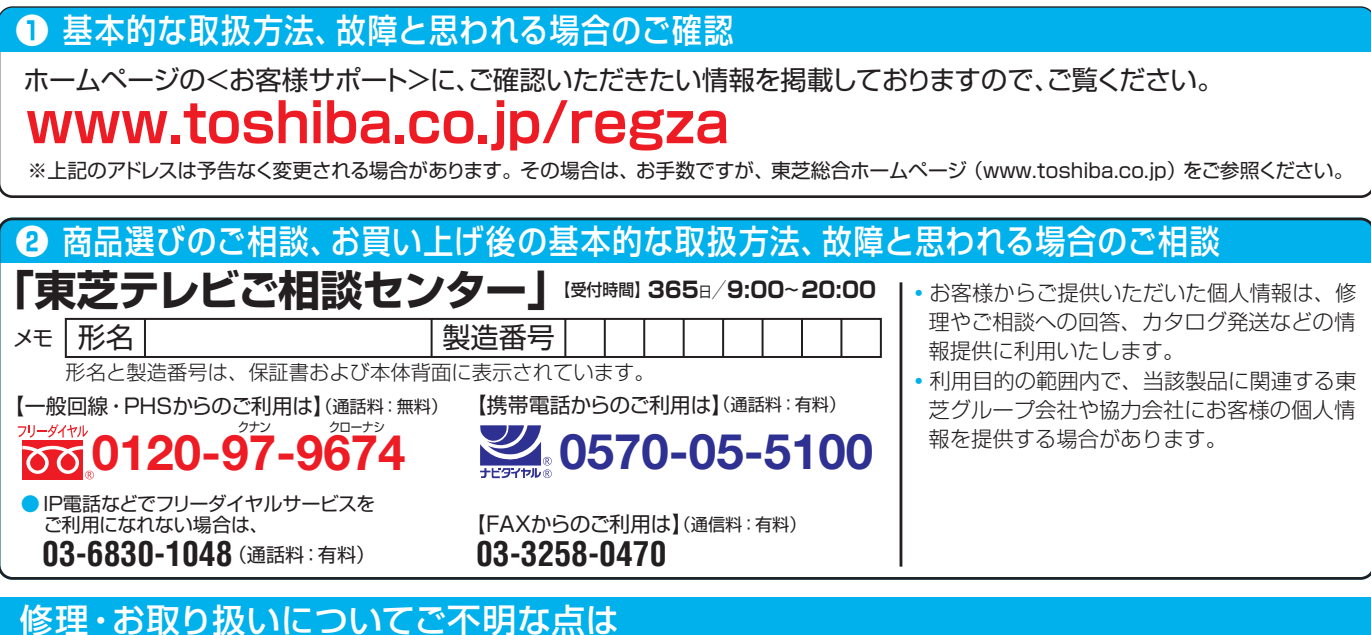

## お買い上げの販売店にご相談ください。

販売店にご相談ができない場合は、上記の「東芝テレビご相談センター」にご相談ください。

### 保証書(別添)

▶ 保証書は、必ず「お買い上げ日 ・販売店名」等の記入をお確 かめのうえ、販売店から受け取っていただき内容をよくお読み のあと、たいせつに保管してください。

### 補修用性能部品の保有期間

- 液晶テレビの補修用性能部品の保有期間は製造打ち切り後8年です。
- 補修用性能部品とは、その製品の機能を維持するために必要な部品です。

### 部品について

- ●修理のために取りはずした部品は、特段のお申し出がない場合は当社で 引き取らせていただきます。
- 修理の際、当社の品質基準に適合した再利用部品を使用することがあります。

## 修理を依頼されるときは~出張修理

保証期間……お買い上げの日から1年間です。

B-CASカードは、保証の対象から除きます。

●「操作編」の「困ったときは」に従って調べていただき、なお異常があるときは本体の電源を切り、必ず電源プラグを抜いてから、お買い上げの販売店 にご連絡ください。

- 保証期間中は ...... 修理に関しては保証書をご覧ください。保証書の規定に従って販 売店が修理させていただきます。

### ■保証期間が過ぎているとき

修理すれば使用できる場合には、ご希望によって有料で修理させ ていただきます。

### ■修理料金の仕組み.....

| 修理料金は、技術料・部品代・出張料などで構成されています。 |                          |  |
|-------------------------------|--------------------------|--|
| 技術料                           | 故障した製品を正常に修復するための料金です。   |  |
| 部品代                           | 修理に使用した部品代金です。           |  |
| 出張料                           | 製品のある場所へ技術者を派遣する場合の料金です。 |  |

### ご連絡いただきたい内容

| 品名           | 地上・BS・110度CSデジタルハイビジョン液晶テレビ                 |
|--------------|---------------------------------------------|
| 形 名          | 20GL1                                       |
| お買い上げ日       | 年 月 日                                       |
| 故障の状況        | できるだけ具体的に                                   |
| ご住所          | 付近の目印等もあわせてお知らせください。                        |
| お名前          |                                             |
| 電話番号         |                                             |
| 訪問ご希望日       |                                             |
| お買い上げ<br>店 名 | おぼえのため、ご購入年月日、ご購入店名を記入しておくと便利です。<br>TEL() – |

## 廃棄時にご注意願います

●家電リサイクル法では、ご使用済の液晶テレビを廃棄する場合は、収集・運搬料金、再商品化等料金(リサイクル料金)をお支払いの上、対象 品を販売店や市町村に適正に引き渡すことが求められています。

| $\bigcirc$ | 長年ご使用のテ                      | レビの点検をぜひ!                                                                                                    | 熱、湿気、ホコ<br>故障したり、と                         | リな<br>きに | ことの影<br>こは安全 | 響や、使用の度合いによって部品が劣化し、<br>≥性を損なって事故につながることもあります。                                                           |
|------------|------------------------------|----------------------------------------------------------------------------------------------------|--------------------------------------------|----------|--------------|----------------------------------------------------------------------------------------------------|
| 愛情点検       | ご使用の際<br>このような症状は<br>ありませんか? | <ul> <li>電源を入れても映像や音</li> <li>映像が時々、消えること</li> <li>変なにおいがしたり、煙</li> <li>電源を切っても、映像や</li> <li>内部に水や異物がはいっ</li> </ul> | なが出ない。<br>がある。<br>が出たりする。<br>音が消えない。<br>た。 |          | ご使用<br>中 止   | このような場合、故障や事故防止のため、すぐに電源プラグ<br>をコンセントから抜いて、必ずお買い上げの販売店に点検・<br>修理をご相談ください。<br>ご自分での修理は危険ですので、絶対にしないでください。 |

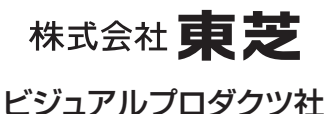

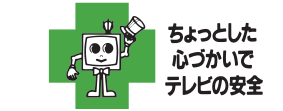

● 製品にはソフトウェアアップデート版の 取扱説明書は付属されていません。

〒105-8001 東京都港区芝浦1-1-1 ※所在地は変更になることがありますのでご了承ください。

VX1A001915A0 (TD/T) ©TOSHIBA CORPORATION 2011